Contract No. FA64WA-5223

# IBM 9020D/E DATA PROCESSING SYSTEM

### FACTORY AND FIELD ACCEPTANCE

TEST SPECIFICATION

May 6, 1970

Revision 1 - 07/31/70 Revision 2 - 09/16/70 Revision 3 - 10/05/70 Revision 4 - 02/19/71 Revision 5 - 06/23/71 Revision 6 - 12/10/71 Revision 7 - 09/17/73

This information is furnished in accordance with requirements of Contract No. FA64WA-5223 and is subject to Clause 24 thereof entitled, "Reproduction and Use of Technical Data" which provides for its use, reproduction or disclosure by the Government for Government purposes.

INTERNATIONAL BUSINESS MACHINES CORPORATION

#### INTRODUCTION

This specification is submitted to the Federal Aviation Administration by the International Business Machines Corporation in compliance with Paragraph 3.11.8 of Specification FAA-ER-606-063 and applicable amendments thereof, Specification FAA-ER-NS-100-1, and Contract No. FA64WA-5223.

The tests recommended in this specification, in conformance to the FAA approved check list, are intended to demonstrate that the equipment meets the requirements of applicable sections of the above mentioned Specifications, Amendments and Contract.

The Factory Acceptance Test will be conducted at the IBM Systems Manufacturing Division facility in Kingston, New York. The Field Acceptance Test will be conducted at the field location after equipment installation.

# CONTENTS

| Sec | tion                                            | Page   |
|-----|-------------------------------------------------|--------|
|     | INTRODUCTION                                    | ii     |
| •   | CONTENTS                                        | iii    |
| 1.0 | SCOPE OF TESTS                                  | 1-1    |
|     | 1.1 Test Programs                               | 1-1    |
|     | 1.2 Test Configuration                          | 1-1    |
|     | 1.3 Acceptance Test Schedule                    | 1-2    |
| 2.0 | ACCEPTANCE TEST REQUIREMENTS                    | 2-1    |
|     | 2.1 General                                     | 2-1    |
|     | 2.2 Quality Inspection                          | 2-1    |
|     | 2.3 Test Recording                              | 2-1    |
|     | 2.4 Acceptance Test Specification Changes       | 2-2    |
|     | 2.5 Scheduled Maintenance                       | 2-2    |
| 3.0 | TEST ACCEPTANCE                                 | 3-1    |
|     | 3.1 Acceptance Test Pass/Fail Criteria          | 3-1    |
|     | 3.1.1 Functional Test Criteria                  | 3-1    |
|     | 3.1.2 SEVA Field Test Criteria                  | 3-1    |
|     | 3.1.3 Special System Test Criteria              | 3-2    |
|     | 3.1.4 Factory SEVA Acceptance Exercise Criteria | a 3-3  |
| •   | 3.1.5 System EPO Criteria                       | 3-7    |
|     | 3.2 Failure - Non-Deliverable Items             | 3-8    |
|     | 3.3 Program Failures                            | 3-9    |
|     | 3.4 Recurring Transient Failures                | 3-9    |
| 4.0 | EQUIPMENT TEST PROCEDURES                       | 4-1    |
|     | 4.1 Preliminary Equipment Status                | 4-1    |
|     | 4.1.1 Compute Element                           | 4-1    |
|     | 4.1.2 I/O Control Element                       | 4-1    |
|     | 4.1.3 Storage Element                           | 4-3    |
|     | 4.1.4 Display Element                           | 4-4    |
|     | $iii \qquad 6/23/71$                            | 10 276 |

|                                          |                                | 1. A 1. A 1. A 1. A 1. A 1. A 1. A 1. A |      |
|------------------------------------------|--------------------------------|-----------------------------------------|------|
| 4.1.5                                    | System Console                 |                                         | 4-5  |
| 4.1.6                                    | Configuration Console          |                                         | 4-6  |
| 4.1.7                                    | Peripheral Adapter Module      |                                         | 4-6  |
| 4.1.8                                    | Storage Control Unit           |                                         | 4-7  |
| 4.1.9                                    | Tape Control Unit              |                                         | 4-7  |
| 4.1.10                                   | Control Unit (2821)            |                                         | 4-7  |
| 4.1.11                                   | Disk Storage Unit              |                                         | 4-7  |
| 4.1.12                                   | Printer Keyboard               |                                         | 4-7  |
| 4.1.13                                   | Tape Drive Units               |                                         | 4-8  |
| 4.1.14                                   | 2540 Card Read/Punch           |                                         | 4-8  |
| 4.1.15                                   | 1403 Printer                   |                                         | 4-8  |
| 4.1.16                                   | Data Adapter Unit              |                                         | 4-8a |
| 4.2 Manua                                | al Configuration Procedure     |                                         | 4-9  |
| 4.2.1                                    | Compute Element                |                                         | 4-9  |
| 4.2.2                                    | I/O Control Element            |                                         | 4-9  |
| 4.2.3                                    | Storage Element                |                                         | 4-10 |
| 4.2.4                                    | Display Element                |                                         | 4-10 |
| 4.2.5                                    | Reconfiguration Control Unit   |                                         | 4-11 |
| 4.2.6                                    | Peripheral Adapter Module      |                                         | 4-11 |
| 4.2.7                                    | Storage Control Unit           |                                         | 4-11 |
| 4.2.8                                    | Tape Control Unit              |                                         | 4-12 |
| 4.2.9                                    | Computer Oriented Peripheral E | quipment                                | 4-12 |
| 4.3 State                                | e Reset Procedure              |                                         | 4-13 |
| 4.3.1                                    | Compute Element                |                                         | 4-13 |
| 4.3.2                                    | Other Elements and Units       |                                         | 4-13 |
| 4.4 MDM                                  | Initialization and Usage       |                                         | 4-15 |
| 4.4.1                                    | Loading Procedure              |                                         | 4-16 |
| 4.4.2                                    | Test Operating Procedure       |                                         | 4-17 |
| 4.5 Opera                                | ation Under MDM                |                                         | 4-17 |
| an an an an an an an an an an an an an a | iv                             | Revision 5<br>6/23/71                   |      |

|            | 4.5.1   | Printouts and Error Stops                                                                                                    |                                        | 4-18   |
|------------|---------|----------------------------------------------------------------------------------------------------|----------------------------------------|--------|
|            | 4.6 SEV | A Loading and Operating Procedure                                                                                                | 1                                      | 4-18   |
|            | 4.7 Swi | tch Operating Procedure                                                                                                    |                                        | 4-18   |
| 5.0        | SUBSYS  | TEM FUNCTIONAL TESTS                                                                                                    |                                        | 5-1    |
| ·          | 5.1 Man | ual Functional Tests                                                                                                    |                                        | 5-1    |
|            | 5.1.1   | Compute Element                                                                                                    |                                        | 5-2    |
|            | 5.1.2   | I/O Control Element                                                                                                    |                                        | 5-12   |
|            | 5.1.3   | Storage Element                                                                                                    |                                        | 5-20   |
|            | 5.1.4   | Storage Timing and Access Demon                                                                                                  | stration                               | 5-27   |
|            | 5.1.5   | Display Element                                                                                                    |                                        | 5-31   |
|            | 5.1.6   | Display Element Performance Test                                                                                                 | <b>E</b>                               | 5-43   |
|            | 5.1.7   | System Console                                                                                                    |                                        | 5-48   |
|            | 5.1.8   | Configuration Console                                                                                                    |                                        | 5-52   |
|            | 5.1.9   | Peripheral Adapter Module                                                                                                    |                                        | 5-60   |
|            | 5.1.10  | Storage Control Unit and Associa<br>Storage Units                                                                                | ated Disk                              | 5-64   |
| •          | 5.1.11  | Tape Control Unit and Associated                                                                                                 | d Tape Drives                          | 5-64e  |
|            | 5.1.12  | 2540 Read/Punch and 1403 Printer                                                                                                 | r Off-Line Test                        | -5-67  |
|            | 5.1.13  | Printer Keyboard                                                                                                    |                                        | 5-70   |
|            | 5.1.14  | Data Adapter Unit (2701 Off-Line                                                                                                 | e Test)                                | 5-74   |
|            | 5.2 Pro | gram Functional Tests                                                                                                    |                                        | 5-75   |
| •          | 5.2.1   | Compute Element (7201-02)                                                                                                    |                                        | 5-75   |
|            | 5.2.2   | I/O Control Element (7231-02) Se<br>Channels, Storage Control Un<br>Storage Units, Channel-To-Ch<br>(CTC) and Tapa Control Units | elector<br>hits/Disk<br>hannel Adapter |        |
|            |         | (2803/2401)                                                                                                    | sylape Dilves                          | 5-79   |
| -<br>-<br> | 5.2.3   | I/O Control Element (7231-02) Mu<br>Channel                                                                                      | ultiplexor                             | 5-82   |
| • •        | 5.2.4   | Storage Element (7251-09)                                                                                                    |                                        | 5-82   |
|            | 5.2.5   | Display Element (7289-04)                                                                                                    |                                        | 5-83   |
|            | 5.2.6   | System Console (7265-02)                                                                                                    |                                        | 5-83   |
|            | 5.2.7   | Configuration Console (7265-03)                                                                                                  |                                        | 5-84   |
| 2          |         | V                                                                                                    | Revision 5<br>6/23/71                  | 103764 |

| . • |    | 5.2.8    | Peripheral Adapter Module (7289-02)                         | 5-84 |
|-----|----|----------|-------------------------------------------------------------|------|
|     |    | 5.2.9    | Control Unit (2821) Read/Punch (2540) and<br>Printer (1403) | 5-86 |
|     |    | 5.2.10   | Printer Keyboard (1052)                                     | 5-88 |
|     |    | 5.2.11   | Data Adapter Unit (2701)                                    | 5-88 |
|     |    | 5.2.12   | IOCE Diagnostic Mode Functional Demonstration               | 5-89 |
| ÷   |    | 5.2.13   | I/O Control Element Processor Operation                     | 5-90 |
|     |    | 5.2.14   | CE, SE, DE and IOCE Log-Out Demonstration                   | 5-91 |
|     |    | 5.2.15   | FLT Functional Tests                                        | 5-93 |
| .0  |    | SYSTEM I | FUNCTIONAL TESTS                                            | 6-1  |
|     | 6. | .l Recor | nfiguration                                                 | 6-1  |
|     |    | 6.1.1    | Reconfiguration - Test A                                    | 6-1  |
|     |    | 6.1.2    | Reconfiguration - Test B                                    | 6-1  |
|     |    | 6.1.3    | Reconfiguration - Test C                                    | 6-2  |
|     |    | 6.1.4    | Reconfiguration - Test D                                    | 6-3  |
|     | 6. | .2 Integ | grated Systems Tests                                        | 6-4  |
|     |    | 6.2.1    | System Evaluation (SEVA)                                    | 6-4  |
|     | 6. | .3 Speci | ial System Tests                                            | 6-4  |
|     |    | 6.3.1    | Eight Timed Sample Problems                                 | 6-4  |
|     |    | 6.3.2    | Display Instruction Performance Test                        | 6-6  |
|     | ;  | 6.3.3    | FLT Practical Test                                          | 6-8  |
|     |    | 6.3.4    | System/360 - 9020D/E System Compatibility                   | 6-11 |
|     |    | 6.3.5    | 360 Mode Recall Test                                        | 6-14 |
| . 0 |    | POWER AN | ND BATTERY DEMONSTRATION TESTS                              | 7-1  |
|     | 7. | l Test   | A - Normal Power Off                                        | 7-2  |
|     |    | 7.1.1    | Power Interlock Test                                        | 7-2  |
|     |    | 7.1.2    | Test State - Power On/Off Test                              | 7-2  |
| •   |    | 7.1.3    | MPO Switch Test                                             | 7-3  |
|     |    |          |                                                             |      |

vi

6

7

Revision 5 6/23/71

|     | 7.2        | Test B - Abnormal Element Power Loss and<br>Battery Recharge           | 7-4      |
|-----|------------|------------------------------------------------------------------------|----------|
|     | 7.3        | Test C - Thermal Warning and Protection                                | 7-6      |
|     | 7.4        | Test D - Over Voltage/Over Current and Under<br>Voltage Protection     | 7-7      |
|     | 7.         | .4.1 Over Voltage Test                                                 | 7-7      |
|     | 7          | 4.2 Over Current Test                                                  | 7-8      |
|     | 7.         | 4.3 CE and IOCE Under Voltage Test                                     | 7-9      |
|     | 7.5        | Test E - System Main Line Power Loss                                   | 7-11     |
|     | 7.6        | Test F - System Emergency Power Off                                    | 7-13     |
| . 0 | FZ         | ACTORY ACCEPTANCE EXERCISE                                             | 8-1      |
|     | 8.1        | Marginal Checking                                                      | 8-7      |
|     |            | APPENDICES                                                             |          |
|     | A -        | FACTORY ACCEPTANCE TEST SEQUENCE SCHEDULE                              |          |
|     | в –        | FIELD ACCEPTANCE TEST SEQUENCE SCHEDULE                                |          |
|     | C -        | ABBREVIATIONS                                                          |          |
|     | D -<br>E - | DEFINITIONS<br>TEST PROGRAMS CROSS REFERENCE                           |          |
|     | F -        | TEST CONFIGURATION BLOCK DIAGRAMS                                      |          |
|     | G -        | FACTORY FLOOR DIAGRAM                                                  |          |
|     | н –        | FIELD FLOOR DIAGRAM                                                    |          |
|     | J -        | EQUIPMENT IDENTIFICATION LIST & FIELD DELIVERABLE I                    | FEM LIST |
|     | К –        | TEST EQUIPMENT LIST                                                    |          |
|     | L -        | TEST RECORDING FORMS                                                   |          |
|     | M -        | DIAGNOSTIC MONITOR INPUT MESSAGES & SENSE SWITCH OP:                   | FIONS    |
|     | N -        | SYSTEM MAINTENANCE MONITOR CONSOLE (SMMC) CABLE CON<br>PIN ASSIGNMENTS | NECTOR   |
|     |            |                                                                        |          |

8

Revision 5 6/23/71

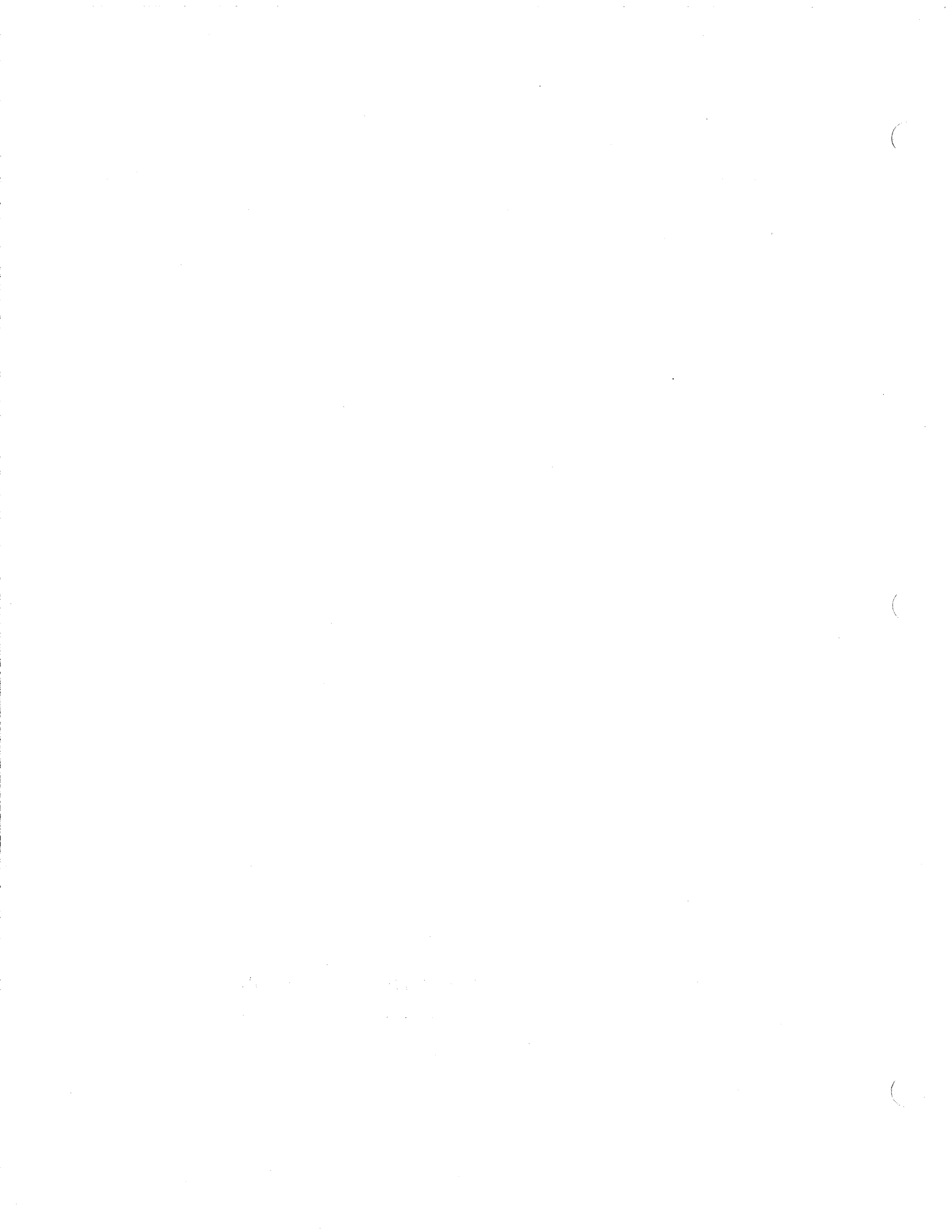

### 1.0 SCOPE OF TESTS

The recommended Acceptance Tests are designed to demonstrate the Unit Functional, and Integrated System Functional operation of all 9020D/E System elements and units. The tests demonstrate the system capability, versatility, and support functions. The test sections are as follows:

> Unit Functional Tests Subsystem Functional Tests System Functional Tests Power and Battery Test Factory Acceptance Exercise

### 1.1 Test Programs

The test programs used for the Acceptance Tests are, in most cases, the same programs that will be used for maintenance of the 9020D/E System. Appendix E provides a cross reference of test program numbers to test specification sections for all programs used in the Acceptance Test. The program write-up and flow diagram for all Off-Line Maintenance programs are contained in the IBM 9020D/E Data Processing System Maintenance Diagnostic Programs Manual(s) as outlined in Appendix J. Programs used for the switch demonstrations are included in the switch procedures of this specification.

#### 1.2 Test Configuration

The various equipment configurations required for the Acceptance Tests are stated in each test description. For convenience the defined minimum is given below as a standard reference for most functional tests.

The defined minimum system configuration is as follows:

9020D

#### 1 Computing Element

- 1 Storage Element
- 1 I/O Control Element
- 1 Peripheral Adapter Module with 1052 Printer Keyboard
- 1 Tape Control Unit with Tape Drives
- 1 Storage Control Unit with Disk Storage Unit

9020E

1 Computing Element with 1052 Printer Keyboard

- 1 Storage Element
- 1 Display Element
- 1 I/O Control Element
- 1 Tape Control Unit with Tape Drive

1-1

1 DAŪ

l RCU

Revision 5 6/23/71

1196764

The defined minimum configuration does not include the redundant elements and units, System Console (9020D), Configuration Console (9020E) with 1052 Printer Keyboard, and 2821 Control Unit and Read/Punch and Printer, but these elements and units are used with the configuration as reguired.

All reconfiguration of equipment is done manually unless specifically stated otherwise.

To assist the FAA observers in identifying the elements and units of each test configuration, a 9020D/E System floor diagram is provided in Appendix G for the Factory Acceptance Test, and in Appendix H for the Field Acceptance Test. The use of these diagrams, in conjunction with the Equipment Identification List provided at each Acceptance Test, will give a positive identification of each 9020D/E System Element and Unit. An example of this equipment Identification List format is given in Appendix J.

### 1.3 Acceptance Test Schedule

The Factory Acceptance Test Schedule, Appendix A, and Field Acceptance Test Schedule, Appendix B, list the sequence and specifies the tests to be performed during the Factory and Field Acceptance Tests. However, if the next scheduled test, or portion thereof, must be delayed due to a temporary system configuration, the schedule will be changed to insure a continuous sequence of testing.

The acceptance tests will be preceded by a familiarization and orientation period to review with the FAA observers the test specification procedures and agreements, and to become acquainted with the test facility, equipment layout, and IBM personnel. Serial numbers of the equipment to be tested will be recorded at this time on the form illustrated in Appendix J.

1-2

## 2.0 ACCEPTANCE TEST REQUIREMENTS

Requirements of the Acceptance **Test** that concern personnel, test certification, quality assurance, specification changes, and allowable maintenance are described in the following sections.

# 2.1 General (Ref. ER 063-4.1)

All acceptance tests will be performed by IBM personnel and witnessed by the FAA; however, the FAA has the right to waive witnessing of tests or any part thereof. IBM will furnish certified test data showing the results of all such tests. The Acceptance Test Report derived from the test data sheets will be submitted to the FAA within thirty days after completion of the tests.

2.2 Quality Inspection (Ref. ER 063-4.2.2 and 4.2.2.1)

All 9020D/E System equipment and field location cables have been inspected and certified by IBM Quality Control prior to the Factory Acceptance Test. Therefore, no extensive period of time for a FAA Quality Control inspection has been included in the 9020D/E System Acceptance Test schedule. Certified IBM Quality Control reports should fulfill the acceptance test quality control requirements, however, the FAA may perform an inspection if so desired after system power has dropped in the System EPO test, Chapter 7. Quality Control personnel, upon request from the FAA, will make available for review at the Kingston plant, information regarding the quality status and/or specifications relating to the IBM 9020D/E System. Quality Control requirements not satisfied during the Factory Acceptance Test may be reinspected during the Field Acceptance Test.

#### 2.3 Test Recording (Ref. ER 063-4.2.6)

Acceptance Test data will be recorded on the Unit Functional and System Functional Test Data Record forms. The forms permit recording of the specific test name, date, data record number, location, configuration, results, failure information, and certification. A Test Data Record Comment Sheet is used with the Test Data Record forms to provide sufficient space for test comments. An Acceptance Test Log is used to record the running time of the tests, system usage, system operation, failure data, and comments. An illustration of each form is contained in Appendix L with a brief description of each recording area. IBM will provide information as required for inclusion into these logs.

2-1

### 2.4 Acceptance Test Specification Changes

Changes to the FAA approved Acceptance Test Specification must have approval of the FAA. Approval of such changes is requested within two weeks after receipt of the change notice.

### 2.5 Scheduled Maintenance (Ref. ER 063-3.8.2.2.1)

The scheduled maintenance allowed during the acceptance tests will include normal preventive maintenance, normal routine maintenance and corrective maintenance. A description of each type of maintenance, and the time requirements for each during the acceptance tests, are as follows:

a) Normal preventive maintenance is the planned marginal and functional testing of the system components and control features. Since such maintenance will be performed prior to the acceptance tests, no time is requested.

b) Normal routine maintenance is the regular repair, adjustment and cleaning of system components.

c) Corrective maintenance is the repair of system components and control features during a period when the failing element or unit is not part of the active configuration, and is not available for redundancy. Corrective maintenance will, when required, utilize redundant elements and units to perform needed trouble isolation and/or repair. Corrective maintenance is requested on an as required basis.

d) Program corrective maintenance will be allowed. Scheduling of necessary time and equipment will be mutually agreed to by IBM and FAA personnel.

107764

#### 3.0 TEST ACCEPTANCE

The acceptance or rejection of each test shall be determined by the acceptance conditions and/or results stated in each test procedure, and the pass/fail criteria stated for the tests of that section. Refer to Section 3.1 for the test criteria of the section or sections involved.

Upon completion of each test, the FAA observer will certify the results of the test on the appropriate test data record forms. Tests which require a subsequent rerun will have an additional test data record completed for each test rerun, with a reference made to the previous data record form of that test.

By mutual agreement, the FAA and IBM may discontinue testing.

#### 3.1 Acceptance Test Pass/Fail Criteria

3.1.1 <u>Functional Test Criteria</u>. The functional tests include the following sections:

5.1.1 thru 5.2.15 6.1.1 thru 6.1.4 7.1 thru 7.5

A functional test will be considered acceptable if the initial test pass is successful as given in the test description. If this initial test pass fails, the failing portions of the test will be repeated immediately to determine if the failure is a transient or a solid malfunction.

If the failure is determined to be a transient, the failing portions of the test will be repeated up to five additional passes, at the <u>discretion</u> of the FAA observer. The test will be considered acceptable upon the successful completion of the repeated passes.

If a malfunction has occurred, the element or unit will be repaired prior to a rerun of the failing test. At the discretion of the FAA observer, the rerun will consists of up to five consecutive passes of the failing portions of the test and any previously untested portions of the test. The test will be considered acceptable upon successful completion of the rerun passes.

3.1.2 SEVA Field Test Criteria. The SEVA field test consists of a twelve (12) hour integrated system test, Section 6.2.1.

The SEVA field test will be considered acceptable when the system configuration has successfully cycled the SEVA program for 12 hours of which a minimum of five consecutive hours must be achieved without malfunction, exclusive of certain tape drive and Disk Storage Module failures. Tape drive and Disk Storage Module failures corrected by mechanical or electrical adjustments will not be considered a disruption of the five consecutive hour criteria. At those times when redundant elements or units are not required for use as part of a maintenance subsystem, they will be included in the active system configuration; however, at any time no more than onethird (1/3) of the total number of magnetic tape drives (no less than one) and one-third (1/3) of the total number of Disk Storage Modules (no less than one) undergoing acceptance will be included in the active system configuration. At the FAA Test Director's discretion, a 1052, and a 2821 Control Unit and associated Card Reader/Punch and/or 1403 Printer may be exercised for two passes of SEVA at the beginning of every four hours and prior to the end of the test.

SEVA will be executed in the Process mode unless it is mutually agreed by the FAA and IBM to operate in the Hard Stop If SEVA encounters a failure, a restart is to be tried. mode. With proper operator intervention, five reruns of the failing pass of SEVA will be immediately tried. Successful completion of these reruns classifies the failure as a transient. The rerun time will be counted toward the required test time. An identical failure during any of these reruns causes the failure to be classified as a malfunction and necessary repair action is taken. The rerun time in this case will not be considered test time. Repair time will not start until the failing element is made available for maintenance. Should this failure recur during the test after the repaired element/ unit has been returned to the system, the necessary repair action will be taken, but the failure will be classified as a transient.

For a Duplex or Triplex, if a malfunction occurs, an A-l Equipment Mode configuration must be available for the active system for the test to continue. If a redundant element or unit is not available for reconfiguration, the 12-hour period will be restarted after the failing elements or units have been repaired.

For a Simplex, the SEVA test will be performed on the active system for a 12-hour period. If a malfunction occurs, the test will be stopped and test time will continue after the repair is completed. An element/unit requiring in excess of three hours to repair will require five consecutive malfunction free hours of operation on that element/ unit after the repair.

3.1.3 <u>Special System Test Criteria</u>. The special system tests consisting of the Eight Timed Sample Problems, Display Instruction Performance Test, FLT Practical Demonstration, 360 Mode Recall, and System/360-9020D/E Compatibility, will be considered acceptable when the actual results obtained

Revision 5 6/23/71

and the predicted results, as specified for each test, agree. (Ref. Section 6.0).

If a failure occurs during the run or the actual results and predicted results do not agree, the test will be repeated immediately to determine if the failure was due to a malfunction or a transient.

If the failure was due to a transient condition and the results of the test agree with the predicted results, the test will be considered acceptable. However, if the failure was due to a malfunction, the element or unit will be repaired prior to a rerun of the failing test. If the rerun is successful and the results agree, the test will be considered acceptable. However, if the rerun is not successful or the results do not agree, that test will be considered as failed.

3.1.4 Factory SEVA Acceptance Exercise Criteria. The Factory SEVA acceptance exercise includes a 48 to 120 hour system test. (Section 8).

The exercise will consist of two to five consecutive 24hour periods, during each of which SEVA will cycle in the A-1 Equipment Mode, with no more than one-third (1/3) of the total number of magnetic tape drives (no less than one) and one-third 1/3 of the total number of Disk Storage Modules (no less than one) under-going acceptance included in the active system configuration. At the FAA Test Director's discretion, a 2821 Control Unit and associated 2540 Card/Read Punch and/or 1403 Printer may be exercised for 2 passes every 8 hours, and prior to the end of the test.

The system will be operating in the A-1 Equipment Mode during the acceptance exercise periods when margins are applied. However, the total marginal check requirements of 6 hours of positive margins and 6 hours of negative margins may be an aggregate of several periods due to the scheduling of equipment periods, the unavailability of redundant elements or units, or by IBM exercising the option to remove margins.

A failure occuring during a marginal check period will be handled the same as other A-l Equipment Mode periods, except that margins may be removed at any time, and if the system is capable of running without margins, the exercise will continue. The duration of the marginal check period prior to the failure will be counted toward the aggregate marginal check requirements.

The time to reconfigure the system during the exercise will not exceed 15 minutes and will be counted towards the 48 to 120 hour period. The time required to apply margins will be counted toward the aggregate marginal check requirements if the margins are applied within 15 minutes. However,

3-3

Revision 5 6/23/71

1BL764

if the margins set up time exceeds 15 minutes, the set up time will count only towards the non-marginal requirements.

SEVA will be executed in the Process mode unless it is mutually agreed by the FAA and IBM to operate in the Hard Stop mode. If SEVA encounters a failure, a restart is to be tried. With proper operator intervention, five reruns of the failing pass of SEVA will be immediately tried. Successful completion of these reruns classifies the failure as a transient. The rerun time will be counted toward the required test time. An identical failure of any of these reruns causes the failure to be classified as a malfunction and necessary repair action The rerun time in this case will not be considered taken. test time. Repair time will not start until the failing element is made available for maintenance. Should this failure recur during the test after the repaired element/unit has been returned to the system, the necessary repair action will be taken but the failure will be classified as a transient.

3.1.4.1 <u>Simplex System Criteria</u>. A 120 hour SEVA acceptance exercise will be considered acceptable if under the condition stated in the preceding paragraphs the active system has not encountered an excessive number of transients or:

- a. More than 10 malfunctions
- b. A single malfunction requiring more than 16 hours to repair.
- c. \*Three malfunctions with each malfunction exceeding 8 hours to repair.
- d. Or exceeding an aggregate of 12 additional hours to repair all malfunctions of duration equal to or less than 8 hours.

\* If a malfunction occurs which exceeds 8 hours to repair, that 24-hour period will be restarted. If a malfunction occurs which requires 8 hours or less to repair, the 24-hour period will be continued from the time of the repair. If a second malfunction occurs which also requires more than 8 hours to repair, the test will be extended one 24-hour period.

Numbers shown in the above will be increased on a prorated basis depending upon the number of additional test hours required. In pro-rating, the chart below will apply.

3-4

1A7764

| Hour of the 24 Hour<br>Test Period that Failure<br>occurs or Additional<br>Test Hours | Number ofAggregateAdditionalHoursMalfunctions(Step d)(Step a) |
|---------------------------------------------------------------------------------------|---------------------------------------------------------------|
| > 0<br>\$ 6                                                                           | 0 0                                                           |
| > 6<br>≼ 12                                                                           | 1 1.5                                                         |
| > 12<br>≼ 18                                                                          | 1 1.5                                                         |
| > 18<br>≼ 24                                                                          | 2 3.0                                                         |

Each 24-hour period will have an optional 3-hour scheduled maintenance period assigned: The option may be exercised at the end of hour 12 of each 24-hour period. If the option is exercised, this time will not count towards the 120 hour requirements. Scheduled maintenance includes routine maintenance and corrective maintenance.

The time to perform corrective maintenance on electromechanical devices or marginal check failures either off-line or during the scheduled maintenance period will not be included in any repair time totals; however, the malfunction which caused reconfiguration or removal will be counted in malfunction totals.

After the first 48 or 72 hours, the FAA Test Director may stop the test at any point and waive additional testing based on the following performance:

#### At the End of 48 Hours

At the End of 72 Hours

≤12 Total Transients

3-5

1A8764

> Revision 2 9/16/70

3.1.4.2 <u>Duplex System Criteria</u>. Each 24-hour period of the SEVA acceptance exercise will consist of 21 hours of A-1 Equipment Mode and 3 hours of Maintenance Equipment Mode Operation.

If a malfunction occurs in the active system, a redundant element or unit will be configured into the system in order to maintain the scheduled Equipment Mode of operation. However, if a redundant element or unit is not available, the exercise will be interrupted until the scheduled Equipment Mode can be restored.

If the first exercise interrupt does occur and the time required to effect a repair does not exceed 6 hours, that 24hour period will be continued from the time of repair. If, however, the repair time exceeds 6 hours, that 24-hour period will be restarted.

A second exercise interrupt will require that the test be extended one twenty-four hour period.

A third exercise interrupt, or any exercise interrupt which exceeds 12 hours, will constitute a failure of the factory acceptance exercise.

A 120-hour SEVA acceptance exercise will be considered acceptable if under the condition stated in the preceding paragraphs the active system has not encountered an excessive number of transients or more than 10 malfunctions.

After the first 48 to 72 hours, the FAA Test Director may stop the test at any point and waive additional testing based on the following performance:

# At the End of 48 Hours

≤ 6 Unrelated Transients

At the End of 72 Hours

≤ 17 Total Transients

During this exercise, redundant elements and units will be configured periodically into the active system to allow each element and unit to be exercised for approximately the same length of time. However, each element and unit (excluding all electro-mechanical devices) must be configured into the active system for a minimum of 35 aggregate hours (120 hour test), 21 aggregate hours (72 hour test), 14 aggregate hours (48 hour test).

3.1.4.3 Triplex System Criteria. Each 24 hour period of the SEVA acceptance exercise will consist of 21 hours of A-1 Equipment Mode and 3 hours of Maintenance Equipment Mode operation.

If a malfunction occurs in the active system, a redundant element or unit will be configured into the system in order to maintain the scheduled Equipment Mode of operation. However, if a redundant element or unit is not available, the exercise will be interrupted until the scheduled Equipment Mode can be restored.

If the first exercise interrupt does occur and the time required to effect a repair does not exceed 6 hours, that 24hour period will be continued from the time of repair. If, however, the repair time exceeds 6 hours, that 24 hour period will be restarted.

A second exercise interrupt will require that the test be extended one twenty-four hour period.

A third exercise interrupt, or any exercise interrupt which exceeds 12 hours, will constitute a failure of the factory acceptance exercise.

A 120 hour SEVA acceptance exercise will be considered acceptable, if under the condition stated in the preceding paragraphs, the active system has not encountered an excessive number of transients or more than 10 malfunctions.

After the first 48 or 72 hours, the FAA Test Director may stop the test at any point and waive additional testing based on the following performance.

#### At the End of 48 Hours

7 Unrelated Transients

> Revision 4 2/19/71

10.8764

3-7

#### At the End of 72 Hours

\$ 11 Unrelated Transients

During the exercise, redundant elements and units will be configured periodically into the active system to allow each element and unit to be exercised for approximately the same length of time. However, each element and unit (excluding all electro-mechanical devices) must be configured into the active system for a minimum of 50 aggregate hours (120 hour test), 30 aggregate hours (72 hour test), 20 aggregate hours (48 hour test). When a triplex system contains element/ unit types with a quantity of two, the aggregate hour requirements for those elements/units will be 35 hours (120 hour test), 21 hours (72 hour test) and 14 hours (48 hour test).

3.1.5 System EPO Criteria. The System Emergency Power Test, as specified in Section 7 is scheduled for demonstration in both the Factory and Field Acceptance Tests.

3.1.5.1 <u>Simplex System Criteria</u>. The System EPO Test will be considered acceptable if it demonstrates actual and indicated power loss to all elements and units, and two successful passes of SEVA can be completed within a reasonable time period after power has been restored.

If the test fails to provide the actual or indicated power loss to all elements and units, a rerun will be scheduled after the necessary corrective action has been completed.

If the rerun fails to demonstrate the proper power loss and indications, or if the SEVA checkout cannot be made, the test will be considered failed.

3.1.5.2 <u>Duplex or Triplex Systems</u>. The System EPO Test will be considered acceptable if it demonstrates the actual and indicated power loss to all elements and units and if the A-1 Equipment Mode can be established after a 45-minute period of system checkout.

The 45-minute checkout period will commence at the time power is restored to the system. Corrective maintenance may be performed during this period, if required.

The A-l Equipment Mode system operation will be verified by completing two successful passes of the SEVA program on the A-l system configuration.

105764

If the test fails to provide the actual or indicated power loss, a rerun will be scheduled after necessary corrective action has been completed prior to system checkout.

If the rerun fails to demonstrate the proper power loss or the subsequent A-l system operation is not verified, the test will be considered failed.

All units must be repairable within 12 hours.

### 3.2 Failure - Non-Deliverable Items

In the event of a failure of any of the following items the determination of whether or not the non-deliverable item caused the failure will be mutually agreed to by the FAA and IBM.

Failures determined to be caused by any of the following items will not constitute failure of the 9020D or 9020E Systems.

a. External equipment of facilities (power, simulators or environment).

b. Supply items (magnetic tape, card, etc.).

c. Those resulting from operator error, configuration error due to a manually initiated system set-up operation, or program set-up error.

d. Non-deliverable cables used in the Factory Acceptance Test.

e. Central computer complex equipment provided by the FAA.

#### 3.3 Program Failures

Program failures will not constitute a failure of an IBM 9020D/E System Acceptance Test. However, the acceptance of the associated test will be dependent upon correction of the program failure and the successful demonstration of that test on the IBM 9020D/E Systems.

### 3.4 Recurring Transient Failures

Related transient failures which recur several times during the acceptance tests, and show a definite trend, will be classified as a recurring transient failure upon the mutual agreement of IBM and the FAA. IBM will submit for FAA approval, their recommended action to resolve the condition.

> Revision 5 6/23/71

108764

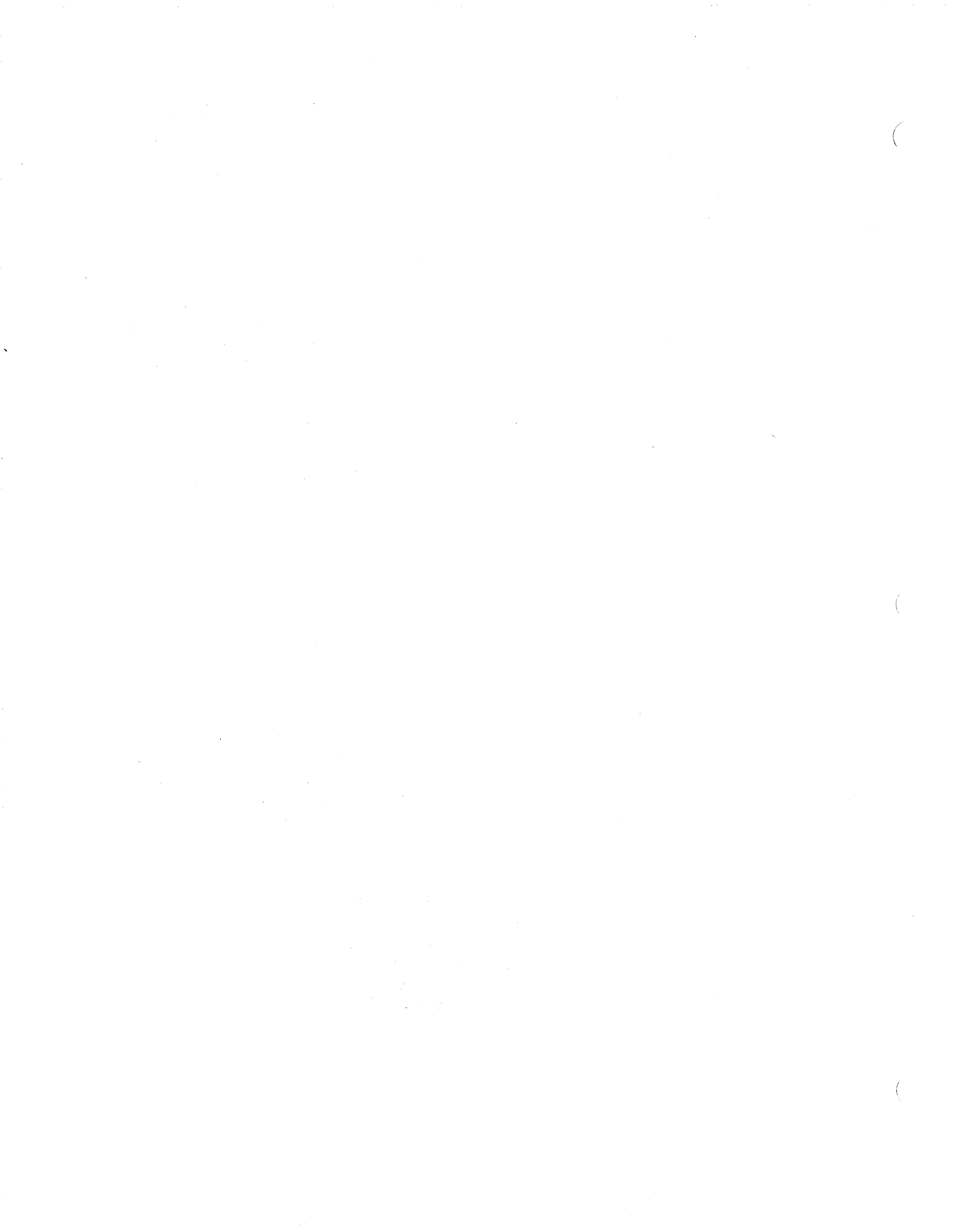

#### 4.0 EQUIPMENT TEST PROCEDURES

This section describes the standard operating procedures and the initial switch settings and indications for the 9020D/E System Acceptance Tests. Frequent reference and constant adherence to these procedures and initializing conditions will greatly facilitate the resolution of any unexpected test conditions or results.

#### 4.1 Preliminary Equipment Status

Indicated below are the initial switch settings and indicator conditions required prior to the test of the specific elements and units. Other switches and indicators are used, as directed by test operating procedures or programmed direction for manual intervention, but are not part of the preliminary status.

All Main, MACH, and Local Storage (SE, DE, CE, and IOCE) will be cleared prior to performing the Acceptance Test.

#### 4.1.1 Compute Element

- a. Manual Controls
  - 1. Test On
  - 2. Scan Mode Repeat Off
  - 3. Scan Mode Process
  - 4. Defeat Interleaving Process
  - 5. Inhibit CE Hard Stop Off
  - 6. Disable Interval Timer On
  - 7. Storage Select Main
  - 8. Address Compare Process
  - 9. Check Control Process
  - 10. Pulse Mode Process
  - 11. Repeat Instruction Process
  - 12. ROS Address Process
  - 13. Frequency Alteration Disable
  - 14. Register Select Process
  - 15. Rate Process

- b. System Interlock Off
- c. Manual Indicator On
- d. Voltage controls at nominal values indicators Off
- e. Main Line On indicator On
- f. Thermal indicator Off
- g. Power Check indicator Off
- h. Power Sequence Complete indicator On

## 4.1.2 I/O Control Element

- a. Manual Controls
  - 1. Storage Test Process
  - 2. Write Off
  - 3. Stop On Check Off
  - 4. Invert SAR Bit 17 Off
  - 5. Bump Test Off
  - 6. Selector Channel Display SC1
  - 7. Test On
  - 8. Reverse Data Parity Off
  - 9. Storage Select Main Storage
  - 10. Storage Address Compare Process
  - 11. IAR Repeat Instruction Off
  - 12. ROS Address Compare Sync
  - 13. ROS Repeat Instruction Off
  - 14. Register Set Both Off
  - 15. Disable Interval Timer On (Down)
  - 16. Force Condition Off
  - 17. FLT Mode Off
  - 18. FLT Control Process

- 19. Check Control Process
- 20. Rate Process
- 21. CTC Adapter #1 & #2 Enable/Disable Disable
- b. Manual Indicator On
- c. Voltage controls at nominal values indicators Off
- d. Thermal indicators Off (CLU, STOR, PDU)
- e. Main Line On indicator On
- f. Open CB indicator Off
- g. Power Check indicator Off
- h. Power Sequence Complete indicator On

### 4.1.3 Storage Element

a.

| Man | ual Controls                                                                                    |
|-----|-------------------------------------------------------------------------------------------------|
| 1.  | Marks - 0-7 to 0, P(parity) to 1                                                                |
| 2.  | Address                                                                                         |
|     | 1-4(Tag) - Reference logic KP010<br>5 (HI-LO) - 0<br>6-19 - Ripple<br>20 (E/O) - 1<br>21-23 - 0 |
| 3.  | Key - Set                                                                                       |
| 4.  | Reverse Address Parity - Off                                                                    |
| 5.  | Data Entry - 0-7 to 0, P to 1                                                                   |
| 6.  | Priority (CE, IOCE) - Off                                                                       |
| 7.  | Reset Mode - Manual                                                                             |
| 8.  | Double Cycle Test Time Out - Off                                                                |
| 9.  | Logout Stop - Off                                                                               |
| 10. | Store/Fetch - Store                                                                             |
| 11. | SCON Cont/Single - Single                                                                       |
| 12. | TAS - Off                                                                                       |
| 13. | Cancel - Off                                                                                    |

Revision 4 2/19/71

4 - 3

1A1764

- 14. Priority/Storage Storage
- 15. Single Cycle/Normal Normal
- 16. Stop On Check Test Off
- 17. Worst Case/Data Keys Data Keys
- 18. Test/Normal Test
- 19. Indicators Normal
- 20. In Keys 0-4 to 0, P to 1
- b. Voltage controls at nominal values indicators Off
- c. Thermal Check indicators Off
- d. Main Line On indicator On
- e. Power Check indicator Off
- f. Power Complete indicator On
- g. DC On indicator On
- h. SSU Power Check indicator Off
- i. Driver On indicator Off

### 4.1.4 Display Element

- a. Manual Controls
  - 1. In Keys 0-4 to 0, P to 1
  - 2. Mark Keys 0-7 to 0, P to 1
  - 3. Address Keys Ripple
  - 4. Priority Select CE-1 to Odd, all others to Off

- 5. Storage Data Entry 0-7 to 0, P to 1
- 6. Log Adr Keys -1,2 and 3 to 0
- 7. Store Off
- 8. TAS Off
- 9. Log Mode Off

|             | •          |                                                                   |
|-------------|------------|-------------------------------------------------------------------|
|             | •<br>•     | 10. Auto Restart - Off                                            |
| т.,         |            | ll. Key - Off                                                     |
|             |            | 12. Priority/Storage - Storage                                    |
|             |            | 13. Single Cycle - Off                                            |
|             |            | 14. Stop On Check - Off                                           |
|             |            | 15. Worst Case/Data Keys - Data Keys                              |
|             |            | 16. Storage Select - Main                                         |
|             |            | 17. Configuration Register - P0, P1, P4, P7 to 1,<br>others to 0. |
|             |            | 18. Test/Normal - Test                                            |
|             |            | 19. Indicators - Normal                                           |
|             |            | 20. Indicator Selection - STO                                     |
|             | b.         | Voltage controls at nominal values - indicators - Off             |
|             | с.         | Main Line On indicator - On                                       |
|             | đ.         | Power Check indicator - Off                                       |
|             | e.         | Power Complete indicator - On                                     |
|             | f.         | Thermal Check indicators - Off                                    |
| na<br>Na Sa | g.         | DC On indicator - On                                              |
| •           | h.         | SSU Power Check indicator - Off                                   |
| · *         | i.         | Driver On indicator - Off                                         |
| 4.1.        | 5 <u>S</u> | ystem Console                                                     |
|             | a.         | Manual controls in Normal or Process position                     |
|             | b.         | Test/Operate switch - Off                                         |
|             |            |                                                                   |

- c. Test Mode indicator Off
- d. System Interlock switch Off
- e. Mode of Operation indicators (red dot) Off
- f. Voltage Controls at Nominal Values Indicator Off

101764

g. System Power indicators - Off

- h. Main Line On indicator On
- i. Power Check indicator Off
- j. Thermal Check indicator Off
- k. Power Sequence Complete indicator On
- 1. Interface Enable/Disable switch Enable

## 4.1.6 Configuration Console

- a. Manual controls in Normal or Process position.
- b. Test/Operate switches Operate
- c. Test Mode indicators Off
- d. System Interlock switch Off
- e. Voltage controls at nominal values indicators Off
- f. System Power indicators Off
- g. Main Line On indicator On
- h. Power Check indicators Off
- i. Thermal Check indicators Off
- j. Power Sequence Complete indicators On
- k. Interface Enable/Disable switches Enable

## 4.1.7 Peripheral Adapter Module

- a. Manual controls in Normal position
- b. Test switch Off
- c. Test indicator Off
- d. Voltage Controls at Nominal Values indicators Off

104764

- e. Main Line Power indicator On
- f. Power Sequence Complete indicator On
- g. Power Check indicator Off
- h. Thermal Check indicator Off

i. Interface Enable/Disable switch - Enable

# 4.1.8 Storage Control Unit

- a. CE/Normal/In-line switch CE
- b. Driver Degate switch On
- c. Main Line On indicator On
- d. Power Check indicator Off
- e. Thermal Check indicator Off
- f. Power indicator On

## 4.1.9 Tape Control Unit

- a. Power Check indicator Off
- b. Power Sequence Complete indicator On
- c. Thermal Check indicator Off
- d. Interface Disabled indicator Off

### 4.1.10 Integrated Control Unit

- a. Power On indicator On
- b. CB TRIP indicator Off
- c Thermal TRIP indicator Off
- d. Interface Enable/Disable switch Enable

### 4.1.11 Disk Storage Unit

- a. Start/Stop switch Start
- b. Ready Indicator On
- c. Select Lock Indicator Off

### 4.1.12 Printer Keyboard

- a. Sense indicators Off
- b. On Line switch On

NOTE: A full supply of 2 ply paper loaded.

4-7

### 4.1.13 Tape Drive Units

- a. Ready indicator On
- b. File Protect indicator On, if file reel has Write-Enable Ring removed.
- c. Tape indicator Off
- d. CB indicator Off

#### 4.1.14 Card Read/Punch

a. Common indicators

- Power indicator On
- . Transport indicator Off
- Stacker indicator Off
- Fuse indicator Off

### b. Card Reader indicators

- Ready indicator On
- Feed Stop indicator Off
- . End of File indicator Off
- Read Check indicator Off
- Validity Check indicator Off

c. Card Punch indicators

. Ready indicator - On

Feed Stop indicator - Off

- . Chip Box indicator Off
- . Punch Check indicator Off

#### 4.1.15 High-Speed Printer

a. Print Ready indicator - On
b. Forms Check indicator - Off
c. End of Form indicator - Off
d. Print Check indicator - Off
e. Sync Check indicator - Off

# Revision 5 6/23/71

104764

NOTE: A full supply of two-ply paper loaded. Proper carriage control tape loaded.

# 4.1.16 Data Adapter Unit

| a. | Power On and Reset indicators - On       |
|----|------------------------------------------|
| b. | Interface Enable/Disable switch - Enable |
| c. | CB Trip indicator - Off                  |
| d. | Thermal Trip indicator - Off             |
| e. | On Line Switch - On Line                 |
| f. | Normal/Record Lock switch - Normal       |
| g. | Driver Degate switch - Off               |
| h. | I/O interface Disable indicator - Off    |

Revision 5 6/23/71

1 BI764

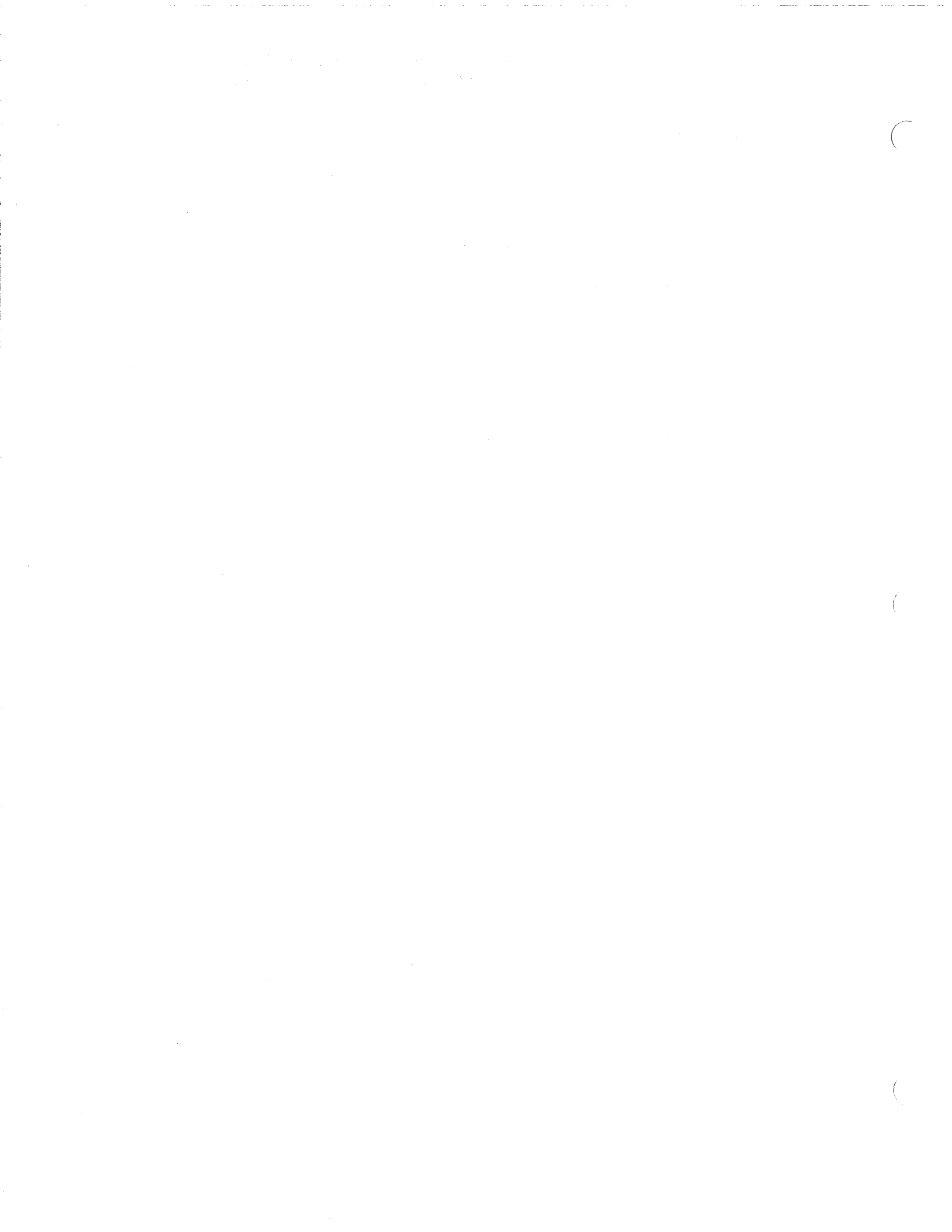

### 4.2 Manual Configuration Procedure

For all tests which require manual configuration or reconfiguration, the following procedures detail the steps necessary to set configuration on any given element or unit. It is assumed in all cases that any machine operation has been stopped and that the element or unit is in STATE ZERO. In the event the element or unit is not in STATE ZERO, refer to the STATE RESET PROCEDURE (4.3).

# 4.2.1 Compute Element

|  | a. | Set | Test | switch | On |
|--|----|-----|------|--------|----|
|--|----|-----|------|--------|----|

- b. Depress Reset pushbutton
- c. Set Storage Data Register keys to correspond to the desired configuration.
- d. Set Register Select switch to CCR position
- e. Depress Register Set pushbutton
- f. Observe CCR indicators (roller 5, position 5)
- g. Set the desired ATR setup in the Data Register keys
- h. Set the Register Select switch to the ATR position
- i. Depress the Register Set pushbutton
- j. Observe the ATR indicators (roller 1 and 2, position 1)
- k. Set the desired PSBAR setup in the Data Register keys
- 1. Set the Register Select switch to the PSBAR position
- m. Depress the Register Set pushbutton
- n. Observe the PSBAR indicators (roller 5, position 1)
- o. Set Test switch Off

#### 4.2.2 I/O Control Element

- a. Set Test switch On
- b. Depress Reset pushbutton
- c. Set Storage Data Register keys to correspond to the desired configuration
- d. Set Register Set switch to CCR position
- e. Depress Register Set pushbutton

QA3764

Revision 1 7/31/70

- f. Observe CCR indicators (roller 3, position 7) to insure desired results
- g. Set Test switch Off

#### 4.2.3 Storage Element

- a. Set Test switch On and Worst Case/Data keys switch to Data Keys
- b. Depress Reset pushbutton
- c. Set SCON Cont/Single to Single
- d. Set Storage Data Entry keys to correspond to CCR-1 configuration (upper byte)
- e. Set Mark switch 4 to CCR-1
- f. Depress Set Configuration pushbutton
- g. Observe CCR indicators to insure desired results
- h. Set Mark switch 4 to zero
- i. Set Storage Data Entry keys to correspond to CCR-2 configuration (lower byte)
- j. Set Mark switch 7 to CCR-2
- k. Depress Set Configuration pushbutton
- 1. Observe CCR indicators to insure desired results
- m. Set Test switch Off

#### 4.2.4 Display Element

- a. Set Test switch On
- b. Depress General Reset pushbutton
- c. Set Configuration Register switches to correspond to the desired configuration
- d. Depress Set Configuration pushbutton
- e. Observe Configuration Register indicators to insure desired results
- f. Set Test swtich Off

&B2764

## 4.2.5 Reconfiguration Control Unit

- a. Set Test switch On.
- b. Depress Reset pushbutton
- c. Depress Reset CCR pushbutton.
- d. Set Address Keys 2-7 and Bus Out Keys 5-7 to the desired configuration
- e. Depress Set CCR pushbutton
- f. Observe Configuration Control Register to insure desired results
- g. Set Test switch to Operate
- 4.2.6 Peripheral Adapter Module
  - a. Set Test switch On
  - b. Depress General Reset pushbutton
  - c. Set Data/SCON-IOCE switches to correspond to the desired configuration

| 0    | 1 | 2 | 3 | 4 |  | 5  | 6   | 7 |
|------|---|---|---|---|--|----|-----|---|
| Ρ    | 1 | 2 | 3 | 4 |  | 1  | 2   | 3 |
| SCON |   |   |   |   |  | *I | OCE |   |

- d. Depress Set CCR pushbutton
- e. Observe CCR indicators to insure desired results
- f. Set Test switch Off

\*Only one "1" may be set in Bits 5, 6, or 7 when setting CCR

- 4.2.7 Storage Control Unit
  - a. Set the CE/Normal/In-line switch to the CE position
  - b. Raise the RESET/LAMP Test switch
  - c. Set the CE Select switch in the ANY CE position
  - d. Set the CCR switches to the desired configuration

|            |    | 1.1 | CONE | ٦IG | URATIC | N CO | DNT | ROL | RE   | GISTE | R |   |   |
|------------|----|-----|------|-----|--------|------|-----|-----|------|-------|---|---|---|
| STATE SCON |    |     |      |     |        |      |     |     | IOCE |       |   |   |   |
| P0         | S0 | S1  | CE   | 1   | CE 2   | CE   | 3   | CE  | 4    | P3    | 1 | 2 | 3 |

e. Set the Single Step/Auto Cycle switch in the Auto Cycle position.

203764

f. Depress the Execute pushbutton

Revision 5 6/23/71

- g. Observe CCR indicators to insure desired results.
- h. Set the CE/Normal/In-line switch to the Normal position.
- 4.2.8 Tape Control Unit
  - a. Insert Plug into Off Line jack. Interface disabled indicator should be - On

b. Depress Machine Reset pushbutton

c. Release A Interface

d. Plug Interface B

- e. Plug Command Position #1 with Mode Set NOP command (Plug Bits P, 6 & 7) and plug a valid selection in the Address Jacks.
- f. Plug Write Data Position #1 to correspond to the desired configuration as follows:

| Bit      | CCR Position |
|----------|--------------|
| Ρ        | Parity #1    |
| 0        | SCON 1       |
| 1        | SCON 2       |
| 2        | SCON 3       |
| 3        | SCON 4       |
| 4        | Parity #2    |
| 5        | IOCE 1       |
| 6        | IOCE 2       |
| <b>7</b> | IOCE 3       |

- g. Depress Start pushbutton
- h. Observe CCR indicators for desired results
- i. Remove Plug from Off Line jack. Interface disabled indicator should be Off

4.2.9 <u>Computer Oriented Peripheral Equipment</u>. Although there is no configuration register associated with the card machines, it is necessary that they be enabled as follows:

At the System Console (9020D) or Configuration Console (9020E).

202764

Revision 5 6/23/71
a. Select the appropriate IOCE via the I/O Select Rotary switches

b. Depress Enable pushbutton

c. Observe Enable lite to insure results

The above steps apply to System Console 1052 and/or the Read/Punch and Printer.

## 4.3 State Reset Procedure

For all tests which require manual reconfiguration, it will be necessary to first insure that the element or unit is in State Zero. The following procedures detail the steps necessary to obtain State Zero on any given element or unit. It is assumed in all cases that all machines operations have been stopped.

## 4.3.1 Compute Element

At the System Console (9020D) or Configuration Console (9020E)

a. Select the CE to be reset via the CE Select switch

b. Set the Control CE switches to correspond to the desired SCON field setting.

c. Turn System Interlock Key On.

d. Depress Activate pushbutton

4.3.2 Other Elements and Units

At the System Console (9020D) or Configuration Console (9020E)

a. Determine the Configuration Mask

NOTE: The contents of the configuration mask are loaded by the SCON instruction into the CCR of system elements and/or units.

## Configuration Mask Format

### 9020D System

| STATE                         | SCON | ta di<br>Katalar<br>Katalar |    |   |   |     | SE  |   |   |    |   |   |    | CI | C |    |   |   |   |   |   | IC | CE | 3  |
|-------------------------------|------|-----------------------------|----|---|---|-----|-----|---|---|----|---|---|----|----|---|----|---|---|---|---|---|----|----|----|
| s <sub>0</sub> s <sub>1</sub> | 1234 | * *                         | 12 | 3 | 4 | 5 6 | 5 7 | 8 | 9 | 10 | * | * | 1  | 2  | 3 | 4  | * | * | * | * | * | 1  | 2  | 3  |
| 0 1                           | 2 5  | ·····                       | 8  |   |   |     |     |   |   | 17 |   |   | 20 |    |   | 23 |   |   |   |   |   | 29 |    | 31 |

203764

WORD 1

4-13

WORD 2

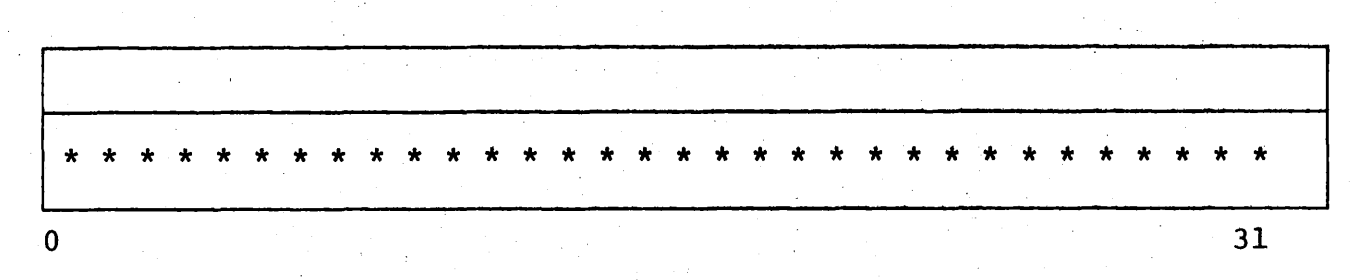

9020E System

WORD 1

| ST             | ATE |   | SCO | ON |   |   |   |   |   |   | SI | E  |    | • . |   | DI | Ξ  |   |   |    |   | ( | CE |   |   |   |   |   |    | IC | DCE |
|----------------|-----|---|-----|----|---|---|---|---|---|---|----|----|----|-----|---|----|----|---|---|----|---|---|----|---|---|---|---|---|----|----|-----|
| s <sub>0</sub> | sı  | 1 | 2   | 3  | 4 | * | * | 1 | 2 | 3 | 4  | 5  | 1  | 2   | 3 | 4  | 5  | * | * | 1  | 2 | 3 | 4  | * | * | * | * | * | 1  | 2  | 3   |
| 0              | 1   | 2 |     |    | 5 |   |   | 8 |   |   | -  | L2 | 13 | 3   |   | ·  | 17 |   |   | 20 |   |   | 23 |   |   |   |   |   | 29 |    | 31  |

## WORD 2

|    |         |                 |    |    |    | D  | 3  | •                                      |    |    |    |    |            |            |    |          |
|----|---------|-----------------|----|----|----|----|----|----------------------------------------|----|----|----|----|------------|------------|----|----------|
| 1A | 1B      | <b>2</b> B      | 2C | 3C | 3D | 4D | 4A | 5A                                     | 5B | 6B | 6C | 7C | <b>7</b> D | <b>8</b> D | 8A | ****     |
| 0  | <u></u> | <del>~~~~</del> |    |    |    |    |    | •••••••••••••••••••••••••••••••••••••• |    |    |    |    |            |            | 15 | <u> </u> |

b. Determine the Selection Mask

NOTE: The Selection Mask designates the elements or units that are to receive the data contained in the Configuration Mask. In effect, the Selection Mask is an address word for the Configuration Mask.

## Selection Mask Format

9020D System

| PAM | тси   | SE     |            | CE    | SCU   | IOCE  |
|-----|-------|--------|------------|-------|-------|-------|
| 123 | 123** | 123450 | 678910 * * | 1234  | 123** | 123   |
| 0 2 | 3 5   | 8      | 17         | 20 23 | 24 26 | 29 31 |

Revision 6/23/71

4-14

9020E System

e.

| RCU | ד |   |   | т | U | 1.1 |   |   |   |   | SI | E. | -  |   |   | DI | Ξ  | - | - |    |   | CI | Ś  |   |   |   |   |   | IC | CE | <u>S</u> |
|-----|---|---|---|---|---|-----|---|---|---|---|----|----|----|---|---|----|----|---|---|----|---|----|----|---|---|---|---|---|----|----|----------|
| 1 : | 2 | * | 1 | 2 | 3 | *   | * | 1 | 2 | 3 | 4  | 5  | 1  | 2 | 3 | 4  | 5  | * | * | 1  | 2 | 3  | 4  | * | * | * | * | * | 1  | 2  | 3        |
| 0   | 1 |   | 3 |   | 5 |     |   | 8 |   |   |    | 12 | 13 |   |   |    | 17 |   |   | 20 |   |    | 23 | } |   |   |   |   | 29 |    | 31       |

c. Turn System Interlock key On.

d. Store the following data in the given locations:

| Location (Hex)              | Data (Hex)         |
|-----------------------------|--------------------|
| 00000                       | 00040000           |
| 000004                      | 00000404           |
| 000400                      | 82000000           |
| 000404                      | 014647F0           |
| 000408                      | 04060000           |
| General Purpose Reg. #4 & 5 | Configuration Mask |
| General Purpose Reg. #6     | Selection Mask     |
| Set IC 000400 (Hex)         |                    |

f. Depress Start (Program should loop at 000406)

# 4.4 Diagnostic Monitor Initialization and Usage

MDM (Multiprocessing Diagnostic Monitor) and SDM (Subsystem Diagnostic Monitor) are used in the 9020D/E System Test. The following elements and units are required to initialize MDM and SDM by means of an IPL Load.

1 Systems Console (9020D) or Configuration Console (9020E)

1 Compute Element

1 Storage Element

1 Input/Output Control Element

1 Tape Control Unit

1 Tape Drive

1 Input Device (1052 or Card Reader)

1 Output Device (1052 or Printer)

Since MDM, SDM, and the test programs will normally be tape loaded from the Compute Element, with the 1052 as both the input and output device, the initialization procedure will follow this approach. However, if MDM is desired, this same load fuction may be accomplished from the System Console (9020D) or Configuration Console (9020E) during the Acceptance Test.

283764

4-15

Revision 1 7/31/70 4.4.1 Loading Procedure. Mount the File Protected System Library Master Tape on a Tape Drive. If the Library Tape is already mounted, be sure it is at load point and made Ready.

Perform the following:

a. Manually configure all elements of the subsystem

b. At the CE, set the Main Storage Select switch to the desired element selection.

c. Set the Load Unit switches to the address of the tape unit.

d. Depress the Stop pushbutton.

e. Depress the Load pushbutton.

NOTE: Observe a Wait state with 00000A in the IAR on the SC/CC.

f. Depress the Request pushbutton on the 1052 being used as the Input device. The following messages will be printed at the 1052.

SDM REVISION N READY ENTER SYSTEM ID REPLY EITHER A,D OR E

g. Type the appropriate letter in lowercase or uppercase followed by a / and depress the Enter pushbutton.

h. Depress the Request pushbutton.

i. If using MDM, do the following; otherwise go to step j.

1. Type the message LMDM/.

2. Depress the Enter pushbutton.

NOTE: Observe a Wait state with 00000A in the IAR on the console.

3. Depress the Request pushbutton on the 1052. The following message will be printed.

## MDM D/E REVISION N READY

j. Assign the 1403 printer (address CUU) to the Diagnostic Monitor as the primary and secondary output device by typing the following:

2A2764

Revision 1 7/31/70 A63000CUU/I,,CUU,CUU,/

(Refer to Appendix M, A type message for 00 options)

k. Depress the Enter pushbutton.

1. Enter all units in the maintenance subsystem, using a U message (MDM only).

m. M and S messages may be entered at this time.

n. Enter the desired task assignment.

4.4.2 <u>Test Operating Procedure</u>. The following procedures describe the use of the Human Interface used between the operator and MDM to specify configured elements and units, which programs to run, interventions required, and all other parameters and control input to MDM. It is also the medium by which test results and instructions to the operator are communicated. Appendix M describes the various input messages and codes of the Human Interface.

## 4.5 Operation Under MDM

To operate MDM in Sequential Mode utilizing only the minimum Subsystem, which MDM has assumed from the initialization, an L message followed by B/ is needed to initiate a Job Request. Depressing the Enter key signifies to MDM the end of message and must be used to terminate each input message. In the case of incorrectly entered data, the message may be cancelled by depressing the Cancel key.

The A or U message can be used to add units or elements to the System. The I message can be used to Assign or Reassign devices at any time, provided the devices were previously entered in the Unit Definition Table by MDM initialization or a U or an A message.

Options available to the operator in the form of input messages are defined in Appendix M. An input message of L1151/B/ will cause MDM to Search the Library Tape for this section, initialize the section, Print on the Output Device START D11510, execute the section and (if error free) print out a Termination message T CEN NNN D11510.

At any time during the operation of a Job Request, the operator may intervene by depressing the Request Key (1052) or Interrupt Button (System Console (9020D) or Configuration Console (9020E) depending on the specified input device, and give MDM another input message. Most input messages are dynamic in nature, meaning they may be entered anytime

4-17

Revision 3 10/5/70 and executed immediately such as Cycle, Free Section, Add Unit, etc. Load messages may be entered at any time, but the programs will not necessarily load immediately.

When a particular task has been completed, MDM will enter an idle loop enabled for interrupts and a new Sequence of Operator actions.

4.5.1 Printouts and Error Stops. MDM generated messages can be either error or operational. They are usually self explanatory but include a reference to the program listing if more detailed information is required. Reference Section 4.0 (Printouts) of the program write-ups and Section 2.2 (Output Messages) of the IBM Maintenance Diagnostic Program 9020D and 9020E System Maintenance Monitor Manual.

MDM has several places where it will branch to itself if a catastrophic error is encountered. The Instruction Counter (IC) will display the listing address where a detailed explanation will be found.

The Acceptance Tests will be run with the Check Control Switch (IOCE and CE) in the Process position and the Inhibit CE Hard Stop Switch (CE) in the Off position, unless the program write-up states otherwise.

NOTE: Hardware detected errors will result in a hard stop when Check Control switch is in the Stop position. Error indications will be determined from the display roller lamps.

### 4.6 SEVA Loading and Operating Procedure

The SEVA program consists of a control program, functional test programs, and a special acceptance test program. The SEVA program operates under control of MDM. After MDM has been loaded and initialized, the SEVA Control Program is loaded using a normal MDM load message. The SEVA Control Program will establish the configuration, define the system, schedule the test programs for that pass and request MDM to load and operate the scheduled programs. At the end of the pass, the SEVA Control Program is given control again and the cycle is repeated.

Refer to the SEVA program write-up in the IBM 9020D/E Data Processing System Off Line Maintenance Programs Manual for additional information concerning program operation, program options or input messages.

#### 4.7 Switch Operating Procedure

The purpose of the manual switch demonstrations is to insure proper operation of the control panels with their associated switches. The control panels are primarily intended for use by maintenance personnel to operate and maintain elements and units in the 9020D/E System.

The testing technique for the CE and IOCE involves the use of ROS micro-orders, small program loops and the switches to initiate and control the desired switch operation. The Storage Control Unit uses ROS micro-orders and switches to initiate and control the desired switch operation. Micro-Programming then places the results in specified registers or locations for a visual indication which provides a quick method of checking proper operation of the switch being The Printer Keyboard, Tape Control Unit and Intetested. grated Control Unit output the data from the switch settings directly to indicators, magnetic tape, punched cards or printed paper, which are then checked for correct results. The switches on the PAM's, DAU's, SE's, DE's, SC or CC are checked for proper operation, utilizing indicators on each element.

Following is a list and description of the CE ROS microorders used during the switch demonstrations:

- 800 Entry point of a ROS routine that will ripple storage with data from the Data Keys. Address switches 29 & 30 are used in conjunction with this ROS Address to designate a store operation (11) or a fetch operation (00).
- F00 Single ROS word containing all ones with good parity.
- F02 Single ROS word containing all zeroes with good parity.

Following is a list and description of the IOCE ROS microorders used during the switch demonstrations:

- 240 Contains a micro-instruction to move the settings of the Load Unit Address switches into specified locations of the L and M registers.
- 29F Address stopping on ROS Address 29F allows a visual check of the External Interrupt code set into the M register by the microinstruction in the previous ROS Address block.
- 2AC First micro-instruction of the Timer Update and External Interrupt routine.
- 2B0 One of five (5) ROS Addresses (2B9, 2B0, 2A0, 2B4 and 28C) indicating that the IOCE Halt Loop has been entered.
- DD6 Contains a micro-instruction to move the settings of the Data Keys into the L register. Depressing the Start pushbutton three (3) additional times steps the microprogram through ROS Addresses D96, D56 and D16 which places the same data into the R, H and M registers.

266764

Revision 5 6/23/71 F96 - Contains a micro-instruction which blocks the normal control panel indications.

Following is a list and description of the Storage Control Unit ROS micro-orders used during the switch demonstrations:

- 602 First micro-order of a routine which tests all positions of each register and also insures that the CE decodes are functioning correctly.
- 6El Last micro-order of the routine started at Address 602.
- 600 Home address of a scan micro-program which is a sequence of two word loops, used in this case to demonstrate single step operation.

Revision 5 6/23/71

4-20

## 5.0 SUB-SYSTEM FUNCTIONAL TEST

These tests will consist primarily of test programs that check technical features, logic blocks, computer commands, and data transfer paths of individual elements or units. Also included in these tests are manual switch demonstrations which will be shown on all elements and units.

A single successful pass of a test program shall be considered an acceptable demonstration.

In the event that a test program or a certain routine of a test program encounters a failure caused by the element or unit being tested, that test program or routine shall be repeated immediately.

If the program or routine does not fail during the repeat pass, the failure shall be classified a transient failure and the test shall be considered acceptable.

If several transient failures are detected during a given test, the cause of such failures will be analyzed and reported to the FAA observer.

If the failure condition still exists during the repeat pass, the failure shall be classified a malfunction and necessary corrective action shall be initiated. Testing of other elements or units may proceed while repairs are accomplished on the failing element or unit. Further testing of the element or unit that failed, including a rerun of the test program or routine that encountered the failure will be completed during the time period allocated.

For either a transient failure or a malfunction from one to five passes of the program or routine that failed will be run at the discretion of the FAA observer.

The failure of an element or unit in the required configuration, other than the element or unit being tested, will not be considered a failure of the current test. A redundant element or unit will be substituted for the failing element or unit, and applicable portions of the test repeated.

Prior to any switch demonstration or switch demonstration reruns, care should be taken to assure proper element initialization and configuration.

206764

#### 5.1 Manual Functional Tests

The following section will be a demonstration of the manual controls and indicators on the test panels for the various elements/units.

5-1

5.1.1 <u>Compute Element</u> - The following section will be a manual demonstration of the Compute Element control panel switches necessary to operate a subsystem.

The CE being tested must be in state 0 with the Test switch on and configured to an available SE. (Refer to Section 4.)

a. Lamp Test

1. Depress and hold the Lamp Test Allow Ind pushbutton.

2. Observe that all but the margin, power status, and roller indicators light.

3. Test each of the sets of roller indicators by rotating the roller such that it is between normal positions. Observe that all indicators for that roller are on.

b. Repeat ROS Address switch, ROS Transfer and System Reset pushbutton.

1. Set the ROS Address switch to Rpt.

2. Depress the System Reset pushbutton.

3. Set Address Keys 8-19 to ROS Address F00.

4. Depress the ROS Transfer pushbutton.

5. Observe all ones with odd parity in ROSDR bits 2-99 (rollers 2, 3 and 4, position 4).

6. Observe that the ROS Parity Error indicators are off (roller 2, position 2).

7. Repeat steps 2 through 6 using ROS Address F02 and observe all zeroes with odd parity in ROSDR bits 0-99 (rollers 2, 3 and 4, position 4).

8. Set the ROS Address switch to Proc.

с.

Store and Display pushbuttons

1. Depress the System Reset pushbutton.

2. Set all data keys to the 0 position.

3. Set Address keys 08-31 to 80 00 06

4. Depress the ROS Transfer pushbutton.

5. Set the Storage select switch to the Local position and then return it to the Main position.

Revision 4 2/19/71 6. Depress the System Reset pushbutton.

7. Set the Check Control switch to the Stop position.

8. Set the Data keys 00-63 to OF OF OF OF FO FO FO FO 16.

9. Set the Address keys 08-31 to 00 00 0016.

10. Depress the Store pushbutton.

11. Observe that Check Register 2 Summary indicator does not turn on.

12. Depress the Display pushbutton.

13. Observe the Main Storage data displayed in Registers S and T (rollers 1 and 2, position 3). The data displayed should agree with the contents of the Data keys.

14. Set the Storage Select switch to the Local position.

15. Depress the Stop pushbutton.

16. Depress the Store pushbutton.

17. Depress the Display pushbutton.

18. Observe the Local Storage data displayed in Register T (roller 2, position 3). The data displayed should agree with the contents of Data Keys 32-63.

19. Return the Storage Select switch to the Main position.

d. Set IC pushbutton.

1. Set the Rate switch to the Process position.

2. Depress the System Reset pushbutton.

3. Set the Address keys 08-31 to 80 80 80 16.

4. Depress the Set IC pushbutton.

5. Observe that the Instruction Counter (roller 6, position 3) contains 80 80 88<sub>16</sub> with odd parity.

6. Set the Address keys 08-31 to 00 00 0016.

7. Depress the System Reset and Set IC pushbuttons.

8. Observe that the Instruction Counter (roller 6, position 3) contains 00 00 08<sub>16</sub> with odd parity.

286764

5-3

e. Disable Interval Timer switch and Rate switch (STEP position).

1. Set the Disable Interval Timer to the mid position.

2. Key the following into Storage:

| Address | Data                     |
|---------|--------------------------|
| 000000  | <b>47F0</b> 00F000000000 |
| 0000F0  | 47F00000000000000        |

3. Display the above locations to insure correct data transfer.

4. Set the Address Keys to 00 00 F0 16.

5. Depress the System Reset, Set IC and Start pushbuttons.

6. Observe the decrementing of the Interval Timer in the A register 00-23 (roller 3, position 3).

7. Set the Disable Interval Timer switch in the down position.

8. Observe that the decrementing in the A register stops.

9. Depress the Stop pushbutton.

10. Set the Rate switch to the INSN STEP position.

11. Depress the Start pushbutton several times.

12. Observe that the Instruction Counter bits 24-27 (roller 6, position 3) alternately displays  $0_{16}$  and  $F_{16}$  as the Start pushbutton is depressed.

13. Set the Rate switch to the Process position.

f. Rate Switch (Single Cycle position)

1. Key the following into storage:

| · . | Address       | Data                           |
|-----|---------------|--------------------------------|
|     | 000100        | 47F0010000000000               |
| 2.  | Depress the S | System Reset pushbutton        |
| 3.  | Set Address   | Keys to 000100 <sub>16</sub> . |

5 - 4

4. Depress the Set IC pushbutton.

5. Set Rate Switch to the Sing. Cy. position.

6. Depress the Start pushbutton.

7. Observe ROS address 21C in ROSAR (roller 1, position 4).

8. Depress the Start pushbutton.

9. Observe ROS Address 107 in ROSAR.

10. Depress the Start pushbutton.

11. Observe ROS Address 724 in ROSAR.

12. Depress the Start pushbutton.

13. Observe ROS Address 9AE in ROSAR.

14. Set Rate Switch to the Process position.

15. Depress the Start and Stop pushbuttons.

Storage Select switch (Main Byte position)

g.

1. Set the Storage Select switch to the Main position.

2. Set the Data keys to FF FF FF FF FF FF FF FF FF 16.

3. Set the Address keys to 00 01 0016

4. Depress the System Reset, Store and Display pushbuttons.

5. Observe that the S,T,A, and B registers contain an all ones pattern with odd parity (rollers 1 thru 4, position 3).

6. Set all Data keys to the 0 position.

7. Set the Storage Select switch to the Main Byte position.

8. Depress the Store and Display pushbuttons.

9. Observe that byte 0 of the S and A registers have cleared to zeroes with odd parity.

10. Repeat step 8 with Address key settings 00 01 01, thru 00 01 03. Observe that S and A register bytes 1 thru 3 clear to zero in turn.

2A8764

Revision 2 9/16/70 h.

Rate Switch (Single Cycle Storage Inhibit)

1. Set the Data keys to FF FF FF FF FF FF FF FF FF FF 16.

2. Set the Storage Select switch to the Local position.

3. Set the Address keys to 00 00 0116.

4. Depress the System Reset, Store, and Display pushbuttons.

5. Set the Storage Select switch to the Main position.

6. Key the following into Storage:

| Address | • | Dat | <u>a</u> |    |    |    |     |    |    |
|---------|---|-----|----------|----|----|----|-----|----|----|
| 000100  |   | 0F  | 0F       | 0F | 0F | 0F | 0 F | 0F | 0F |
| 000000  |   | 58  | 10       | 01 | 00 | 47 | FQ  | 00 | 00 |

7. Display the above locations to insure correct data transfer.

8. Set the Address keys to 00 00 0016.

9. Depress the System Reset and Set IC pushbuttons.

10. Set the Rate switch to the Single Cycle Storage Inhibit position.

11. Depress the Start pushbutton six (6) times.

12. Set the Address keys to 00 00 0116.

13. Set the Storage Select switch to the Local position.

14. Depress the System Reset and Display pushbuttons.

15. Observe that the T register (roller 2, position 3) contain all zeros (including parity) and that the Check Reg. 2 Ind. and LS Bus Parity (roller 6, pos. 5) are on.

16. Set the Rate switch to the Process position.

17. Depress the Start, Stop and System Reset pushbuttons.

285764

i. Repeat Instruction Switch

1. Set the Repeat Instruction switch to the Single position.

2. Set the Check Control switch to the Disable position.

Revision 3 10/5/70

5-6

3. Set the Disable Interval Timer switch to the down position.

4. Set the Storage Select switch to the Main position.

5. Set the Data keys to FF FF FF FF FF FF FF FF FF ...

6. Set the Address keys to 00 02 00 16.

7. Depress the System Reset and Store pushbuttons.

8. Set the Data keys to 58 F0 02 00 00 00 00 00 16

9. Depress the Start pushbutton and observe that the System indicator turns on.

10. Depress the Stop and System Reset pushbuttons.

11. Set the Address keys to 00 00 0F16.

12. Set the Storage Select switch to the Local position.

13. Depress the Display pushbutton.

14. Observe that Local Store register 15 as displayed in the T register (roller 2, position 3) contains all ones with odd parity.

15. Observe that the E register (roller 5, position 3) contains 58 F0  $_{16}$ 

16. Set the Storage Select switch to the Main position.

17. Set the Data keys to 00 00 00 00 55 55 55 55 16

18. Set the Address keys to 00 OF FC16.

19. Depress the System Reset and Store pushbuttons.

20. Set the Data keys to 58 F0 0F FC 47 F0 02 00 $_{16}$ .

21. Set the Repeat Instruction switch to the MPLE position.

22. Depress the System Reset pushbutton.

23. Set the Rate switch to the Instruction Step position.

24. Depress the Start pushbutton.

5 - 7

Revision 1 7/31/70 25. Observe that the E register (roller 5, position 3) alternately displays 58  $F0_{16}$  and 47  $F0_{16}$  for each depression of the Start pushbutton.

26. Set the Rate switch to the Process position.

27. Set the Check Control switch to Stop.

28. Depress the Start pushbutton.

29. Observe that the machine cycles error free.

30. Set the Address keys to 00 OF FC16.

31. Set the Address Compare switch to the Stop position and observe that the Manual indicator turns on.

32. Set the Storage Select switch to the Local position.

33. Set the Address keys to 00 00 0F16.

34. Depress the System Reset and Display pushbuttons.

35. Observe that Local Store register 15 as displayed in the T register (roller 2, position 3) contains 55 55  $55 55_{16}$ .

36. Set the Address Compare switch to the Process position.

37. Set the Check Control switch to Process.

Test Indicator

j.

1. Set all Manual Control switches including the Test Switch to their mid position.

2. Observe that the Test indicator turns on when any of the following switches are moved to a position other than Process or mid position: Rate, ROS Address, Repeat Instruction, Pulse Mode, Check Control, Address Compare, Disable Interval Timer, Defeat Interleaving, Scan Mode (ROS/FLT), Inhibit CE Hard Stop, and Test.

3. Return Test switch to Test and Disable Interval Timer - Down.

k. Pulse Mode Switch

1. Key the following into Storage:

| Address  | Da    | ta    |         |    |    |    |
|----------|-------|-------|---------|----|----|----|
| 00 00 00 | 00 0  | 00 00 | 00 - 00 | 00 | 02 | 00 |
| 00 02 0  | 0 58  | 20 03 | 00 46   | 20 | 02 | 04 |
| 00 02 0  | 8 47  | F0 02 | 0.8 00  | 00 | 00 | 00 |
| 00 03 0  | 0 0 0 | 00 FF | FF 00   | 00 | 00 | 00 |

205769

Revision 4 2/19/71 2. Display the above locations to insure correct data transfer.

3. Set the Pulse Mode switch to the Count position.

4. Set the Rate switch to the Process position.

5. Set the Check Control switch to the Disable position.

6. Set the Data keys to 00 00 00 00 00 00 8116.

7. Depress the Start pushbutton.

8. Observe that the machine cycles error free.

9. Observe that depressing the Stop pushbutton does not stop the cycling of the machine.

10. Observe that the Pulse Mode Adjust indicator (roller 3, position 1) becomes brighter as the count from Data keys 56-63 is decreased.

11. Depress the Stop and System Reset pushbuttons.

12. Set the Pulse Mode switch to the Time position.

13. Depress the Start pushbutton.

14. Observe that the machine cycles with the B register 48-63 rippling (roller 4, position 3) and the Pulse Mode Init. indicator (roller 3, position 1) is on.

15. Depress the Stop and System Reset pushbuttons.

16. Set the Pulse Mode switch to the Process position.

1. Defeat Interleaving switch

ł

1. Depress the System Reset pushbutton.

2. Set the Data keys to FF 00 FF 00 FF 00 FF  $00_{16}$ .

208764

3. Set the Address keys to 00 00 0816.

4. Depress the Store pushbutton.

5-9

5. Set the Defeat Interleaving switch to the No Reverse position.

Revision 2 9/16/70 6. Set the Address Keys to 02 00 0016.

7. Depress the Display pushbutton.

8. Observe that the S and T registers display (roller 1 and 2, position 3) agrees with the contents of the Data keys.

9. Set the Defeat Interleaving switch to the Reverse position.

10. Set the Address keys to 00 00 0016.

11. Depress the Display pushbutton.

12. Observe that the S and T registers display (roller 1 and 2, position 3) agrees with the contents of the keys.

13. Set the Defeat Interleaving switch to the Process position.

Log-Out pushbutton

m.

1. Depress the System Reset pushbutton.

2. Set the Data keys to FF FF FF FF FF FF FF FF FF.

3. Set the Address keys to 00 10 0016.

4. Depress the System Reset, Store, Display, Set IC, and Log Out.

5. Set the Address keys to 00 00 B816.

6. Depress the Display pushbutton.

7. Observe that the data displayed in the A and B registers (rollers 3 and 4, position 3) is all ones with odd parity.

8. Set the Address keys to 00 00 C8 16.

9. Depress the Display pushbutton.

10. Observe that the data displayed in the B register 40-63 (roller 4, position 3) is 00 10  $08_{16}$ .

205764

11. Set the Address keys to 00 00 D0 16.

12. Depress the Display pushbutton.

Revision 3 10/5/70 13. Observe that the data displayed in the A register 00-15 (roller 3, position 3) is  $FF FF_{16}$ .

14. Set the Address keys to 00 00 D816.

15. Depress the Display pushbutton.

16. Observe that the data displayed in the A and B registers (rollers 3 and 4, position 3) is all ones with odd parity.

17. Set the Address keys to 00 01 3816

18. Depress the Display pushbutton.

19. Observe that the data displayed in the A and B registers (rollers 3 and 4, position 3) is all ones with odd parity.

n. Interrupt and PSW Restart pushbutton

1. Main Stor Select switch set to the configured SE.

2. Key the following data into storage:

| Ado | lre | SS  | Da | ta |    |    |    |               |               | · · |
|-----|-----|-----|----|----|----|----|----|---------------|---------------|-----|
| 00  | 00  | 0.0 | 01 | 02 | 00 | 00 | 00 | 00            | 00            | 00  |
| 00  | 00  | 18  | 00 | 00 | 00 | 00 | 00 | 00            | 00            | 00  |
| 00  | 00  | 58  | 00 | 02 | 00 | 00 | 00 | $\mathbf{FF}$ | $\mathbf{FF}$ | EF  |

3. Depress the PSW Restart pushbutton.

4. Observe that the Wait indicator is on and the Instruction Counter (roller 6, position 3) contains  $00 \ 00 \ 08_{16}$ .

5. Depress the Interrupt pushbutton.

6. Observe that the Wait indicator is on and the Instruction Counter contains FF FF FF<sub>16</sub>

7. Set the Address keys to 00 00 18<sub>16</sub>.

8. Depress the Stop pushbutton.

9. Depress the Display pushbutton.

10. Observe that the A register (roller 3, position 3) contains 01 02 00  $40_{16}$ .

Register Select Switch and Register Set pushbutton

1. Set the Data keys 00-63 to 12 34 56 78 9A 01  $^{23}$   $^{45}_{16}$ 

288764

5-11

p.

Revision 5 6/23/71 2. Set the Register Select switch to the ATR position.

3. Depress the Register Set pushbutton.

4. Set the Register Select switch to the PSBAR position.

5. Depress the Register Set pushbutton.

6. Set the Register Select switch to the CCR position.

7. Depress the Register Set pushbutton.

8. Observe that the ATR-1 (roller 2, position 1) contains 12 34 56 78<sub>16</sub>

9. Observe that the ATR-2 (roller 1, position 1) contains 9A<sub>16</sub> with odd parity.

10. Observe that the Logical PSBAR (roller 5, position 1) contains 012<sub>16</sub> with odd parity.

11. Observe that the CCR (roller 5, position 5) contains 9A 01 23 45<sub>16</sub> with odd parity.

12. Restore CCR, PSBAR and ATR to original contents.

13. Set the Register Select switch to the Process position.

q. Load pushbutton

1. Depress the System Reset pushbutton.

2. Depress the Load pushbutton.

3. Observe that the Load indicator is on.

r. Scan Mode switches and Backspace FLT pushbutton

1. These switches will be demonstrated in Section 6 during the FLT Tests.

2A5764

5.1.2 <u>Input/Output Control Element</u>. The following section will be a manual demonstration of the Input/Output Control Element Panel switches.

The IOCE which is being tested should be in State 0 with the Test switch on and be in Diagnostic Mode (not configured to any CE). The Test indicator should be on. (Refer to Spec. Section 4.1).

> Revision 4 2/19/71

Lamp Test Switch

a.

1. Depress Lamp Test Switch (down) and check that all indicators are lit except the Power, Marginal check, Channel to Channel and spare indicators. The Channel to Channel Adapter indicators are controlled by their Off Line/On Line switches.

b. Load Unit Address switch and Load pushbutton.

1. Enter ROS Address 240 in the data keys (position 20 to 31).

2. Set ROS Repeat Instruction switch to on (down).

3. Set Rate switch to Single Cycle and depress Load pushbutton. Load indicator should be on.

4. Set the Load Unit switches to 3 FF.

5. Depress the Start pushbutton twice and observe the following on Display 3, Roller Position 1:

L Register Position 0 to 7 should contain FF.

L Register Position 22 to 23 should contain 3.

6. Set ROS Repeat Instruction switch off.

c. Interrupt and PSW Restart pushbuttons and Disable Interval Timer switch.

1. Set Rate switch to Process.

2. Depress the Start and Reset pushbuttons.

3. Set Storage Select switch to MACH.

4. Key in the following data into Storage:

| Address | Data        | •             |
|---------|-------------|---------------|
| 0000    | 01 02 00 00 | Initial PSW   |
| 0004    | 00 00 00 00 |               |
| 0018    | 01 00 00 00 | Ext. Int. Old |
| 001C    | 00 00 00 00 |               |
| 0050    | 00 FF FF 00 |               |
| 0058    | 01 00 00 00 | Ext. Int. New |
| 005C    | 00 00 04 00 |               |

2A1764

5. Display the above locations to insure correct data transfer.

6. Depress the PSW Restart pushbutton. The Wait indicator should come on.

Revision 1 7/31/70 7. Set the ROS Address 2 AC in data keys (positions 20 to 31).

8. Place the ROS Address Compare switch to Stop (down).

9. Place the Disable Interval Timer switch to the Off position (up).

10. Check Display 3, Roller Position 1. The L Register which provides an indication of the Interval Timer should step each time the Start pushbutton is depressed.

11. Place the Disable Interval Timer switch to the On position (down). The Interval Timer should stop stepping after two (2) depressions of the Start pushbutton.

12. Place ROS Address Compare switch to Sync. (up).

13. Set the ROS Address 29F in Data Keys (positions 20 to 31).

14. Place the ROS Address Compare switch to Stop (down).

15. Depress the Interrupt pushbutton.

16. Check Display 3, Roller Position 3. M register, Bit 25, (External Interrupt Code), should be set.

17. Set Ros Address switch to Sync. and depress the Stop and Reset pushbuttons.

d. Reset pushbutton, Single Cycle and ROS Address Compare switches.

1. Set Rate switch to Single Cycle.

2. Enter ROS Address DD 6 in the Data keys (positions 20 to 31) and place ROS Repeat Instruction switch on.

3. Place Data keys 0 to 7 down.

4. Depress Start pushbutton twice. Place ROS Repeat Instruction switch off.

5. Depress Start pushbutton 4 times. This should load the following data into the L, R, H, and M registers: FF000DD6<sub>16</sub>.

6. Set Rate switch to Process and depress the Reset pushbutton. Check to see that the registers R, H, and M set in Step 5 have been reset. The L register will contain the Current PSW.

7. Enter ROS Address 2B0 in Data keys (positions 20 to 31) and set Sync Box to ROS Address position and scope for a positive pulse every 2.5 micro-seconds.

8. Place the ROS Address Compare switch to Stop and check the current ROS Address on Display 4, Roller Position 7 for Address 2B0.

9. Place ROS Address Compare switch back to Sync.

e. Check Control switch, Store, Display, Check Reset pushbutton and Reverse Parity switch.

1. Set Storage Select to MACH Storage.

2. Set Check Control switch to Process.

3. Depress Reset pushbutton.

4. Key the following data into Storage:

| Address | Data |    |    |     |  |
|---------|------|----|----|-----|--|
| 0030    | 00   | 00 | 00 | 00  |  |
| 0034    | 00   | 00 | 00 | 00  |  |
| 0070    | 00   | 00 | 00 | 0.0 |  |
| 0074    | 00   | 00 | 00 | 00  |  |
| 0100    | 1A   | 12 | 07 | F3  |  |

5. Display the above locations to insure correct data transfer.

6. Set Storage Select to Local Store. Enter the following data in Local Storage, using Address keys 22 to 27, and the Data keys.

| Address | Data |    |    |    |  |
|---------|------|----|----|----|--|
| 17      | 00   | 00 | 00 | 00 |  |
| 31      | 00   | 00 | 00 | 00 |  |
| 32      | 00   | 00 | 00 | 00 |  |
| 33      | 00   | 00 | 01 | 00 |  |

7. Display the above locations to insure correct data transfer using the L Reg., Display 3, Roller position 1.

201764

Revision 4 2/19/71

8. Set Check Control to Stop. Depress Reset pushbutton.

9. Set Address 0100 into the Address keys.

10. Depress Set IC pushbutton.

11. Depress the Start pushbutton. IOCE should run with no checks.

12. Depress the Stop pushbutton. The IAR should be setting at 0100 or 0102. The Manual indicator should be on.

13. Set Check Control switch to Disable.

14. Set Storage Select to Local Store.

15. Set Reverse Data Parity switch on (down).

16. Enter the following data into Local Store:

| Address | Data   |    |    |    |  |
|---------|--------|----|----|----|--|
| 31      | <br>00 | 00 | 00 | 00 |  |
| 32      | 00     | 00 | 00 | 00 |  |

17. Display the above locations to insure correct data transfer using the L Reg., Display 3, Roller position 1.

18. Set Reverse Parity switch off (up). Depress Check Reset.

19. Enter the following data into Local Store:

| Address | Data |    |    |    |
|---------|------|----|----|----|
| 33      | 00   | 00 | 01 | 00 |

20. Display the above locations to ensure correct data transfer using the L Reg., Display 3, Roller Position 1.

21. Set both Data and Address keys to zero and set Check Control switch to Process.

22. Set Storage Select switch to MACH Store.

23. Set Address 0100 into Address keys and depress Set IC pushbutton.

24. Depress Start pushbutton. Machine should run with Half Sum Checks on. Check Display 4, Roller Position 6, Half Sum Checks should be on.

25. Set Check Control switch to Disable. Machine should still run.

26. Depress Check Reset pushbutton. Half Sum Checks should go Off while the pushbutton is depressed, and they will go On when the pushbutton is released.

27. Set Check Control switch to Stop. Machine stops with IAR setting at 0100, 0102, or 0104. Master Check on.

28. Set Check Control to Process.

29. Depress Reset pushbutton, set Address 0100 into Address keys and depress Set IC and Start pushbuttons. IOCE should run with no checks.

f. Set IC pushbutton.

1. Depress the Stop and Reset pushbuttons.

2. Set any address into Address keys, positions 8 to 31.

3. Depress Set IC pushbutton. The IAR should match the Address keys.

Set CCR switch and Register Set pushbutton.

1. Depress Reset pushbutton.

2. Place Register Set CCR switch to CCR (down).

3. Turn roller to Display 3, Position 7.

4. Set any System Configuration in Data keys (positions 0 to 23).

5. Depress Register Set pushbutton and check that the CCR matches the Data keys.

6. Set Data keys off and depress Register Set pushbutton.

7.

g.

Set the Register Set CCR switch off.

Revision 3 10/5/70

h. Set ATR switch.

1. Depress Reset pushbutton.

2. Place ATR1/ATR2 switch to ATR1.

3. Enter 12 34 56 and 78 into Data keys and depress Register Set pushbutton.

4. Check Display 1, Roller Position 7. It should contain 12 34 and 56.

5. Place ATR switch to ATR2, and depress Register Set pushbutton.

6. Check Display 1, Roller Position 8. The register should contain 78 12 34<sub>16</sub>.

7. Set the Register Set ATR switch off.

i. Log Out pushbutton.

This pushbutton will be checked out in Spec. Section 5.2.14 which demonstrates the CE, SE, DE and IOCE log-out operation.

- j. Address Compare switches (IAR and Storage)
  - 1. Depress Reset pushbutton.
  - 2. Set Rate switch to Process.
  - 3. Set Storage Address Compare to Process.
  - 4. Set the Storage switch to MACH.

5. Key the following program into Storage:

| Address     | Data |     |                 |    |
|-------------|------|-----|-----------------|----|
| 0000        | 00   | 00  | 00              | 00 |
| 0004        | 00   | 00  | 01              | 00 |
| 0100        | 82   | 00  | 04              | 00 |
| 0200        | 82   | 00  | 0F              | 00 |
| 0300        | 82   | 00  | 06              | 00 |
| 0400        | 00   | .00 | 00              | 00 |
| 0404        | 00   | 00  | 0F              | F0 |
| 0500        | 00   | 00  | 0.0             | 00 |
| 0504        | 00   | 00  | 03              | 00 |
| 0600        | 00   | 00  | 00              | 00 |
| 0604        | 00   | .00 | 01              | 00 |
| 0F00        | 00   | 00  | 00              | 00 |
| <b>OFO4</b> | 00   | 00  | $0  \mathrm{F}$ | FE |
| 0FF0        | 82   | 00  | 05              | 00 |

Revision 1 7/31/70

6. Display the above locations to insure correct data transfer.

7. Depress the Reset pushbutton.

8. Depress the PSW Restart pushbutton.

9. Enter 0300 in Address keys. Set Sync Box to STOR ADR position and scope for a pulse 70 to 130 nsecs wide at the 1 volt level.

10. Set the Storage Address Compare switch to Stop. The Manual Indicator should be on. (IAR at 0100).

11. Set the Storage Address Compare switch to Process.

12. Set Address switches to 0200.

13. Set the IAR Repeat Instruction switch to on (down); bits 20 through 30 should be on in IAR.

14. Set IAR Repeat Instruction switch to off (up).

15. Set Rate switch to Instruction Step.

16. Depress the PSW Restart pushbutton. The IAR should indicate Address 0100.

17. Depress the Start pushbutton. The IAR should now step to 0FF0.

18. Depress the Start pushbutton once more. The IAR should now indicate Address 0300.

19. Set Rate switch back to Process.

20. Depress Reset pushbutton.

k. ROS Repeat Instruction and Force Indicator switches.

1. Set Rate switch to Process.

2. Enter ROS Address F96 into Data keys (positions 20 to 31).

3. Set ROS Repeat Instruction switch on. The Block Indicator should come on and some roller indicators should go out.

4. Set the Force Indicator switch on (down). Indicators previously out should now come on. Set Repeat Instruction switch off, and depress Reset pushbutton. MACH Storage Test switches

1. Set Storage Select switch to MACH.

2. Set MACH Storage Test switch to Worst.

3. Set Write Toggle switch to Write and depress Start.

4. Set Write Toggle switch to Read (up).

5. Set Stop on Check switch to Stop on Check.

6. Storage should ripple error free.

7. Set Stop on Check switch off and depress the Stop and Reset pushbuttons.

8. Set MACH Storage Test switch to Reverse Worst.

9. Repeat Steps 3, 4, 5 and 6.

10. Set MACH Storage Test switch back to process.

11. Depress Reset pushbutton, set Stop On Check switch off.

12. Clear the MACH Storage in this IOCE.

m.

1.

Repeat the above test for each IOCE.

Upon completion of the above tests and obtaining the correct indications, the test will be considered acceptable.

5.1.3 Storage Element. This test procedure assumes that the SE under test is SE #1. When a different SE is required, TAG switches 1 through 4 should be set to a 1 (down), as shown below.

| SE NO. | TAG SWITCH                                           | SETTINGS                              |
|--------|------------------------------------------------------|---------------------------------------|
| 1      | $\begin{array}{cccccccccccccccccccccccccccccccccccc$ |                                       |
| 2      | 0010                                                 |                                       |
| 3      | 0011                                                 |                                       |
| 4      | 0100                                                 |                                       |
| 5      | 0 1 0 1                                              | · · · · · · · · · · · · · · · · · · · |
| 6      | 0 1 1 0                                              |                                       |
| 7      | 0 1 1 1                                              | · · · · ·                             |
| 8      | 1000                                                 |                                       |
| 9      | 1001                                                 |                                       |
| 10     | 1010                                                 |                                       |

## a. Indicators Switch

1. Set Indicators Switch to Test. All panel indicators should light. Return switch to Normal.

b. Reset Pushbutton

c.

1. Depress the Stop, then Reset pushbutton.

2. Observe that the Address Counter equals zero, with PA and PB On.

3. Observe Test Stop indicator is On.

Set Configuration Pushbutton

1. Set all Storage Data Entry keys to One (down).

2. Set Mark switch 4 to CCR-1.

3. Depress Set Configuration pushbutton.

4. Observe all bits On in CCR-1 (upper byte).

5. Set Mark switch 4 to Zero.

6. Set Mark switch 7 to CCR-2

7. Depress Set Configuration pushbutton.

- 8. Observe all bits On in CCR-2 (lower byte).
- d. Storage Select
  - 1. Set up switches as follows:

a. Stop On Chk Test switch to Stop On Chk Test position.

b. Set Key switch to Data

c. Set Hi-Lo to Lo (up)

d. Set Marks to all Ones (down).

e. Set E/O switch to Odd (down)

- 2. Depress Reset then Start pushbuttons.
- 3. Observe Address Register Odd rippling.
- 4. Depress Stop pushbutton.
- 5. Set Store/Fetch Switch to Fetch.
- 6. Depress the Start pushbutton.

7. Observe Fetch Odd indicator On and Address Register Odd rippling with no checks.

8. Depress Stop pushbutton.

9. Set Store/Fetch switch to Store.

- 10. Set E/O switch to  $\emptyset$  (up).
- 11. Depress the Start pushbutton.

12. Observe Address Register Even rippling.

13. Depress Stop pushbutton.

14. Set Store/Fetch switch to Fetch.

15. Depress the Start pushbutton.

16. Observe Fetch Even indicator on and Address Register Even Stepping with no checks.

17. Depress Stop pushbutton.

18. Set Worst Case/Data Keys to Worst Case.

19. Set E/O switch to Odd (down).

20. Set Store/Fetch to Store.

21. Repeat steps 2 through 17.

- 22. Return Worst Case/Data Keys to Data Keys.
- 23. Set Hi/Lo switch to Hi (down).
- 24. Set E/O switch to Odd (down).
- 25. Set Store/Fetch to Store.
- 26. Repeat steps 2 through 22.

| Key S      | Switch                                             |
|------------|----------------------------------------------------|
| 1.         | Set Store/Fetch to Store.                          |
| 2.         | Set Key Switch to Set.                             |
| 3.<br>4 On | Set In Key switches, P-off (up) and 0 thru (down). |
| 4          | Depress Reset and Start pushbuttons                |

e.

|    | 2.          | Depress Reset then Start pushbuttons.                                                  |
|----|-------------|----------------------------------------------------------------------------------------|
|    | 3.          | Observe Address Register Odd rippling.                                                 |
|    | 4.          | Set Store/Fetch switch to Fetch.                                                       |
|    | 5.<br>Regis | Observe Fetch Odd indicator <b>On</b> and Address<br>ster Odd rippling with no checks. |
|    | 6.          | Set Store/Fetch switch to Store.                                                       |
|    | 7.          | Depress the Stop pushbutton.<br>Set $E/O$ switch to $\emptyset$ (up).                  |
|    | 9.          | Depress the Start pushbutton.                                                          |
|    | 10.         | Observe Address Register Even rippling.                                                |
|    | 11.         | Set Store/Fetch switch to Fetch.                                                       |
|    | 12.<br>Regi | Observe Fetch Even indicator on and Address<br>ster Even Stepping with no checks.      |
|    | 13.         | Depress Stop pushbutton.                                                               |
|    | 14.         | Set Worst Case/Data Keys to Worst Case.                                                |
|    | 15.         | Set E/O switch to Odd (down).                                                          |
|    | 16.         | Set Store/Fetch to Store.                                                              |
|    | 17.         | Repeat steps 2 through 13.                                                             |
|    | 18.         | Return Worst Case/Data Keys to Data Keys.                                              |
|    | 19.         | Set Hi/Lo switch to Hi (down).                                                         |
|    | 20.         | Set E/O switch to Odd (down).                                                          |
|    | 21.         | Set Store/Fetch to Store.                                                              |
|    | 22.         | Repeat steps 2 through 18.                                                             |
| e. | Кеу         | Switch                                                                                 |
|    | 1.          | Set Store/Fetch to Store.                                                              |
|    | 2.          | Set Key Switch to Set.                                                                 |
|    | 3.<br>4 On  | Set In Key switches, P-off (up) and 0 thru (down).                                     |
|    |             |                                                                                        |

4) Depress Reset and Start pushbuttons.

Revision 1 7/31/70

5. Observe Storage Protect In Key and Out Key Register indicators 0-4 On, and P Off.

6. Depress Stop pushbutton.

7. Set Key Switch to Insert.

8. Depress Start pushbutton.

9. Observe Storage Protect In Key and Out Key Register indicators 0-4 On and P Off.

10. Depress Stop. Key Switch to Data.

f. Restore good parity in Storage

1. Set the Hi/Lo switch to Ripple.

2. Set Store/Fetch to Store.

3. Set Data Entry keys P On (down) and 0 thru 7 Off (up).

4. Depress Start. Depress Stop, Set E/O switch to Even (up). Depress start.

5. Depress Stop pushbutton.

g. Priority Tests

1. Set Priority/Storage switch to Priority.

2. Set Priority switches as follows: IOCE 1, 3, CE 2, 4 Even (down). IOCE 2, CE 1, 3 Odd (up).

3. Set Single Cycle/Normal switch to Single Cycle.

4. Depress Reset pushbutton.

5. Depress Start pushbutton one time and observe indicators as follows: (l=On, 0=Off)

| Pri | ority. | <sup>7</sup> Status | Request                                                                                                    | Priority | Status | Response |
|-----|--------|---------------------|----------------------------------------------------------------------------------------------------|----------|--------|----------|
| I   | OCE    | CE                  | т., на селоти на селоти на селоти на селоти на селоти на селоти на селоти на селоти на селоти на селоти на село<br>По селоти на селоти на селоти на селоти на селоти на селоти на селоти на селоти на селоти на селоти на селоти на | IOCE     | CE     |          |
| Ó   | 11     | 1111                |                                                                                                    | 100      | 000    | 00       |

363764

6. Return Priority/Storage switch to Storage, Single Cycle/Normal to Normal and Depress Reset pushbutton.

- h.
- Test and Set
- 1. Set TAS switch to TAS position.
- 2. Set Single Cycle/Normal to Single Cycle.
- 3. Set Stop On Check test to Off.
- 4. Set Store/Fetch to Fetch.
- 5. Set Mark switch 3 down, all others up.
- 6. Set Address keys 5-19 to Force 0.
- 7. Depress Reset pushbutton.
- 8. Depress the Start pushbutton twice.
- 9. Observe Data Bus byte 3 (bits 24-31) all ones (all parity bits are on) and Compare Check indicator On.
- 10. Depress Stop pushbutton.
- 11. Return the TAS switch to Off.
- 12. Return Address keys 5-19 to Ripple.
- i. Cancel Switch
  - 1. Set all Marks to One (down).
  - 2. Set Data Entry keys to all Ones (down).
  - 3. Set Store/Fetch to Store.
  - 4. Set Single Cycle/Normal to Single Cycle.

5. Set Stop On Check Test to Stop on Check Test position.

6. Set Worst Case/Data keys to Data keys.

7. Depress Reset then Start pushbuttons.

8. Observe all Data Bus indicators including Parity bits Off.

- 9. Set Cancel to Cancel position.
- 10. Set Data Entry keys 0-7 zero, P one.

Revision 3 10/5/70

11. Depress Reset and Start pushbuttons.

12. Observe all Data Bus indicators Off. (all parity bits are on).

13. Set Data Entry keys to all Ones.

14. Set Store/Fetch to Fetch.

15. Set Cancel to Off.

16. Depress Reset then Start pushbuttons.

17. Observe all Data Bus indicators On.

j. Stop On Check Test and Reverse Address Parity switches.

1. Set Store/Fetch to Store.

2. Set Single Cycle/Normal to Normal.

3. Depress Reset then Start pushbuttons.

4. While running with no checks, set Reverse Addr. Parity to PB.

5. Observe Even SAR Check and Test Stop indicators On.

6. Set Reverse Addr. Parity to Off.

7. Depress Reset then Start pushbuttons.

8. Set Reverse Addr. Parity to PA.

9. Observe Even SAR, Storage Protect Address Check and Test Stop indicators On.

10. Set Reverse Addr. Parity to Off.

11. Depress Reset, Start and Stop pushbuttons.

k. Log Out Switch Test

1. Set E/O switch to Even (Up).

2. Set all Mark keys to One (P-7 down).

3. Set Data Entry keys to all Ones.

4. Depress Reset then Start pushbutton.

Revision 3 10/5/70

| •                                     | 5. De            | epress Stop pushbutton.                                                                |
|---------------------------------------|------------------|----------------------------------------------------------------------------------------|
|                                       | 6. S             | et Log Out Stop switch to Log Out Stop.                                                |
|                                       | 7. S             | et Data Entry keys 0, 1, 2, to Zero.                                                   |
|                                       | 8. Ol<br>Bus ind | bserve Log Stop indicator On, and all Data<br>dicators are On.                         |
|                                       | 9. S             | et Log Out Stop switch to Off.                                                         |
| ÷.                                    | 10. D            | epress Reset pushbutton.                                                               |
| 1.                                    | Multi-           | Accept Check                                                                           |
| •                                     | 1. S             | et Store/Fetch to Fetch.                                                               |
|                                       | 2. S             | et TAS to ON.                                                                          |
|                                       | 3. S             | et Key switch to Set position.                                                         |
|                                       | 4. D             | epress Start pushbutton.                                                               |
|                                       | 5. 0             | bserve Multi-Accept indicator is On.                                                   |
|                                       | 6. D             | epress Stop pushbutton.                                                                |
|                                       | 7. S             | et TAS to Off.                                                                         |
| m.                                    | Auto M           | ode Check                                                                              |
|                                       | 1. S             | et Reverse Addr. Parity to PA.                                                         |
| · · · · · · · · · · · · · · · · · · · | 2. S             | et Reset Mode switch to Manual position.                                               |
|                                       | 3. S             | et Store/Fetch to Store.                                                               |
|                                       | 4. S             | et Storage/Priority to Storage.                                                        |
|                                       | 5. S             | et Stop On Check test Off.                                                             |
| •                                     | 6. S             | et Data Entry keys to all zeroes, P to one.                                            |
|                                       | 7. S             | et all Marks to One (down).                                                            |
|                                       | 8. S             | et Key Switch to Data position.                                                        |
|                                       | 9. D             | epress Reset Start then Stop pushbuttons.                                              |
|                                       | 10. O<br>Storag  | bserve that the Storage Address Even and<br>e Protect Address Check indicators are on. |
|                                       | 11. s            | et Reset Mode switch to Auto position.                                                 |

Revision 3 10/5/70
12. Observe the Even Address Register and Address Counter are rippling.

13. Set Reset Mode switch to Manual position.

14. Depress Stop pushbutton.

n. Repeat tests a through m for each SE.

Upon completion of the above test and obtaining the correct indications, the test will be considered acceptable.

5.1.4 Storage Timing and Access Demonstration. This demonstration verifies that the storage cycle time, and the basic timing source (BSM clock), of each SE operates at the required rate. This demonstration will be run using the test panel on the SE.

a. Test Panel Setup

1. Set switches according to section 4.1.3.

2. Set Key Switch to Data position.

3. Set good parity in storage. (Refer to para. 5.1.3 f).

4. Set Hi/Lo switch to Lo (Up).

5. Set Store/Fetch to Fetch, and Priority/ Storage to Priority.

6. Set Priority switches as follows:

IOCE 1, 2, 3 - Off

CE 1, 3 - Odd; 2, 4 - Even

7. Depress Start

b. Maintenance personnel will set up a scope to display the time from CE-1 Select (odd) to CE-2 Select (even). The time between the select pulses should be no greater than 400 nanoseconds.

1. Test points are as follows:

Channel 1; - Select Odd 03C-B3K4B10 MT255 Channel 2; - Select Even 03C-B3L4B10 MT254

c. Maintenance personnel will set up the scope to display the time from rise of one X gate to the next (not to exceed 800 ns), and at the same time observe the X Drive pulses occurring within the same time period that the X Gate is active.

Revision 4 2/19/71

### 3B3764

Scope set up as follows:

1.

Channel 1 - -X Gate Ø3B-B1D2B13 MGØØ6 Channel 2 - +X Drive Ø3B-B1E4BØ5 MDØØ4 Sync - Int., Negative, Chan 1 Vertical - .2V per div. Horiz. Sweep Time - .1 usec per div.

2. Observe waveform similar to Fig. C.

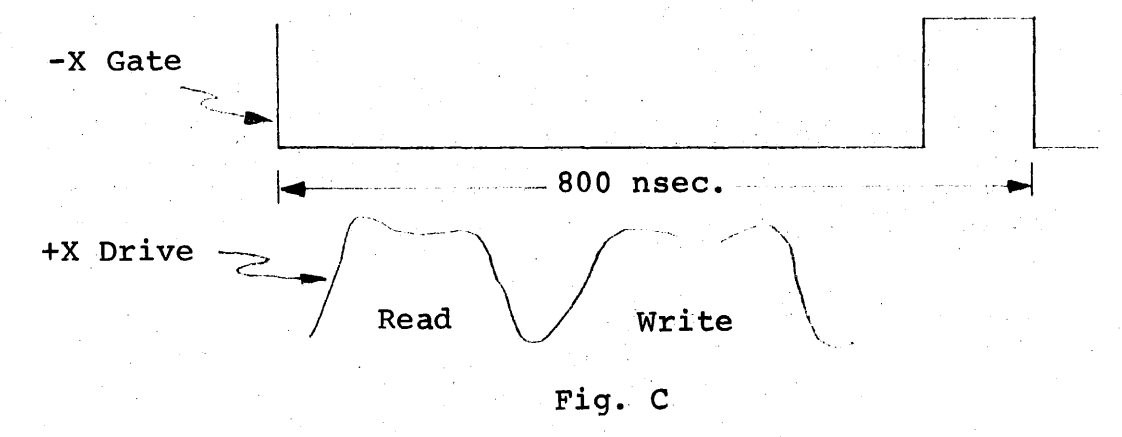

d. Repeat test for each SE.

3A2764

# BLANK PAGE

Revision 3 10/5/70

3A6764

į

BLANK PAGE

Revision 3 10/5/70 5.1.5 <u>Display Element</u> - The following section will be a manual demonstration of the Display Element maintenance panel switches.

The Display Element which is being tested must be in state 0 with the Test switch On. Initial switch settings should be as described in Section 4.

a. Indicator Test switch

1. Set the Indicator Test switch to the Indicator Test position.

NOTE: The switch must be held in the Test position.

2. Observe that all maintenance panel indicators are On.

3. Set the Indicator Test switch to the Inactive position.

4. Observe that all maintenance panel indicators are Off.

5. Set the Indicator Test switch to the Normal position.

b. Configuration Register switches and Set Configuration pushbutton.

1. Set all Configuration Register switches to the 1 position.

2. Depress the Set Configuration pushbutton.

3. Observe that all Configuration Register indicators and the Configuration Redundancy and Parity Check indicators are On.

4. Set all Configuration Register switches to the 0 position.

5. Depress the Set Configuration pushbutton.

6. Observe that all Configuration Register indicators are Off and the Configuration Parity Check indicator is On.

7. Set the following Configuration Register switches to the 1 position (all other Configuration Register switches to the 0 position): P<sub>0</sub>, 1A, 2B, 3C, 4D, P<sub>1</sub>, P<sub>4</sub>, SCON 1-4, P<sub>7</sub> and CE 1-4. 8. Depress the Set Configuration pushbutton.

9. Observe that the Configuration Register indicators agree with the setting of the Configuration Register switches and the Configuration Redundancy and Parity Check indicators are Off.

c. In keys and Stop On Check switches and the Start, Stop, and General Reset pushbuttons.

1. Set the Key switch to the Set position.

2. Depress the General Reset and Start pushbuttons.

3. Observe that the Parity bits and SCON 1-4 of the Configuration Register are On.

4. Set the In Keys parity switch to the 0 position.

5. Observe that the Storage Protect Key Check indicator is On and the In Key parity indicator is Off.

6. Set the In Keys parity switch to the l position.

7. Set the Stop On Check switch to the Stop on Check position.

8. Set the In Keys parity switch to the 0 position.

9. Observe that the In Keys parity indicator is Off and the Storage Protect Key Check and Stop indicators are On.

10. Set the In Keys parity switch to the l position.

11. Set the Stop On Check switch to the Off position.

12. Depress the General Reset and Start pushbuttons.

13. Observe that the Storage Protect Key Check and Stop indicators are Off.

- 14. Depress the Stop pushbutton.
- 15. Observe that the Stop indicator is On.
- 16. Set the Key switch to the Off position.
- d. All One's Test Store
  - 1. Set the switches as follows:

Stop On Check - Stop On Check
Mark Keys - All to 1 position
Store - Store
Storage Data Entry Keys - All to 1 position
In Keys - 0-4 to 0 position, P to 1 position
Address Keys - All to Ripple position
Data Keys/Worst Case - Data Keys

2. Depress the Start pushbutton

3. Observe the following:

All Check indicators are Off.

All Odd Storage Address Register indicators are rippling.

All Mark Odd indicators are On.

4. Depress the Stop pushbutton.

5. Set Store Switch - Off.

6. Depress General Reset and Start pushbuttons.

7. Observe the following:

Fetch Odd indicator - On All Data Register indicators - On All Check indicators - Off

8. Set Storage Data Entry switch 3 to the 0 position.

9. Observe that the Compare Check and Stop indicators are On.

10. Return Storage Data Entry switch 3 to the 1 position.

11. Set the CE 1 Priority Select switch to the Even position and repeat steps 1-10. All observations should be made using the Even indicators.

12. Set the CE 1 Priority Select switch to the Odd position.

13. Depress the Check Reset pushbutton.

e. Data Error Test

1. Set the Stop On Check switch to the Off position.

2. Set the Store switch to the Store position.

3. Depress the Start pushbutton.

4. Set Mark Key 2 switch to the 0 position.

5. Observe that the Mark Odd 2 indicator is Off (all others On) and the Mark Odd Check indicator is On.

6. Set Storage Data Entry switch 3 to the 0 position.

7. Set Mark Key switch 2 to the 1 position.

8. Observe that all Odd Data Byte Check indicators are On and all bits of the Odd Storage Address Register are rippling.

9. Set the Stop On Check switch to the Stop On Check position.

10. Observe that the Address Register is not rippling and the Stop indicator is On.

11. Set the Auto Restart switch to the Auto Restart position.

12. Observe that all bits of the Odd Storage Address Register are rippling. (slower rate)

13. Set all Storage Data Entry switches to the 1 position.

14. Set the Auto Restart switch to the Off position.

15. Depress the Stop pushbutton.

# f. All Zero's Test

g.

|   | 1. Set the switches as follows:                                                              |
|---|----------------------------------------------------------------------------------------------|
|   | Mark Keys - All to 1 position                                                                |
|   | Storage Data Entry Keys - 0-7 to 0 position,<br>P to 1 position                              |
|   | Store - Store                                                                                |
|   | Stop On Check - Stop On Check                                                                |
|   | 2. Depress the General Reset and Start pushbuttons.                                          |
|   | 3. Observe that all Check indicators are Off.                                                |
|   | 4. Depress the Stop pushbutton.                                                              |
| 1 | 5. Set the Store switch to the Off position.                                                 |
|   | 6. Depress the Start pushbutton.                                                             |
|   | 7. Observe that the Data Reg parity indicators are On and that all Check indicators are Off. |
|   | 8. Depress the Stop pushbutton.                                                              |
|   | 9. Set the Storage Data Entry P switch to the 0 position.                                    |
|   | 10. Depress the Start pushbutton.                                                            |
|   | 11. Observe that the Compare Check indicator is on.                                          |
|   | 12. Depress the Stop pushbutton.                                                             |
|   | 13. Set the CE 1 Priority Select switch to the Even position and repeat steps 1-12.          |
|   | 14. Set the CE 1 Priority Select switch to the Odd position.                                 |
|   | Test and Set                                                                                 |
|   | 1. Set the switches as follows:                                                              |
|   | Mark Keys - All to l position                                                                |
|   | Key - Off                                                                                    |
|   | Store - Store                                                                                |
|   | Storage Data Entry Keys 0-7 to 0 position,<br>P to 1 position.                               |

5-35

Revision 1 7/31/70

Depress the General Reset, Start, and Stop 2. pushbuttons. Set the switches as follows: 3. Store - Off Mark Keys - 3 to 1 position, others to 0 position. TAS - TAS Stop On Check - Stop On Check Depress the General Reset and Start push-4. buttons. 5. Observe the following: Compare Check indicator is On. Data Register byte 3 and all parity indicators are On and all others are Off. Stop indicator is On. Mark Odd indicator 3 is on and all others are Off. Odd fetch indicator is On. Address Register bits  $P_n$  and 14 are On in Odd SAR. Set the switches as follows: 6. Mark Keys - All to 1 position TAS - Off Store - Store Depress the General Reset, Start, and Stop 7. pushbuttons.

h. Storage Address Register and Storage Address Protect Check

1. Set the Address Keys  $P_A$ , 1,  $P_B$  and 8 to the Force 1 position, and all others to the Force 0 position.

2. Depress the Start pushbutton.

3. Observe that the Odd SAR Check and Storage Protect Address Check indicators are On.

3A7764

Storage Protect Key Check

i.

1. Set the switches as follows:

Stop On Check - Off

Store - Off

In Keys - All to 0 position

Address Keys - All to Ripple position

Key - Set

2. Depress the General Reset and Start pushbuttons.

3. Observe that the Storage Protect Key Check indicator is On.

4. Set In Keys P switch to the 1 position.

5. Depress the Check Reset pushbutton.

6. Observe that the Storage Protect Key Check indicator is reset.

j. BSM Worst Case Pattern Test

1. Set the switches as follows:

Key - Set

In Key - P to 1 position, all others to 0 position.

Address Keys - All to Ripple position.

Stop On Check - Off

2. Depress the General Reset and Start pushbuttons.

3. Observe that the Odd Storage Address Register bits  $P_n-7$  are rippling and  $P_n$  is on..

4. Depress the Stop pushbutton.

5. Set the switches as follows:

Store - Store

Key - Off

Data Keys/Worst Case - Worst Case

Stop On Check - Stop On Check

Mark Keys - All to 1 position

Revision 7 9/17/73 6. Depress the General Reset and Start pushbuttons.

7. Observe the following:

Out Key Register parity bit is On.

All Odd Storage Address Register indicators are rippling.

All Check indicators are Off.

- 8. Depress the Stop pushbutton.
- 9. Set the Store switch to the Off position.
- 10. Depress the General Reset and Start pushbuttons.
- 11. Observe the following:
  - Out Key Register parity indicator is On. Data Register parity and data bit indicators are On.

All Odd Storage Address Register indicators are rippling.

All Check indicators are Off.

12. Depress the Stop pushbutton.

Interleave Checkerboard Pattern Test

1. Set the switches as follows:

Store - Store Address Keys - All to Ripple position Priority/Storage - Priority Stop On Check - Stop On Check Data Keys/Worst Case - Data Keys Key - Off Priority Select - CE 1 to Odd, CE 2 to Even, all others to Off Mark Keys - All to 1 position. In Keys - P to 0, 0-4 to 1. Storage Data Entry - P, 1, 3, 5, 7 to 1

2. Depress the General Reset and Start pushbuttons.

position, 0, 2, 4, 6 to 0 position.

5-38

k.

- 3. Observe that no Check indicators are On.
- 4. Depress the Stop pushbutton.

5. Set the Store switch to the Off position.

6. Depress the Start pushbutton.

7. Observe that Data Register indicators for parity and odd numbered bits are on in each byte and no Check indicators are On.

8. Depress the Stop pushbutton.

9. Set the Store switch to the Store position.

10. Set the Storage Data Entry switches 1, 3, 5 and 7 to the 0 position and switches P, 0, 2, 4 and 6 to the 1 position.

11. Depress the Start pushbutton.

12. Observe that no Check indicators are On.

13. Depress the Stop pushbutton.

14. Set the Store switch to the Off position.

15. Depress the Start pushbutton.

16. Observe the Storage Data Register indicators for parity and even numbered bits are on in each byte and all Check indicators are Off.

17. Depress the Stop pushbutton.

1. Local Store Test

1. Set the switches as follows:

Storage Select - Local

Store - Store

Address Keys - 1-14 to Force 1,  ${\rm P}_{\rm A}$  and  ${\rm P}_{\rm B}$  to Force 0

Priority Select - CVG 1-24 to On, CE 1-4 to Off.

2. Depress the Start pushbutton.

3. Set the Store switch to the Off position.

4. Set the Indicator Selection switch to the A position.

5. Set the Priority Selection switch for CVG 1 On and all others Off.

6. Depress the Start pushbutton.

7. Observe that the Odd Address Register indicators agree with the Address Key switches.

8. Repeat steps 1-7 using Address Keys  $P_A$ , 1, 3, 5, 7.  $P_B$ , 8, 10, 12, and 14 set to Force 1 and all others set to Force 0.

Log Out Pushbutton

m.

1.

Set the switches as follows:

Store - Off

Priority/Storage - Storage

Data Keys/Worst Case - Data Keys

Storage Select 🕀 Main

Single Cycle - Single Cycle

Key - Set

In Keys - 0-4 to 1, P to 0

Mark Keys - All to 1 position

Indicator Selection - STO

Address Keys - 1-7 and P to Force 1, 8-14 and P to Force 0

Priority Select - CE 1 to Even, all others to Off

Storage Data Entry Keys - All to 1

2. Depress the General Reset and Start pushbuttons.

3. Set the Key switch to the Off position.

4. Set the Store switch to the Store position.

5. Depress the Start pushbutton.

6. Depress the OBS and OTC pushbuttons which are located on the other end of the Display Element frame.

7. Set all Log Address Keys to the 0 position.

Revision 1 7/31/70

8. Set the Log Mode switch to the Log mode position.

9. Depress the Start pushbutton.

10. Observe that all Data Register indicators are On.

11. Set Log Address Key 1 to the 1 position.

12. Depress the Start pushbutton.

13. Observe that the following Data Register indicators are On: 0-15, 17-24, 32, 34, 43-47, 49-53, 59 and 60.

14. Set the switches as follows:

Log Mode - Off

Priority Select - CE 1 to the Odd position.

Key - Set

Store - Off

15. Depress the General Reset pushbutton.

16. Repeat Steps 2-6.

17. Set the switches as follows:

Log Mode - Log Mode Log Address Keys - 1 and 3 to 0 position, 2 to 1 position.

18. Depress the Start pushbutton.

19. Observe that all Data Register indicators are On.

20. Set Log Address Key 1 to the 1 position.

21. Depress the Start pushbutton.

22. Observe that the following Data Register indicators are On: 0-15, 17-24, 32 and 34.

308764

23. Set the Log Mode switch to the Off position.

24. Depress the General Reset pushbutton.

25. Set all Configuration Register switches to the 1 position.

26. Depress the Set Configuration pushbutton.

27. Observe that the Configuration Redundancy and Parity Check indicators are On.

28. Set the Log Mode switch to the Log Mode position.

29. Set Log Address Keys 1 and 2 to the 0 position, 3 to the 1 position.

30. Depress the Start pushbutton.

31. Observe that Data Register indicators 0-31 are On.

32. Set Log Address Key 1 to the 1 position.

33. Depress the Start pushbutton.

34. Observe that the following Data Register indicators are On: 10, 16-31, 32 and 42-45.

NOTE: Bits 38-41 should reflect the DE physical address of the Display Element being tested  $(6_{16}-A_{16})$ .

35. Set the Log Mode switch to the Off position.

36. Set the Single Cycle switch to the Off position.

n. Half Word Counter Check

1. Set the Indicator Selection switch to the A Position.

2. Depress the General Reset and Stop pushbuttons.

3. Depress the Pulse DG pushbutton.

4. Observe that the Half Word Counter indicator 1 is On and indicators 2, 4 and 8 are Off.

5. Depress the Pulse DG pushbutton fourteen (14) times and observe that the Half Word Counter increments once for each depression.

315764

6. Depress the Pulse DG pushbutton.

7. Observe that the Half Word Counter indicators are all Off.

8. Set the Priority/Storage switch to the Priority position.

9. Set the Single Cycle switch to the Single Cycle position.

10. Depress the General Reset pushbutton.

11. Observe that all Start of Display indicators are On.

12. Depress the Refresh Pulse pushbutton.

13. Observe that all Start of Display indicators are Off.

p. Repeat tests a through n for each DE. Upon completion of the above test and obtaining the correct indications, the test will be considered acceptable.

5.1.6 Display Element Timing and Access Demonstration. The following section will be a verification of the performance of the 7289-04 Display Element, as specified in 9020D/E Design Data.

5.1.6.1 Storage Section - This demonstration verifies that the storage cycle time, and the basic timing source (BSM clock), of each DE operates at the required rate. This demonstration will be run using the test panel on the D/E.

a. Test panel setup

1. Set switches according to section 4.1.4.

2. Set good parity in storage. (Refer to para. 5.1.5 F).

3. Set Store switch to Off, and Priority/Storage to Priority.

4. Set Priority Select switches as follows: CE 1 - Odd; CE 2 - Even; CE 3 and 4 Off.

5. Set Configuration Register switches P0,1A,1B,P1,P4, P7 On.

388764

6. Depress the Set Configuration pushbutton.

7. Depress the Start pushbutton.

5-43

Revision 1 7/31/70 b. Maintenance personnel will set up a scope to display the time from CE 1 Select (odd) to CE 2 Select (even). The time between the select pulses should be no greater than 400 nanoseconds.

1. Test Points are as follows:

Channel 1 - -Select Odd 03C-B3K4B10 MT255 Channel 2 - -Select Even 03C-B3L4B10 MT254

c. Maintenance personnel will set up the scope to display the time from rise of one X gate to the next (not to exceed 800 ns), and at the same time observe the X Drive pulses occurring within the same time period that the X Gate is active.

1. Set Priority Select switches as follows:

CE 1 Odd; CE 2 and 3 Even; CE 4 Off 2. Scope set up as follows:

> Channel 1 - -X Gate 03A-BlD2B13 MGØØ6 Channel 2 - + X Drive 03A-BlE4BØ5 MDØØ4 Sync - Int., Negative, Chan 1 Vertical - .1V per div. Horiz. sweep time - .1 usec per div.

3. Observe waveform similar to Fig. A.

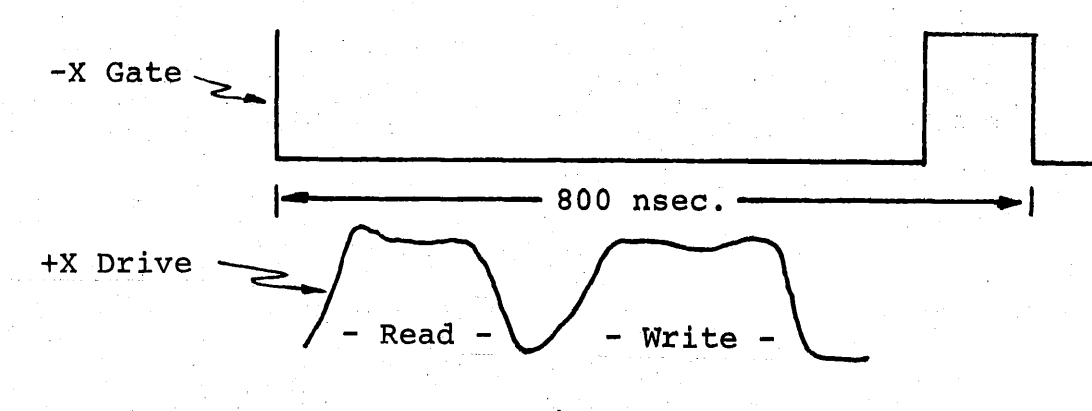

Fig. A

3A5764

5.1.6.2 Controls Section - The specific performance characteristics to be tested are as follows:

1. Ability to refresh at a 55Hz rate.

2. Transfers of images that require an excess of 18.2 milliseconds will be asynchronous (no waiting for the start of the next refresh time).

3. A quadword access will be made available to each CVG once every 21.6 microseconds.

4. For a given display load, the time between successive transmissions of a given piece of data shall not vary, due to the DE, by more than ±125 microseconds.

#### GENERAL DESCRIPTION OF TEST:

The use of a Maintenance Subsystem is not required since the performance characteristics being tested are not controlled or affected by the operation of the other elements of the 9020E System. The test is performed in a manner that requires only the 7289-04 Display Element, an oscilloscope, and this specification. All operations required for setup of tests are performed from the Maintenance Panel of the Display Element.

a. Initial Conditions

1. Initial switch settings as specified in Section 4.

2. Set the Test/Normal switch to Test.

3. Set Configuration:

Turn on the following Configuration Register switches:

 $P_0, 1A, 2B, 3C, 4D, P_1, P_4, P_7$ 

4. Depress the Set Configuration pushbutton.

5. Set all of the Address Keys to Ripple.

6. Set all of the Storage Data Entry switches to One.

7. Set all of the Mark Keys to One.

8. Set the Store switch to Store.

9. Set the Priority Select switch for CE 1 to Odd. (Set all other Priority Select switches to Off.)

3AI764

Revision 1 7/31/70 10. Set the Priority/Storage switch to Storage.

11. Depress the Start pushbutton.

12. Set the Priority Select switch for CE 1 to Even.

13. Depress the Stop pushbutton.

14. Set the following Address Keys to Force 1; P<sub>A</sub>,5,6,8,9,10 (Set all other Address Keys to Force 0)
15. Set the Priority Select switch for CE 1 to Odd.

16. Set Mark Key 0 to One and all others Zero.

17. Set the following Storage Data Entry switches to One; P,1,5,6,7 (All others to Zero)

18. Depress the Start pushbutton.

19. Depress the Stop pushbutton.

20. Set the Store switch to Off.

21. Depress the Start pushbutton.

22. Observe a value of 47 FF FF FF FF FF FF FF FF 16 with odd parity in the Data Register indicators.

23. Depress the Stop pushbutton.

24. Set the Priority/Storage switch to Priority.

25. Set the Priority Select switch for CVG 1 to On.

b. Refresh Rate Timing (55Hz)

NOTE: All Sync and scope points in the following tests will be positive.

- 1. Depress the Start pushbutton.
- 2. Scope the Refresh Pulse at 02D B3J6B10.

NOTE: Best results are obtained if the main trace is dropped below the face of the scope and the intensity level is increased.

3. Observe the time between successive Refresh Pulses of 18.2 milliseconds.

c. Asynchronous CVG Operation

d.

1. Sync the oscilloscope on End of Display for CVG 1 at 02C-A1B6D02. (Channel 1)

2. Scope the Start of Display for CVG 1 at 02C-AlB6B04. (Channel 2)

3. Observe the time between End of Display and Start of Display does not exceed 21.6 microseconds.

Quadword Availability to the CVG's

1. Sync the oscilloscope on the Refresh Pulse at 02D-B3J6B10.

2. Scope the CVG Select for CVG 1 at 02C-AlD4D07.

3. Observe the period between successive CVG Selects is no greater than 21.6 microseconds.

e. Successive Transmission Stability

1. Depress the Stop pushbutton.

 Set the following Address Keys to Force 1; P<sub>a</sub>,5,6,P<sub>B</sub>,8,14

(Set all other Address Keys to Force 0.)

3. Set the Store switch to Store.

4. Set the Priority Select switch for CE 1 to Odd.

5. Set the Priority/Storage switch to Storage.

6. Set Mark Key 0 to One and all others Zero.

7. Depress the Start pushbutton.

8. Depress the Stop pushbutton.

9. Set the Store switch to Off.

10. Depress the Start pushbutton.

5-47

11. Observe a value of 47 FF FF FF FF FF FF FF FF a with odd parity in the Data Register indicators.

Revision 1 7/31/70

12. Depress the Stop pushbutton.

13. Set the Priority/Storage switch to Priority.

14. Depress the Start pushbutton.

15. Scope the End of Display for CVG 1 at 02C-AlB6D02.

16. Use the Delayed Sweep feature of the oscilloscope to display the second End of Display signal on a sweep length of 500 microseconds.

17. Observe that the End of Display signal does not drift more than ±125 microseconds.

f. Repeat tests 5.1.6.1 and 5.1.6.2 for each DE

Upon completion of the above test and obtaining the correct indications, the test will be considered acceptable.

5.1.7 System Console - (9020D). The System Console Program (D6CA4) will check all console functions except Emergency Power Off, Initial Program Load, Lamp Test and Power Supply Select.

The Emergency Power Off function will be demonstrated in Spec Section 7.0.

The Initial Program Load function will be demonstrated by many tests in that the System Console will be utilized for some program loading.

5.1.7.1 The System Console switches will be checked as follows:

a. Lamp Test

1. Depress Lamp Test pushbutton. All indicators on the Operator's panel should light except Mode of Operation, Load, Invalid Selection, Test Mode and Enable.

2. Rotate the Lamp Test Select switch through each position to check Item #1 exceptions.

304764

b. Power Supply Select

1. Check voltage on Console Meter.

2. Dropp power to the System Console by depressing Power On pushbutton.

3. Rotate A-B Select switch to the opposite position.

4. Depress Power On pushbutton.

5. Power should cycle up on the selected power supplies. Power Check indicator should turn off and Power Sequence Complete should turn on.

Upon completion of the above tests and obtaining the correct indications, the test will be considered acceptable.

5.1.7.2 System Maintenance Monitor Console (SMMC) Interface. The following test will demonstrate the SMMC) Interface requirements from the System Console.

a. Mode of Operation Indicator

1. On Maintenance and Test panel, set Mode switch to Single Byte.

2. Set Test - Operate switch to Test.

3. Set Control Unit Select switch to Console 1.

4. Depress Reset pushbutton.

5. The FAA observer may select a minimum of one alpha and a minimum of one numeric indicator to be tested.

6. Using a voltmeter with a 510 ohm resistor across the meter terminals as a termination, measure the voltage at the output plug of the system console between ground and the pins for the corresponding selected indicators (use Appendix N for reference). The meter measurement should be within 0 to +.3V.

7. Place a command - write mode indicator - in the Bus Out switches. Set Parity Insert switch to Correct.

0 1 2 3 4 5 6 7

Command Byte

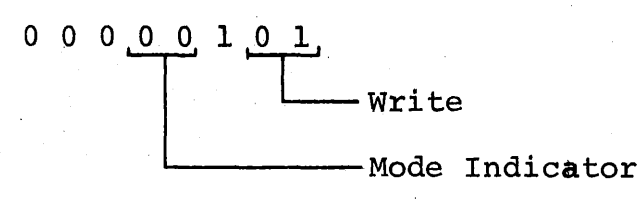

8. Depress Start pushbutton. When the operation stops, Status-In indicator should be On.

9. Place a data byte in the Bus Out switches, for the previously selected indicators.

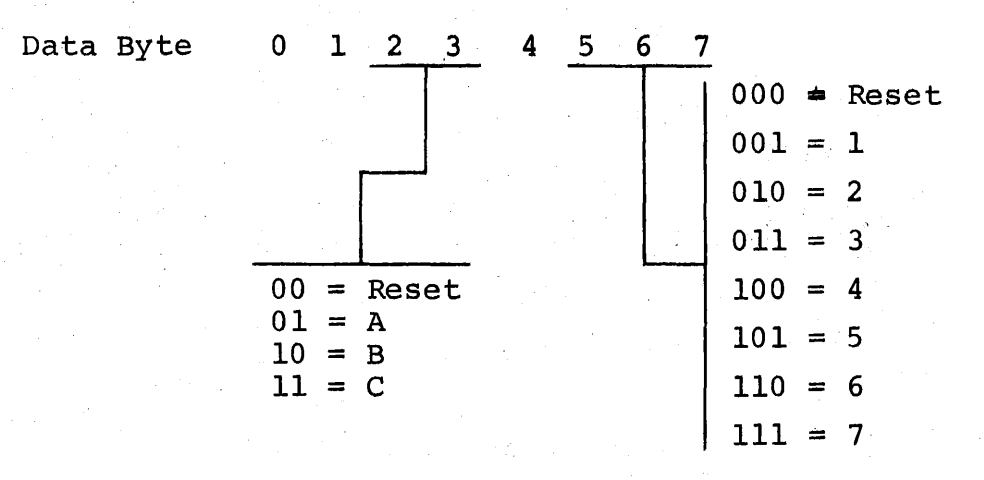

10. Depress Start pushbutton. The Status In indicator should be On.

11. The Mode indicator, operated by the data byte in the Bus Out switches, should be On.

12. Again using the voltmeter with the termination, measure the voltage at the output plug for the selected indicators. The meter measurement should be within +4.50V to 5.75V.

b.

System Configuration Registers

1. On Maintenance and Test Panel, set Mode switch to Single Byte.

2. Set Test-Operate switch to Test.

3. Set Control Unit Select switch to Console 1.

4. Depress Reset pushbutton.

5. The FAA observer may select any five configuration indicators to be tested.

6. Using a voltmeter with a 510 ohm resistor across the meter terminals as a termination, measure the voltage at the plug of the System Console, between ground and the pins for the corresponding selected indicators (use Appendix N for reference). The meter measurement should be within 0 to +.3V.

7. Place the following command byte in the Bus Out switches:

Bit 0 = 1 = Configuration Register 4
Bit 1 = 1 = Configuration Register 3
Bit 2 = 1 = Configuration Register 2
Bit 3 = 1 = Configuration Register 1
Bit 4 = 1
Bit 5 = 0 10 in bits 4, 5, = System Configuration
Registers
Bit 6 = 0
Bit 7 = 1 01 in bits 6, 7 = Write

8. Depress Start pushbutton. When the operation stops, the Status-In indicator should be On.

9. Using the chart below to determine the data for the selected indicators, insert four data bytes, one at a time, into the Bus Out switches. After each insertion, depress Start pushbutton. Each time the console should stop with the Service In indicator On. (Four data bytes are needed for each system configuration register. For three configuration registers, 12 bytes are needed.)

| lst | Data Byte  | 2nd Da | ata Byte | <u>3rd</u> | Data Byte    | 4th D | ata Byt | e    |
|-----|------------|--------|----------|------------|--------------|-------|---------|------|
| Bit | 0 = PAM-1  | Bit O  | = SE-1   | Bit        | 0 = SE-9     | Bit 0 | = not   | used |
| •   | 1 = PAM-2  | 1      | = SE-2   |            | 1 = SE 10    | 1     | = not   | used |
|     | 2 = PAM-3  | 2      | = SE-3   |            | 2 = not used | 2     | = not   | used |
|     | 3 = TCU-1  | 3      | = SE-4   |            | 3 = not used | . 3   | = not   | used |
|     | 4 = TCU-2  | 4      | = SE-5   |            | 4 = CE-1     | 4     | = not   | used |
|     | 5 = TCU-3  | 5      | = SE-6   |            | 5 = CE-2     | 5     | = IOCE  | -1   |
|     | 6 = not us | ed 6   | = SE-7   | н          | 6 = CE - 3   | 6     | = IOCE  | -2   |
|     | 7 = not us | ed 7   | = SE-8   |            | 7 = CE - 4   | .7    | = IOCE  | -3   |
|     |            |        |          |            |              |       |         |      |

10. The configuration indicators operated by the data bytes should be On.

5-51

š

11. Again using the voltmeter with the termination, measure the voltage at the output plug for the selected indicators. The meter measurement should be within +4.50V to 5.75V.

381764

12. Depress Reset.

Revision 1 7/31/70 Power Check Indicators

C.

1. The FAA observer will select a minimum of three power check indicators to be tested.

2. Using a voltmeter with a 750 ohm resistor across the meter terminals as a termination, measure the voltage at the output plug of the System Console between ground and the pins for the corresponding selected indicators (use Appendix N for reference). The meter should measure an open or ground.

3. Power will now be dropped at the selected units by the unit power On-Off switch.

4. Again using the voltmeter with the termination, measure the voltage at the output plug of the selected indicators. The meter measurement should be  $+24V \pm 3V$  DC.

5. Restore power to the selected units.

6. Upon completion of the above test and obtaining the correct indicators the test will be considered acceptable.

5.1.8 Configuration Console (9020E) - The Configuration Console Program (D6CA6) will check all console functions except Emergency Power Off, Element Master Power Off, Initial Program Load, Lamp Test, and Power Supply Select.

The Emergency Power Off and Element Master Power Off functions will be demonstrated in Section 7.0.

The Initial Program Load function will be demonstrated by many tests in that the Configuration Console will be utilized for some program loading.

5.1.8.1 Configuration Console switches

a. Lamp Test

1. Depress the Lamp Test pushbutton.

2. Observe that all indicators on the Operators Panel light except Load, Enable, Invalid Selection, System Interlock and Test Mode.

3. Rotate the Lamp Test Select switch through each position to test the exceptions listed in step a.2.

> Revision 5 6/23/71

3A4764

Power Supply Select

1. Drop power to the SCCU portion of the Configuration Console by means of the Power On/Off switch.

2. Rotate the Power Supply Select switch to the opposite position.

3. Apply power by means of the Power On/Off switch.

4. Observe that the Power Check indicator is off and the Power Sequence Complete indicator is on.

5.1.8.2 System Console Control Unit (SCCU) Maintenance Panel

a. Lamp Test

b.

1. Depress the Lamp Test pushbutton.

2. Observe that all indicators on the SCCU Maintenance Panel are on.

b. Control Unit Test Selection

1. Set the Test/Operate switch to Test.

2. Set the Control Unit Test Selection switch to the CNSL 1 position.

3. Observe that the Control Unit Test Selector Console indicator is on.

4. Repeat steps 2 and 3 for the CNSL 2 position. (and CNSL 3 position if the IOCE-3 feature is installed)

5. Set the Control Unit Test Selection switch to the 2821 position.

6. Observe that the Control Unit Test Selection 2821 indicator is on.

c. Reset

1. Set the Control Unit Test Selection switch to the CNSL 1 position.

2. Depress the Reset pushbutton.

 Observe that the following indicators are on: Test Control - Init Selection

Control Unit Test Selection - Console

4A3764

5-53

Revision 1 7/31/70

## d. Single Command

11

1. Set the Mode Select switch to the Single Command position.

2. Set the following Control Out switches on: Adr Sel

3. Set all Address switches to 0 with the Parity Insert switch to Correct.

4. Set all Bus Out switches to 0 with the Parity Insert switch to Correct.

- 5. Depress the Start pushbutton.
- Observe that the following indicators are on: Control In - Sel Test Control - Init Sel and Adr Out Gate

7. Depress the Reset pushbutton.

8. Set Address switch 7 ON.

9. Depress the Start pushbutton.

10. Observe that the following indicators are on:

Bus In - bit 7 Console Control Unit ADR In, Op In and Init Sel Selected - 1 Gate Ctrl - Sel.

- 11. Set the following Control Out switches off: Adr Sel
- 12. Set the Control Out Cmnd switch on.
- 13. Depress the Start pushbutton.
- 14. Observe that the following indicators are on:

Control In - Op and Stat Bus In - Parity (0-7 are off) Console Control Unit - Status In, Op In, and Init Sel Selected - 1 Gate Ctrl - Sel

15. Set the Control Out Cmnd switch off.

16. Set the Control Out Serv switch on.

17. Depress the Start pushbutton.

e. Control NOP Test

1. Set the Mode Select switch to Single Byte.

2. Depress the Reset pushbutton.

3. Set the Address switches to  $01_{16}$  with Parity Insert Correct, then set the Bus Out switches to  $03_{16}$  with Parity Insert Correct.

4. Depress the Start pushbutton.

5. Observe that the following indicators are on:

Bus In - P, 4, 5 Console Control Unit - Status In, Op In, and Init Sel Status Reg. - CE/DE

6. Depress the Start pushbutton.

7. Observe that the Test Control Initial Sel indicator is Off.

5.1.8.3 Reconfiguration Control Unit (RCU) Maintenance Panel

a. Test Switch

1. Set the Test/Operate switch to Test.

2. Observe that the Test indicator is on.

b. Lamp Test

1. Depress the Lamp Test pushbutton.

2. Observe that all indicators on the RCU Maintenance Panel are on.

c. Set CCR and Reset CCR pushbuttons

1. Set the switches as follows:

Address - 3F<sub>16</sub> with Parity Insert Correct Bus Out - 07<sub>16</sub> with Parity Insert Correct

403764

2. Depress the Set CCR pushbutton.

Revision 1 7/31/70 3. Observe that all Configuration Control Register indicators and the Multiple IOCE Check indicator are on.

4. Depress the Reset CCR pushbutton.

5. Observe that all Configuration Control Register indicators and the Multiple IOCE Check indicator are off.

d. Test I/O Operation

1. Set the switches as follows:

Address - 21<sub>16</sub> with Parity Insert Correct Bus Out - 00<sub>16</sub> with Parity Insert Correct Mode Select - Single Cmnd CI Select - 01 Control Out - Adr and Sel

2. Depress the Start pushbutton.

3. Observe that the following indicators are on:

Bus In - P, 2 and 7

Reconfiguration Control Unit - Adr In, Op In and Init Sel

Address Register - 7

 Set the following Control Out switches off. Adr Sel

5. Set the Control Out Cmnd switch on.

6. Depress the Start pushbutton.

7. Observe that the following indicators are on:

Bus In - 7

Reconfiguration Control Unit - Status In, Op In and Init Sel

402764

Address Register - 7

Status Reg - UE

8. Set the Control Out Cmnd switch off.

9. Set the Control Out Serv switch On.

10. Depress the Start pushbutton.

11. Observe that the Address Reg-7 indicator is on.

12. Depress the Reset pushbutton.

13. Set the Control Out Serv switch Off.

Write Configuration and Read Configuration

1. Set the switches as follows:

e.

Address - 30<sub>16</sub> with Parity Insert Correct Bus Out - AF<sub>16</sub> with Parity Insert Correct Mode Select - Single Byte

2. Depress the Start pushbutton twice.

3. Depress the Reset pushbutton.

4. Set the Bus Out switches to 31<sub>16</sub> with Parity Insert Correct.

5. Depress the Start pushbutton twice.

6. Set the Bus Out switches to FF<sub>16</sub> with Parity Insert Correct.

7. Depress the Start pushbutton.

8. Set the Bus Out switches to  $00_{16}$  with Parity Insert Correct.

9. Depress the Start pushbutton.

10. Set the Bus Out switches to 55<sub>16</sub> with Parity Insert Correct.

11. Depress the Start pushbutton.

12. Set the Configuration Interface (CI) Single/ Cntinus switch to Single.

13. Set the Bus Out switches to  $AA_{16}$  with Parity Insert Correct.

14. Depress the Start pushbutton.

15. Observe that the CI Common Shift Register contains FF0055AA<sub>16</sub>

16. Set the Mode Select switch to Single Cmnd.

17. Depress the CI Clock Cycle pushbutton.

18. Observe that for each subsequent depression of the CI Clock Cycle pushbutton, the contents of the CI Common Shift Register shifts left one position with bit 0 shifting into bit 31.

19. Repeat steps a-e for the second RCU.

5.1.8.4 System Maintenance Monitor Console (SMMC) Interface -The following test will demonstrate the SMMC Interface requirements from the Configuration Console.

1. Set address switch 7 On.

I

- 2. Set all Bus Out switches Off. (Parity Insert Correct)
- 3. Set Mode Select switch to Single Comnd.
- 4. Set the following Control Out switches on: Adr Sel
- 5. Depress the Reset and Start pushbuttons.

6. Set the Cmnd Control Out switch on and all others off.

7. Set Bus Out switches 4 and 7 On. (Parity Insert Correct)

8. Depress Start pushbutton.

9. Set the Serv Control Out switch on and all others off.

10. Depress the Start pushbutton.

- 11. Set the Mode Select switch to Cntinus Trsfr.
- 12. Set Single/Cntinus switch to Cntinus.
- 13. Install terminator P/N 5805585 at location 01S-A5A and remove the plug-in relay from location 01C-C1A6.

402264

14. Install jumper from 01D-D1D2D13 to 01D-D1D2D08.

15. Scope the outputs of the data driver at locations 01D-D1L2D13 and 01D-D1L2B13. Observe the following:

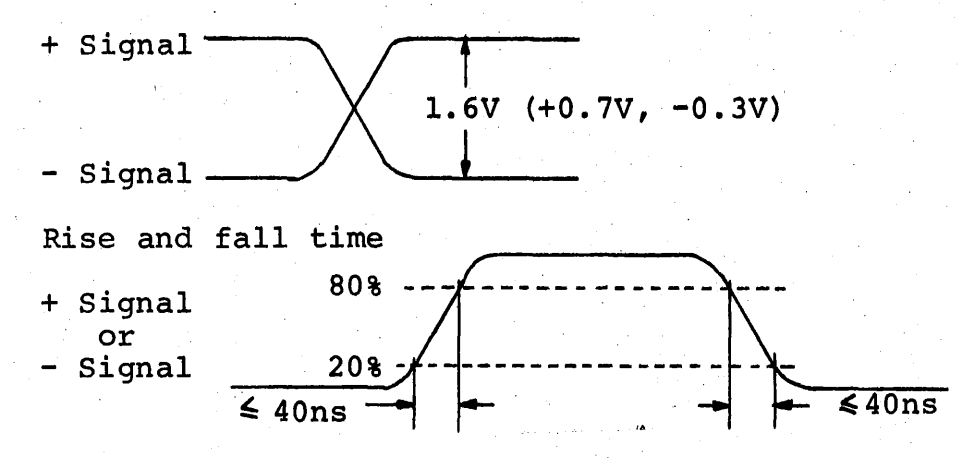

16. Remove the jumper and terminator and replace the removed relay.

17. Set the Test/Operate switch to Operate.

5.1.9 Peripheral Adapter Module. This section will test the operation of the Test and Monitor functions from the Test Panel. The Test Panel provides a means to manually test the Peripheral Adapter Module.

The PAM which is being tested should be in state 0 with the Test switch on. The test indicator should be on. The PAM must be configured to its primary IOCE. (Refer to Spec. Section 4.2).

a. Lamp Test switch

1. Depress the Lamp Test pushbutton. Check to see that all of the logic indicators on the Test Panel (except spares) are on, and the State indicators on the Power Panel.

b. Select Cycle Select Out, Select Cycle Command Out, Select Out, Service Out, Address Out pushbuttons and Address switches.

1. Place the address of the Test and Monitor Adapter in the Address switches:

| PAM | 1 | 10 | (Hex) |
|-----|---|----|-------|
| PAM | 2 | 60 | (Hex) |
| PAM | 3 | в0 | (Hex) |

Once address is set, do not change.

2. Place all data switches to the off (down) position.

3. Place the Parity Insert switch to the "Correct" position.

4. Place Repeat Select and Auto Transfer switches off.

5. Place Stop on Check, Suppress Out and Test Line switches to the off position.

6. Place a Test I/O Command (00) into the Command Switches.

7. Depress the following:

General Reset pushbutton Address Out pushbutton Select Cycle Select Out pushbutton

4A2764

8. Check the Bus In indicators. Address In should be on with the Adapter address used in Step 1 displayed on Bus In.

9. Depress Select Cycle Command Out pushbutton. Status In should be On.

10. Bus In should contain the Status byte transmitted as a result of the Test I/O Command. It should contain all zeroes with correct parity.

11. Depress Select Cycle Service Out pushbutton. Status In will reset. Bus In will contain all zeroes.

c. Command and Parity Insert switches and the Execute Select pushbuttons.

1. Place the Sense Command (04) in the Command switches.

2. Depress Address Out and Select Cycle Select Out pushbutton.

3. Place the Insert Parity switch to the "Incorrect" position.

4. Depress Select Cycle Command Out pushbutton and return the Insert Parity switch to the "Correct" position. Status In, Parity Check and Command Out Indicators should be on.

5. Depress Select Cycle Service Out. The Request In indicator should be on.

6. Depress the Execute Transfer pushbutton.

7. Depress the Execute Select pushbutton. This should again execute the Sense Command and the Request In indicator should come on.

8. Depress the Transfer Cycle Select Out pushbutton. Bus In should contain Adapter Address and Request In indicator is reset. Address In comes on.

9. Depress Transfer Cycle Command Out pushbutton. Service In indicator should come on. Bus In will contain the first Sense byte and bit 2, (Parity Check) should be on.

4A6764

10. Depress Transfer Cycle Service Out pushbutton. Service In indicator is reset. Request In indicator should come on. Bus In indicators should contain zeroes.

11. Repeat Steps 8, 9 and 10 twice. On the 1st repeat (step 9) Bus In will contain sense byte 2 which is all zeroes, and on 2nd repeat (step 9), Bus In will contain sense byte 3 which will have Bit 1 (Command Out) On.

12. All Sense bytes should be reset. Depress General Reset pushbutton.

General Reset and Select Reset

1. Place all Command switches off.

2. Depress Address Out and Select Cycle Select Out pushbuttons.

3. Place Parity Insert to the "Incorrect" position.

4. Depress Select Cycle Command Out pushbutton and place Parity Insert switch to "Correct" position. Command Out error, parity check and Bit 6 (Bus In) indicators should come on. Status In indicator should also be on.

5. Depress General Reset pushbutton. Checks should reset.

6. Repeat Steps 2 to 4. Depress Select Reset pushbutton. Checks should reset.

e.

d.

Suppress Out and Execute Transfer pushbutton.

1. Place a Sense Command (04) in the Command switches. Depress Execute Select pushbutton and Request indicator should come on.

2. Depress Execute Transfer pushbutton 3 times. Bus In should contain all zeroes.

3. Place the Suppress Out switch on (Up).

4. Depress Transfer Cycle Select Out and Command Out pushbuttons. Bus In should have Bits 4 and 5 (Channel End, Device End) On.
5. Depress Select Cycle Command Out and set Suppress Out switch Off (Down). Request In indicator should come On.

6. Set Suppress Out switch On. Request In indicator should go Out.

7. Depress General Reset pushbutton. Place Suppress Out switch Off.

f. Stop On Check switch.

1. Place the Stop Check switch on (Up).

2. Depress Address Out and Select Cycle Select Out pushbutton.

3. Place the Insert Parity switch to the "Incorrect" position.

4. Depress Select Cycle Command Out pushbutton, Status In indicator should be On.

5. Depress Select Cycle Service Out. Status In indicator should remain On. Request In indicator should not come On. Parity Check and Command Out indicators should be On in Sense Register.

6. Place the Stop on Check switch to the Off position (Down).

7. Place the Insert Parity switch to the "Correct" position.

8. Depress Select Cycle Service Out. Request In indicator should come On. Depress General Reset pushbutton.

g. Halt I/O pushbutton.

1. Depress Address Out and Select Cycle Select Out pushbuttons.

2. Depress Halt I/O pushbutton.

3. Depress Select Cycle Command Out pushbutton. Check to see that the operation has terminated by receiving no Status In response.

4. Depress General Reset pushbutton.

h. Command Out Stop pushbutton and Transfer Cycle Select Out, Transfer Cycle Command Out and Transfer Cycle Service Out pushbuttons.

1. Place a Sense Command (04) in the Command switches.

Revision 5 6/23/71

2. Depress Execute Select pushbutton. Request In indicator should come On.

3. Depress Transfer Cycle Select Out pushbutton. Address In indicator should be On.

4. Depress Transfer Cycle Command Out pushbutton. Service In indicator should be On.

5. Depress Transfer Cycle Service Out pushbutton. Request In indicator should be **O**n.

6. Depress Command Out Stop pushbutton.

7. Depress Transfer Cycle Select Out pushbutton. Address In indicator should be On.

8. Depress Transfer Cycle Command Out pushbutton. Service In indicator should not come On. Request In indicator should come On. Depress General Reset pushbutton.

Set CCR pushbutton and Data switches.

1. Set Data/SCON-IOCE switches, postions 0, 1, 2, 3, 4, 5, 6, and 7 on (Up).

2. Depress Set CCR pushbutton. SCON and IOCE 1, 2, and 3 indicators should come **O**n.

3. The State bits cannot be set from the Data/SCON IOCE switches.

j. Repeat the above test for each PAM.

Upon completion of the above tests and obtaining the correct indications, the test will be considered acceptable.

5.1.10 Storage Control Unit. The following section will be a manual demonstration of the Storage Control Unit test panel. The primary use of this panel will be for the maintenance and test of the SCU and its associated Disk Storage Units.

The SCU which is being tested should be in state 0 with the CE/Normal/In-line switch in the CE position. The test indicator will be On.

a. Lamp Test Pushbutton.

i.

1. Depress the Lamp Test pushbutton.

2. Observe that all indicators on the Operator's panel are On, except thermal check and power check.

407764

Revision 5 6/23/71 b. Data, Register Select, Enter, Display Register, and Display Switches.

1. Raise the Reset/Lamp Test switch.

2. Set the Data switches to the value of FF. (These are the two low order Start Address switches).

3. Set the Register Select switch to OP. (Black letters).

4. Raise the Enter Black switch.

5. Raise the Display Black switch. Verify that all of the Register Display and Parity lights are on.

6. Set the Data switches to the value of 00.

7. Raise the Enter Black switch.

8. Raise the Display Black switch. Verify that all of the Register Display lights are Off with exception of the Parity bit.

9. Set the Data switches to the value of 01.

10. Raise the Enter Black switch.

11. Raise the Display Black switch. Verify that the Display Register contains the value set in the Data switches with the Parity bit Off.

12. Set the Data switches to the value of FF.

13. Set the Register Select switch to DR (White letters).

14. Lower the Enter White switch.

15. Lower the Display White switch. Verify that all Register Display and Parity lights are On.

16. Set the Data switches to the value of 00.

17. Lower the Enter White switch.

18. Lower the Display White switch. Verify that all of the Register Display lights are Off with exception of the Parity bit.

19. Set the Data switches to the value of 01.

20. Lower the Enter White switch.

21. Lower the Display White switch. Verify that the Register Display contains the value set in the Data switches. The Parity bit will be Off.

406764

Revision 5 6/23/71

#### . . .

Mode Select, Stop Address, Check Reset, and Start switches.

1. Raise the Reset/Lamp Test switch.

C.

2. Set the Mode Select switch to the Recycle position.

3. Set the Start Address switches to 602.

4. Set the Stop Address switches to 6E1.

5. Set the Check Stop/Run/Single Step Stop switch to the Check Stop position.

6. Raise the Set Address switch.

7. Raise the Start switch. Machine Stop light will go out and remain out.

8. Verify that ROSAR is cycling and the Probe light is On.

9. Raise and release the Check Reset switch. The Probe light will go out for the duration of time which Check Reset is activated.

10. Set the Mode Select switch to Stop. Observe that the Machine Stop and Probe lights are On.

d. Start Address switches, set Address switch, and ROSAR.

1. Raise the Reset/Lamp Test switch.

2. Set the Address FFF in the Start Address switches.

3. Raise the Set Address switch. Verify that all ROSAR lights and Parity are On.

4. Set the Address 000 in the Start Address switches.

5. Raise the Set Address switch. Verify that all ROSAR lights are Off with exception of Parity.

6. Set an Address of 001 in the Start Address switches.

7. Raise the Set Address switch. Verify that ROSAR contains 001 with the Parity bit Off.

e. Single Step Operation

1. Set the Address 600 in the Start Address switches.

407764

2. Set the Mode Select switch to the SCAN position.

3. Raise the Reset/Lamp Test switch.

4. Raise the Set Address switch and verify that ROSAR contains 600.

Revision 5 6/23/71 to the Single Step Stop position.

6. Raise the Start switch once and observe address 600 in ROSAR.

-r weer waters

7. Raise the Start switch once and observe address 601 in ROSAR.

8. Raise the Start switch once and observe address 600 in ROSAR.

9. Raise the Start switch once and observe address 602 in ROSAR.

10. Raise the Start switch once and observe address 600 in ROSAR.

11. Raise the Start switch once and observe address 603 in ROSAR.

12. Set the Check Stop/Run/Single Step Stop switch to the Run position.

13. Raise the Start switch. Observe that ROSAR is cycling.

f. Configuration Register switches, SET CCR Execute pushbutton, SET CCR Single Step/Auto Cycle switch, and CE Select switch.

1. Set all Configuration Register switches to one.

2. Set the SET Single Step/Auto Cycle switch to Auto Cycle.

3. Set the CE Select switch to the ANY CE position.

4. Depress the SET CCR Execute pushbutton.

5. Observe that all bits are On in the Configuration Register except P3.

6. Set CE-1 Configuration Register switch to one, all others to zero.

7. Depress the SET CCR Execute pushbutton.

8. Observe that the CE-1 and P3 bit are On in the Configuration Register, all other bits are Off.

9. Set the CE Select switch to the CE-2 position.

10. Set all Configuration Register switches to the one position.

486764

Revision 5 6/23/71

5-64c

- 11. Depress the Set CCR Execute pushbutton.
- 12. Observe that only the CE-1 and P3 lights are On in the Configuration Register.
- 13. Set the CE Select switch to the CE-1 position.
- 14. Depress the Set CCR Execute pushbutton.
- 15. Observe that all bits are On in the Configuration Register except P3.
- 16. Raise the Reset/Lamp test switch.
- 17. Set the Set CCR Single Step/Auto Cycle switch to the Single Step position.
- 18. Set Configuration Register switches for CE-1, IOCE-1, IOCE-2, and IOCE-3 to one, all others to zero.
- 19. Depress the Set CCR Execute pushbutton. Observe that the SCON Cycle Select indicator is On.
- 20. Depress the Set CCR Execute pushbutton. SCON Cycle Select, load CCR, CE-1, IOCE-1, IOCE-2 and IOCE-3 indicators should be On with correct CCR parity.
- 21. Depress the Set CCR Execute pushbutton. The Load CCR light should go Off.
- 22. Depress the Set CCR Execute pushbutton. Observe that the SCON Cycle Select light goes Out and Channel A enable and Channel B enable lights are On.
- 23. Depress the Set CCR Execute pushbutton. Observe that the SCON Cycle Response light is On.
- 24. Depress the Set CCR Execute pushbutton four times. Observe that the SCON Cycle Response light is Out.
- 25. Set the Set CCR Single Step/Auto Cycle switch to the Auto Cycle position.
- g. In-Line Mode Operation The purpose of this test is to demonstrate the use of the resident diagnostic microprogram.
  - 1. Prepare the Disk Storage Unit as follows:
    - (a) Load a Scratch pack on one of the disk drives.
    - (b) Insert the Spare ID can into the drive being tested.
    - (c) Set the Start/Stop switch to the Start position.
    - (d) Green Ready indicator will come On when drive is ready.

Revision 5 6/23/71

### YA7764

(e) Select Lock indicator (red) should be Off.

2. On the Storage Control Unit set the Check Stop/ Run/Single Step Stop switch to the Run position and CE/Normal/In-Line switch to the In-Line position.

3. Place Mode Select switch to RTN.

4. Set 10 in Data switches.

5. Set Mode Select Switch to Load and back to RTN. Verify that Register Display is 10. In-Line routine 10 has now been loaded.

6. Set 80 in Data switches.

7. Set Mode Select switch to ERR. Verify that ROSAR is cycling.

8. Set Mode Select switch to RTN.

9. Set the CE/Normal/In-Line switch to Normal.

10. Repeat the above test for each SCU.

Upon completion of the above tests and obtaining the correct indications the test will be considered acceptable.

5.1.11 <u>Tape Control Unit and Associated Tape Drives</u>. The following section will be a manual demonstration of the Tape Control Unit test panel. The primary use of this panel will be for the maintenance and test of the TCU and its associated tape drives.

The TCU which is being tested should be in State 0 with the Off Line Mode plug plugged. The INTF DSBLD indicator will be On.

4A8764

5-64e

` ( 

Machine Reset Pushbutton.

а.

1. Depress the Machine Reset pushbutton. The following indicators should come On:

Op Out 1st Char. Stop (may be on or off) NFP 2400

2. Check for correct indications.

3. Set the Auto-Step switch to Auto.

b. Start Pushbutton.

1. Connect a 9 track drive to the TCU being tested. Plug the Address jacks to match the Physical Address setting of the TCU and tape drive. The overall parity should be Odd. Place a scratch tape on the tape drive and load (insure that tape is at Load Point). Set the Register Select rotary switch to the CRC position.

2. Plug Command jacks into Positions P of All Command Words, Interface B and CMD Word 1 Force On the test panel.

3. Depress Machine Reset and the Start pushbuttons. The tape drive being used should be selected and the following indicators should be on:

> Op Out CMND Out Sel Out Op In Addr. In 1st Char. TU Sta. A Load Point TI Off NFP Read Sta.

4. Check for correct indications.

c. CE Plugboard

1. Depress the Machine Reset and set the Raise-Lower switch to Raise.

408764

lluig to Auto Subwern Cos Raide

> Revision 1 7/31/70

2. Remove Plug from Force Plug jack.

3. Make sure tape drive is in Ready and not File Protect status.

4. Plug jacks into test panel as follows:

Stop On - UC, MTE/LRC, SKEW, R/W, END/CRC and Hold Err.

Command 1 - Positions 3,4,5,6 and 7. 2 - Positions P,2,5,6 and 7. 3 - Position 6 4 - Positions 5, 6 and 7 WR Data 1 - Parity Position 2 - Parity Position 3 - Parity Position 4 - Parity Position

Rec Length - 128 (Insert proper address in all address positions).

5. Depress Machine Reset and Start pushbuttons. The tape drive should start a Write Tape Mark, Backspace Record, Read and Rewind operation.

NOTE: To check that a tape mark is being written, plug a jack into Command Counter 3, Stop Position. Tape operation will stop, tape mark indicator should be on.

d.

Check Reset Pushbutton

1. Remove all jacks from the Command Counter and replug as follows:

Command 1 - Position 7 2 - Position 7 3 - Position 7 4 - Position 7

All other jacks remain the same.

2. Depress the Machine Reset and Start pushbuttons. The tape drive should start a Write operation.

3. Drop Ready on the tape drive by depressing the Reset pushbutton on the tape drive. The tape drive should stop. The TCU should have the Rej. TU indicator On.

4. Depress the Check Reset pushbutton, the indicator should reset.

e. Configuration Control Register

1. Plug jacks into the test panel as follows:

Command 1 - Positions P, 6 and 7. Data 1 - Positions 0,1,2,5,6, and 7.

2. Depress the Machine Reset and Start pushbuttons. Verify that the following indicators are on.

> SCON 1 SCON 2 SCON 3 IOCE 1 IOCE 2 IOCE 3

3. Remove a jack from Data 1 position. Depress the Machine Reset and Start pushbuttons. Verify that the CCR Parity Check (SCON or IOCE) indicator is on.

Remove the jacks from Data 1 positions 0,1,2,5,
and 7.

5. Plug jacks into Data 1 positions P and 4.

6. Depress the Machine Reset and Start pushbuttons. Verify that the following indicators are Off.

SCON 1 SCON 2 SCON 3 IOCE 1 IOCE 2 IOCE 3 CCR PARITY Check (SCON and IOCE)

7. Remove all plugs.

8. Repeat the above test for each TCU.

Upon completion of the above tests and obtaining the correct indications the test will be considered acceptable.

5.1.12 2540 Read/Punch and 1403 Printer Off Line Test. The following tests will demonstrate the off line testing of the 2540 Read/Punch and 1403 Printer using the I/O Tester.

The I/O Tester may be connected to or disconnected from the 2821 without dropping power if:

1. I/O device being tested is not ready (Stop key depressed on device) or:

2. All switches on the I/O Tester are set to off.

Plug the cable connectors into the pair of receptacles provided for the I/O device being tested. (One pair for the Printer, another for the Read/Punch).

1. Install the Overlay for the I/O device to be tested.

2. Complete Step b for a 2540 and Step c for a 1403.

a. Lamp Test

1. Raise the Lamp Test Switch and observe that all but spare indicators are lit.

b. 2540 Check

1. After placing the cable connectors to the 2540, place about 100 blank cards into the Punch and depress Start, two cards should feed and the Ready light should come on.

2. Turn the Mode (rotary) switch to Storage Scan.

3. Set the Read-Punch (down).

4. Set the Data Entry switches to 5C (hex).

5. Raise and hold the Data Entry switch and raise the Start switch. This should load the Data Register to 5C. (Indicators 11, 8, and 4)

NOTE: A false Address Check is generated when the BAR advances past 89 and wraps around to 0.

6. Turn Mode (rotary) switch to Off Line Run.

7. Raise the Reset and raise the Start switch. Cards should now continue to be punched until the Tester Stop switch is turned on or the Punch hopper is empty.

8. Check a punched card to insure all 80 columns punched in rows 11, 8, and 4.

Revision 6 12/10/71 9. Remove the punched cards from the Punch Stacker, and place into the Card Reader.

10. Depress the Start pushbutton on the Card Reader. Three cards should feed and the Ready light should come on. Depress End of File.

11. Set Read/Punch switch to Read.

12. Raise the Reset and raise the Start switch. All cards punched will now be compared. When all cards have been read, Reader should stop and EOF light should be out.

13. Both Tests should run error free.

14. Before returning the 2540 on line, raise the Reset switch. This insures a Reset condition for return to On Line operation.

c. 1403 Check

1. After placing the cable connectors to the 1403, install the Forms and Carriage Tape in the 1403 and make printer ready, by raising the Start switch on the Tester.

2. Set the Mode (rotary) switch to Scan Load.

NOTE: Under no circumstances should this switch be set to the UCB Load position. This would necessitate reloading the UCB.

3. Enter Fl Hex into the Data Entry switches.

4. Set Check Stop switch on and raise the Reset switch.

5. Raise and hold the Data Entry switch and raise the Start switch. This should load the Data Register.

6. Set the Mode (rotary) switch to Print/Carr.

7. Raise the Reset switch momentarily and then raise the Start switch. This will start the Printer and printing should continue until the Stop switch is turned on at the Tester. A 1 (one) should be printed.

8. Before returning the Printer On Line, operate the Reset switch. This insures a reset conditions for return to On Line operation.

5.1.13 Printer Keyboard (1052). The following test will be a demonstration of the System Console 1052 (9020D) and 9020E 1052 Test Panels. The Test Panel controls are primarily for maintenance use as a trouble shooting aid. Insure that there is paper in the 1052.

a. Ready and Request pushbuttons.

(9020D) The Printer Keyboard switch must be in Off Line position. Then push the Enable pushbutton. The Enable indicator will come On.

(9020E) Set the 1052 I/O Interface Enable/Disable switch on the CE to the Disable position. The Disable indicator will be On.

1. Place the Contin Write/Read switch in the Read position.

2. If the CE Mode - On Line switch is in the On Line position, place it in CE Mode. If already in CE Mode, switch it to On Line and then back to CE Mode. This will reset the Control Unit. Check that the Read and Proceed lights are on.

3. Depress the Not Ready pushbutton. The Intervention Required Lamp on the 1052 should be on.

4. Depress the Ready pushbutton. The Intervention Required Lamp should go out.

5. Depress the Not Ready pushbutton. The Intervention Required Lamp should not come back on.

6. Reset the CU by throwing the CE Mode switch to On Line and back to CE Mode.

7. Again depress the Not Ready pushbutton. The Intervention Required Lamp should turn on.

8. Depress Request pushbutton. The Attention lamp should turn on.

9. Depress the Ready pushbutton. The Intervention Required Lamp should remain on.

b.

Test CE Write switch.

1. Reset the Control Unit and place On-Line-CE Mode switch to CE Mode. Depress Ready pushbutton, Intervention Required light goes out.

2. Reset the CU by throwing the CE Mode switch to On Line and back to CE Mode. Place the Contin Write/Read switch to Contin Write.

The Write lamp should be on. The 1052 should 3. be printing the characters which have been plugged on the logic board. The Printer Busy lamp should be blinking.

When the End of Line is reached, the carriage 4. should automatically return and printing should continue after the return.

and the second second second second second second second second second second second second second second second

To stop, place Contin Write/Read switch to Read. 5. 

6. Depress the Return key.

Test - CE Read switch.

C.

Reset the CU again with the CE Mode - On Line 1. switch and return to CE Mode.

2. Depressiond release the Shift key. The Read and Proceed lamps should be On. The Intervention Required lamp may be On or Off. Data Register indicators 3, 5, and 6 should be On. All other lamps should be Off.  $(1, 4, 8, n, w_1(1), 100, np)$ The second

3. Depress a character key. The character should print. Printer busy should be on during printing and go off again. Proceed lamp should go off and come on again. Prtr. Cycle lamp and Equipment lamp should remain off.

4. All characters and function codes can be checked this way. An upper case shift will also turn on the Upper Case lamp.

Lock the Keyboard in upper case and depress 5. (ENTER). The carriage should return and Upper Case lamp should go off. Proceed lamp should go off and keyboard should lock. Verify that the keyboard is locked. (INHIB CR indicator will be on).

6. Reset the CU with the CE Mode switch.

7. Return keyboard to Lower case.

8. Depress the Cancel pushbutton. The carriage should return again and the keyboard should lock.

Reset the CU with the CE Mode switch. 9.

5-71

10. Remove paper from the 1052. Intervention Required Lamp should come On.

11. Reinsert the paper, depress Ready, and place the CE Mode - On Line switch to On Line.

4A1764

Revision 1 7/31/70

The following tests will demonstrate the PAM 1052 Test Panel. The CE Mode Card must be plugged into location Q2L7 in the PAM 1052 Adapter (if clearing of the alternate adapter is necessary, a controlled No-Op to the Alternate 1052 Adapter may be issued via the applicable PAM Maintenance Panel).

d. Ready and Request pushbuttons.

1. Place the Contin Write/Read switch in the Read position.

2. If the CE Mode-On Line switch is in the On Line position, place it in the CE Mode position. If already in the CE Mode, switch it to On Line and then back to CE Mode. This will reset the Control Unit. Check that the Read and Proceed lights are on.

3. Depress the Not Ready pushbutton. The Intervention Required lamp on the 1052 should be on.

4. Depress the Ready pushbutton. The Intervention Required Lamp should go out.

5. Depress the Not Ready pushbutton. The Intervention Required Lamp should not come back on.

6. Reset the CU by throwing the CE Mode switch to On Line and Back to CE Mode.

7. Again depress the Not Ready pushbutton. The Intervention Required Lamp should turn on.

Test CE Write switch

e.

1. Reset the Control Unit and place the On Line CE Mode switch to CE Mode. Depress the Ready pushbutton, the Intervention Required light goes out.

2. Reset the Control Unit with the CE Mode switch.

3. Place the Contin Write/Read switch to Contin Write.

4. The Write lamp should be On. The 1052 should be printing the characters which have been plugged on the logic board. The Printer Busy lamp should be blinking.

484764

5. When the End of Line is reached, the carriage should automatically return and printing should continue after the return.

6. To stop, place the Contin Write/Read switch to Read.

f. Test - CE Read switch.

1. Reset the CU again with the CE Mode - On Line switch and return to CE Mode.

2. If the Keyboard is locked in Upper Case, release it to Lower Case by depressing the Shift Key. All lamps should be off except Read and Proceed. The Intervention Required may be either on or off. (Data Reg indicator 3, 5 & 6 will be on.)

3. Depress a character key. The character should print. Printer busy should be on during the printing and go off and come on again. Prtr. Cycle lamp and Equipment lamp should remain off.

4. All characters and function codes can be checked this way. An upper case shift will also turn on the Upper Case lamp.

5. Lock the Keyboard in the upper case and depress (ENTER). The carriage should return and Upper Case lamp should go off and INHIB-CR will be on. The Proceed lamp should go off and the keyboard should lock. Verify that the keyboard is locked.

6. Reset the CU with the CE Mode switch.

7. Return the keyboard to Lower case.

8. Depress the Cancel pushbutton. The carriage should return again and the keyboard should lock.

9. Reset the CU with the CE Mode switch.

10. Remove the paper from the 1052. Intervention Required lamp should come on.

401764

11. Reinsert the paper, depress Ready and the place the CE Mode On Line switch to On Line.

Upon completion of the above tests and obtaining the correct indications the test will be considered acceptable. Remove CE Mode Card from location Q2L7 in the PAM 1052 adapter.

5.1.14 Data Adapter Unit (2701) Off-Line Test. The following tests will demonstrate the off-line testing of the Data Adapter Unit (2701) using the I/O Tester.

Take 2701 Off-Line. Turn power off. Plug the cable connectors into the pair of receptacles on the 2701 and install the overlay for the 2701 on the I/O Tester. Turn power on.

NOTE: Always observe odd parity when using the Data Entry switches through this procedure.

a. Addressing:

1. Set DAU address (0100, or 0101,) in Data Entry switches 0-3 and RKM address 0001, in Data Entry switches 4-7.

2. Raise OP Out switch.

3. Raise Address Out switch.

4. Raise Select Out/Hold Out switch.

5. Drop Address Out switch followed by Select Out/Hold Out switch.

6. The bit indicators should now reflect the contents of the Data Entry switches.

7. Drop Op Out switch.

8. Repeat steps 1 through 7 until RKM binary address 001,-101, have been tested.

b. Command Reformatting

1. Repeat steps a.l through a.6 .

2. Set a command (Refer to Fig. 5.1.13-1) into the Data Entry switches.

3. Raise then lower the Command Out Switch.

a. The Command Register should reflect the contents of the Data Entry switches.

4. Raise then lower the Service Out switch.

a. Buffer B and the Diagnostic Buffer should contain the Reformatted Command (refer to Fig. 5.1.13-1).

404764

Revision 5 6/23/71

5. Repeat steps B.1 through B.4 until all commands referred to in Figure 5.1.13-1 have been tested.

|     |    | . ( | Cor | nma | and | £   |     |      | F    | lefo | ori | na | tte | ₽đ | Co  | om  | nar | nđ   |      |
|-----|----|-----|-----|-----|-----|-----|-----|------|------|------|-----|----|-----|----|-----|-----|-----|------|------|
| Da  | ta | a Ī | End | try | 7.8 | Swi | ito | ches | Buff | er   | В   | &  | D   | aq | ynd | ost | Eid | - Bu | ffer |
| P   | 0  | 1   | 2   | 3   | 4   | 5   | 6   | 7    |      | 0    | 1   | 2  | 3.  | 4  | 5   | 6   | 7   | Ρ    |      |
| 1   | 0  | 1   | 0   | 0   | 0   | 1   | 1   | 1    |      | 0    | 0   | 0  | 0   | 1  | 0   | 0   | 0   | 0    |      |
| 0   | 1  | 1   | 0   | 0   | 0   | 0   | 0   | 1    |      | ļ    | 0   | 0  | 1   | 1  | 0   | 0   | 0.  | 0    |      |
| 0 ້ | 1  | 0   | 0   | 1   | 0   | 0   | 0   | 1    |      | 1    | 0   | 0  | 1   | 0  | 0   | 1   | 0   | 0    |      |
| 0   | 1  | 1   | Ó   | 0   | 0   | 0   | 1   | 0    |      | 1    | 1   | 0  | 1   | 1  | 0   | 0   | 0   | 1    |      |
|     |    |     |     |     |     |     |     |      |      |      |     |    |     |    |     |     |     |      |      |

Figure 5.1.13-1

#### 5.2 Program Functional Tests

These tests will consist of test programs that check technical features, logic blocks, computer commands, and data transfer paths of individual elements and units.

5.2.1 <u>Compute Element (7201-02)</u>. The Computing Element contains the facilities for addressing Main Storage for fetching or storing information, for arithmetic and logical processing of data, for sequencing instructions in the desired order and for initiating the I/O operations for communication between storage and external devices. The following test checks for proper operation of these facilities in each CE.

a. Configuration will be set for the defined minimum system (See Spec. Section 1.2.)

b. Initialize the Multiprocessing Diagnostic Monitor (See Spec. Section 4.4.)

c. Load and operate the following programs. (See Spec. Section 4.5 for loading procedures.)

Compute Element Programs

Basic (CE and Diagnose Logout) Tests

D1101 D1102 D1103 D1108

CPU Error Detection and Analysis Programs

| D1111 | D1114 |
|-------|-------|
| D1112 | D1115 |
| D1113 |       |

Revision 1 7/31/70

RX Format Fixed Point Instruction Programs

| D1155 |
|-------|
| D1156 |
| D1157 |
| D115A |
|       |

RR Format Fixed Point Programs

| D115C | D1162 |
|-------|-------|
| D115D | D1163 |
| D115E | D1164 |
| D115F | D1165 |
| D1160 | D1166 |
| D1161 | D1167 |

RR, RX and RS Formats Branch Instruction Programs D1169 D116C D116A D116D D116B

RX Format Half-Word Instruction Program

D116F

RS Format Single Shift Instruction Program

D1171

SI Format Instruction Programs

| D1173         | D1177         |
|---------------|---------------|
| D <b>1174</b> | D <b>1178</b> |
| D1175         | D1179         |
| D1176         |               |

LM and STM Instruction Programs

D117B D117C

RR and SI Format Status Switching Instruction Program

404 764

D117E

RR and RX Format Multiply and Divide Instruction Programs

D1180 D1181 D1182 D1183 D1184

RS Format Double Shift Instruction Program

D1186

SS Format Instruction Programs

| D118A         | D118E |
|---------------|-------|
| D118B         | D118F |
| D118C         | D1190 |
| D <b>118D</b> | D1191 |

# IC/STC and ISK/SKK Instruction Program

D1192

RX and SS Format VFL Instruction Programs

D1196 D1197 D1198 D1199 D1198 D119B

Multiprocessing Instruction Programs

D119C D119D

Floating Point Instruction Programs

| D11A2 | D11B0 | D11C0 |
|-------|-------|-------|
| D11A6 | D11B4 | D11C2 |
| D11A9 | D11B8 | D11C6 |
| DIIAC | DllBC | DIICA |

Decimal Instruction Programs

| DIICD | D11D4 |
|-------|-------|
| DIICE | D11D5 |
| DllCF | D11D6 |
| D11D0 | D11D7 |
| D11D1 | D11D8 |
| D11D3 |       |
|       |       |

RX Format Execute Instruction Programs

| D11DA | DIIDE |
|-------|-------|
| DIIDB | DIIDF |
| DIIDC | D11E0 |
| DIIDD | DllEl |

Program Interrupt Programs

D11E4 D11E5 D11E6 D11E7 D11E8

Invalid Operation Code Program

D11E9

Execute Program Interrupt Programs

D11EB D11EC D11ED D11EE

Interval Time Program

D13A0 (NOTE: Disable Interval Timer Off-(up))

360 Mode Test

D13A5

9020 Compatibility Program

D13B0

Diagnose Instruction Program

D13BA

Display Instructions

D13C0 D13C1 D13C2 (set section sense switch 0)

Interrupt Test

D13C8

Random Instruction Program

D13CD

Direct Control Functional Program

D1DA3

Revision 1 7/31/70

Address Translation Functional Program

DD9AO

Note: Reference Program DD9A0 Documentation for proper system configuration to run this test.

d. Record results.

e. Repeat steps a through d for each CE.

5.2.2 <u>I/O Control Element (7231) Selector Channels, Channel-</u> <u>To-Channel Adapter (CTC), Storage Control Units/Disk Storage</u> <u>Unit (2314/2312), and Tape Control Units/Tape Drives (2803/2401)</u>. The following tests will check for proper operation of the selector channels of each IOCE and proper operation of all Channel to Channel Adapters, Storage Control Units/Disk Storage Units, and Tape Control Units/Tape Drives.

5.2.2.1 I/O Control Element (7231) Selector Channels.

- a. Configuration will be set for the defined minimum system (refer to Spec. Section 1.2).
- b. Initialize the Multiprocessing Diagnostic Monitor. (Refer to Spec. Section 4.4).
- c. Mount and ready work tape(s) (Write Enabled Ring inserted) on a Tape Drive on the Selector Channel to be tested.
- d. Load and operate the following programs. (Refer to Spec. Section 4.5).
  - 1. D3151 Selector Channel I/O Functional Program
  - 2. D3152 Selector Channel I/O Functional Program
  - 3. D3153 Selector Channel CCW Flag Program
  - 4. D3154 Selector Channel Invalid Specification Program
  - 5. D3155 Selector SPCI Functional Program

e. Record results.

- f. Configure the second TCU, if available, associated with the same IOCE and repeat steps b thru e.
- g. Configure a second IOCE, if available, and repeat steps b thru f.

5-79

Revision 7 9/17/73 h. Configure a third IOCE, if available, and repeat steps b thru f.

5.2.2.1.1 I/O Control Element (7231) Third Selector Channel

- a. The test configuration will consist of the following:
  - 1. 1 IOCE with RPQ F16377 (Third Selector Channel)
  - 2. 1 TCU
  - 3. 1 Tape Drive loaded with FLT #3 tape and ready.
- b. Set Load Unit switches to the configured tape drive.

c. Set Interval Timer switch Off (down).

d. Set IOCE test switch On.

- e. Set FLT Control switch on IOCE to Process.
- f. Set FLT Mode switch on IOCE to Execute.
- g. Set Check Control switch to Disable.
- h. Set Address keys 9, 10, 22 and 23 and Data keys 0 and 6 On.
- i. Depress Reset pushbutton.
- j. Depress Load pushbutton.
- k. Record Results.
- 5.2.2.2 Storage Control Units/Disk Storage Units (2314/2312).
  - a. Configuration will be set for the defined minimum system (Refer to Spec. Section 1.2)
  - b. Initialize the Muliprocessing Diagnostic Monitor (Refer to Spec. Section 4.4).
  - c. Mount and Ready disk packs on Disk Drive(s) to be tested, using disk packs which have been formatted by Initializer Program D8050.
  - d. Load and operate the following programs: (Refer to Spec. Section 4.5)
    - 1. D8051-D8064 Storage Control Unit Functional Program
    - 2. D8065-D8069 Disk File Diagnostic Program
  - e. Record results.
  - f. Configure the second SCU, if available, associated with the same IOCE (step a) and repeat steps b thru e. Revision 5

6/23/71

g. Configure a second IOCE, if available, and the remaining SCU, and repeat steps b thru e. After this step all SCU's and DSU's will have been tested.

5.2.2.3 SCU Two Channel Switch Test. (Not applicable for Simplex System). Note: Refer to the Program Writeup for D80A0.

- a. Configuration will be set for the defined minimum system plus the second IOCE associated with the configured SCU.
- b. Initialize the Multiprocessing Diagnostic Monitor.
- c. Load and operate the following program.

D80A0 SCU Dual Interface Program

- d. Record results.
- e. Configure the second SCU to its associated IOCE's (step a) and repeat steps b, c, and d.
- f. Configure the remaining SCU, if available, to its associated IOCE's (step a) and repeat steps b, c, and d.
- 5.2.2.4 Tape Control Units/Tape Drives (2803/2401).
  - a. Configuration will be set for the defined minimum system (Refer to Spec. Section 1.2).
  - b. Initialize the Multiprocessing Diagnostic Monitor. (Refer to Spec. Section 4.4).
  - c. Mount and ready work tape(s). (Write Enabled Ring Inserted) on Tape Drive(s) to be tested.
  - d. Load and operate the following programs. (Refer to Spec. Section 4.5).
    - 1. D4050-4057 Tape Drive Functional Program
    - 2. D4060 Tape Inter Record Gap Program

Revision 5 6/23/71

e. Record results, rewind tape drives, relocate system library tape to a tested tape drive and repeat steps b, c, and d on the tape drive that had been used for the system library tape.

f. Configure the second TCU, if available, associated with the same IOCE (step a) and repeat steps b through e.

g. Configure a second IOCE, if available, and the remaining TCU and repeat steps b through e. After this step, all TCU's and tape drives will have been tested.

5.2.2.5 TCU Dual Interface Test. (Not applicable for Simplex System.)

NOTE: Refer to the Program Writeup for D46A0.

a. Configuration will be set for the defined minimum system plus the second IOCE associated with the configured TCU.

b. Initialize the Multiprocessing Diagnostic Monitor.

c. Load and operate the following program.

D46A0 TCU Dual Interface Program.

d. Record results.

e. Configure the second TCU to its associated IOCE's (step a) and repeat steps b, c and d.

f. Configure the remaining TCU, if available, to its associated IOCE's (step a) and repeat steps b, c and d.

5.2.2.6 Channel-to-Channel - This test will check the Channel-to-Channel Adapters according to its functional specifications, between two selector channels.

a. Configuration will be set for the defined minimum system. Insure that the CTC Interface is enabled.

b. Initialize the Multiprocessing Diagnostic Monitor.

c. Load and operate program DA051.

NOTE: Only one CTC at a time can be in the system. SS0.14 must be set.

d. Record results.

e. Repeat steps a through d for each Channel-to-Channel Adapter.

503764

f. Repeat steps a through e for each IOCE.

Revision 5 6/23/71 5.2.3 <u>I/O Control Element (7231) Multiplexor Channel</u>. The following test will check for proper operation of the Multiplexor Channel of each IOCE.

NOTE: Refer to the program writeups.

a. Configuration will be set for the defined minimum system plus the 2540 and 1403. (See Spec. Section 1.2.)

b. Initialize the Multiprocessing Diagnostic Monitor. (See Spec Section 4.4.)

c. Load and operate the following programs. (See Spec. Section 4.5.)

 D3051 Multiplexor Channel I/O Functional Program
D3052 Multiplexor Channel I/O Functional Program
D3053 Multiplexor Channel CCW Flag Program
D3054 Multiplexor Channel Invalid Specification Program

D3055 Multiplexor Channel SPCI Functional Program

d. Record results.

1

e. Repeat steps a through d for each IOCE.

5.2.4 <u>Storage Element (7251-09)</u>. The following test will check each SE's ability to access each of its addresses, to store and retrieve data, to protect areas of storage, and recognize storage error checks.

a. Configuration will be set for the defined minimum system (See Spec. Section 1.2.)

b. Initialize the Multiprocessing Diagnostic Monitor. (See Spec. Section 4.4.)

c. Load and operate the following programs. (See Spec. Section 4.5.)

| D22A0 | Storage | Element Progra | am      |
|-------|---------|----------------|---------|
| D22A4 | Storage | Error Check Pr | rogram  |
| D22AA | Storage | Protect Array  | Program |

d. Record results.

e. Repeat steps a through d for each SE.

5-82

Revision 1 7/31/70 5.2.5 <u>Display Element (7289-04)</u>. The following test will check each DE's ability to access each of its addresses, to store and retrieve data, to protect areas of storage, to recognize storage error checks, and determine proper operation of the DE/DG interface via the WRAP feature.

a. Configuration will be set for the defined minimum system. (See Spec. Section 1.2.)

b. Initialize the Multiprocessing Diagnostic Monitor. (See Spec. Section 4.4.)

c. Load and operate the following programs (See Spec. Section 4.5.)

D22A0 Storage Element Program D22A4 Storage Error Check Program D22AA Storage Protect Array Program D24A0 DE/DG Interface Test Program

d. Record results.

e. Repeat steps a through d for each DE.

5.2.6 System Console (7265-02). The following test will check the functional operation of the System Console's mode of communication. Basically, the communication may be divided into operations and controls requiring operator intervention, program generated control and status alarms and displays to enable the operator to monitor the 9020D system.

a. The system configuration will consist of all available elements and units. These elements will not be functionally checked at this time, but will be used to provide status and configuration indications. (See Spec. Section 1.2.)

b. Initialize the Multiprocessing Diagnostic Monitor. (See Spec. Section 4.4.)

c. Load and operate the following program. (See Spec. Section 4.5.)

D6CA4 - System Console Program

d. Record results.

e. Repeat steps b, c, and d for each CE.

5.2.7 <u>Configuration Console (7265-03</u>). The following test will check the functional operation of the Configuration Console's mode of communication. Basically, the communication may be divided into operations and controls requiring operator intervention, program generated control and status, alarms and displays to enable the operator to monitor the 9020E System.

5.2.7.1 System Console Control Unit

a. The system configuration will consist of all available elements and units. These elements will not be functionally checked at this time, but will be used to provide status, logic check and configuration indications. (See Spec. Section 1.2.)

b. Initialize the Multiprocessing Diagnostic Monitor. (See Spec. Section 4.4.)

c. Load and operate the following program (See Spec. Section 4.5.)

D6CA6 Configuration Console Program

d. Record results.

e. Repeat steps b, c and d for each CE.

5.2.7.2 Reconfiguration Control Unit

NOTE: Refer to the Program Writeup for D9051.

a. Configuration will be set for the defined minimum system (See Spec. Section 1.2.)

b. Initialize the Multiprocessing Diagnostic Monitor. (See Spec. Section 4.4.)

c. Load and operate the following program (See Spec. Section 4.5.)

D9051 - Reconfiguration Control Unit Test

d. Record results.

e. Repeat steps b, c and d for each RCU.

f. Repeat steps b, c, d and e for each CE.

5.2.8 Peripheral Adapter Module (7289-02). The following test will check for proper operation of the Test and Monitor adapter and all other adapters utilizing the Test and Monitor adapter.

5A2764

a. Configuration will be set for the defined minimum system. (See Spec. Section 1.2.) The PAM being tested will be the primary PAM of the configured IOCE.

b. Initialize the Multiprocessing Diagnostic Monitor. (See Spec. Section 4.4.)

c. Load and operate the program DCC51. (See Spec. Section 4.5.)

d. Record results.

e. Repeat steps a through d for each PAM.

5.2.8.1 PAM Dual Interface Test #1. (Not applicable for Simplex System).

a. Configuration will be set for the defined minimum system plus the secondary PAM associated with the configured IOCE. (See Spec. Section 1.2)

b. Initialize the Multiprocessing Diagnostic Monitor. (See Spec. Section 4.4.)

c. Load and operate the following program. (See Spec. Section 4.5.)

DCCA0 PAM Dual Interface Program

d. Record results.

e. Configure the second IOCE to its associated PAM's (step a) and repeat steps b, c and d.

f. Configure the remaining IOCE to its associated PAM's (step a) and repeat steps b, c and d.

5.2.8.2 PAM Dual Interface Test #2 (Not applicable for Simplex System.)

a. Configuration will be set for the defined minimum system plus the second IOCE associated with the con-figured PAM. (See Spec. Section 1.2.)

b. Initialize the Multiprocessing Diagnostic Monitor. (See Spec. Section 4.4.)

c. Load and operate the following program. (See Spec. Section 4.5.)

DCCA0 PAM Dual Interface Program

5A6764

d. Record results.

e. Configure the second PAM to its associated IOCE's (step a) and repeat steps b, c and d.

f. Configure the remaining PAM to its associated IOCE's (step a) and repeat steps b, c and d.

5.2.9 Control Unit (2821) Read/Punch (2540) and Printer (1403). The following test will check for proper operation of the Control Unit, Read/Punch and the Printer.

a. Configuration will be set for the defined minimum system with the Read/Punch and Printer enabled to the configured IOCE (See Spec. Section 1.2.)

b. Initialize the Multiprocessing Diagnostic Monitor. (See Spec. Section 4.4.)

c. Load and operate the following programs (See Spec. Section 4.5.)

| D6A51                            | 2821 Channel Register Test Section 1                                                                           |
|----------------------------------|----------------------------------------------------------------------------------------------------|
| D6A52                            | 2821 Control Program for Reader, plus<br>Punch Section 2                                                       |
| D6A53                            | 2821 Buffer Addressing Test Section 3                                                                          |
| D6A54                            | 2821 Print Buffer Check                                                                                        |
| D6A55                            | 2821 UCS Buffer Check                                                                                          |
| D6A56                            | 2821 Print Buffer Data Register FLT                                                                            |
| D6A57                            | 2821 UCB Data Register FLT                                                                                     |
| D6A58                            | 2821 UCB Restore Routine                                                                                       |
| D6251                            | 2540 Read/Punch Function Program (Punch Section)                                                               |
| D6261                            | 2540 Read/Punch Function Program (Read Section)                                                                |
| D6262                            | 2540 Read/Punch Function Program (Read Section)                                                                |
| D6351                            | 1403 Printer Functional Program                                                                                |
| D6352                            | 1403 Printer Functional Program (Note: When<br>testing 2821 with TCS feature use Sense<br>Switch 28)           |
| D6353<br>D6354<br>D6355<br>D6356 | 1403 Printer Functional Program<br>1403 Ripple Print Test<br>1403 Buffer Restore Test<br>1403 Carriage Program |

5B7764

d. Record results.

e. Restore 2821 UCB by operating Program D6A58.

f. Repeat steps a through e if additional I/O equipment is to be tested.

5.2.9.1 Additional Tests for the 2821 with a Two Channel Switch (TCS). The following tests will check for the proper operation of the Two Channel Switch and that power sequencing does not interfere with channel operation.

a. Configuration will be set for the defined minimum system plus the additional IOCE connected to the 2821 with TCS. (See Spec. Section 1.2.)

b. Initialize the Multiprocessing Diagnostic Monitor. (See Spec. Section 4.4.)

c. Load and operate Program D6AA0. (See Spec. Section 4.5.)

d. Record results.

e. Configure the system console switchable 2821 with its associated 1403 printer to one of the IOCE's, whose interface is connected to the 2821 with TCS.

f. Throw the interface switch corresponding to the interface to which the switchable 2821 is configured, to the OFF position.

g. Initialize the Multiprocessing Diagnostic Monitor.

h. Load and operate Program D6354 on the switchable 2821.

i. With Program D6354 running, IBM personnel will remove power from the 2821 with TCS.

j. Assure that no data checks have occurred on the printout.

k. Power will then be restored on the 2821 with TCS, again assure that no data checks have occurred on the printout.

1. Record results.

5-87

5.2.10 <u>Printer Keyboard (1052)</u>. The following test checks the functional operation of the 1052 Printer Keyboards and their associated adapters.

a. Configuration will be set for the defined minimum system. (See Spec. Section 1.2.)

b. Initialize the Subsystem Diagnostic Monitor. (See Spec. Section 4.4.)

c. Load and operate the following programs on the Printer Keyboard. (See Spec. Section 4.5.)

D6651 Console, Basic Operations and Write Tests D6652 Console, Typewriter Mechanical D6653 Console, Read Test

d. Record results.

e. Repeat steps b, c, and d on the other 1052 Printer Keyboards.

f. (9020D) At the SC patch panel, cable the System Console Printer Keyboard to the PAM interface. This is accomplished by interchanging the three cables that are presently routed to the System Console 1052 with the three cables that are presently routed to the PAM 1052.

g. (9020D) Repeat steps b, c and d for the new System Console 1052.

h. (9020E) At the CC patch panel, cable the CE-2 1052 to the CE-3 interface, if available, and repeat steps b, c and d.

i. (9020E) At the CC patch panel, cable the CE-2 1052 to the CE-4 interface, if available, and repeat steps b, c, and d.

5.2.11 Data Adapter Unit (2701). This test will check the functional operation of the DAU Parallel Data Adapter Unit with the multi-device attachment.

a. Configuration will be set for the defined minimum system. (See Spec. Section 1.2.)

b. Initialize the Multiprocessing Diagnostic Monitor. (See Spec. Section 4.4.)

c. Load and operate the following programs. (See Spec. Section 4.5.)

DB051 - 2701 Functional Program (part 1) DB052 - 2701 Functional Program (part 2)

d. Record results.

e. Repeat steps a through d for each Data Adapter unit.

5.2.11.1 Data Adapter Unit Two Processor Switch Test

NOTE: Refer to the Program Writeup for DBOA1.

a. Configuration will be set for the defined minimum system plus the second IOCE associated with the con-figured DAU. (See Spec. Section 1.2.)

b. Initialize the Multiprocessing Diagnostic Monitor. (See Spec. Section 4.4.)

c. Load and operate the following program. (See Spec. Section 4.5.)

DBOA1 - 2701 Functional Program (Two Processor Switch)

d. Record results.

e. Repeat steps a through d for each Data Adapter Unit.

5.2.12 IOCE Diagnostic Mode Functional Demonstration. The following demonstration will show the IOCE's ability to operate limited diagnostic programs.

a. The configuration will consist of an IOCE, TCU, the Read/Punch and Printer (if desired), and the System Console 1052.

b. Initialize the Subsystem Diagnostic Monitor (SDM). (See Spec. Section 4.4.)

c. Load and operate the following programs. (See Spec. Section 4.5.)

| D1003-D1009,<br>D100C | RX Format Fixed-Point Programs   |
|-----------------------|----------------------------------|
| D1010-D101B           | RR Format Fixed Point Programs   |
| D101F-D1023           | RR/RX Format Branch Programs     |
| D1027                 | Halfword Instruction Program     |
| D102A                 | Single Shift Instruction Program |

5-89

Revision 1 7/31/70

| D102D-D1032 | SI Format Instruction Programs                    |
|-------------|---------------------------------------------------|
| D1037-D1038 | Load and Store Multiple Instruction<br>Programs   |
| D103C       | Status-Switching Instruction Program              |
| D103F-D1043 | Multiply & Divide Instruction Programs            |
| D1045       | Insert and Store Character Instruction<br>Program |
| D1047       | Double Shift Instruction Program                  |
| D104A-D1053 | SS Format Instruction Programs                    |
| D105A       | Convert Instructions Program                      |
| D105C-D105E | Translate and Pack Instruction Programs           |
| D105F       | Non-Decimal VFL Instruction Program               |
| D1060       | SS Format Instruction Program                     |
| D1063-D1069 | Execute Instruction Programs                      |
| D106B-D106E | Program Interrupts Programs                       |
| D1071-D1072 | Execute-Program. Interrupt Program                |
| D1075       | Instruction Scrambled                             |
| D1076-D1077 | Basic Diagnose Kernels                            |
| D1401       | IOCE Timer Program                                |
| D1403       | IOCE Delay Instruction Program                    |
| D2101       | IOCE Local Store Test Program                     |
| D2740       | MACH Storage Test Program                         |
|             |                                                   |

d. Record results.

e.

Repeat steps a through d for each IOCE.

5.2.13 I/O Control Element Processor Operation.

5.2.13.1 I/O Control Element (7231-02) Processor Operation Test. The following test will demonstrate the ability to operate functional programs under CE control in IOCE processor mode.

a. Configuration will be set for the defined minimum system (refer to Spec. Section 4.).

b. Initialize the multiprocessing diagnostic monitor (refer to Spec. Section 4.).

507764

c. Use the MDM sense message S0.8000/ to put MDM into the multiprogramming mode.

Revision 1 7/31/70
Load and operate the following program:

#### DDDAl

e. Following successful completion of Sections B, C and E of the IOCE Processor Control Program, enter the following message to run Section D.

#### LDDA1/Q.D,L/B/

f. Record results.

d.

q. Repeat steps a through f for each IOCE.

5.2.14 <u>CE, SE, DE and IOCE Log-Out Demonstration</u>. The following demonstration will show the practical application of the Log-Out capability of a CE, SE, DE and IOCE, The other CE's and IOCE's will have their log-out circuitry checked during the FLT demonstration and the other SE's and DE's are checked during the CE functional tests. The Diagnose, Storage Element, and Display Element programs test the log-out circuitry of the SE's and DE's.

1. CE and IOCE Pushbutton Log-Out

a. Configuration will be set for the defined minimum system. (See Spec. Section 1.2.)

b. Initialize the Multiprocessing Diagnostic Monitor (See Spec. Section 4.4.)

c. Load Program D22A0, defining the Hi ODD BSM in the "d" message, and using the "o" message to halt the program after loading.

d. At the Compute Element, set the Storage Address Compare switch to the Stop position and set the Address keys to X+Y-1000 (where X = the address of the TAG "RTN2X" in the program listing and Y = the address contained in location 244 of the PSA).

e. Enter message B/ to begin.

f. After the program stops at the selected address, depress the Start pushbutton until the contents of the D Register equals the contents of the Address keys.

g. Observe and record the contents of the following CE registers.

IC, CCR, S, and T

h. Depress the Log-Out pushbutton on the CE. Depress the Start pushbutton and place the Storage Address Compare switch to the process position to continue and observe the hard copy printout. Compare the hard copy with the data recorded in step g. i. Repeat steps c thru f.

j. After the program stops at the selected address, observe and record the contents of the following IOCE registers.

SAR, CCR, R, L, SDR, & IAR

k. Depress the Log-out pushbutton on the IOCE. Depress the Start pushbutton on the CE and place the Storage Address Compare switch to the Process position to continue and observe the hard copy printout. Compare the hard copy with the data recorded in step j.

2. Machine Check Log-Out (CE)

a. Repeat steps a through f of #1 above.

b. Momentarily ground 02A-D3M6B04 to cause a Local Store Bus Check. Check Register 2 bit 17 will turn on.

c. Depress the Start pushbutton on the CE and place the Storage Address Compare switch to the Process position.

d. Observe the hard copy printout and record the results.

3. Machine Check Log-Out (IOCE)

a. Repeat steps a through f of #1 above.

b. Momentarily ground 01A-C2F7D11 to cause a Full-Sum Check (24-31). Bit 24 will pick.

c. Depress the Start pushbutton on the CE and place the Storage Address Compare switch to the Process position.

d. Observe the hard copy printout and record results.

4. Machine Check Log-out (SE/DE-Summary)

Note: A second SE must be configured when an SE summary is desired.

a. Repeat steps a and b of #1 above.

b. Load Program D22A0, defining the low ODD BSM for an SE test, or ODD BSM for a DE test, and using the 0 message to halt the Program after loading.

c. Repeat steps d thru f of 1.

d. Store bad parity in the SE or DE to be tested. At the time the program stops, an all ones pattern has been loaded into storage. To induce the error, alter this pattern in one segment of storage as follows: Storage Element - At the SE maintenance panel, set the Storage Address Register switches 5, 6, and 7 to the Zero position, switch 20 to the One Position, and switches 8-19 to the Ripple position.

Display Element - At the DE maintenance panel, set the Storage Address Register switches 1 and 2 to the Zero position and all others to the Ripple position. Set the Priority Select switch for CE-1 to Odd, and set all others Off.

Set all Data keys to the Ones position except the bit selected to fail. Select the byte by means of the Mark switches. Ripple this pattern from the maintenance panel.

e. Depress the Start pushbutton on the CE.

f. Observe the summary printout which will indicate the failing bit and the failing addresses. Record results.

g. Depress the Stop pushbutton on the CE.

h. Restore good parity to the segment just tested by setting all Data keys to the One position and again rippling the pattern from the maintenance panel.

i. Repeat steps a through h for the other configured SE or DE.

NOTE: In all of the above tests, insure proper configuration and test switch setting before restarting the program.

5.2.15 FLT Functional Tests. This test will check the ability of each IOCE and CE to functionally execute its Fault Locating Tests.

5.2.15.1 IOCE FLT Tests

a. Configure a TCU and TD to the IOCE.

b. Insure that the IOCE is in State Zero, the Test switch is On, and it is in Diagnostic Mode.

NOTE: If bits 21-24 of the IOCE's CCR are off, then the IOCE is in Diagnostic Mode.

5A8764

c. Load and operate the following FLT Tests (FLT #2 tape):

NOTE: Ref. IOCE Maintenance Manual and LADS page FLT02 for the procedure.

> Main/MACH Storage Hard Core ROS Hard Core Zero Cycle One Cycle

d. Record results.

Repeat steps a through d for each IOCE.

5.2.15.2 CE FLT Tests

e.

a. Configure for the following:

| 1 | CE   |
|---|------|
| 1 | IOCE |
| 1 | SE   |
| 1 | TCU  |
| 1 | Tape |

1 Tape Drive

b. Insure that the CE is in State Zero with the Test switch On.

c. Load and operate the FLT Tests.

NOTE: Reference the CE LADS pages for the procedure.

d. Record results.

е.

Repeat steps a through d for each CE.

Revision 4 2/19/71

ぐねぐ フムダ

6.0 SYSTEM FUNCTIONAL TESTS (REF. ER 063-4.2.2.2)

System functional tests demonstrate the ability of the 9020D/E System elements and units to operate in an integrated multiprogramming, multiprocessing environment. The System functional tests contain four reconfiguration tests to demonstrate the capabilities and uses of reconfiguration, and the SEVA program, which is cycled to test the integrated operation of the 9020D or E System. Special system tests are run to verify that the 9020D/E Central Processor can adequately handle specific data processing tasks at specified rates, and demonstrate the practical tests of the FLT's and the compatibility of the System/360-9020 System.

## 6.1 Reconfiguration (Ref. ER 063-4.2.2.4.2)

The reconfiguration tests consist of the following:

| Test A | CCR Operation and Signal Gating        |
|--------|----------------------------------------|
| Test B | DAR/DMR External Interrupt Checks      |
| Test C | Input Message Reconfiguration Control  |
| Test D | Failure Detection Reconfiguration Con- |
|        | trol                                   |

NOTE: Set Check Control Switch to Process on all CE's and IOCE's to be tested. The ability to reconfigure a DAU is tested in Test C.

6.1.1 <u>Reconfiguration - Test A.</u> Reconfiguration Test A tests the ability of the CCR circuitry to reconfigure elements and units under program control, and assures that communication can only be made between configured interfaces.

NOTE: Refer to the Program Writeup for DD8A0.

- a. Set test configuration to all elements and units available in State Zero Test switch off.
- b. Initialize MDM and define the system.
- c. Load and operate Configuration Control Program DD8A0.
- d. When matrix printout occurs, examine the matrix for success and/or failure indications.

e. Record test results.

6.1.2 <u>Reconfiguration - Test B.</u> Reconfiguration Test B tests the Diagnose Accessible Register (DAR) for proper bit setting of hardware-generated external interrupts, and the DAR Mask Register (DMR) for proper masking of the interrupts.

NOTE: Refer to the Program Writeup for DD6A2.

a. Set test configuration to all elements and units available in State Zero - Test switch off.

568764

Revision 1

7/31/70

b. Initialize MDM and define the system.

c. Load and operate DAR/DMR Functional Program DD6A2.

d. Automatic section completion indicated by:

Printout: AUTO PASS COMPLETE - START MANUAL SECTION

- e. Depress Test OBS or Test OTC pushbutton on any element, or Test OTC on any unit.
- f. Observe printout of tested element or unit and Test pushbutton depressed.
- g. Repeat Steps e and f for all elements and units.

h. End program with input Message FD6A2.

- i. Record test results.
- j. Repeat Steps a through i for each CE.

6.1.3 <u>Reconfiguration - Test C.</u> Reconfiguration Test C tests the ability of the system to reconfigure upon a manual input message from the 1052 Printer Keyboard.

- NOTE: Units or elements which are added back into the redundant system with a QEOC7 ID\* message must be used in the active system on the next reconfiguration.
- a. Set test configuration and include all elements and units in State Zero - Test Switch off.

NOTE: Disable Interval Timer On (down).

- b. Initialize MDM and define all elements and units. (Refer to Spec. Section 4)
- c. Load SEVA Control Program DE0A3, operate in acceptance test mode, and define the active minimum system. (Refer to Spec. Section 4)
- d. Wait for printout "SEVA IS TESTING AND READY FOR SIMULATED FAILURES," and then enter input message QE0C7. ID<sub>1</sub>.ID<sub>2</sub> to request a reconfiguration of the active system.
  - 1. ID<sub>1</sub> element or unit in active system that is to be placed in the redundant system.

Revision 1 7/31/70

#### 5わ5764

2.  $ID_2$  - element or unit in the redundant system that is to replace the element or unit indicated by  $ID_1$ .

NOTE: If ID<sub>2</sub> is a PAM, SCU, or TCU, the exchange must be capable of being made with the currently active IOCE.

e. Observe the configuration change in the CCR indicators of ID and ID and the printout of the element that was removed from the active system.

f. Observe the printout of the reconfiguration time, in seconds, from the receipt of the input message to full system operation with the new configuration. The time should not exceed 30 seconds.

- g. Record results.
- h. Repeat steps d through g for each element and unit; however, the FAA observer may stop the test sooner at his discretion.

6.1.4 <u>Reconfiguration - Test D.</u> Reconfiguration Test D tests under program control, the ability of the system to reconfigure, upon detection of a failing element or unit.

a. Set test configuration and include all elements and units in State Zero - Test switch off.

NOTE: Turn Disable Interval Timer On (down).

- b. Initialize MDM and define all elements and units. (Refer to Spec. Section 4)
- c. Load SEVA Control Program DE0A3, operate in the acceptance test mode, and define the active system. (Refer to Spec. Section 4)
- d. Wait for printout "SEVA IS TESTING AND READY FOR SIMULATED FAILURES," and then depress the OTC Test pushbutton on an element or unit sellected by the FAA observer.
- e. Observe the reconfiguration of the selected element or unit in its CCR and the printout of the element that was placed in the failed category.
- NOTE: If TCU in active system has only one active drive attached, that TCU will not be placed in the failed category.
- f. Record results.
- g. Repeat Steps d through f for an element and unit of each type.

## 6.2 Integrated System Tests

6.2.1 System Evaluation (SEVA) (Ref. ER 063-4.2.2.2). The purpose of the SEVA Program is to exercise and test elements, units and computer-oriented peripheral equipment in the maximum system configuration under control of MDM.

MDM will function as a cyclic program to control and operate SEVA test programs in a multiprogramming multiprocessing mode with periodic printouts, providing program results, error data and other pertinent information.

The maximum system configuration will be exercised for a total period of twelve (12) hours The program may be stopped so that the tape drives and I/O equipment may be substituted into the active system. This test will be conducted only at the field installation.

- a. Set the test configuration to all elements and units available in State Zero - Test switch off.
- b. Enable the Interval Timer on all CE's.
- c. Initialize MDM and define the system.
- d. Load and operate the SEVA Program DE0A3. (Refer to Spec. Section 4)
- e. Cycle the active system and observe periodic program result printouts.
- f. As stated in Section 3.0, stop the SEVA program and reconfigure the tape and I/O equipment.
- g. Repeat Steps c, d, and e.

The SEVA test will be considered acceptable when the maximum system configuration has successfully cycled the SEVA program for twelve (12) hours of which five (5) consecutive hours have been malfunction free. Refer to Section 3.0 for additional criteria.

#### 6.3 Special System Tests

6.3.1 Eight Timed Sample Problems. The Eight Timed Sample Problems will be run to verify that the 9020D/E Central Processor can adequately handle specific data processing tasks at the required rates. This test, to demonstrate cable length timing differences, will be executed with three different CE to SE combinations.

The following procedure provides instructions for running the Eight Timed FAA Sample Problems. The following configuration will be required: (All unused elements should be in test.)

> 1 CE (No. 1) 1 IOCE 1 SE (No. 1) 1 1052 1 TCU 1 Tape Drive

a.

1. "Enable" the Interval Timer on the CE.

2. Follow existing procedure to load MDM from the System Maintenance tape and define test subsystem.

3. Type LF0B0/B/ on 1052.

4. No further intervention should be required for running the Eight Sample Problems. The time required to execute each problem and the composite will be printed out on the MDM output device.

5. (9020D only) Repeat steps 1 through 4 for CE-1 and SE-6; CE-3 and SE-8.

The actual run times of the eight sample problems will be used to compute the true composite non-parallel CTAF. The result will be compared against the standard composite of:

| 0740 | (CE-1) | to | SE-1) |
|------|--------|----|-------|
| 0848 | (CE-1  | to | SE-6) |
| 0931 | (CE-3  | to | SE-8) |

6.3.2 Display Instruction Performance Test (9020E System). The performance test for Convert and Sort Symbols, Convert Weather Lines, Repack Symbols, and Load Chain instructions will be run to verify that these instructions will perform at the required rates.

- (a) The following configuration will be required for this test (all unused elements should be in test):
  - l CE (No. 1) l SE (No. 1) l DE (No. 1) l IOCE l TCU l Tape Drive
  - 1 MDM Output Device (1403 Printer or 1052 Typewriter)
- (b) The following procedure must be followed for running the Display Instruction Performance Test.
  - 1. "Enable" the Interval Timer on the CE Control Panel.
  - 2. "Disable" the Frequency Alteration Switch on the CE Control Panel.
  - 3. Follow existing procedure to load MDM from the System Maintenance tape and define test subsystem.
  - 4. Type  $LF \emptyset C \emptyset / B / \text{ on } 1052$ .

5. No further intervention should be required for running the Display Instruction Performance Test. The required times are printed out on the MDM output device.

> The output results obtained should be equal to or less than the indicated times listed below.

| Convert and Sort Symbols                      | Time (usec)                            |
|-----------------------------------------------|----------------------------------------|
| Primary radar, S/S                            | ······································ |
| Instruction Overhead                          | 5.3                                    |
| Header Processing (per header)                | 2.3                                    |
| Geographic Search (per symbol)                | 2.3                                    |
| Search and Process (per symbol)               | 8.9                                    |
| Beacon                                        |                                        |
| Instruction Overhead                          | 4.6                                    |
| Search (per symbol; fail altitude and type    |                                        |
| filters)                                      |                                        |
| . SB bit off                                  | 2.7                                    |
| . SB bit on, IX bit off                       | 3.6                                    |
| . SB bit on, IX bit on, fail geographic       |                                        |
| filter                                        | 5.6                                    |
| Process (per symbol; fail altitude and type   |                                        |
| filters, SB bit on, IX bit on, pass remaining | •                                      |
| filters, process)                             | 12.2                                   |
|                                               |                                        |

| Convert Weather Lines                                | Time (usec) |
|------------------------------------------------------|-------------|
| Instruction Overhead                                 | 2.8         |
| Header Processing (per header)                       | 2.3         |
| Search (per weather line)                            |             |
| . Point 1 in sterile area 3                          | 4.3         |
| . Point 2 in sterile area 3, Point 1 passes          |             |
| all filters                                          | 6.9         |
| . Points 1 and 2 fail geographic filter              | 5.1         |
| Process (per weather line)                           |             |
| . Point 1 ON, Point 2 ON                             | 15.2        |
| . Point 1 ON, Point 2 OFF (1 forward truncation)     | 16.0        |
| . Point 1 OFF, Point 2 ON (1 forward truncation)     | 16.4        |
| Truncation (per attempt)                             | 1.4         |
| Repack Symbols                                       |             |
| Instruction Overhead                                 | 24.0        |
| Delete Descriptors                                   |             |
| . No match (per WCT entry)                           | 1.6         |
| . Match (per descriptor)                             | 2.5         |
| Move Descriptors                                     |             |
| . History/Current Descriptor                         | 1.9         |
| . Modified Current Radar Descriptor                  |             |
| - No match (per WCT entry)                           | 1.2         |
| - Match (per descriptor)                             | 3.0         |
| Move Symbols (History, Modified Current, or Current; |             |
| per symbol)                                          | 1.1         |
| Insert                                               |             |
| . New Descriptor                                     | 5.8         |
| . New Symbol                                         | 1.0         |
|                                                      |             |
| Paging Time (CSS, CVWL, or RPSB)                     | 1.3         |
|                                                      |             |
| Load Chain                                           |             |
| 2nd operand on doubleword boundary                   | 2.3         |
| 2nd operand on word boundary                         | 2.1         |

5A1764

6.3.3 FLT Practical Test. The FLT Practical Test will demonstrate the ability of the one-cycle FLT's to detect and isolate automatically a CE or IOCE failure induced by a known error condition in a preselected location. MAIN/MACH and ROS controlled hard core tests, and zerocycle tests are run prior to the one-cycle FLT's to detect failures in logic not under test.

The isolation and detection of the error condition is determined by the appearance of the error condition location in an indicated FLT SCOPEX LIST test stop.

- a. Operating Procedures: (IOCE)
  - 1. Set the corresponding test configuration as follows:

#### IOCE Test Configuration

- 1 IOCE (test element)
- 1 TCU
- 1 Tape Drive (FLT No. 2 Tape)
- 2. Set Load Unit switches to the selected configuration.
- 3. Set Interval Timer off (down), test element Test Switch on, and other configured equipment test switches off.
- 4. Load FLT tape on the selected drive and Ready.
- 5. Set FLT control switch on **Test** element to Process.
- 6. Set FLT Mode switch on Test element to Execute.
- 7. Set Check Control switch on Test element to Disable.
- 8. Depress Reset pushbutton.
- 9. Depress Load pushbutton.
- 10. Observe success indication stop after each hard core test, and final Stop after the last one-cycle FLT.

Success indication stop is indicated by:

SDR set to all F's with parity bits set to B.

584764

11. Depress Start pushbutton to continue after success stop.

- 12. Rewind FLT tape to load point and Ready.
- 13. Repeat steps 5 through 9 and proceed to the success indication stop prior to the start of the zero and one-cycle FLT's.
- 14. IBM personnel insert the error condition in the preselected location.
- 15. Depress the Start pushbutton to run the one-cycle FLT's.

One-cycle FLT failure detection stop is indicated by:

SDR bit 7 set Test stop number in SDR indicator bits 16-31 FLT Fail indicator on.

- 16. Reference FLT test stop number in FLT Scopex List and check the suspect location list against the location of the error condition. If no comparison is found, continue with step 17; if a comparison is found, continue with step 20.
- 17. Set FLT Mode switch to Force Pass.
- 18. Depress Start pushbutton to continue tests.
- 19. Repeat step 16 until the error condition location is compared, or the FLT success stop is indicated.
- 20. Remove the error condition from the test element. Ready FLT tape at load point, and repeat steps 5 through 12 to insure that the element is again functioning properly.
- b. Operating Procedure (CE):

1. Set the test configuration as follows:

CE Test Configuration

1 CE (Test element)
1 IOCE
1 SE
1 TCU
1 Tape Drive (FLT No. 9 Tape)

6-9

- 2. Set appropriate Main Storage Select and Load Unit switches to the selected configuration.
- 3. Set Interval Timer off (down), test element Test Switch on, and other configured equipment test switches off.
- 4. Mount FLT tape on the selected drive and ready.
- 5. Set Repeat Key off (up).
- 6. Set Scan Mode switch on Test element to FLT.
- 7. Set Check Control switch on test element to Disable.
- 8. Depress System Reset pushbutton.
- 9. Set the S and T registers to all ones.
- 10. Depress Load pushbutton.
- 11. Observe success indication stop [pass trigger-On and Unconditional Terminate bit on (roller 5, position 2)] after each hard core test and Final Stop after the last one-cycle FLT.

Final Stop is indicated by:

S, T Registers all ones, Pass Trigger-On and Unconditional Terminate On.

- 12. Depress Backspace pushbutton twice and the Load pushbutton to continue after success stop.
- 13. Rewind FLT tape to load point and Ready.
- 14. Repeat steps 5 through 9 and proceed to the success indication stop prior to the start of the zero and one-cycle FLT's.
- 15. IBM personnel insert the error condition in the preselected location.
- 16. Depress the Load pushbutton to run the one-cycle FLT's.

One-cycle FLT failure detection stop is indicated by:

Test stop number in S Register indicator bits 0-15. FLT Fail indicator On.

- 17. Reference FLT test stop number in FLT SCOPEX List and check the suspect location list against the location of the error condition. If no comparison is found, continue with step 17; if a comparison is found, continue with step 20.
- 18. Depress Backspace twice.
- 19. Depress Load pushbutton to continue tests.
- 20. Repeat step 16 until the error condition location is compared, or the FLT success stop is indicated.
  - 21. Remove the error condition from the test element, Ready FLT tape at load point, and repeat steps 5 through 12 to insure that the element is again functioning properly.

6.3.4 System/360-9020D/E System Compatibility. A demonstration of System/360-9020D/E System compatibility will be given during the Factory Acceptance Test. The demonstration will utilize a System/360 Basic Assembler Program.

The Basic Assembler Program is designed to translate a source program written in symbolic language into executable machine language object program. The assembled object program produced by the Assembler may be punched in cards or written on magnetic tape. This is determined by the available system configuration.

A program Wait occurs whenever the program finds it necessary to communicate with the operator. A program Wait is indicated by setting the Wait indicator on the Control panel.

When a program Wait occurs, the three low-order bytes of the Current PSW contains a three-character code. This code identifies the reason for the program Wait. This section defines all operator messages and appropriate operator intervention.

6-11

The System/360-9020D/E System Compatibility Test will require a system configuration of:

D or E System

1 CE

1 IOCE (must be IOCE No. 1)

l SE

1 CC or SC with 1052 Printer Keyboard

1 TCU (must be TCU 1)

1 Tape Drive (9 track)(must be TD 0)

1 2821 CU

1 1403 Printer

1 2540 Read/Punch

Equipment failure will not be considered a failure of the Compatibility Program. Program reruns will be scheduled if such failures occur.

The test will be considered acceptable when it has been ascertained that the object results and predicted results agree, for the test demonstrated. The test will be run using tapes and cards, but the assembled program will be written on tape.

a. Operating Procedure:

1. Configure the required system.

- 2. Place Check Control switch to Stop.
- 3. Place the Disable Interval Timer switch to disable and depress the 360 Mode pushbutton.
- 4. Check that all other switches and keys are in normal operating positions. (See Spec. Section 4.1)
- 5. Remove all cards from Read/Punch and perform a Non-Process Run Out on the Card Reader.
- 6. Place the Source Program deck immediately following the Phase I deck in the Card Reader. Depress End of File and Start pushbuttons to make Card Reader "Ready." Place a reel of tape, with a ring in, on Tape Drive selection "0." Depress Load Rewind and Start to make the tape "Ready."

- 7. Select the Card Reader with the Load Unit switches and depress Load pushbutton.
- Upon completion of Phase I, we enter the Wait state and a message "lEI" (Phase I completed, proceed with Phase II) is printed on the far left side of the printer page on the 1403.
- 9. Clear the Card Read/Punch by removing all cards from the machine and pressing the Start pushbuttons.
- 10. Place the Phase II deck in the Card Reader. Depress End of File and Start pushbuttons to make Card Reader "Ready." Place blank cards in the Punch and depress Start to make Punch "Ready."
- 11. Make sure all devices are "Ready" and depress Load pushbutton.
- 12. Upon completion of Phase II, the Printer should have printed out the program listing and an output message "2EI" (Phase II Completed) on the 1403.
- b. The program which was assembled on the Tape Drive will now be punched out on the 2540. This test program sorts sixteen (16) hexidecimal characters and stores them in ascending order.
- c. To Load an assembled program into storage for execution, the following items are required:
  - 1. A self-loading Relocating Loader on punched cards.
  - 2. Dump program.
  - 3. The assembled program which was obtained upon completion of Phase II of the Basic Assembler. This will be on punched cards.
- d. Operating procedures:
  - 1. Perform a Non-Process Run Out of the Card Read/Punch to clear the Card Reader and to obtain the Assembled program deck from the Card Punch.

5B1764

- 2. Clear memory and load the Reader in the following order:
  - Relocating Loader
  - Dump Program (Remove the last card)
  - <sup>o</sup> Assembled program deck
  - <sup>o</sup> Last card from Dump Program

Revision 1 7/31/70 3. Make the Card Reader and the Printer "Ready."

4. Set the Load-Unit switches on the CE panel with the address of the Card Reader and depress the Load pushbutton.

The printer should print "PSW's," "GREGS, and "16 numbers" in ascending order. This indicates successful run.

1

6.3.5 <u>360 Mode Recall Test.</u> The 360 Mode Recall Test will demonstrate the ability of an active operating system to recall an element operating in the 360 Mode.

- a. Set test configuration and include all elements and units in Zero - Test switch off.
- b. Initialize MDM and define all elements and units. (Refer to Spec. Section 4)
- c. Load SEVA Control Program DE0A3, operate in acceptance test mode, and define the active minimum system. (Refer to Spec. Section 4)
- d. Place a CE (other than the CE of the minimum system) in 360 Mode by depressing the 360 Mode pushbutton.
- e. Wait for the printout "SEVA IS TESTING AND READY FOR SIMULATED FAILURES," and then enter input message QE0C7.  $ID_1 \cdot ID_2$  where  $ID_1$  is the identity of the CE in the minimum system, and  $ID_2$  is the identity of the CE in 360 Mode.
- f. Observe that the CE configuration changed and that the 360 Mode indicator goes off.

Revision 1 7/31/70

5AY764

7.0 POWER AND BATTERY DEMONSTRATION TESTS (Ref. ER063-3.2.2 and NS100-3.8.1)

The power demonstration will test the capabilities of the elements and units of the 9020D/E System to control normal application and removal of power, circuit protection facilities, and emergency removal of power.

The battery tests will check the ability of the 9020D/E elements to detect the loss of input power and perform a subsequentswitch-over to a temporary battery source.

As specified in each test, checks will be made for proper program output, if applicable, and that respective indicators are displayed correctly.

NOTE: Unload tape drives whenever power is dropped on the associated TCU.

## Revision 5 6/23/71

6A3764

7.1 Test A-Normal Power On/Off (Ref. ER063 - 3.8.3.2) and NS 100 - 3.4.4,3.8.1

7.1.1 Power Interlock Test. This test will demonstrate the ability of the power interlocks to prevent normal power down, unless an element or unit is configured State Zero - Test switch On.

NOTE: There is no provision for a power interlock on the DAU, System Console or SCCU portion of the Configuration Console.

a. Set the test configuration to all elements and units available in State Zero - Test switch Off.

b. Initialize MDM and define the system (Refer to Spec. Section 4.4).

c. Load CE programs D1151 through D11EE and instruct MDM to loop these programs (Sense switch #26).

d. The FAA observer may now direct IBM personnel to attempt dropping power by means of the Power On/Off switch on any element or unit in the Test Configuration. The FAA observer should note that no actual or indicated power loss has occurred, and that the program continues to cycle without interruption.

e. Repeat Step d of the procedure until all available elements and units, except the DAU's, SC and SCCU of the CC, have been tested.

This portion of the test will be considered acceptable when all elements and units have been tested and no power loss or program interruption is encountered.

7.1.2 <u>Test State - Power On/Off Test</u>. This test will demonstrate that normal Power On or Power Off on an inactive element or unit in test state, will not adversely affect program operation in the active system.

a. Set the configuration to the defined minimum system. All other available elements and units will be in State Zero - Test Switch On. (Do not include an RCU in the defined minimum system).

b. Initialize MDM and define the system. (Refer to Spec. Section 4.4).

c. Load CE Programs D1151 through D11EE and instruct MDM to loop these programs. (Sense switch #26).

83316

Revision 1 7/31/70 d. The FAA observer may now direct IBM personnel to drop power by means of the Power On/Off switch on available State Zero - Test switch On, elements and units. The observer should note that the proper indicators are displayed at the System Console or Configuration Console after each element or unit is dropped and that the program cycling in the active system is not interrupted.

NOTE: Do not restore Power to tested units and elements until Spec. Section 7.1.3 is completed.

7.1.3 <u>MPO Switch Test</u>. This test is included under this paragraph to facilitate ease of demonstration and should not be construed to mean that this would be a normal method of removing power from an element or unit that has power applied.

The purpose of this test is to demonstrate the ability of the MPO switch to interrupt prime power in the unit or element and that once pulled, the switch cannot be reset without the services of maintenance personnel.

- a. With power down on the previously tested elements and units, pull the MPO switch and attempt to restore power by means of the Power On/Off switch.
- b. Attempt to reset the MPO switch.
- c. The FAA observer should note that power cannot be restored and that the interlocking device prevents the MPO switch from being reset.
- d. Maintenance personnel will reset the MPO switches after testing, and restore power. The FAA observer should note that as power is restored, the program cycling in the active system is not interrupted.
- e. The program will then be stopped and the active system reconfigured, substituting previously tested elements and units. The formerly active units and elements will be tested for State Zero - Test switch On and MPO capabilities.

603764

Tests 7.1.2 and 7.1.3 will be considered acceptable when normal Power On/Off and MPO capabilities have been successfully demonstrated without affecting program operation.

> Revision 1 7/31/70

## 7.2 Test B. - Abnormal Element Power Loss and Battery Recharge

This demonstration will check the ability of all elements to detect the loss of prime power, switchover to a battery power source, and either return to normal power if input power is restored, or cycle power off after the preset battery duration has elapsed. After successfully completing an interrupt of input power, one element will be selected to demonstrate the ability to sustain another interrupt of prime power after a minimum recharge period.

a. Set the configuration to the defined minimum system. Elements and units in the configuration will be set to State Zero Test switch Off.

b. The FAA observer may now indicate on which configured element prime power is to be dropped.

c. Initialize MDM and define the system. (Refer to Spec. Section 4.4).

d. Load and cycle the program corresponding to the element selected to be tested.

| Element to be Tested |       | Program to be Run                          |
|----------------------|-------|--------------------------------------------|
| CE                   | D1151 | RX Format Instruction<br>Program           |
| SE,DE                | D22A0 | Storage Element/Display<br>Element Program |
| IOCE                 | D4050 | Tape Drive Functional<br>Program           |

e. While the program is cycling, drop the Input Circuit Breaker on the selected element. As soon as the On Battery indicator lights on the selected element, reset the Input Circuit Breaker.

f. The FAA observer should note the momentary lighting of the On Battery indicator, and continuous program operation.

g. With the program still cycling, drop the Input Carcuit Breaker on the selected element.

100 060

h. The FAA observer should note the lighting of the On Battery indicator and that the battery duration period falls within the following specified limits:

NOTE: The "On Battery" duration will be measured using a stop watch and is defined as the period from when the "On Battery" indicator lights until the first visible indication of voltage decrease while viewing a voltmeter which is connected across the supply output (+6V for CE, +30V for IOCE, SE, and DE).

i. Repeat the above steps on each CE, SE, IOCE, and DE.

j. On the element selected for the recharge demonstration, the FAA observer should note the time when power has been restored to the element. Lighting of the Sequence Complete light should denote the start of the recharge period.

k. A neon indicator, which is visible through a window on the charger assembly, should be On indicating the batteries are being charged.

1. The following time period should be allowed for recharging the batteries on the selected element, to provide the minimum recharge time ratio of 300 to 1.

| Element | Battery Duration | Recharge Time |
|---------|------------------|---------------|
|         |                  |               |
| CE      | 6.5 sec          | 32.5 min      |
| SE,DE   | 5.5 sec          | 27.5 min      |
| IOCE    | 6.5 sec          | 32.5 min      |

m. Prior to completion of the recharge period, do steps a, c, and d of this procedure. When the time for the recharge period has expired, continue with steps g and h.

The test will be considered acceptable after all elements have successfully demonstrated the ability to continue operation for the preset time from a temporary battery source, and to continue program operation during a momentary loss of main line power, a switch to battery power operation, and a return to main line power. The recharge portion of the test will be considered acceptable when the element successfully demonstrates its ability to again sustain operation from a temporary battery source, for the preset time.

603764

7-5

## 7.3 Test C - Thermal Warning and Protection

This test will demonstrate the thermal warning and protection facilities on all of the elements, PAM's, SCU's, TCU's and SC. Heating the Thermal Sensing Circuit will result first in a Thermal warning, and as the heat application continues, a subsequent sequencing down of power on the element or unit. The thermal sensing shutdown is not interlocked and power will be removed regardless of State or Test switch status.

NOTE: Tapes should be unloaded before this test is performed.

a. Select one of the thermal sensing units on an element or unit located on the logic gates or power module compartments.

b. Direct a heating device at the selected Thermal Sensing unit in a manner that both sections of the thermal unit receive an equal amount of heat.

c. The FAA observer should note the lighting of the Thermal Check indicator on the element or unit and the Power Check indicator on the CC or SC when the warning temperature is reached. Shortly after, the FAA observer should note a power off sequence on the unit or element as the thermal protection temperature is reached.

d. After allowing sufficient time for the thermal unit to cool, perform a Thermal Reset and restore power. to the unit or element.

e. Repeat the test until all elements, PAM's, SCU's, TCU's and SC have been tested.

This test will be considered acceptable when all elements, PAM's, SCU's, TCU's and SC have given the proper warning indication and sequenced power down.

> Revision 5 6/23/71

# 7.4 Test D - Over Voltage/Over Current and Under Voltage Protection

The Over Voltage/Over Current protection facility will be demonstrated on each element, PAM's and CC or SC. This will be accomplished by causing a power module to exceed its maximum allowable output, causing the element or unit to sequence power down.

Under Voltage protection will be demonstrated on each CE and IOCE by causing a power module output to go below its allowable limit, resulting in a sequence of power down.

7.4.1 Over Voltage Test. The following list of power modules may be used to demonstrate an over voltage condition on the respective element or unit and the approximate voltage at which a sequence down should occur.

| Elem | ent/Unit | Voltage           | Module                         |               | Over Voltage                                     | Control                   |
|------|----------|-------------------|--------------------------------|---------------|--------------------------------------------------|---------------------------|
|      | CE       | +3<br>+6<br>-3    | 01A REG<br>*01A REG<br>02G REG | 3<br>7<br>2   | +3.3 to +4.2<br>+6.6 to +8.4<br>-3.3 to -4.2     | Local<br>Remote<br>Local  |
|      | IOCE     | +30<br>+56<br>+60 | REG<br>REG<br>REG              | 11<br>9<br>5  | +34 to +37<br>+66 to +69<br>+66 to +69           | Local<br>Remote<br>Remote |
| :    | SE       | +30<br>-23<br>+ 3 | REG<br>REG<br>REG              | 9<br>15<br>Al | +36.5 to +37.5<br>-24.8 to -25.2<br>+3.3 to +4.2 | Local<br>Remote<br>Local  |
|      | DE       | +30<br>-23<br>+ 3 | REG<br>REG<br>REG              | 6<br>11<br>A2 | +36.5 to +37.5<br>-24.8 to -25.2<br>+3.3 to +4.2 | Local<br>Remote<br>Local  |
|      | SC       | +48               | **PSA-2<br>**PSB-2             | or            | +55 to +70                                       | Local                     |
|      | CC       | + 3               | **02B-B2<br>**02C-B2           | or            | +3.8 to +4.2                                     | Local                     |
|      | PAM      | -48<br>+6 Spec    | PSA2<br>PSD2                   |               | -55 to -70<br>+6.6 to 8.5                        | Local<br>Local            |

\* Requires loosening the voltage limit collars on the +6V E GT potentiometer.

\*\* Depends on which Duplex supplies are selected on the SC Control Panel, A ro B or the CC Control Panel, B or C.

NOTE: Only modules listed for the IOCE and CE (+6) are monitored on the control panel meter. Therefore, a voltmeter must be connected across the output of the supply to determine the initial voltage reading and the voltage reading when the over voltage is activated.

683764

Revision 2 9/16/70 The power modules to be used for this demonstration are of two types. That is, the remote control modules can be adjusted from a potentiometer located on the front control panel. The local control modules must be adjusted at the power compartment by means of a small potentiometer located on the amplified card assembly of the respective power module.

a. The FAA observer may select a power module to be adjusted for each corresponding element or unit.

b. Note the exact initial voltage reading of the module to be adjusted. If adjustment is to be made remotely, note the relative position of the control potentiometer. If the module is adjusted locally, note the number of turns and the direction adjusted.

c. Adjust the control potentiometer in a direction to cause the output of the module to increase.

d. The FAA observer should note the voltage reading as the module is adjusted to determine when the over voltage circuitry is energized and causes power to sequence down. This will cause the power check indicator on both the element or unit being tested and the CC or SC to light.

**d.** Return the control potentiometer as near as possible to its original position. Place the Power On/Off switch in the Off position. Depress the Over Voltage/Over Current Reset button located on the Converter/Inverter.

f. Restore power to the element or unit. After Sequence Complete is "ON", readjust the output of the module, if necessary, to read the same as noted in Step b.

g. Repeat Steps a thru f until all elements, PAM's, and CC or SC have demonstrated the ability to detect an over voltage condition.

7.4.2 Over Current Test. The modules that may be used to demonstrate an over current condition on each element or unit is listed below:

| Element/Unit                                     | $\underline{\nabla}$ | oltage     | Modu       | lle      |
|--------------------------------------------------|----------------------|------------|------------|----------|
| CE                                               |                      | +6M<br>-3  | REG        | 7        |
| ی ۲۰۰۰<br>۱۹۰۰ - ۲۰۰۰ ۲۰۰۰<br>۱۹۰۰ - ۲۰۰۰ - ۲۰۰۰ |                      | +3         | REG        | 12       |
| IOCE                                             |                      | +18        | REG        | 12       |
|                                                  |                      | + 6Non     | REG        | 1        |
| SE                                               |                      | + 6<br>-18 | REG<br>REG | 11<br>19 |

7-8

6A276V

| Element/Unit | Voltage          | Module                    |
|--------------|------------------|---------------------------|
| DE           | +6<br>-23<br>+30 | REG 7<br>REG 10<br>REG 14 |
| SC           | +48              | *PSA 2 or<br>*PSB 2       |
| CC           | +3               | *02B-B2 or *02C-B2        |
| РАМ          | -48<br>-3        | PSA 2<br>PSA 3            |

\*Depends on which duplex supplies are selected on the SC Control panel, A or B or the CC Control Panel, B or C.

a. The FAA observer may select a module to be used for the element or unit being tested.

b. Place the Power On/Off switch to the Off position. For safety reasons, this must be done before proceeding with Step c.

c. Place a clip lead jumper across the output terminal strips so as to short circuit the power module selected.

d. Place the Power On/Off switch to the On position. Power will attempt to sequence up, however, due to the shorted output and resultant current load, the over current circuitry will interrupt the power sequence and cause power to sequence down.

e. The FAA observer should note that the Sequence Complete Indicator does not light and the Power Check indicator remains On at the element or unit and the CC or SC.

f. Place the Power On/Off switch to the Off position. Remove the shorting jumper from the supply output. Depress the Over Voltage/Over Current Reset button located on the Converter/Inverter.

g. Restore power to the element or unit. Repeat Step a through f until all elements and units have demonstrated the ability to detect an over current condition.

## 7.4.3 CE and IOCE Under Voltage Test

#### 7.4.3.1 CE Under Voltage

a. Turn power off using the DC On/Off switch (do not drop the Input CB). On the CE, locate TB86 in the lower portion of the relay gate (underneath main terminal board assembly). Facing the TB86 board, locate the terminal closest to the lower-left corner of the board. Between this terminal (+)

6A6764

Revision 2 9/16/70

7-9

and terminal 3 (-) record the voltage. This voltage will be re-established in later test steps and has no other test significance.

b. Power up the CE and record the output voltage of PS1 on the filter capacitor bus bars. This voltage will be re-established in a later test step. Adjust PS1 output voltage to a value between 5.9 and 5.0 volts by turning the potentiometer on the amplifier card counter-clockwise. Record this new voltage. Rotate the thumb wheel potentiometer on TB86 counter-clockwise until power drops.

c. With power remaining off and as per instructions in step (a), measure the voltage on TB86 board. The voltage measured should be between 0.20 and 0.75 volts less than the value set up on PS1 in the previous step.

d. Re-establish the original TB86 voltage that was recorded in step (a).

e. Turn power on and re-establish the original PS1 voltage that was recorded in step (b).

f. Repeat this test until each CE has demonstrated the ability to detect an under voltage condition.

#### 7.4.3.2 IOCE Under Voltage

a. On the front panel of the IOCE, note the nominal reading of the +6V Non Marginal supply (Reg 1).

b. With a small screwdriver, adjust the local potentiometer located on the amplifier card assembly of the +6V Non Marginal power module so as to cause the output of the supply to decrease. Note the number of turns being adjusted.

c. The FAA observer should note that at approximately 5.2 volts, the under voltage circuit will cause power to sequence down. The Power Check indicator on the IOCE and the CC/SC should come on.

d. Return the potentiometer to its approximate initial setting by turning the adjustment screw in the opposite direction the same number of turns as noted in step b.

e. Restore power to the IOCE. After Sequence Complete, check the reading of the +6V Non Marginal voltage and adjust, if necessary, to its nominal value as noted in step a.

LASSIV

f. Repeat this test until each IOCE has demonstrated the ability to detect an under voltage condition.

The over voltage/over current and under voltage tests will be considered acceptable when all elements, PAMs, and CC or SC have sequenced down power and displayed the proper indication due to an over voltage/over current condition and all CEs and IOCEs have sequenced power down due to an under voltage condition.

## 7.5 Test E - System Main Line Power Loss

This test will demonstrate the retention of SE data and safe storage of CE registers, upon detection of a main line power loss.

When power is restored to the system, the program residing in the SE will be restarted and the safe stored CE registers displayed.

NOTE: For protection of tapes, unload tape drives before this test is performed.

a. Set the configuration to the defined minimum system State Zero - Test switch Off and all other elements and units in State Zero, Test switch On.

b. Set ATR slot 1 equal to the physical SE used to load the program. If two SE's are available, set ATR slot 2 equal to the second physical SE. If on a 9020E System, also set ATR slot 6 equal to a DE.

c. Set the Disable Interval Timer switch On (down).

d. Clear the Card Reader by pressing the Non-Process Run-Out pushbutton.

e. Place the Safe Store Data Program (DF0Al) into the Card Reader and depress the Start and End-of-File push-buttons.

f. Select the Card Reader with the Load Unit switches on the Control Panel and depress the Load Pushbutton.

When the program is loaded, it will set the contents of GPR 1, 2, 3, and 4 to all 1's except for the last four bits of byte 3, which will indicate the GPR number. The program will then printout the contents of GPR's 0-F followed by storage locations 004010, 004018, 01C010, 01C018, 044010, 044018, 05C010 and 05C018 when only one SE is available or storage locations 084010, 084018, 09C010, 09C018, 0C4010, 0C4018, 0DC010, and 0DC018 when two SE's are available. On a 9020E, the program will also print out storage locations 284010, 284018, 2A4010 and 2A4018. All storage locations printed out at this time will contain all zeros.

IBM personnel will now drop the system main line power by tripping the Input Circuit Breaker.

666764

The elements in State Zero, Test switch Off will switch over to Battery Power for a predetermined time.

> Revision 1 7/31/70

Upon detection of the On Battery signal from either the CE, IOCE, DE, or SE, the Safe Store Data Program in the SE assigned to ATR slot 1, will transfer the contents of GPR 1, 2, 3, and 4 into the SE assigned to ATR slot 2. If ATR slot 2 hasn't a SE assigned, the data will be stored in the SE assigned to ATR slot 1.

g. Reset the Input Circuit Breaker to restore system power.

h. Set the configuration to the same defined minimum system.

i. Set the Storage Select switch to the SE being used.

j. Depress the Reset pushbutton and then the PSW - Restart pushbutton to restart the program retained in the SE assigned to ATR slot 1.

k. The program will again print out the contents of all of the GPRs and the storage locations previously printed out. The contents of GPRs 1-4 will not have changed but the storage locations will now contain the same pattern as is set in GPRs 1-4.

1. Repeat the above tests once for each additional CE.

Upon successful demonstration of the following items, Power Test E will be considered acceptable.

1. Printouts of the predicted CE registers and storage locations.

2. Main line power loss.

3. Element switchover to battery power.

4. Ability to restore power and restart the stored program.

らわフ フィダ

5. Printouts of the predicted CE registers containing original data and storage locations after safe storage.

7-12

## 7.6 Test F - System Emergency Power Off

After all other tests have been completed, the Emergency Pull switch on the System Console or Configuration Console will be tested to verify the dynamic operation of the element and unit EPO circuitry. In this test, the EPO switch will be used to remove power from all elements and units within the 9020D/E System.

a. Insure that power is applied to all elements and units.

b. Pull the EPO switch at the System Console or Configuration Console.

c. Observe that power has been removed from all elements and units and that it cannot be restored until the EPO switch is manually reset by maintenance personnel.

d. Place all element and unit test and power switches Off.

e. Maintenance personnel will reset the EPO switch. Observe that power can be restored to all elements and units by setting the power switches to the On position.

f. Initialize the Multiprocessing Diagnostic Monitor (See Spec. Section 4.4).

q. Load and operate the SEVA Control Program (DE0A3).

NOTE: Elements and units will be configured into the active system to check the status of the equipment, and establish an A-l equipment mode system.

Power Test F will be considered acceptable if the System EPO does provide the actual and indicated power loss to all elements and units, and if the program checks after the restoration of power verify that the "A-1" equipment mode can be met by completing two successful passes of the SEVA Program on an "A-1" system configuration. (Refer to 3.1.5).

> Revision 2 9/16/70

#### 8.0 FACTORY ACCEPTANCE EXERCISE (Ref. ER063 - 4.2.2.4)

The factory acceptance exercise will test the 9020D/E System for two to five consecutive 24 hour periods, each of which will cycle the SEVA Program. The operating criteria for the factory exercise are specified in Section 3.1.4. The following are the different Equipment Mode configurations:

| A-l Equipment Mod                                                  | e (9020D)                                       |                                                       |                                                                          |             |
|--------------------------------------------------------------------|-------------------------------------------------|-------------------------------------------------------|--------------------------------------------------------------------------|-------------|
| Element/Unit                                                       | Triplex<br>Number                               | Duplex<br><u>Number</u>                               | Simplex<br>Number                                                        |             |
| CE<br>IOCE<br>SE<br>PAM<br>SCU<br>DSU<br>TCU<br>TCU<br>Tape Drives | (C-1)<br>2<br>(S-2)**<br>2<br>1/3T<br>2<br>1/3T | 1<br>(S-2)**<br>1*<br>1/3T<br>1/3T<br>1/3T<br>Where C | 1<br>1<br>5<br>1<br>1/3T<br>1/3T<br>= total no. of CE'                   | S           |
|                                                                    |                                                 | S<br>T                                                | <pre>= total no. of SE'<br/>= total no. of Tap<br/>Drives or DSU's</pre> | s           |
| A-l Equipment Mod                                                  | e (9020E)                                       |                                                       |                                                                          |             |
| Element/Unit                                                       | Triplex<br><u>Number</u>                        | Duplex<br><u>Number</u>                               | Simplex<br>Number                                                        |             |
| CE<br>IOCE<br>SE<br>DE<br>DAU<br>RCU                               | (C-1)<br>1<br>(S-1)<br>(D-1)<br>1<br>1          | 1<br>(S-1)<br>(D-1)<br>1<br>1                         | 1<br>1<br>S<br>D<br>1<br>1                                               |             |
|                                                                    |                                                 | Wh <b>e</b> re C<br>S<br>D                            | <pre>= total no. of CE' = total no. of SE' = total no. of DE'</pre>      | s<br>s<br>s |

\* On those system configurations containing three PAM's, a second PAM may be added at the Test Director's discretion provided that it is not required as part of a maintenance subsystem and an interface path exists to the IOCE in the A-1 Mode.

\* \* On those system configurations containing less than six Storage Elements, the number of on line Storage Elements will be (S-1). The minimum number of on line Storage Elements shall not be less than 2.

> Revision 5 6/23/71

8-1

## Maintenance Equipment Mode (9020D)

| Element/Unit | Triplex<br>Number | Duplex<br>Number | Simplex<br>Number  |
|--------------|-------------------|------------------|--------------------|
| CE           | (C-2)             | 1                | Not                |
| IOCE         | 1                 | 1                | Applicable         |
| SE           | (S-4)****         | (S-2)****        | <br>-              |
| PAM          | 1                 | 1                |                    |
| SCU          | 1                 | 1                |                    |
| DSU          | 1/3T              | 1/3T             |                    |
| TCU          | 1                 | 1***             | Alter and a second |
| Tape Drives  | 1/3T              | 1/3T***          |                    |

## Maintenance Equipment Mode (9020E)

| Element/Unit | Triplex<br>Number | Duplex<br>Number | Simplex<br>Number |
|--------------|-------------------|------------------|-------------------|
| CE           | (C-2)             | · 1              | Not               |
| IOCE         | : • <b>1</b>      | 1                | Applicable        |
| SE           | (S-3)****         | (S-2)****        |                   |
| DE           | (D-3)****         | (D-2)****        |                   |
| DAU          | 1                 | 1                |                   |

\*\*\* IBM has the option of using 2 TCU's with 2 tape drives each during the Maintenance Mode.

\*\*\*\* On those system configurations containing less than six Storage Elements/Display Elements, the minimum number of these elements on line during the Maintenance Mode shall not be less than half the number of these elements on that system.

#### Simplex

The SEVA Program will be used to exercise the equipment under control of the Diagnostic Monitor. The Diagnostic Monitor will funtion as a cyclic program that will control and operate SEVA test programs and routines in a logical sequence. Periodic program results will be provided to record error data and other pertinent information.

If a malfunction of a major element or unit (i.e., CE, SE, DE, IOCE, DAU, PAM, SCU and TCU occurs, the exercise will be interrupted and IBM personnel will initiate appropriate corrective action. The exercise will be interrupted until all major elements and units have been repaired. The operating criteria for the factory exercise are specified in Section 3.

Each 24-hour period will have an optional 3-hour scheduled maintenance period assigned. The option may be exercised at the end of hour 12 of each 24-hour period. If the option is exercised, this time will not count towards the 120 hour requirements. Scheduled maintenance includes routine maintenance and corrective maintenance.

The time to perform corrective maintenance on tape drives or marginal check failures either off-line or during the scheduled maintenance period will not be included in any repair time totals; however, the malfunction which caused reconfiguration or removal will be counted in malfunction totals.

Operating procedures:

a. Set the test configuration to the scheduled A-1 Equipment Mode requirements.

b. At the SC/CC, enable the Read/Punch, Printer and Printer/Keyboard (9020D) to the system by selecting the appropriate IOCE in the I/O Select rotary switches. Depress the ENABLE pushbutton.

c. Enable the Interval Timer.

d. Initialize MDM and define the system.

e. Load and operate the SEVA Control Program (DE0A3).

f. Observe continuous operation of programs and success or failure indication printouts.

g. Record results of the active system on the System Test Data Record forms, and reference the form numbers in the Test Record Number column of the Acceptance Test Log.

Revision 5 6/23/71

6A8764

#### Duplex and Triplex

The SEVA Program will be cycled in the A-1 Equipment Mode for 21 hours and in the Maintenance Equipment Mode for 3 hours.

The exercise periods will include the time required to reconfigure the system for substituting elements and units; apply, run and remove margins; and reconfigure the system for malfunction requirements. Periodic manual reconfiguration of redundant elements and units will be made after each 8 hour period of the exercise to allow approximately equal testing of each element and unit. This will also demonstrate the manual reconfiguration capability.

The total test time for each element and unit can be accumulated by referencing the System Functional Test Data Record forms and the Acceptance Test Logs of the exercise periods.

Operating Procedures:

a. Set the test configuration to the scheduled A-1 or Maintenance Equipment Mode requirements.

b. At the SC/CC, enable the Read/Punch, Printer and Printer/Keyboard (9020D) to the system by selecting the appropriate IOCE in the I/O Select rotary switches. Depress Enable pushbutton.

c. Enable the Interval Timer.

d. Initialize MDM and define the system.

e. Load and operate the SEVA Control Program (DE0A3).

f. Observe continuous operation of programs and success or failure indication printouts.

g. Record results of the active system on the System Test Data Records forms, and reference the form numbers in the Test Record Number column of the Acceptance Test Log.

h. When the system has been exercised for an eight hour period or scheduled for the maintenance mode period, reconfigure the active system as shown in the following schedule.

685764

i. Repeat procedure steps a through h as required throughout the exercise.
|                                                 | EXERCISE HOURS        |                       |                        |                        | •<br>•                         |                        |                        |
|-------------------------------------------------|-----------------------|-----------------------|------------------------|------------------------|--------------------------------|------------------------|------------------------|
|                                                 | 0-8                   | 9-16                  | 17-24                  | 25-32                  | 33-40                          | 41-48                  | 49-56                  |
| A-1 MODE (TRIPLEX)                              |                       |                       |                        |                        |                                | · · ·                  |                        |
| CE-IOCE-TCU-PAM-SCU                             | 1,2                   | 2,3                   | 3,1                    | 1,2                    | 2,3                            | 3,1                    | 1,2                    |
| SE                                              | 1,2,3<br>4,5,6        | 2,3,4<br>5,6,7        | 3,4,5<br>6,7,8         | 4,5,6<br>7,8,1         | 5,6,7<br>8,1,2                 | 6,7,8<br>1,2,3         | 7,8,1<br>2,3,4         |
| A-1 MODE (TRIPLEX) PLUS<br>ADDITIONAL CE & SE'S |                       |                       |                        |                        |                                |                        |                        |
| CE                                              | 1,2,3                 | 2,3,4                 | 3,4,1                  | 4,1,2                  | 1,2,3                          | 2,3,4                  | 3,4,1                  |
| IOCE-TCU-PAM-SCU                                | 1,2                   | 2,3                   | 3,1                    | 1,2                    | 2,3                            | 3,1                    | 1,2                    |
| SE                                              | 1,2,3<br>4,5,6<br>7,8 | 2,3,4<br>5,6,7<br>8,9 | 3,4,5<br>6,7,8<br>9,10 | 4,5,6<br>7,8,9<br>10,1 | <b>5,6,</b> 7<br>8,9,10<br>1,2 | 6,7,8<br>9,10,1<br>2,3 | 7,8,9<br>10,1,2<br>3,4 |
| A-1 MODE (DUPLEX)                               |                       |                       |                        |                        |                                |                        |                        |
| CE-IOCE-TCU-PAM-SCU                             | 1                     | 2                     | 1                      | 2                      | 1                              | 2                      | 1                      |
| SE                                              | 1,2,3<br>4,5,6        | 2,3,4<br>5,6,7        | 3,4,5<br>6,7,8         | 4,5,6<br>7,8,1         | 5,6,7<br>8,1,2                 | 6,7,8<br>1,2,3         | 7,8,1<br>2,3,4         |

EXAMPLE 9020D

NOTE\* EACH 24 HOUR PERIOD WILL HAVE A 3-HOUR SCHEDULED MAINTENANCE PERIOD ASSIGNED, THIS PERIOD WILL BE EXERCISED AT THE END OF HOUR 12 OF EACH 24-HOUR PERIOD.

REPEAT THE ABOVE ROTATION SCHEDULE AS REQUIRED.

Э

Revision 6/23/71

ΰī.

|                         |       |       | EXERCISE | HOURS  |       |       |       |
|-------------------------|-------|-------|----------|--------|-------|-------|-------|
|                         | 0-8   | 9-16  | 17-24    | 25-32  | 33-40 | 41-48 | 49-56 |
| A-1 MODE (TRIPLEX)      |       |       |          |        |       |       |       |
| CE                      | 1,2   | 2,3   | 3,1      | 1,2    | 2,3   | 3,1   | 1,2   |
| IOCE-DAU-RCU            | 1     | 2     | 1        | 2      | 1     | 2     | 1     |
| SE-DE                   | 1,2,3 | 2,3,4 | 3,4,5    | 4,5,1  | 5,1,2 | 1,2,3 | 2,3,4 |
|                         |       |       |          |        |       |       |       |
| A-1 MODE (TRIPLEX) PLUS |       |       |          |        |       |       |       |
| ADDITIONAL CE)          |       |       |          | •<br>• |       |       |       |
| CE                      | 1,2,3 | 2,3,4 | 3,4,1    | 4,1,2  | 1,2,3 | 2,3,4 | 3,4,1 |
| IOCE-DAU-RCU            | 1     | 2     | 1        | 2      | 1     | 2     | 1     |
| SE-DE                   | 1,2,3 | 2,3,4 | 3,4,5    | 4,5,1  | 5,1,2 | 1,2,3 | 2,3,4 |
|                         |       |       |          |        |       |       |       |

EXAMPLE 9020E

NOTE\* EACH 24 HOUR PERIOD WILL HAVE A 3-HOUR SCHEDULED MAINTENANCE PERIOD ASSIGNED, THIS PERIOD WILL BE EXERCISED AT THE END OF HOUR 12 OF EACH 24-HOUR PERIOD.

REPEAT THE ABOVE ROTATION SCHEDULE AS REQUIRED.

8 1 0

#### 8.1 Marginal Checking

During the SEVA Acceptance Exercise, margins will be applied on the A-1 Mode equipment for a total of 6 hours of positive excursions and 6 hours of negative excursions.

The system is most susceptible to noise at maximum margin excursions; therefore, a 12 hour check of noise susceptibility is performed during the application of maximum margins.

The time required to apply the margin voltages to the system will be counted towards the aggregate marginal checking requirement if the set up does not exceed 15 minutes. The control panel meters and voltmeters will be used to adjust the +6M voltages to the prescribed margin.

NOTE: Failures will not be counted while the marginal voltage potentiometers are being adjusted.

#### **Operating Procedure:**

- a. Application of marginal voltages
  - 1. Set the Margin Voltage Select switch to monitor the +6M voltage being adjusted.

2. Adjust the +6M voltage to the desired  $\pm 0.5$  volt excursion.

3. Note that the marginal voltage indicator is On.

4. Repeat steps 1, 2, and 3 for all +6M voltages on all active element or units.

5. Check for continued proper exercise operation.

6. Record the time required to apply margins to the active system and the start time of the marginal check period.

b. Removal of marginal voltages

1. Set the Margin Voltage Select switch to monitor the +6M voltage being adjusted.

- 2. Adjust the +6M voltage to its nominal setting.
- 3. Note that the marginal voltage indicator is Off.

4. Repeat steps 1, 2, and 3 for all +6M voltages on all active elements and units.

5. Check for continued proper exercise operation.

6. Record the stop time of the marginal check period and remove margins.

608 744

8-7

- -----

# APPENDIX A

FACTORY ACCEPTANCE TEST

SEQUENCE SCHEDULE

A-1

9020D System UNIT TESTS

| TEST NO.     | ELEMENT/UNIT            | DESCRIPTION               | SPEC.REF.  |
|--------------|-------------------------|---------------------------|------------|
| U-001        | CE                      | SWITCH DEMONSTRATION      | 5.1.1      |
| U-002        | IOCE                    | SWITCH DEMONSTRATION      | 5.1.2      |
| U-003        | SE 1-4                  | SWITCH DEMONSTRATION      | 5.1.3      |
| U-004        | SE 5-8                  | SWITCH DEMONSTRATION      | 5.1.3      |
| U-005        | SE 9-10                 | SWITCH DEMONSTRATION      | 5.1.3      |
| U-006        | SE 1-4                  | TIMING DEMONSTRATION      | 5.1.4      |
| U-007        | SE 5-8                  | TIMING DEMONSTRATION      | 5.1.4      |
| U-008        | SE 9-10                 | TIMING DEMONSTRATION      | 5.1.4      |
| U-013        | SC                      | SWITCH DEMONSTRATION      | 5.1.7      |
| U-014        | SC                      | INTERFACE DEMONSTRATION   | 5.1.7      |
| U-017        | PAM                     | SWITCH DEMONSTRATION      | 5.1.9      |
| U-018        | DASF                    | SWITCH DEMONSTRATION      | 5.1.10     |
| U-019        | TCU                     | SWITCH DEMONSTRATION      | 5.1.11     |
| U-020        | I/O TESTER<br>2540/1403 | SWITCH DEMONSTRATION      | 5.1.12     |
| U-021        | 1052                    | SWITCH DEMONSTRATION      | 5.1.13     |
| U-101        | CE l                    | FUNCTIONAL TEST           | 5.2.1      |
| U-102        | CE 2                    | FUNCTIONAL TEST           | 5.2.1      |
| U-103        | CE 3                    | FUNCTIONAL TEST           | 5.2.1      |
| U-104        | CE 4                    | FUNCTIONAL TEST           | 5.2.1      |
| U-105        | CE/SE/DE                | ATR TEST                  | 5.2.1      |
| U-106        | IOCE 1                  | SELECTOR CHAN. FUNCTIONAL | TEST 5.2.2 |
| U-107        | IOCE 2                  | SELECTOR CHAN. FUNCTIONAL | TEST 5.2.2 |
| U-108        | IOCE 3                  | SELECTOR CHAN. FUNCTIONAL | TEST 5.2.2 |
| <b>U-109</b> | DASF 1                  | FUNCTIONAL TEST           | 5.2.2      |
| <b>U-110</b> | DASF 2                  | FUNCTIONAL TEST           | 5.2.2      |
| U-111        | DASF 3                  | FUNCTIONAL TEST           | 5.2.2      |
|              |                         | A-2                       | Revision 5 |

6/23/71

| TEST NO. | ELEMENT/UNIT  | DESCRIPTION                         | SPEC.REF.  |
|----------|---------------|-------------------------------------|------------|
| U-112    | TCU 1,TD 1-4  | FUNCTIONAL TEST                     | 5.2.2      |
| U-113    | TCU 1,TD 5-8  | FUNCTIONAL TEST                     | 5.2.2      |
| U-114    | TCU 2,TD 1-4  | FUNCTIONAL TEST                     | 5.2.2      |
| U-115    | TCU 2,TD 5-8  | FUNCTIONAL TEST                     | 5.2.2      |
| U-116    | TCU 3, TD 1-4 | FUNCTIONAL TEST                     | 5.2.2      |
| U-117    | TCU 3,TD 5-8  | FUNCTIONAL TEST                     | 5.2.2      |
| U-118    | SCU           | TWO CHANNEL SWITCH TESTS            | 5.2.2      |
| U-119    | TCU           | DUAL INTERFACE TESTS                | 5.2.2      |
| U-120    | IOCE 1        | CHAN. TO CHAN. FUNCTIONAL TES       | ST 5.2.2   |
| U-121    | IOCE 2        | CHAN. TO CHAN. FUNCTIONAL TES       | ST 5.2.2   |
| U-122    | IOCE 3        | CHAN. TO CHAN. FUNCTIONAL TES       | ST 5.2.2   |
| U-123    | IOCE 1        | MULTIPLEXOR CHAN. FUNCTIONAL        | TEST 5.2.3 |
| U-124    | IOCE 2        | MULTIPLEXOR CHAN. FUNCTIONAL TEST   | 5.2.3      |
| U-125    | IOCE 3        | MULTIPLEXOR CHAN. FUNCTIONAL TEST   | 5.2.3      |
| U-126    | SE 1-3        | FUNCTIONAL TEST                     | 5.2.4      |
| U-127    | SE 4-6        | FUNCTIONAL TEST                     | 5.2.4      |
| U-128    | SE 7-9        | FUNCTIONAL TEST                     | 5.2.4      |
| U-129    | SE 10         | FUNCTIONAL TEST                     | 5.2.4      |
| U-133    | SC            | FUNCTIONAL TEST                     | 5.2.6      |
| U-135    | PAM           | FUNCTIONAL TEST                     | 5.2.8      |
| U-136    | PAM           | DUAL INTERFACE TESTS                | 5.2.8      |
| U-137    | 2821          | FUNCTIONAL TEST, 2540, 1403         | 5.2.9      |
| U-138    | 2821          | TWO CHANNEL SWITCH TEST             | 5.2.9      |
| U-139    | 1052          | FUNCTIONAL TEST                     | 5.2.10     |
| U-142    | IOCE 1        | DIAGNOSTIC MODE FUNCTIONAL<br>DEMO. | 5.2.12     |
| U-143    | IOCE 2        | DIAGNOSTIC MODE FUNCTIONAL DEMO.    | 5.2.12     |

÷.

Revision 5 6/23/71

| TEST NO. | ELEMENT/UNIT                                                                                                    | DESCRIPTION                         | SPEC.REF. |
|----------|----------------------------------------------------------------------------------------------------|-------------------------------------|-----------|
| U-144    | IOCE 3                                                                                                    | DIAGNOSTIC MODE FUNCTIONAL<br>DEMO. | 5.2.12    |
| U-145    | IOCE                                                                                                    | I/O PROCESSOR OPERATION DEMO        | 5.2.13    |
| U-146    | CE/IOCE/SE/DE                                                                                                   | LOG-OUT DEMONSTRATION               | 5.2.14    |
| U-147    | IOCE                                                                                                    | FLT FUNCTIONAL TEST                 | 5.2.15    |
| U-148    | CE                                                                                                    | FLT FUNCTIONAL TEST                 | 5.2.15    |
|          | the second second second second second second second second second second second second second second second se |                                     |           |

SYSTEM TESTS

| TEST NO | . ELEMENT/UNIT | DESCRIPTION                                 | PEC. REF. |
|---------|----------------|---------------------------------------------|-----------|
| S-001   | SYSTEM         | RECONFIGURATION TEST A                      | 6.1.1     |
| S-002   | SYSTEM         | RECONFIGURATION TEST B                      | 6.1.2     |
| S-003   | SYSTEM         | RECONFIGURATION TEST B                      | 6.1.2     |
| s-004   | SYSTEM         | RECONFIGURATION TEST B                      | 6.1.2     |
| S-005   | SYSTEM         | RECONFIGURATION TEST B                      | 6.1.2     |
| S-006   | SYSTEM         | RECONFIGURATION TEST C                      | 6.1.3     |
| S-007   | SYSTEM         | RECONFIGURATION TEST D                      | 6.1.4     |
| S-120   | SYSTEM         | EIGHT TIMED SAMPLE PROBLEMS                 | 6.3.1     |
| S-123   | SYSTEM         | 360-9020 COMPATIBILITY                      | 6.3.4     |
| S-124   | SYSTEM         | 360 MODE RECALL TEST                        | 6.3.5     |
| S-131   | SYSTEM         | POWER INTERLOCK TEST                        | 7.1.1     |
| S-132   | SYSTEM         | TEST STATE - POWER ON/OFF                   | 7.1.2     |
| s-133   | SYSTEM         | MPO SWITCH TEST                             | 7.1.3     |
| s-134 C | CE/IOCE/SE/DE  | ABNORMAL POWER LOSS AND<br>BATTERY RECHARGE | 7.2       |
| S-135   | SYSTEM         | THERMAL WARNING AND PROTECTION              | 7.3       |
| S-136   | SYSTEM         | OVER VOLTAGE                                | 7.4.1     |
| S-137   | SYSTEM         | OVER CURRENT                                | 7.4.2     |
| S-138   | SYSTEM         | UNDER VOLTAGE                               | 7.4.3     |
| S-150   | SYSTEM         | FACTORY ACCEPTANCE EXERCISE                 | 8.0       |
| S-160   | SYSTEM         | SYSTEM EPO                                  | 7.6       |

Revision 5 6/23/71

601764

A-5

9020E SYSTEM UNIT TESTS

| TEST NO. | ELEMENT/UNIT            | DESCRIPTION                    | PEC. REF. |
|----------|-------------------------|--------------------------------|-----------|
| U-001    | CE                      | SWITCH DEMONSTRATION           | 5.1.1     |
| U-002    | IOCE                    | SWITCH DEMONSTRATION           | 5.1.2     |
| U-003    | SE 1-4                  | SWITCH DEMONSTRATION           | 5.1.3     |
| U-004    | SE 5                    | SWITCH DEMONSTRATION           | 5.1.3     |
| U-006    | SE 1-4                  | TIMING DEMONSTRATION           | 5.1.4     |
| U-007    | SE 5                    | TIMING DEMONSTRATION           | 5.1.4     |
| U-009    | DE 1-4                  | SWITCH DEMONSTRATION           | 5.1.5     |
| U-010    | DE 5                    | SWITCH DEMONSTRATION           | 5.1.5     |
| U-011    | DE 1-4                  | TIMING DEMONSTRATION           | 5.1.6     |
| U-012    | DE 5                    | TIMING DEMONSTRATION           | 5.1.6     |
| U-015    | CC                      | SWITCH DEMONSTRATION           | 5.1.8     |
| U-016    | CC                      | INTERFACE DEMONSTRATION        | 5.1.8     |
| U-019    | TCU                     | SWITCH DEMONSTRATION           | 5.1.11    |
| U-020    | I/O TESTER<br>2540/1403 | SWITCH DEMONSTRATION           | 5.1.12    |
| U-021    | 1052                    | SWITCH DEMONSTRATION           | 5.1.13    |
| U-022    | DAU                     | SWITCH DEMONSTRATION           | 5.1.14    |
| U-101    | CE l                    | FUNCTIONAL TEST                | 5.2.1     |
| U-102    | CE 2                    | FUNCTIONAL TEST                | 5.2.1     |
| U-103    | CE 3                    | FUNCTIONAL TEST                | 5.2.1     |
| U-104    | CE 4                    | FUNCTIONAL TEST                | 5.2.1     |
| U-105    | CE/SE/DE                | ATR TEST                       | 5.2.1     |
| U-106    | IOCE 1                  | SELECTOR CHAN. FUNCTIONAL TEST | 5.2.2     |
| U-107    | IOCE 2                  | SELECTOR CHAN. FUNCTIONAL TEST | 5.2.2     |
| U-108    | IOCE 3                  | SELECTOR CHAN. FUNCTIONAL TEST | 5.2.2     |
| U-112    | TCU#1,TD#1-4            | FUNCTIONAL TEST                | 5.2.2     |

Revision 5 6/23/71

604764

A-6

| TEST NO      | • ELEMENT/UNIT | DESCRIPTION SI                           | PEC. REF.            |
|--------------|----------------|------------------------------------------|----------------------|
| U-113        | TCU#1,TD#5-8   | FUNCTIONAL TEST                          | 5.2.2                |
| U-114        | TCU#2,TD#1-4   | FUNCTIONAL TEST                          | 5.2.2                |
| <b>U-115</b> | TCU#2,TD#5-8   | FUNCTIONAL TEST                          | 5.2.2                |
| U-116        | TCU#3,TD#1-4   | FUNCTIONAL TEST                          | 5.2.2                |
| U-117        | TCU#3,TD#5-8   | FUNCTIONAL TEST                          | 5.2.2                |
| U-119        | TCU            | DUAL INTERFACE TESTS                     | 5.2.2                |
| U-120        | IOCE 1         | CHAN. TO CHAN. FUNCTIONAL TEST           | 5.2.2                |
| U-121        | IOCE 2         | CHAN. TO CHAN. FUNCTIONAL TEST           | 5.2.2                |
| U-122        | IOCE 3         | CHAN. TO CHAN. FUNCTIONAL TEST           | 5.2.2                |
| U-123        | IOCE 1         | MULTIPLEXOR CHAN. FUNCTIONAL TEST        | 5.2.3                |
| U-124        | IOCE 2         | MULTIPLEXOR CHAN. FUNCTIONAL TEST        | 5.2.3                |
| U-125        | IOCE 3         | MULTIPLEXOR CHAN. FUNCTIONAL TEST        | 5.2.3                |
| U-126        | SE 1-3         | FUNCTIONAL TEST                          | 5.2.4                |
| U-127        | SE 4-5         | FUNCTIONAL TEST                          | 5.2.4                |
| U-130        | DE 1,2         | FUNCTIONAL TEST                          | 5.2.5                |
| U-131        | DE 3,4         | FUNCTIONAL TEST                          | 5.2.5                |
| U-132        | DE 5           | FUNCTIONAL TEST                          | 5.2.5                |
| U-134        | CC             | FUNCTIONAL TEST                          | 5.2.7                |
| U-137        | 2821           | FUNCTIONAL TEST, 2540, 1403              | 5.2.9                |
| U-139        | 1052           | FUNCTIONAL TEST                          | 5.2.10               |
| U-140        | DAU            | FUNCTIONAL TEST                          | 5.2.11               |
| U-141        | DAU            | TWO PROCESSOR SWITCH TEST                | 5.2.11               |
| U-142        | IOCE 1         | DIAG. MODE FUNCTIONAL<br>DEMONSTRATION   | 5.2.12               |
| U-143        | IOCE 2         | DIAG. MODE FUNCTIONAL<br>DEMONSTRATION   | 5.2.12               |
| U-144        | IOCE 3         | DIAG. MODE FUNCTIONAL<br>DEMONSTRATION   | 5.2.12               |
| U-145        | IOCE           | I/O PROCESSOR OPERATION<br>DEMONSTRATION | 5.2.13<br>Revision 5 |
|              | · · ·          | A-1<br>601768                            | 6/23/71              |
|              | P              | ÷                                        |                      |

| TEST NO | • ELEMENT/UNIT | DESCRIPTION                                                                                                    |
|---------|----------------|----------------------------------------------------------------------------------------------------|
| U-146   | CE/IOCE/SE/DE  | LOG-OUT DEMONSTRATION                                                                                            |
| U-147   | IOCE           | FLT FUNCTIONAL TEST                                                                                              |
| U-148   | CE             | FLT FUNCTIONAL TEST                                                                                              |
|         |                | and the second second second second second second second second second second second second second second second |

A(A)

etter Byrk. Se Byrk

SPEC, REF.

5.2.14 5.2.15

5.2.15

225111

1.12、10、111

and a state

SYSTEM TEST

| TEST NO. | ELEMENT/UNIT | DESCRIPTION                                 | SPEC. REF. |
|----------|--------------|---------------------------------------------|------------|
| S-001    | SYSTEM       | RECONFIGURATION TEST A                      | 6.1.1      |
| S-002    | SYSTEM       | RECONFIGURATION TEST B                      | 6.1.2      |
| S-003    | SYSTEM       | RECONFIGURATION TEST B                      | 6.1.2      |
| S-004    | SYSTEM       | RECONFIGURATION TEST B                      | 6.1.2      |
| S-005    | SYSTEM       | RECONFIGURATION TEST B                      | 6.1.2      |
| S-006    | SYSTEM       | RECONFIGURATION TEST C                      | 6.1.3      |
| S-007    | SYSTEM       | RECONFIGURATION TEST D                      | 6.1.4      |
| S-120    | SYSTEM       | EIGHT TIME SAMPLE PROBLEMS                  | 6.3.1      |
| S-121    | SYSTEM       | DISPLAY INSTRUCTION PERF. TEST              | 6.3.2      |
| S-123    | SYSTEM       | 360-9020 COMPATIBILITY                      | 6.3.4      |
| S-124    | SYSTEM       | 360 MODE RECALL TEST                        | 6.3.5      |
| S-131    | SYSTEM       | POWER INTERLOCK TEST                        | 7.1.1      |
| S-132    | SYSTEM       | TEST STATE-POWER ON/OFF                     | 7.1.2      |
| S-133    | SYSTEM       | MPO SWITCH TEST                             | 7.1.3      |
| S-134 C  | E/IOCE/SE/DE | ABNORMAL POWER LOSS AND BATTERY<br>RECHARGE | 7.2        |
| S-135    | SYSTEM       | THERMAL WARNING AND PROTECTION              | 7.3        |
| S-136    | SYSTEM       | OVE R/VOLTAGE                               | 7.4.1      |
| S-137    | SYSTEM       | OVER/CURRENT                                | 7.4.2      |
| S-138    | SYSTEM       | UNDER/VOLTAGE                               | 7.4.3      |
| S-150    | SYSTEM       | FACTORY ACCEPTANCE EXERCISE                 | 8.0        |
| S-160    | SYSTEM       | SYSTEM EPO                                  | 7.6        |

A-9

## APPENDIX B

ij

FIELD ACCEPTANCE TEST

SEQUENCE SCHEDULE

B-1

9020D SYSTEM UNIT TESTS

| TEST NO.      | ELEMENT/UNIT            | DESCRIPTION                    | SPEC.REF.             |
|---------------|-------------------------|--------------------------------|-----------------------|
| U-001         | CE                      | SWITCH DEMONSTRATION           | 5.1.1                 |
| U-002         | IOCE                    | SWITCH DEMONSTRATION           | 5.1.2                 |
| U-003         | SE 1-4                  | SWITCH DEMONSTRATION           | 5.1.3                 |
| U-004         | SE 5-8                  | SWITCH DEMONSTRATION           | 5.1.3                 |
| U-005         | SE 9-10                 | SWITCH DEMONSTRATION           | 5.1.3                 |
| U-006         | SE 1-4                  | TIMING DEMONSTRATION           | 5.1.4                 |
| U-007         | SE 5-8                  | TIMING DEMONSTRATION           | 5.1.4                 |
| U-008         | SE 9-10                 | TIMING DEMONSTRATION           | 5.1.4                 |
| U-013         | SC                      | SWITCH DEMONSTRATION           | 5.1.7                 |
| U-014         | SC                      | INTERFACE DEMONSTRATION        | 5.1.7                 |
| U-017         | PAM                     | SWITCH DEMONSTRATION           | 5.1.9                 |
| U-018         | DASF                    | SWITCH DEMONSTRATION           | 5.1.10                |
| U-01 <b>9</b> | TCU                     | SWITCH DEMONSTRATION           | 5.1.11                |
| U-020         | I/O TESTER<br>2540/1403 | SWITCH DEMONSTRATION           | 5.1.12                |
| U-021         | 1052                    | SWITCH DEMONSTRATION           | 5.1.13                |
| U-101         | CE l                    | FUNCTIONAL TEST                | 5.2.1                 |
| U-102         | CE 2                    | FUNCTIONAL TEST                | 5.2.1                 |
| U-103         | CE 3                    | FUNCTIONAL TEST                | 5.2.1                 |
| U-104         | CE 4                    | FUNCTIONAL TEST                | 5.2.1                 |
| U-105         | CE/SE/DE                | ATR TEST                       | 5.2.1                 |
| U-106         | IOCE 1                  | SELECTOR CHAN. FUNCTIONAL TEST | 5.2.2                 |
| U-107         | IOCE 2                  | SELECTOR CHAN. FUNCTIONAL TEST | 5.2.2                 |
| U-108         | IOCE 3                  | SELECTOR CHAN. FUNCTIONAL TEST | 5.2.2                 |
| U-109         | DASF 1                  | FUNCTIONAL TEST                | 5.2.2                 |
| U-110         | DASF 2                  | FUNCTIONAL TEST                | 5.2.2                 |
|               |                         | B-2                            | Revision 5<br>6/23/71 |

| TEST NO.     | ELEMENT/UNIT  | DESCRIPTION                            | SPEC.REF. |
|--------------|---------------|----------------------------------------|-----------|
| U-111        | DASF 3        | FUNCTIONAL TEST                        | 5.2.2     |
| U-112        | TCU#1,TD#1-4  | FUNCTIONAL TEST                        | 5.2.2     |
| U-113        | TCU#1,TD#5-8  | FUNCTIONAL TEST                        | 5.2.2     |
| U-114        | 'TCU#2,TD#1-4 | FUNCTIONAL TEST                        | 5.2.2     |
| U-115        | TCU#2,TD#5-8  | FUNCTIONAL TEST                        | 5.2.2     |
| U-116        | TCU#3, TD#1-4 | FUNCTIONAL TEST                        | 5.2.2     |
| U-117        | TCU#3,TD#5-8  | FUNCTIONAL TEST                        | 5.2.2     |
| U-118        | SCU           | TWO CHANNEL SWITCH TESTS               | 5.2.2     |
| U-119        | TCU           | DUAL INTERFACE TESTS                   | 5.2.2     |
| U-123        | IOCE 1        | MULTIPLEXOR CHAN. FUNCTIONAL<br>TEST   | 5.2.3     |
| U-124        | IOCE 2        | MULTIPLEXOR CHAN. FUNCTIONAL<br>TEST   | 5.2.3     |
| <b>U-125</b> | IOCE 3        | MULTIPLEXOR CHAN. FUNCTIONAL<br>TEST   | 5.2.3     |
| U-126        | SE 1-3        | FUNCTIONAL TEST                        | 5.2.4     |
| U-127        | SE 4-6        | FUNCTIONAL TEST                        | 5.2.4     |
| U-128        | SE 7-9        | FUNCTIONAL TEST                        | 5.2.4     |
| U-129        | SE 10         | FUNCTIONAL TEST                        | 5.2.4     |
| U-133        | SC            | FUNCTIONAL TEST                        | 5.2.6     |
| U-135        | PAM           | FUNCTIONAL TEST                        | 5.2.8     |
| U-136        | PAM           | DUAL INTERFACE TESTS                   | 5.2.8     |
| U-137        | 2821          | FUNCTIONAL TEST, 2540, 1403            | 5.2.9     |
| U-138        | 2821          | TWO CHANNEL SWITCH TEST                | 5.2.9     |
| U-139        | 1052          | FUNCTIONAL TEST                        | 5.2.10    |
| U-142        | IOCE 1        | DIAG. MODE FUNCTIONAL<br>DEMONSTRATION | 5.2.12    |
| U-143        | IOCE 2        | DIAG. MODE FUNCTIONAL<br>DEMONSTRATION | 5.2.12    |
| U-144        | IOCE 3        | DIAG. MODE FUNCTIONAL<br>DEMONSTRATION | 5.2.12    |
|              |               |                                        |           |

B-3

Revision 5 6/23/71

| TEST NO. | ELEMENT/UNIT  | DESCRIPTION                                                                                                    | SPEC.REF. |
|----------|---------------|----------------------------------------------------------------------------------------------------|-----------|
| U-145    | IOCE          | I/O PROCESSOR OPERATION<br>DEMONSTRATION                                                                                                    | 5.2.13    |
| U-146    | CE/IOCE/SE/DE | LOG-OUT DEMONSTRATION                                                                                                    | 5.2.14    |
| U-147    | IOCE          | FLT FUNCTIONAL TEST                                                                                                    | 5.2.15    |
| U-148    | CE            | FLT FUNCTIONAL TEST                                                                                                    | 5.2.15    |
|          |               | <ul> <li>A second second sec<br/>second second second second second second second second second second second second second second second second second second second second second second second second second second second second second second second second second sec</li></ul> |           |

54) e c

Revision 5 6/23/71

## SYSTEM TEST

| TEST NO. | ELEMENT/UNIT | DESCRIPTION                                 | SPEC. REF |
|----------|--------------|---------------------------------------------|-----------|
| S-001    | SYSTEM       | RECONFIGURATION TEST A                      | 6.1.1     |
| S-002    | SYSTEM       | RECONFIGURATION TEST B                      | 6.1.2     |
| S-003    | SYSTEM       | RECONFIGURATION TEST B                      | 6.1.2     |
| S-004    | SYSTEM       | RECONFIGURATION TEST B                      | 6.1.2     |
| S-005    | SYSTEM       | RECONFIGURATION TEST B                      | 6.1.2     |
| S-006    | SYSTEM       | RECONFIGURATION TEST C                      | 6.1.3     |
| S-007    | SYSTEM       | RECONFIGURATION TEST D                      | 6.1.4     |
| S-101    | SYSTEM       | SEVA                                        | 6.2.1     |
| S-122    | SYSTEM       | FLT PRACTICAL TEST                          | 6.3.3     |
| S-124    | SYSTEM       | 360 MODE RECALL TEST                        | 6.3.5     |
| S-131    | SYSTEM       | POWER INTERLOCK TEST                        | 7.1.1     |
| S-132    | SYSTEM       | TEST STATE-POWER ON/OFF                     | 7.1.2     |
| S-133    | SYSTEM       | MPO SWITCH TEST                             | 7.1.3     |
| S-134 C  | E/IOCE/SE/DE | ABNORMAL POWER LOSS AND BATTERY<br>RECHARGE | 7.2       |
| S-135    | SYSTEM       | THERMAL WARNING AND PROTECTION              | 7.3       |
| S-136    | SYSTEM       | OVER/VOLTAGE                                | 7.4.1     |
| S-137    | SYSTEM       | OVER/CURRENT                                | 7.4.2     |
| S-138    | SYSTEM       | UNDER/VOLTAGE                               | 7.4.3     |
| S-139    | SYSTEM       | SYSTEM MAIN LINE POWER LOSS                 | 7.5       |
| S-140    | SYSTEM       | SYSTEM MAIN LINE POWER LOSS                 | 7.5       |
| s-141    | SYSTEM       | SYSTEM MAIN LINE POWER LOSS                 | 7.5       |
| S-142    | SYSTEM       | SYSTEM MAIN LINE POWER LOSS                 | 7.5       |
| S-160    | SYSTEM       | SYSTEM EPO                                  | 7.6       |

## 9020E SYSTEM UNIT TESTS

| TEST NO. | ELEMENT/UNIT            | DESCRIPTION                    | SPEC. REF.      |
|----------|-------------------------|--------------------------------|-----------------|
| U-001    | CE                      | SWITCH DEMONSTRATION           | 5.1.1           |
| U-002    | IOCE                    | SWITCH DEMONSTRATION           | 5.1.2           |
| U-003    | SE 1-4                  | SWITCH DEMONSTRATION           | 5.1.3           |
| U-004    | SE 5                    | SWITCH DEMONSTRATION           | 5.1.3           |
| U-006    | SE 1-4                  | TIMING DEMONSTRATION           | 5.1.4           |
| U-007    | SE 5                    | TIMING DEMONSTRATION           | 5.1.4           |
| U-009    | DE 1-4                  | SWITCH DEMONSTRATION           | 5.1.5           |
| U-010    | DE 5                    | SWITCH DEMONSTRATION           | 5.1.5           |
| U-011    | DE 1-4                  | TIMING DEMONSTRATION           | 5.1.6           |
| U-012    | DE 5                    | TIMING DEMONSTRATION           | 5.1.6           |
| U-015    |                         | SWITCH DEMONSTRATION           | 5.1.8           |
| U-016    | CC                      | INTERFACE DEMONSTRATION        | 5.1.8           |
| U-019    | TCU                     | SWITCH DEMONSTRATION           | 5.1. <b>1</b> 1 |
| U-020    | I/O TESTER<br>2540/1403 | SWITCH DEMONSTRATION           | 5.1.12          |
| U-021    | 1052                    | SWITCH DEMONSTRATION           | 5.1.13          |
| U-022    | DAU                     | SWITCH DEMONSTRATION           | 5.1.14          |
| U-101    | CE l                    | FUNCTIONAL TEST                | 5.2.1           |
| U-102    | CE 2                    | FUNCTIONAL TEST                | 5.2.1           |
| U-103    | CE 3                    | FUNCTIONAL TEST                | 5.2.1           |
| U-104    | CE 4                    | FUNCTIONAL TEST                | 5.2.1           |
| U-105    | CE/SE/DE                | ATR TEST                       | 5.2.1           |
| U-106    | IOCE 1                  | SELECTOR CHAN. FUNCTIONAL TEST | 5.2.2           |
| U-107    | IOCE 2                  | SELECTOR CHAN. FUNCTIONAL TEST | 5.2.2           |
| U-108    | IOCE 3                  | SELECTOR CHAN. FUNCTIONAL TEST | 5.2.2           |
| U-112    | TCU#1,TD#1-4            | FUNCTIONAL TEST                | 5.2.2           |
| U-113    | TCU#1,TD#5-8            | FUNCTIONAL TEST                | 5.2.2           |

Revision 5 6/23/71

| TEST NO | • ELEMENT/UNIT    | DESCRIPTION                              | SPEC. REF. |
|---------|-------------------|------------------------------------------|------------|
| U-114   | TCU#2,TD#1-4      | FUNCTIONAL TEST                          | 5.2.2      |
| U-115   | TCU#2,TD#5-8      | FUNCTIONAL TEST                          | 5.2.2      |
| U-116   | TCU#3,TD#1-4      | FUNCTIONAL TEST                          | 5.2.2      |
| U-117   | TCU#4,TD#5-8      | FUNCTIONAL TEST                          | 5.2.2      |
| U-119   | TCU               | DUAL INTERFACE TESTS                     | 5.2.2      |
| U-123   | IOCE 1            | MULTIPLEXOR CHAN. FUNCTIONAL<br>TEST     | 5.2.3      |
| U-124   | IOCE 2            | MULTIPLEXOR CHAN. FUNCTIONAL<br>TEST     | 5.2.3      |
| U-125   | IOCE 3            | MULTIPLEXOR CHAN. FUNCTIONAL<br>TEST     | 5.2.3      |
| U-126   | SE 1-3            | FUNCTIONAL TEST                          | 5.2.4      |
| U-127   | SE 4-5            | FUNCTIONAL TEST                          | 5.2.4      |
| U-130   | DE 1,2            | FUNCTIONAL TEST                          | 5.2.5      |
| U-131   | DE 3,4            | FUNCTIONAL TEST                          | 5.2.5      |
| U-132   | DE 5              | FUNCTIONAL TEST                          | 5.2.5      |
| U-134   | CC                | FUNCTIONAL TEST                          | 5.2.7      |
| U-137   | 2821              | FUNCTIONAL TEST, 2540, 1403              | 5.2.9      |
| U-139   | 1052              | FUNCTIONAL TEST                          | 5.2.10     |
| U-140   | DAU               | FUNCTIONAL TEST                          | 5.2.11     |
| U-141   | DAU               | TWO PROCESSOR SWITCH TEST                | 5.2.11     |
| U-142   | IOCE 1            | DIAG. MODE FUNCTIONAL<br>DEMONSTRATION   | 5.2.12     |
| U-143   | IOCE 2            | DIAG. MODE FUNCTIONAL<br>DEMONSTRATION   | 5.2.12     |
| U-144   | IOCE 3            | DIAG. MODE FUNCTIONAL<br>DEMONSTRATION   | 5.2.12     |
| U-145   | IOCE              | I/O PROCESSOR OPERATION<br>DEMONSTRATION | 5.2.13     |
| U-146   | CE/IOCE/SE/<br>DE | LOG-OUT DEMONSTRATION                    | 5.2.14     |

B-7

Revision 5 6/23/71

| TEST NO. | ELEMENT/UNIT | DESCRIPTION         | SPEC. REF. |
|----------|--------------|---------------------|------------|
| U-147    | IOCE         | FLT FUNCTIONAL TEST | 5.2.15     |
| U-148    | CE           | FLT FUNCTIONAL TEST | 5.2.15     |

Revision 5 6/23/71

SYSTEM TEST

| TEST N  | O. ELEMENT/UNIT | DESCRIPTION                                 | SPEC. R | EF. |
|---------|-----------------|---------------------------------------------|---------|-----|
| S-001   | SYSTEM          | RECONFIGURATION TEST A                      | 6.1.1   |     |
| S-002   | SYSTEM          | RECONFIGURATION TEST B                      | 6.1.2   |     |
| S-003   | SYSTEM          | RECONFIGURATION TEST B                      | 6.1.2   |     |
| S-004   | SYSTEM          | RECONFIGURATION TEST B                      | 6.1.2   |     |
| S-005   | SYSTEM          | RECONFIGURATION TEST B                      | 6.1.2   |     |
| S-006   | SYSTEM          | RECONFIGURATION TEST C                      | 6.1.3   |     |
| S-007   | SYSTEM          | RECONFIGURATION TEST D                      | 6.1.4   |     |
| S-101   | SYSTEM          | SEVA                                        | 6.2.1   |     |
| S-121   | SYSTEM          | DISPLAY INSTRUCTION PERF. TEST              | 6.3.2   |     |
| S-122   | SYSTEM          | FLT PRACTICAL TEST                          | 6.3.3   |     |
| S-124   | SYSTEM          | 360 MODE RECALL TEST                        | 6.3.5   |     |
| s-131   | SYSTEM          | POWER INTERLOCK TEST                        | 7.1.1   |     |
| S-132   | SYSTEM          | TEST STATE-POWER ON/OFF                     | 7.1.2   |     |
| S-133   | SYSTEM          | MPO SWITCH TEST                             | 7.1.3   |     |
| s-134 ( | CE/IOCE/SE/DE   | ABNORMAL POWER LOSS AND BATTERY<br>RECHARGE | 7.2     |     |
| S-135   | SYSTEM          | THERMAL WARNING AND PROTECTION              | 7.3     |     |
| S-136   | SYSTEM          | OVER/VOLTAGE                                | 7.4.1   |     |
| S-137   | SYSTEM          | OVER/CURRENT                                | 7.4.2   |     |
| S-138   | SYSTEM          | UNDER/VOLTAGE                               | 7.4.3   |     |
| S-139   | SYSTEM          | SYSTEM MAIN LINE POWER LOSS                 | 7.5     |     |
| S-140   | SYSTEM          | SYSTEM MAIN LINE POWER LOSS                 | 7.5     | · . |
| S-141   | SYSTEM          | SYSTEM MAIN LINE POWER LOSS                 | 7.5     |     |
| S-142   | SYSTEM          | SYSTEM MAIN LINE POWER LOSS                 | 7.5     |     |
| S-160   | SYSTEM          | SYSTEM EPO                                  | 7.6     |     |

APPENDIX C

ABBREVIATIONS

C-1

| ATR       | Address Translation Register               |
|-----------|--------------------------------------------|
| BSM       | Basic Storage Module                       |
| CB        | Circuit Breaker                            |
| 00        | Configuration Concole                      |
|           | configuration console                      |
| CCR       | Configuration Control Register             |
| CCW       | Channel Command Word                       |
| CE        | Computing Element                          |
|           | CDIL (CR) Emmon Detection and Analysis     |
| CEDA      | CPU (CE) Error Detection and Analysis      |
| CLU       | Common Logic Unit                          |
| CPU       | Central Processing Unit (CE)               |
| CTC       | Channel-to-Channel                         |
| CU        | Control Unit                               |
|           | Dismoso Jesseihle Devision                 |
| DAR       | Diagnose Accessible Register               |
| DASF      | Direct Access Storage Facility             |
| DAU       | Data Adapter Unit                          |
| DE        | Display Element                            |
| DCII      | Dick Storago Unit                          |
| D30 .     |                                            |
| EOB       | End of Block                               |
| EOF       | End of File                                |
| EPO       | Emergency Power Off                        |
| <br>T.T.T | Fault Locating Test                        |
| T DI      | Tault Docating lest                        |
| HEX       | Hexadecimal                                |
| IAR       | Instruction Address Register               |
| IC        | Instruction Counter                        |
| TOCE      | Input/Output Control Element               |
| TDT.      | Initial Program Load                       |
|           | Inter Decend Con                           |
| IRG       | Inter-Record Gap                           |
| KB        | Kilo Byte                                  |
| LPSW      | Load Program Status Word                   |
| LS        | Local Storage                              |
| MACH      | Maintenance and Channel Storage            |
| MDM       | Multiprogogging Diagnostic Monitor         |
| MDM       | Multiprocessing Diagnostic Monitor         |
| MPO       | Master Power Off                           |
| MS        | Main Storage                               |
| OBS       | On Battery Signal                          |
| OTC       | Out of Tolerance Check                     |
|           | Deriphoral Adaptor Modulo                  |
| PAM       | Peripheral Adapter Module                  |
| PDU       | Power Distribution Unit                    |
| PSA       | Preferential Storage Area                  |
| PSBAR     | Preferential Storage Base Address Register |
| PSW       | Program Status Word                        |
| PCII      | Poconfiguration Control Unit               |
| RCU       |                                            |
| ROS       | Read Unly Storage                          |
| RR        | Register to Register Operation             |
| RS        | Register to Storage Operation              |
| RX        | Register to Indexed Storage Operation      |
| CND       | Storage Address Pogister                   |
| OAR .     | Sustan Canadia                             |
| SC        | System Console                             |
| SCCU      | System Console Control Unit                |
| SCON      | Set Configuration                          |
| SCOPEX    | Scoping Index                              |
| SCII      | Storage Control Unit                       |
| SCU       | Scorage concrot onic                       |
| SUM       | Subsystem Diagnostic Monitor               |
| SDR       | Storage Data Register                      |

Revision 5 6/23/71

| SE   | Storage Element                    |
|------|------------------------------------|
| SEVA | System Evaluation                  |
| SI   | Storage and Immediate Operation    |
| SMMC | System Maintenance Monitor Console |
| SPCI | Set Program Controlled Interrupt   |
| SPCR | Storage Protect Compare Register   |
| SPDR | Storage Protect Data Register      |
| SS   | Storage to Storage Operation       |
| TCU  | Tape Control Unit                  |
| UDT  | Unit Definition Table              |
|      |                                    |

APPENDIX D

DEFINITIONS

D-1

Active System

Diagnostic Monitor

Disk Pack

Element

Human Interface

Initialization

Integrated System

Input Message

Library Tape

Matrix Printout

Multiprocessing

Multiprogramming

One Cycle Test

Output Message

Prime Power

Configured elements and/or units which are performing the operating program's functions.

The supervisory program used to control test programs and reconfiguration programs and to handle the interrupt system, input/output facilities and communication requirements of the IBM 9020 System.

Compact disk assembly composed of 11 disks mounted 1/2 inch apart on a vertical shaft.

Major system components which also contain battery back-up; CE's, IOCE's, DE's and SE's.

The communication linkage between the Diagnostic Monitor and the program operator.

Messages for the Diagnostic Monitor which provide unit and task assignments for the operating system.

Consisting of more than one subsystem.

A standard set of messages available for communication with the Diagnostic Monitor by the operator.

A master tape upon which programs have been assembled.

A monitor table which is printed out defining the entire system or subsystem available for use by the Monitor.

A mode of operation which will exercise simultaneously a minimum of two CE's assigned to the maintenance tasks.

The interleaved execution of two or more programs by the same processor.

A test in which data is transferred through normal machine logic to reach the triggers being tested.

A set of messages available for communication with the operator by the program.

A 208 VAC power source.

Revision 5 6/23/71

Relocating Loader

A program which will relocate programs in storage locations specified by the operator.

Scratch Tapes

State Zero

Subsystem

Test Switch On

Unit

Work Tapes

Zero Cycle Tests

A magnetic tape used for Temporary Storage.

A state in which the test switch is operative.

A minimum number of elements and units required to run the desired programs.

A state in which all manual controls are operative.

System components which operate mainly as I/O device control units and do not contain battery back-up.

Same as Scratch Tapes.

A test in which data is placed in machine triggers through direct paths and then tested.

APPENDIX E TEST PROGRAMS CROSS REFERENCE

## TEST PROGRAMS

| Section ID | Program Name                       | Acceptance<br>Test Section |
|------------|------------------------------------|----------------------------|
| D0D50      | Multiprocessing Diagnostic Monitor | All                        |
| D1003      | LA Instruction                     | 5.2.12                     |
| D1004      | L Instruction                      | 5.2.12                     |
| D1005      | ST Instruction                     | 5.2.12                     |
| D1006      | A Instruction                      | 5.2.12                     |
| D1007      | S, C Instructions                  | 5.2.12                     |
| D1008      | CL Instructions                    | 5.2.12                     |
| D1009      | N, O, X Instructions               | 5.2.12                     |
| D100C      | AL, SL Instructions                | 5.2.12                     |
| D1010      | LR Instruction, Part 1             | 5.2.12                     |
| D1011      | LR Instruction, Part 2             | 5.2.12                     |
| D1012      | LR Instruction, Part 3             | 5.2.12                     |
| D1013      | LR Instruction, Part 4             | 5.2.12                     |
| D1014      | AR Instruction                     | 5.2.12                     |
| D1015      | SR, CR Instructions                | 5.2.12                     |
| D1016      | CLR Instruction                    | 5.2.12                     |
| D1017      | NR Instruction                     | 5.2.12                     |
| D1018      | OR Instruction                     | 5.2.12                     |
| D1019      | XR Instruction                     | 5.2.12                     |
| D101A      | LPR, LNR, LTR, LCR Instructions    | 5.2.12                     |
| D101B      | ALR, SLR Instructions              | 5.2.12                     |
| D101F      | BCR, BC Instructions               | 5.2.12                     |
| D1020      | BALR, BAL Instructions             | 5.2.12                     |
| D1021      | BCT, BCTR Instructions             | 5.2.12                     |
| D1022      | BXH, BXLE Instructions             | 5.2.12                     |
| D1023      | Branch Instruction                 | 5.2.12                     |

705764

E-2

| D1027 | LH, STH, AH, SH, CH Instructions    | 5.2.12 |
|-------|-------------------------------------|--------|
| D102A | SRL, SRA, SLL, SLA Instructions     | 5.2.12 |
| D102D | TM Instruction                      | 5.2.12 |
| D102E | CLI Instruction                     | 5.2.12 |
| D102F | MVI Instruction                     | 5.2.12 |
| D1030 | NI Instruction                      | 5.2.12 |
| D1031 | OI Instruction                      | 5.2.12 |
| D1032 | XI Instruction                      | 5.2.12 |
| D1037 | STM Instruction                     | 5.2.12 |
| D1038 | STM, LM Instructions                | 5.2.12 |
| D103C | SVC, LPSW, SPM, SSM Instructions    | 5.2.12 |
| D103F | MH Instruction                      | 5.2.12 |
| D1040 | M Instruction                       | 5.2.12 |
| D1041 | MR Instruction                      | 5.2.12 |
| D1042 | D Instruction                       | 5.2.12 |
| D1043 | DR Instruction                      | 5.2.12 |
| D1045 | IC, STC Instruction                 | 5.2.12 |
| D1047 | SRDL, SRDA, SLDL, SLDA Instructions | 5.2.12 |
| D104A | CLC Instruction                     | 5.2.12 |
| D104B | CLC Instruction                     | 5.2.12 |
| D104C | CLC, MVC Instructions               | 5.2.12 |
| D104D | NC Instruction                      | 5.2.12 |
| D104E | OC Instruction                      | 5.2.12 |
| D104F | XC Instruction                      | 5.2.12 |
| D1050 | MVO Instruction                     | 5.2.12 |
| D1051 | MVN Instruction                     | 5.2.12 |
| D1052 | MVZ Instruction                     | 5.2.12 |

ų.

į

E-3

| D1053 | MVW Instruction                               | 5.2.12 |
|-------|-----------------------------------------------|--------|
| D105A | CVB, CVD Instructions                         | 5.2.12 |
| D105C | TR Instruction                                | 5.2.12 |
| D105D | TRT Instruction                               | 5.2.12 |
| D105E | PACK, UNPK Instructions                       | 5.2.12 |
| D105F | PACK, UNPK                                    | 5.2.12 |
| D1060 | NC, OC, XC, MVO, MVZ Boundary<br>Instructions | 5.2.12 |
| D1063 | Small Binary Instruction Set l                | 5.2.12 |
| D1064 | Small Binary Instruction Set 2                | 5.2.12 |
| D1065 | Small Binary Instruction Set 3                | 5.2.12 |
| D1066 | Standard Instruction Set, Part 1              | 5.2.12 |
| D1067 | Standard Instruction Set, Part 2              | 5.2.12 |
| D1068 | LDA, LI, TS, WRD Instructions                 | 5.2.12 |
| D1069 | LDA, LI, TS, WRD Instructions                 | 5.2.12 |
| D106B | Program Interrupts, Part l                    | 5.2.12 |
| D106C | Program Interrupts, Part 2                    | 5.2.12 |
| D106D | Program Interrupts, Part 3                    | 5.2.12 |
| D106E | Operation Exceptions                          | 5.2.12 |
| D1071 | Execute Program Interrupts                    | 5.2.12 |
| D1072 | Execute Program Interrupts                    | 5.2.12 |
| D1075 | Pair Instruction Scrambler                    | 5.2.12 |
| D1076 | Diagnose Kernels, Part l                      | 5.2.12 |
| D1077 | Diagnose Kernels, Part 2                      | 5.2.12 |
| D1101 | Basic Compute Element Test, Part l            | 5.2.1  |
| D1102 | Basic Compute Element Test, Part 2            | 5.2.1  |
| D1103 | Basic Compute Element Test, Part 3            | 5.2.1  |

E-4
| D1108 | Basic Diagnose Log-Out | 5.2.1                       |
|-------|------------------------|-----------------------------|
| DIIII | CEDA 1                 | 5.2.1                       |
| D1112 | CEDA 2                 | 5.2.1                       |
| D1113 | CEDA 3                 | 5.2.1                       |
| D1114 | CEDA 4                 | 5.2.1                       |
| D1115 | CEDA 5                 | 5.2.1                       |
| D1151 | LA Instruction         | 5.2.1, 7.1.1,<br>7.1.2, 7.2 |
| D1152 | L Instruction          | 5.2.1, 7.1.1,<br>7.1.2      |
| D1153 | ST Instruction         | 5.2.1, 7.1.1,<br>7.1.2      |
| D1154 | A Instruction          | 5.2.1, 7.1.1,<br>7.1.2      |
| D1155 | S, C Instructions      | 5.2.1, 7.1.1,<br>7.1.2      |
| D1156 | CL Instruction         | 5.2.1, 7.1.1,<br>7.1.2      |
| D1157 | N, O, X Instructions   | 5.2.1, 7.1.1,<br>7.1.2      |
| D115A | AL, SL Instructions    | 5.2.1, 7.1.1,<br>7.1.2      |
| D115C | LR Instruction, Part 1 | 5.2.1, 7.1.1,<br>7.1.2      |
| D115D | LR Instruction, Part 2 | 5.2.1, 7.1.1,<br>7.1.2      |
| D115E | LR Instruction, Part 3 | 5.2.1, 7.1.1,<br>7.1.2      |
| D115F | LR Instruction, Part 4 | 5.2.1, 7.1.1,<br>7.1.2      |
| D1160 | AR Instruction         | 5.2.1, 7.1.1,<br>7.1.2      |
| D1161 | SR, CR Instructions    | 5.2.1, 7.1.1,<br>7.1.2      |

7B8764

| D1162 | CLR Instruction                  | 5.2.1, 7.1.1,<br>7.1.2 |
|-------|----------------------------------|------------------------|
| D1163 | NR Instruction                   | 5.2.1, 7.1.1<br>7.1.2  |
| D1164 | OR Instruction                   | 5.2.1, 7.1.1,<br>7.1.2 |
| D1165 | XR Instruction                   | 5.2.1, 7.1.1<br>7.1.2  |
| D1166 | LPR, LNR, LTR, LCR Instruction   | 5.2.1, 7.1.1<br>7.1.2  |
| D1167 | ALR, SLR Instruction             | 5.2.1, 7.1.1,<br>7.1.2 |
| D1169 | BCR, BC Instructions             | 5.2.1, 7.1.1,<br>7.1.2 |
| D116A | BALR Instruction                 | 5.2.1, 7.1.1<br>7.1.2  |
| D116B | BCT, BCTR Instructions           | 5.2.1, 7.1.1,<br>7.1.2 |
| D116C | BXH, BXLE Instructions           | 5.2.1, 7.1.1,<br>7.1.2 |
| D116D | Branch Instructions              | 5.2.1, 7.1.1,<br>7.1.2 |
| D116F | LH, STH, AH, SH, CH Instructions | 5.2.1, 7.1.1,<br>7.1.2 |
| D1171 | SRL, SRA, SLL, SLA Instructions  | 5.2.1, 7.1.1,<br>7.1.2 |
| D1173 | TM Instruction                   | 5.2.1, 7.1.1,<br>7.1.2 |
| D1174 | CLI Instruction                  | 5.2.1, 7.1.1,<br>7.1.2 |
| D1175 | MVI Instruction                  | 5.2.1, 7.1.1,<br>7.1.2 |
| D1176 | NI Instruction                   | 5.2.1, 7.1.1,<br>7.1.2 |
| D1177 | OI Instruction                   | 5.2.1, 7.1.1,<br>7.1.2 |
| D1178 | XI Instruction                   | 5.2.1, 7.1.1,<br>7.1.2 |

|               | <ul> <li>A second second s</li></ul> |                        |
|---------------|----------------------------------------------------------------------------------------------------|------------------------|
| D1179         | TS Instruction                                                                                                    | 5.2.1, 7.1.1,<br>7.1.2 |
| D117B         | STM Instruction                                                                                                    | 5.2.1, 7.1.1,<br>7.1.2 |
| D117C         | STM, LM Instruction                                                                                                    | 5.2.1, 7.1.1,<br>7.1.2 |
| D117E         | SVC, LPSW, SPM Instructions                                                                                                    | 5.2.1, 7.1.1,<br>7.1.2 |
| D1180         | MH Instruction                                                                                                    | 5.2.1, 7.1.1,<br>7.1.2 |
| D1181         | M Instruction                                                                                                    | 5.2.1, 7.1.1,<br>7.1.2 |
| D1182         | MR Instruction                                                                                                    | 5.2.1, 7.1.1,<br>7.1.2 |
| D1183         | D Instruction                                                                                                    | 5.2.1, 7.1.1,<br>7.1.2 |
| D1184         | DR Instruction                                                                                                    | 5.2.1, 7.1.1,<br>7.1.2 |
| D1186         | SRDL, SRDA, SLDL, SLDA Instruction                                                                                                    | 5.2.1, 7.1.1,<br>7.1.2 |
| D118A         | CLC, MVC Instructions                                                                                                    | 5.2.1, 7.1.1,<br>7.1.2 |
| D118B         | NC Instruction                                                                                                    | 5.2.1, 7.1.1,<br>7.1.2 |
| D118C         | OC Instruction                                                                                                    | 5.2.1, 7.1.1,<br>7.1.2 |
| D118D         | XC Instruction                                                                                                    | 5.2.1, 7.1.1,<br>7.1.2 |
| D118E         | MVO Instruction                                                                                                    | 5.2.1, 7.1.1,<br>7.1.2 |
| D118F         | MVN Instruction                                                                                                    | 5.2.1, 7.1.1,<br>7.1.2 |
| D1190         | MVZ Instruction                                                                                                    | 5.2.1, 7.1.1,<br>7.1.2 |
| D1 <b>191</b> | MVW Instruction                                                                                                    | 5.2.1, 7.1.1,<br>7.1.2 |

7A1764

| D1192 | IC, STC, ISK, SSK Instructions                           | 5.2.1, 7.1.1<br>7.1.2              |
|-------|----------------------------------------------------------|------------------------------------|
| D1196 | CVD, CVB Instructions                                    | 5.2.1, 7.1.1<br>7.1.2              |
| D1197 | TR Instruction                                           | 5.2.1, 7.1.1 <sup>'</sup><br>7.1.2 |
| D1198 | TRT Instruction                                          | 5.2.1, 7.1.1<br>7.1.2              |
| D1199 | PACK, UNPK Instructions                                  | 5.2.1, 7.1.1<br>7.1.2              |
| D119A | PACK, UNPK Instructions                                  | 5.2.1, 7.1.1<br>7.1.2              |
| D119B | Boundary Test of NC, OC, XC, MVN, MVZ, TR, TRT           | 5.2.1, 7.1.1<br>7.1.2              |
| D119C | Functional Test of SPSB, LPSB, LI,<br>Program Interrupts | 5.2.1, 7.1.1<br>7.1.2              |
| D119D | Execute and Execute Program Interrupts                   | 5.2.1, 7.1.1<br>7.1.2              |
| D11A2 | LE, STE, LD, STD, CE, CD Instructions                    | 5.2.1, 7.1.1<br>7.1.2              |
| D11A6 | LER, CER, LDR, CDR, LTER Instructions                    | 5.2.1, 7.1.1<br>7.1.2              |
| D11A9 | LTDR, LCER, LCDR Instructions                            | 5.2.1, 7.1.1<br>7.1.2              |
| DIIAC | LPER, LPDR, LNER, LNDR Instructions                      | 5.2.1, 7.1.1<br>7.1.2              |
| D11B0 | AER, ADR, AE, AD Instructions                            | 5.2.1, 7.1.1<br>7.1.2              |
| D11B4 | AVR, AWR, AV, AW Instructions                            | 5.2.1, 7.1.1<br>7.1.2              |
| D11B8 | SER, SDR, SE, SD Instructions                            | 5.2.1, 7.1.1<br>7.1.2              |
| DIIBC | SUR, SWR, SU, SW Instructions                            | 5.2.1, 7.1.1<br>7.1.2              |
| D11C0 | HER, HDR Instructions                                    | 5.2.1, 7.1.1                       |

E-8

| D11C2 | MER, MDR, ME, MD Instructions                      | 5.2.1, 7.1.1<br>7.1.2 |
|-------|----------------------------------------------------|-----------------------|
| D11C6 | DER, DDR, DE, DD Instructions                      | 5.2.1, 7.1.1<br>7.1.2 |
| DIICA | MER, MDR, ME, MD, DER, DDR, DE, DD<br>Instructions | 5.2.1, 7.1.1<br>7.1.2 |
| D11CD | AP Instruction, Part 1                             | 5.2.1, 7.1.1<br>7.1.2 |
| DIICE | AP Instruction, Part 2                             | 5.2.1, 7.1.1<br>7.1.2 |
| DllCF | SP Instruction                                     | 5.2.1, 7.1.1<br>7.1.2 |
| D11D0 | CP Instruction                                     | 5.2.1, 7.1.1<br>7.1.2 |
| DIIDI | ZAP Instruction                                    | 5.2.1, 7.1.1<br>7.1.2 |
| D11D3 | MP Instruction, Part 1                             | 5.2.1, 7.1.1<br>7.1.2 |
| D11D4 | MP Instruction, Part 2                             | 5.2.1, 7.1.1<br>7.1.2 |
| D11D5 | DP Instruction, Part 1                             | 5.2.1, 7.1.1<br>7.1.2 |
| D11D6 | DP Instruction, Part 2                             | 5.2.1, 7.1.1<br>7.1.2 |
| D11D7 | ED Instruction                                     | 5.2.1, 7.1.1<br>7.1.2 |
| D11D8 | EDMK Instruction                                   | 5.2.1, 7.1.1<br>7.1.2 |
| D11DA | Execute Small Binary Set 1                         | 5.2.1, 7.1.1<br>7.1.2 |
| D11DB | Execute Small Binary Set 2                         | 5.2.1, 7.1.1<br>7.1.2 |
| DIIDC | Execute Small Binary Set 3                         | 5.2.1, 7.1.1<br>7.1.2 |
| D11DD | Execute Standard Set 1                             | 5.2.1, 7.1.1<br>7.1.2 |

| DIIDE | Execute Standard Set 2                                     | 5.2.1, 7.1.1<br>7.1.2 |
|-------|------------------------------------------------------------|-----------------------|
| DllDF | Execute Floating Point 1                                   | 5.2.1, 7.1.1<br>7.1.2 |
| D11E0 | Execute Floating Point 2                                   | 5.2.1, 7.1.1<br>7.1.2 |
| DIIEI | Execute Decimal                                            | 5.2.1, 7.1.1<br>7.1.2 |
| D11E4 | Program Interrupt, Small Binary Set                        | 5.2.1, 7.1.1<br>7.1.2 |
| D11E5 | Program Interrupt, Standard Set                            | 5.2.1, 7.1.1<br>7.1.2 |
| D11E6 | Program Interrupt, Floating Point                          | 5.2.1, 7.1.1<br>7.1.2 |
| D11E7 | Program Interrupt, Decimal Set                             | 5.2.1, 7.1.1<br>7.1.2 |
| D11E8 | Program Interrupt Suppression<br>Completion                | 5.2.1, 7.1.1<br>7.1.2 |
| DllE9 | Operation Exception                                        | 5.2.1, 7.1.1<br>7.1.2 |
| DI1EB | Execute Program Interrupt,<br>Small Binary Set             | 5.2.1, 7.1.1<br>7.1.2 |
| DIIEC | Execute Program Interrupt,<br>Standard Set                 | 5.2.1, 7.1.1<br>7.1.2 |
| DllED | Execute Program Interrupt,<br>Floating Point               | 5.2.1, 7.1.1<br>7.1.2 |
| DIIEE | Execute Program Interrupt,<br>Decimal Set                  | 5.2.1, 7.1.1<br>7.1.2 |
| D13A0 | Interval Timer                                             | 5.2.1                 |
| D13A5 | 360 Mode Test                                              | 5.2.1                 |
| D13B0 | SPSB, LPSB, LI, SCON, SATR, IATR,<br>DLY, MVW Instructions | 5.2.1                 |
| D13BA | Diagnose/Log-Out                                           | 5.2.1                 |

Revision 1 7/31/70

| D13C0 | CSS, LC Instructions                                | 5.2.1                       |
|-------|-----------------------------------------------------|-----------------------------|
| D13Cl | CVWL Instruction                                    | 5.2.1                       |
| D13C2 | RPSB Instruction                                    | 5.2.1                       |
| D13C8 | Interrupt Test                                      | 5.2.1                       |
| D13CD | Random                                              | 5.2.1                       |
| D1401 | Interval Timer, IOCE                                | 5.2.12                      |
| D1403 | DLY Instruction, IOCE                               | 5.2.12                      |
| D1DA3 | Direct Control                                      | 5.2.1                       |
| D2101 | Local Store, IOCE                                   | 5.2.12                      |
| D22A0 | Main Storage                                        | 5.2.4, 5.2.5<br>5.2.13, 7.2 |
| D22A4 | Storage Error Check                                 | 5.2.4, 5.2.5                |
| D22AA | Storage Protect                                     | 5.2.4, 5.2.5                |
| D24A0 | DE/DG Interface Test                                | 5.2.5                       |
| D2740 | MACH Storage                                        | 5.2.12                      |
| D3051 | Multiplexor Channel Functional Test                 | 5.2.3                       |
| D3052 | Multiplexor Channel Functional Test                 | 5.2.3                       |
| D3053 | Multiplexor Channel Functional Test                 | 5.2.3                       |
| D3054 | Multiplexor Channel Functional Test                 | 5.2.3                       |
| D3055 | Set Program Controlled Interrupt<br>Functional Test | 5.2.3                       |
| D3151 | Selector Channel Functional Test                    | 5.2.2.1                     |
| D3152 | Selector Channel Functional Test                    | 5.2.2.1                     |
| D3153 | Selector Channel Functional Test                    | 5.2.2.1                     |
| D3154 | Selector Channel Functional Test                    | 5.2.2.1                     |
| D3155 | Set Program Controlled Interrupt<br>Functional Test | 5.2.2.1                     |

Revision 1 7/31/70

| D4050 | 2400/2800 Tape Drive                             | 5.2.2.2, 7.2   |
|-------|--------------------------------------------------|----------------|
| D4051 | 2400/2800 Tape Drive                             | 5.2.2.2        |
| D4052 | 2400/2800 Tape Drive                             | 5.2.2.2        |
| D4053 | 2400/2800 Tape Drive                             | 5.2.2.2        |
| D4054 | 2400/2800 Tape Drive                             | 5.2.2.2        |
| D4055 | 2400/2800 Tape Drive                             | 5.2.2.2        |
| D4056 | 2400/2800 Tape Drive                             | 5.2.2.2        |
| D4057 | 2400/2800 Tape Drive                             | 5.2.2.2        |
| D4060 | Tape Inter Block Gap Tests                       | 5.2.2.2        |
| D46A0 | Tape Control Unit Dual Interface                 | 5.2.2.3        |
| D6251 | 2540 Punch Functional Test                       | 5.2.9          |
| D6261 | 2540 Reader, Part 1                              | 5.2.9          |
| D6262 | 2540 Reader, Part 2                              | 5.2.9          |
| D6351 | Printer Functional, Part 1                       | 5.2.9          |
| D6352 | Printer Functional, Part 2                       | 5.2.9          |
| D6353 | Printer Functional, Part 3                       | 5.2.9          |
| D6354 | Ripple Print Test                                | 5.2.9, 5.2.9.1 |
| D6355 | Printer Functional, Part 4                       | 5.2.9          |
| D6356 | Sense Channel 9, 12 Test                         | 5.2.9          |
| D6651 | Console, Basic Operations and Write<br>Test      | 5.2.10         |
| D6652 | Console, Typewriter Mechanical                   | 5.2.10         |
| D6653 | Console, Read Test                               | 5.2.10         |
| D6A51 | 2821/2540 Channel Register Test                  | 5.2.9          |
| D6A52 | 2821/2540 Control Program                        | 5.2.9          |
| D6A53 | 2821/2540 Buffer Address Test                    | 5.2.9          |
| D6A54 | 2821/1403 Print Buffer Test                      | 5.2.9          |
| D6A55 | 2821/1403 Universal Character Set<br>Buffer Test | 5.2.9          |

| D6A56 | 2821/1403 Print Buffer Data Register<br>FLT               | 5.2.9                            |
|-------|-----------------------------------------------------------|----------------------------------|
| D6A57 | 2821/1403 Universal Character Buffer<br>Data Register FLT | 5.2.9                            |
| D6A58 | 2821/1403 Universal Character Buffer<br>Restore           | 5.2.9                            |
| D6AA0 | 2821 Two Tailed Switch                                    | 5.2.9.1                          |
| D6CA4 | System Console, 9020D                                     | 5.1.7, 5.2.6                     |
| D6CA6 | Configuration Console, 9020E                              | 5.1.8, 5.2.7                     |
| D8050 | CE Disk Pack Initializer                                  | 5.2.2.2                          |
| D8051 | 2314 CU Function Test                                     | 5.2.2.2                          |
| D8052 | 2314 CU Function Test                                     | 5.2.2.2                          |
| D8053 | 2314 CU Function Test                                     | 5.2.2.2                          |
| D8054 | 2314 CU Function Test                                     | 5.2.2.2                          |
| D8055 | 2314 CU Function Test                                     | 5.2.2.2                          |
| D8056 | 2314 CU Function Test                                     | 5.2.2.2                          |
| D8057 | 2314 CU Function Test                                     | 5.2.2.2                          |
| D8058 | 2314 CU Function Test                                     | 5.2.2.2                          |
| D8059 | 2314 CU Function Test                                     | 5.2.2.2                          |
| D805A | 2314 CU Function Test                                     | 5.2.2.2                          |
| D805B | 2314 CU Function Test                                     | 5.2.2.2                          |
| D805C | 2314 CU Function Test                                     | 5.2.2.2                          |
| D805D | 2314 CU Function Test                                     | 5.2.2.2                          |
| D805E | 2314 CU Function Test                                     | 5.2.2.2                          |
| D805F | 2314 CU Function Test                                     | 5.2.2.2                          |
| D8060 | 2314 CU Function Test                                     | 5.2.2.2                          |
| D8061 | 2314 CU Function Test                                     | 5.2.2.2                          |
| D8062 | 2314 CU Function Test                                     | 5.2.2.2                          |
| D8063 | 2314 CU Function Test                                     | 5.2.2.2                          |
| D8064 | 2314 CU Function Test                                     | 5.2.2.2                          |
| D8065 | 2314 File Diagnostic Test<br>E-13                         | 5.2.2.2<br>Revision 5<br>6/23/71 |

ŧ.

| D8066 | 2314 File Diagnostic Test                        | 5.2.2.2                        |
|-------|--------------------------------------------------|--------------------------------|
| D8067 | 2314 File Diagnostic Test                        | 5.2.2.2                        |
| D8068 | 2314 File Diagnostic Test                        | 5.2.2.2                        |
| D8069 | 2314 File Diagnostic Test                        | 5.2.2.2                        |
| D80A0 | 2314 Two Channel Switch Test                     | 5.2.2.2                        |
| D9051 | Reconfiguration Control Unit Test                | 5.2.7.2                        |
| DA051 | Channel to Channel                               | 5.2.2.4                        |
| DB051 | 2701 Functional, Part 1                          | 5.2.11                         |
| DB052 | 2701 Functional, Part 2                          | 5.2.11                         |
| DB0A1 | 2701 Functional, Two Channel Switch<br>Test      | 5.2.11.1                       |
| DCC51 | Peripheral Adapter Module Unit Test              | 5.2.8                          |
| DCCA0 | Peripheral Adapter Module Dual<br>Interface Test | 5.2.8.1, 5.2.8.2               |
| DD6A2 | DAR/DMR Functions                                | 6.1.2                          |
| DD8A0 | Configuration Control                            | 6.1.1                          |
| DD9A0 | Address Translation Register Test                | 5.2.1                          |
| DDDA1 | CE Control Program, IOCE Processor Test          | 5.2.13                         |
| DE0A3 | SEVA Control                                     | 6.1.3, 6.1.4<br>6.2.1, 7.6,8.0 |
| DF0A1 | Safe Store Tests                                 | 7.5                            |
| DF0B0 | Eight Timed Sample Tests                         | 6.3.1                          |
| DF0C0 | Display Instruction Performance Test             | 6.3.2                          |

Revision 5 6/23/71

64

フト

E-14

APPENDIX F

TEST CONFIGURATION BLOCK DIAGRAMS

## Legend

## Equipment Abbreviations

| CE   | -          | Compute Element (7201-02)             |
|------|------------|---------------------------------------|
| IOCE | -          | Input Output Control Element (7231-02 |
| SE   |            | Storage Element (7251-09)             |
| DE   | , <b>-</b> | Display Element (7289-04)             |
| SC   |            | System Console (7265-02)              |
| CC   | _          | Configuration Console (7265-03)       |
| PAM  |            | Peripheral Adapter Module (7289-02)   |
| TCU  | -          | Tape Control Unit (2803-1)            |
| TD   | -          | Tape Drive (2401-2/3)                 |
| DAU  | -          | Data Adapter Unit (2701)              |
| CTC  | -          | Channel To Channel Adapter            |
| SCU  | -          | Storage Control Unit (2314-A1)        |
| DSU  |            | Disk Storage Unit (2312-11)           |

#### Notes

9020D Systems

Eliminate DE and DAU from the configuration Use SC where SC/CC is shown

9020E Systems

Eliminate PAM and SCU/DSU from the configuration Use CC where SC/CC is shown

F-2

Revision 5 6/23/71

)

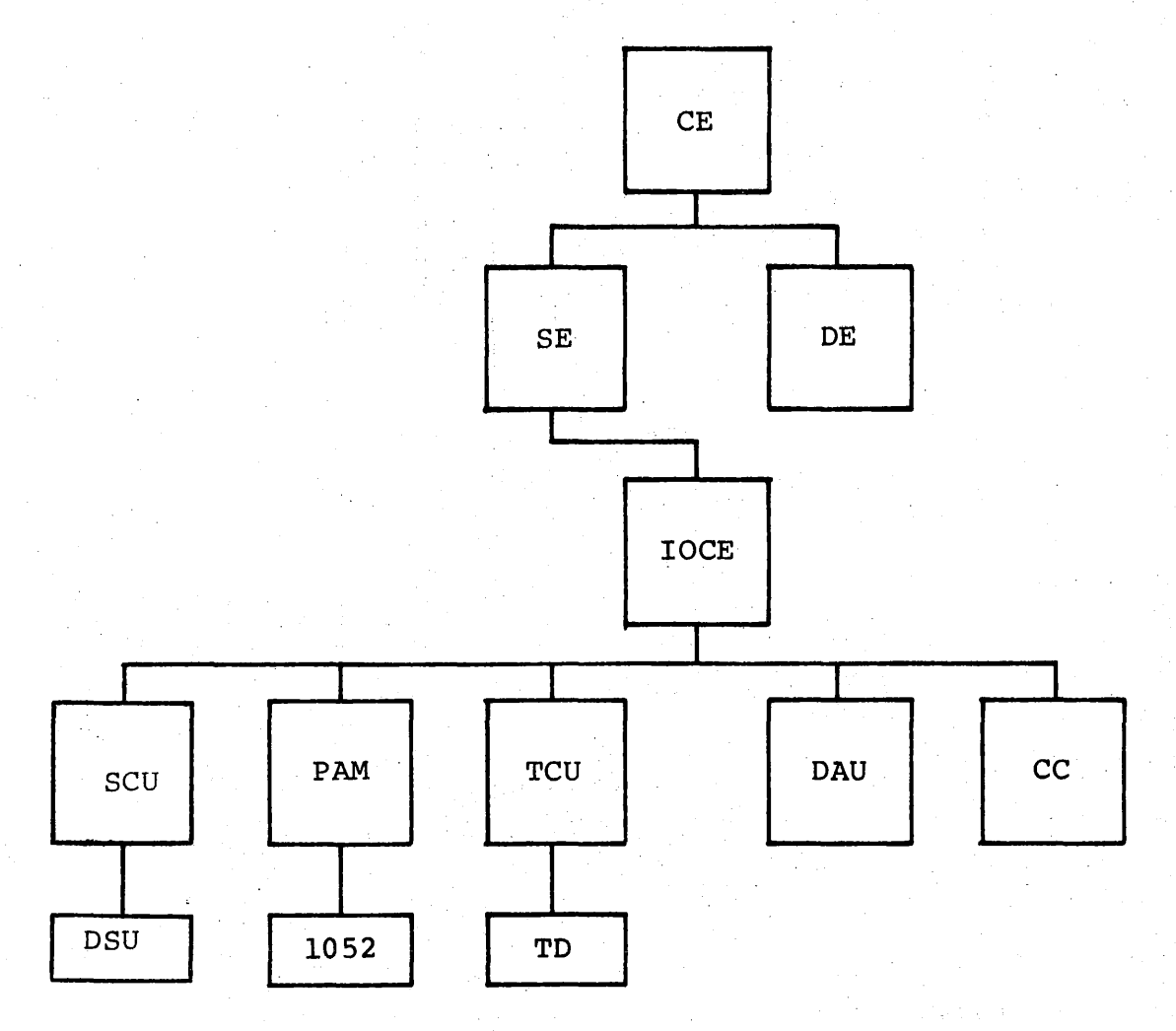

| 5.2.1   | CE FUNCTIONAL TEST                               |
|---------|--------------------------------------------------|
| 5.2.2.1 | IOCE SELECTOR CHANNEL FUNCTIONAL TEST            |
| 5.2.2.2 | SCU/DSU FUNCTIONAL TEST                          |
| 5.2.2.4 | TCU/TAPE DRIVES FUNCTIONAL TEST                  |
| 5.2.2.6 | CHANNEL TO CHANNEL ADAPTER FUNCTIONAL TEST       |
| 5.2.3   | IOCE MULTIPLEXOR CHANNEL FUNCTIONAL TEST         |
| 5.2.4   | SE FUNCTIONAL TEST                               |
| 5.2.5   | DE FUNCTIONAL TEST                               |
| 5.2.7.2 | RCU FUNCTIONAL TEST                              |
| 5.2.8   | PAM FUNCTIONAL TEST                              |
| 5.2.10  | PRINTER/KEYBOARD FUNCTIONAL TEST                 |
| 5.2.11  | DAU FUNCTIONAL TEST                              |
| 5.2.13  | IOCE PROCESSOR OPERATION                         |
| 5.2.14  | CE,SE,DE AND IOCE LOG-OUT OPERATION              |
| 7.1.2   | TEST STATE - POWER ON/OFF TEST                   |
| 7.1.3   | MPO SWITCH TEST                                  |
| 7.2     | ABNORMAL ELEMENT POWER LOSS AND BATTERY RECHARGE |
| 7.5     | SYSTEM MAIN LINE POWER LOSS                      |

F-3

Revision 5 6/23/71

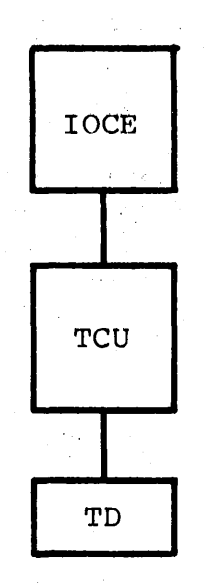

5.2.2.1.1IOCE THIRD SELECTOR CHANNEL FUNCTIONAL TEST5.2.15.1IOCE FLT FUNCTIONAL TEST6.3.3IOCE FLT PRACTICAL TEST

 $\mathbf{F}-\mathbf{4}$ 

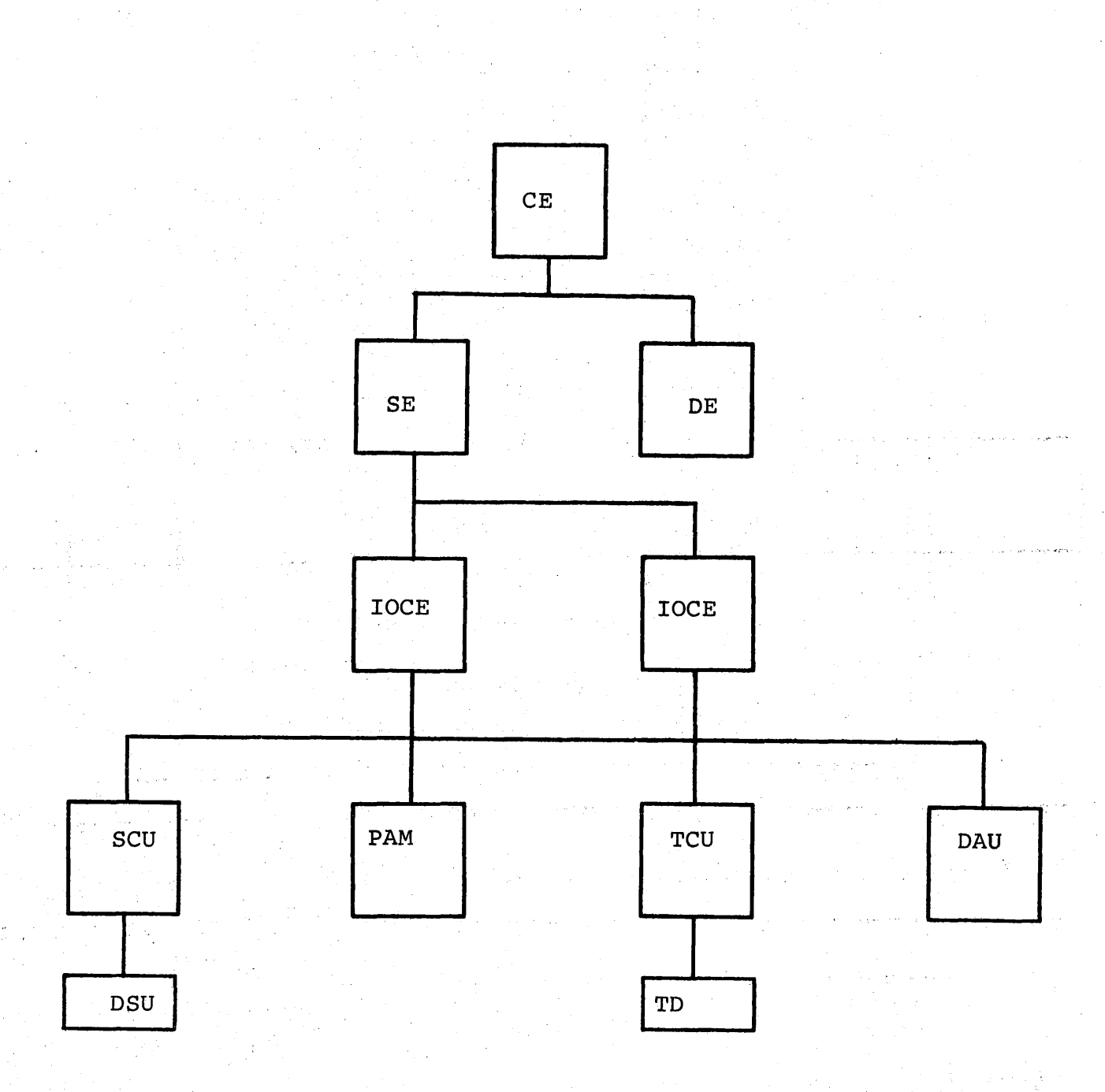

5.2.2.5 TCU DUAL INTERFACE FUNCTIONAL TEST

Revision 5 6/23/71

803764

F-5

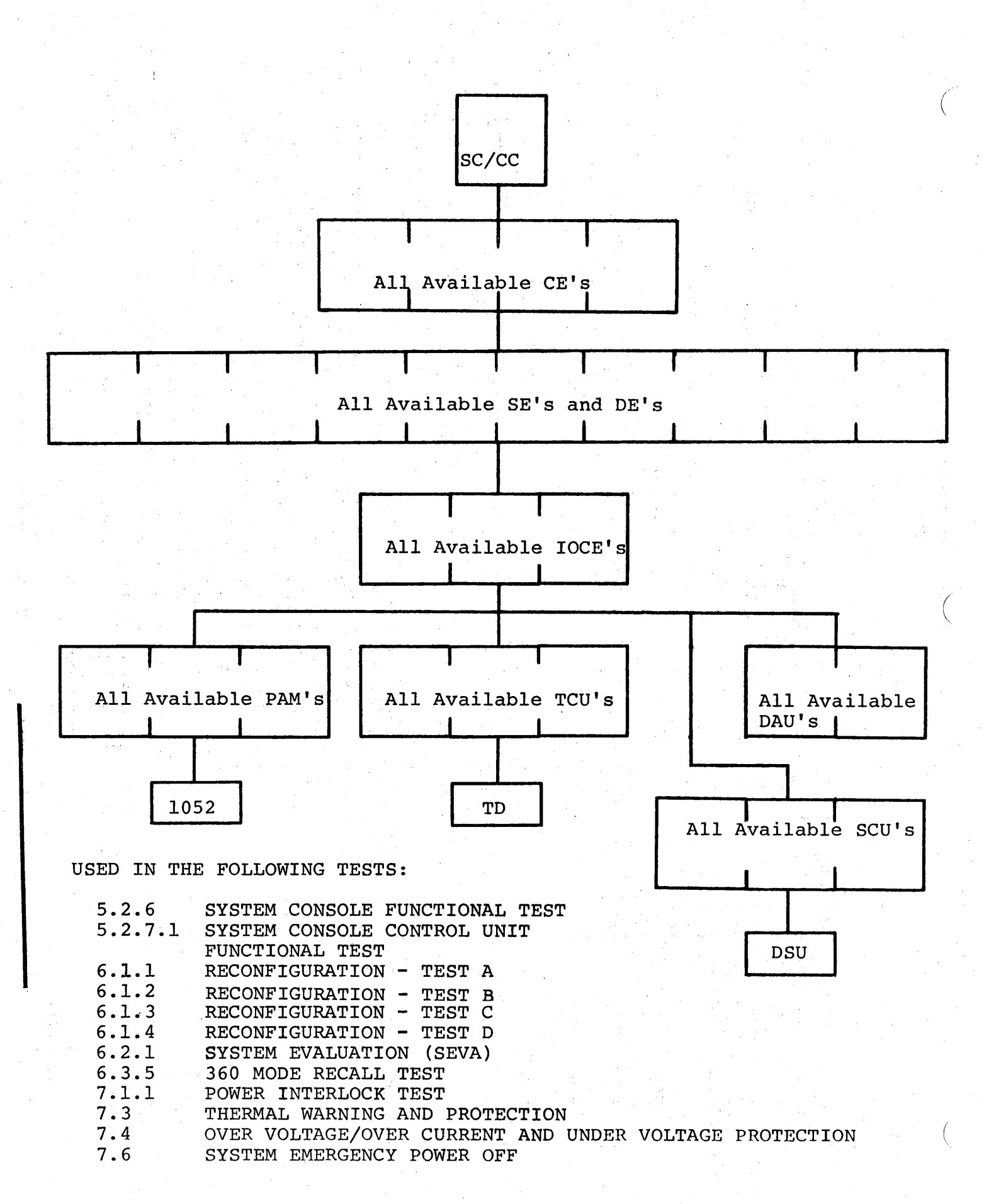

F-6

Revision 5 6/23/71

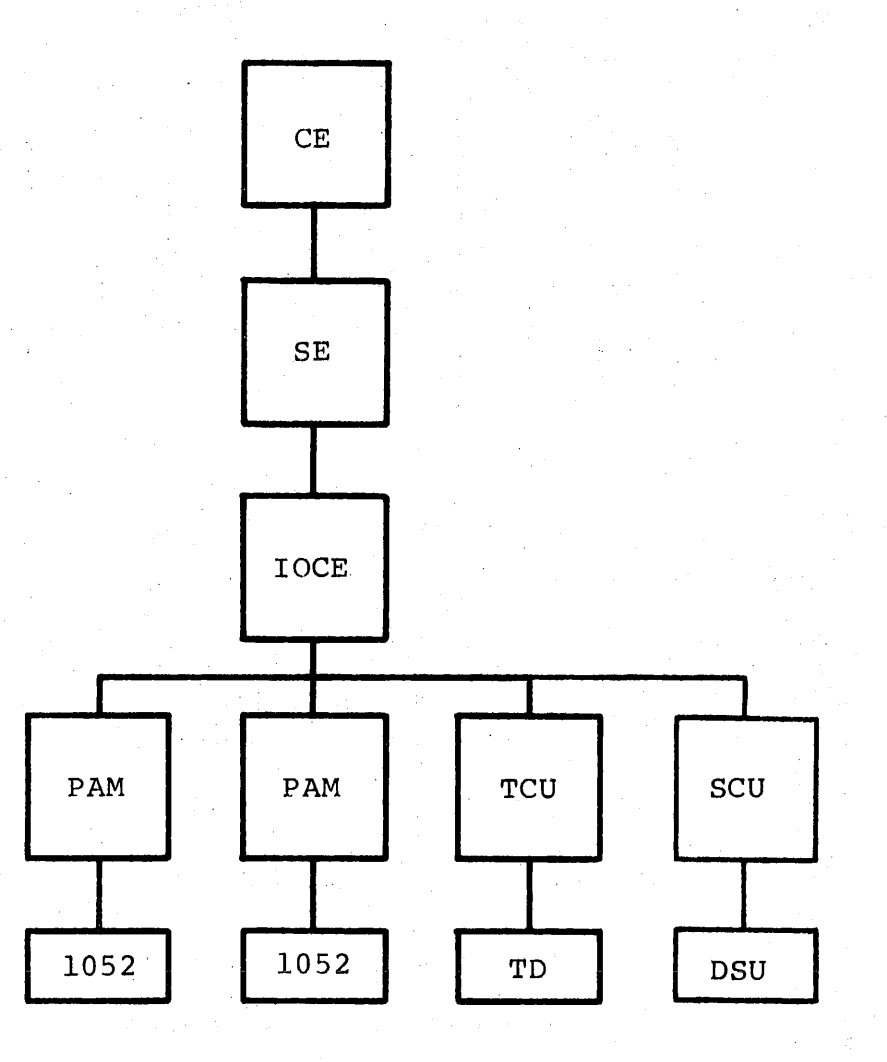

5.2.8.1 PAM DUAL INTERFACE FUNCTIONAL TEST #1

F-7

Revision 5 6/23/71

8B3764

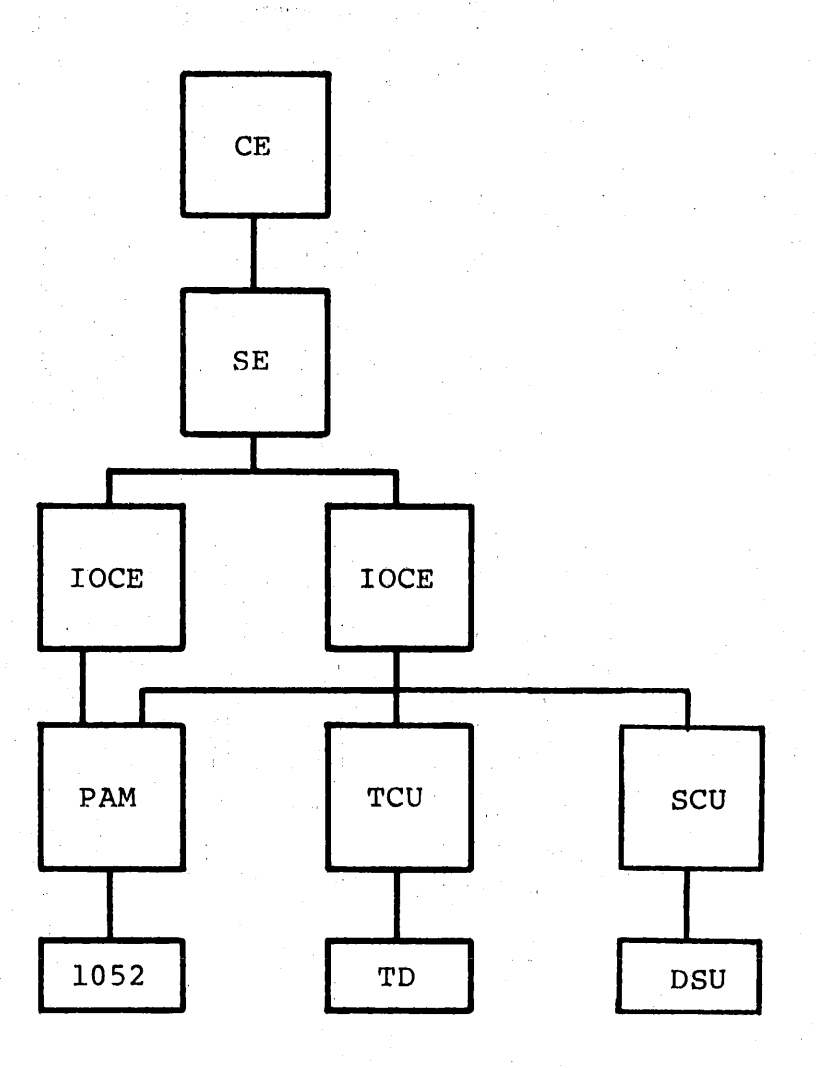

5.2.8.2 PAM DUAL INTERFACE FUNCTIONAL TEST #2

Revision 5 6/23/71

8A2764

F-8

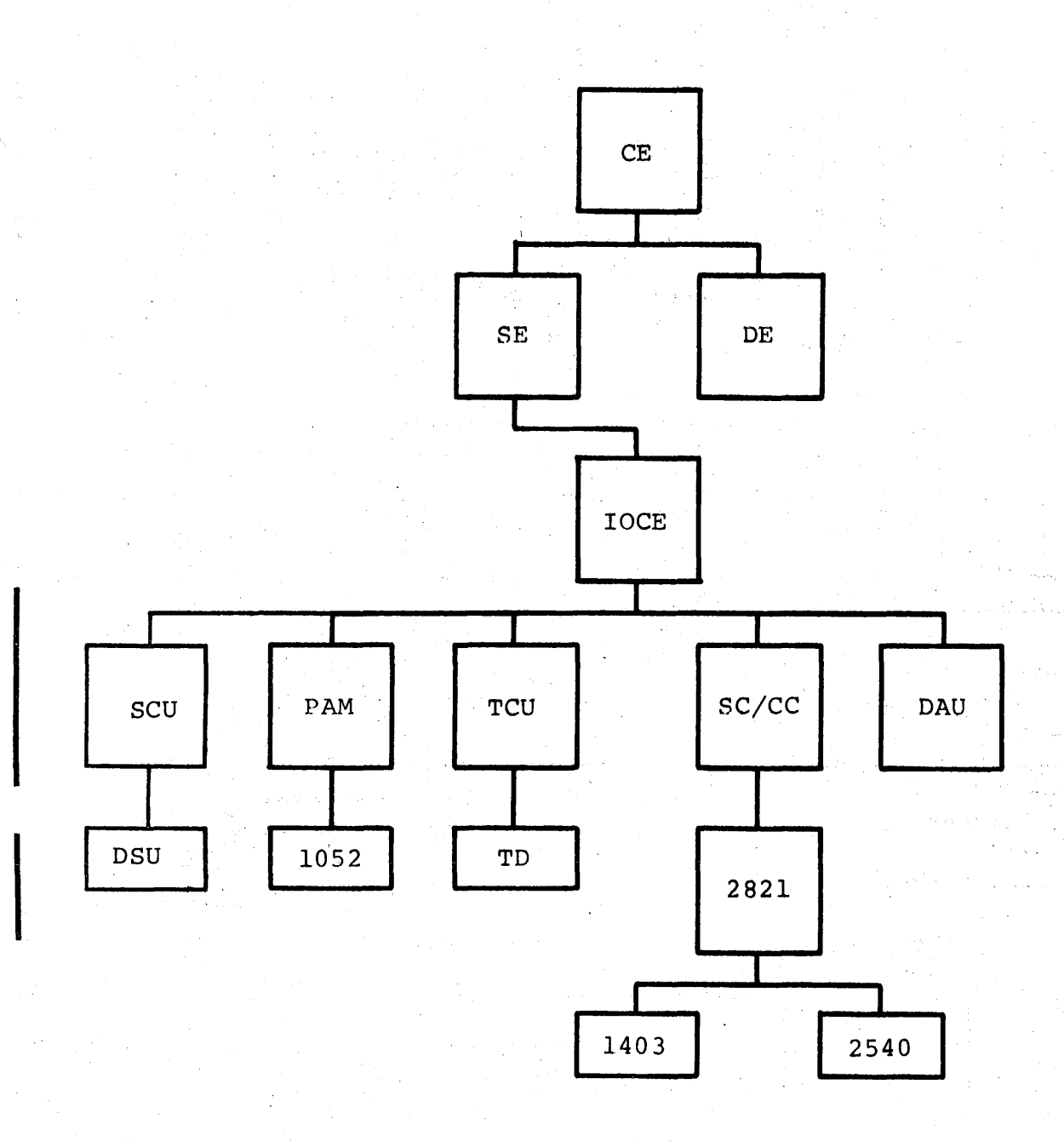

| 5.2.9 | CONTROL UNIT   | (2821), | READ/PUNCH | AND PRINTER |
|-------|----------------|---------|------------|-------------|
|       | FUNCTIONAL     | TESTS   |            |             |
| 6.3.4 | SYSTEM/360 - 1 | 9020D/E | SYSTEM COM | PATIBILITY  |

Revision 5 6/23/71

8A6764

F-9

Revision 5 6/23/71

5.2.9.1 2821 TWO CHANNEL SWITCH FUNCTIONAL TEST

USED IN THE FOLLOWING TEST:

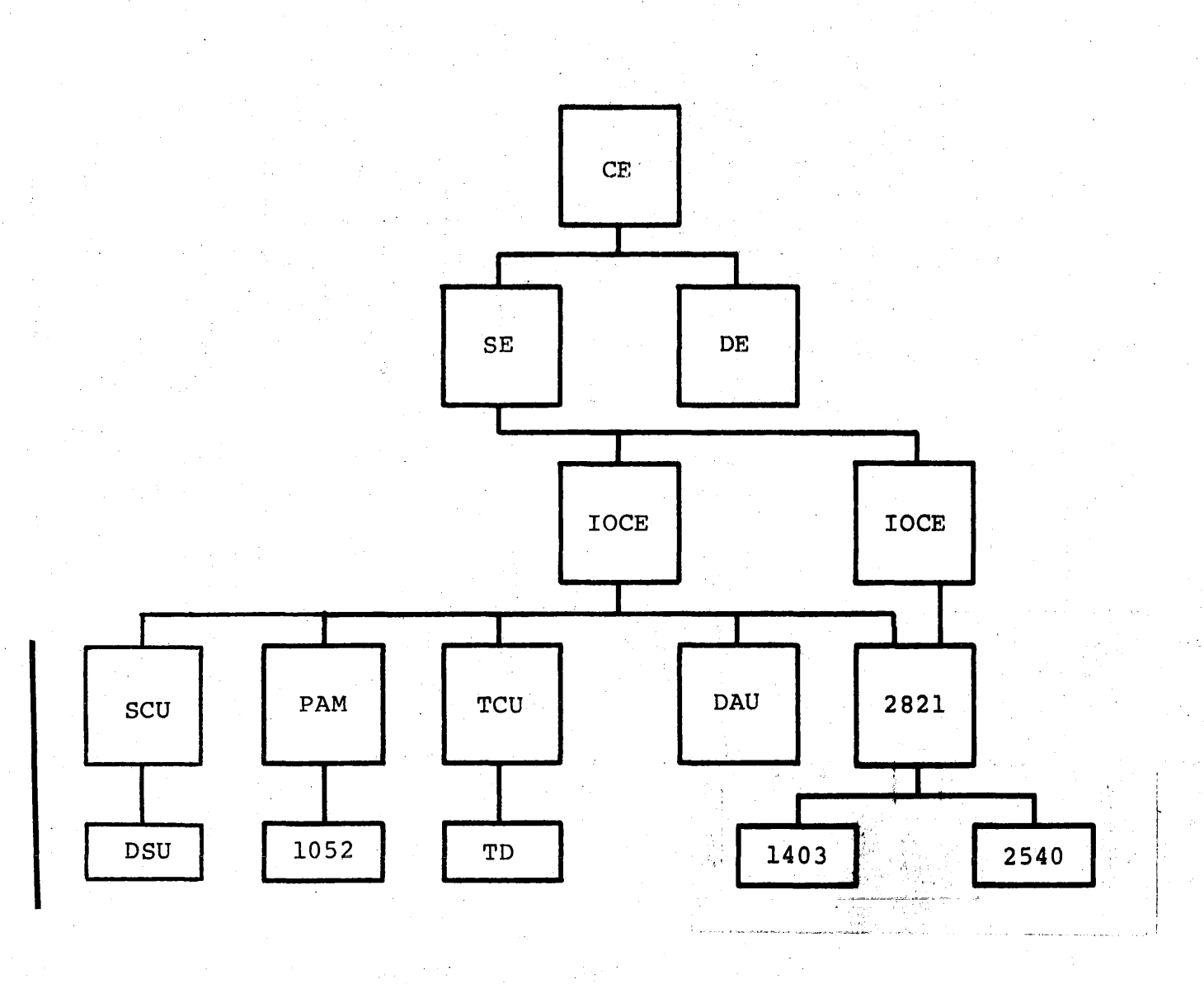

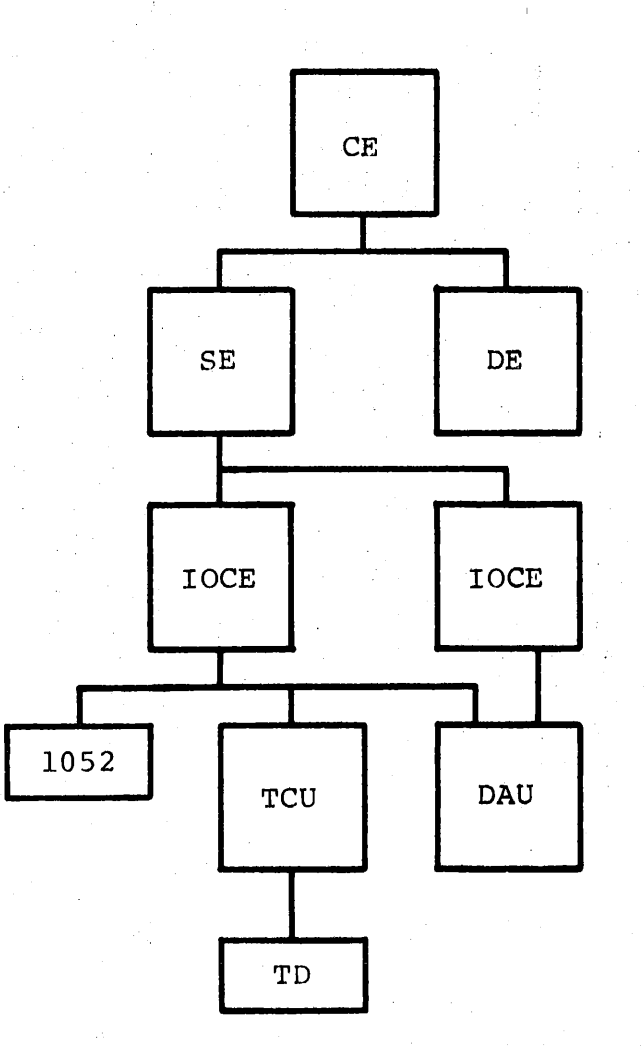

5.2.11.1 DAU TWO PROCESSOR SWITCH FUNCTIONAL TEST

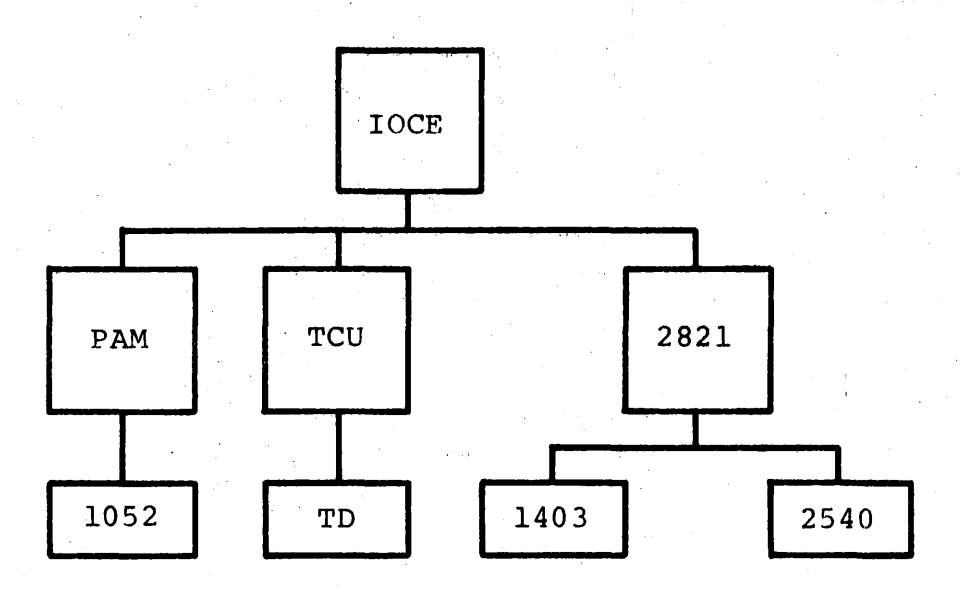

5.2.12 IOCE DIAGNOSTIC MODE FUNCTIONAL DEMONSTRATION

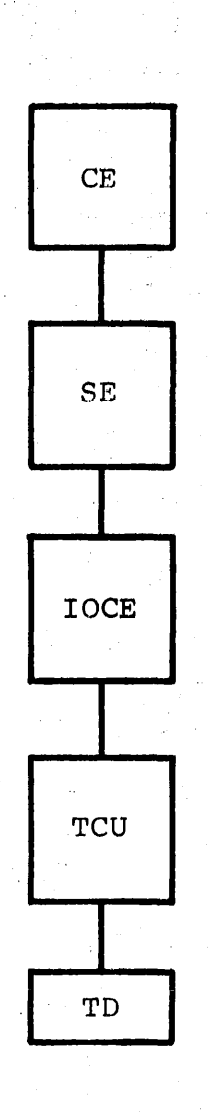

5.2.15.2 CE FLT FUNCTIONAL TEST 6.3.3 CE FLT PRACTICAL TEST

F-13

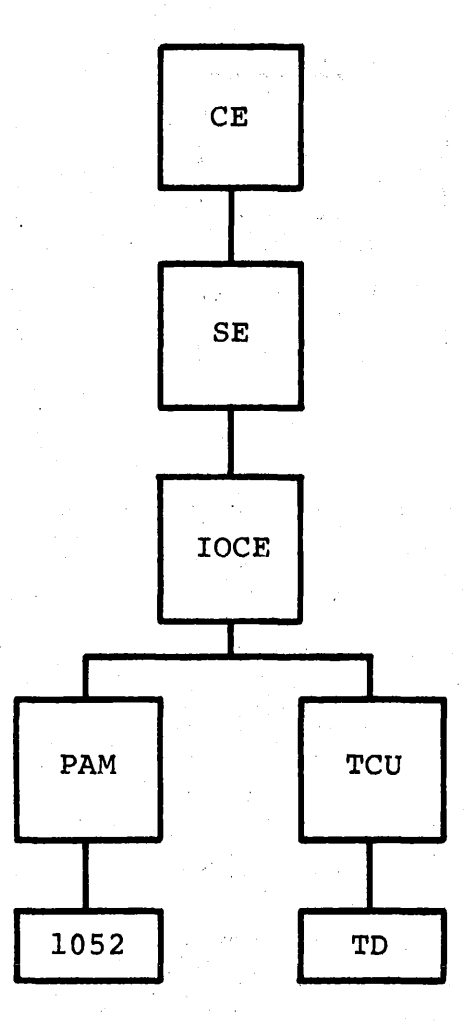

6.3.1 EIGHT TIMED SAMPLE PROBLEMS

F-14

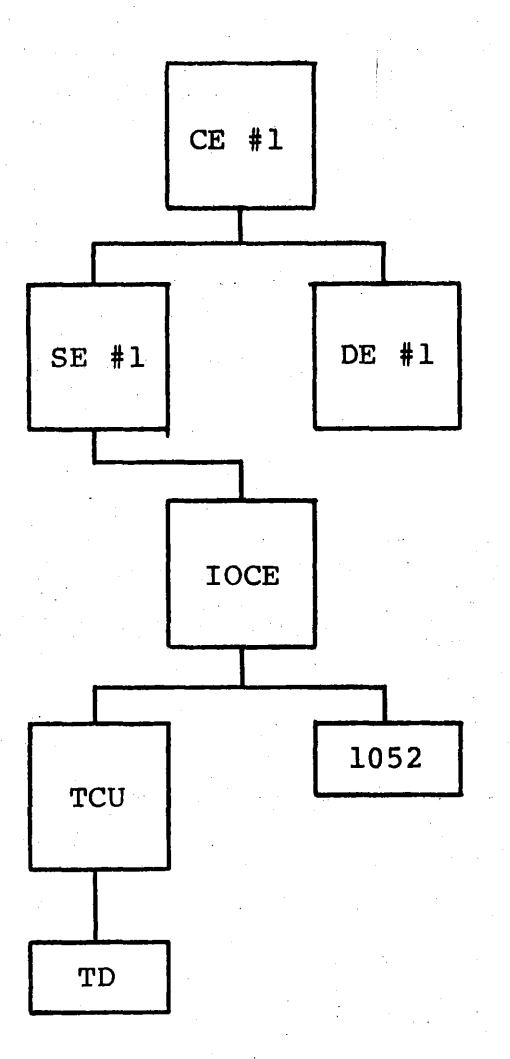

6.3.2 DISPLAY INSTRUCTION PERFORMANCE TEST

F-15

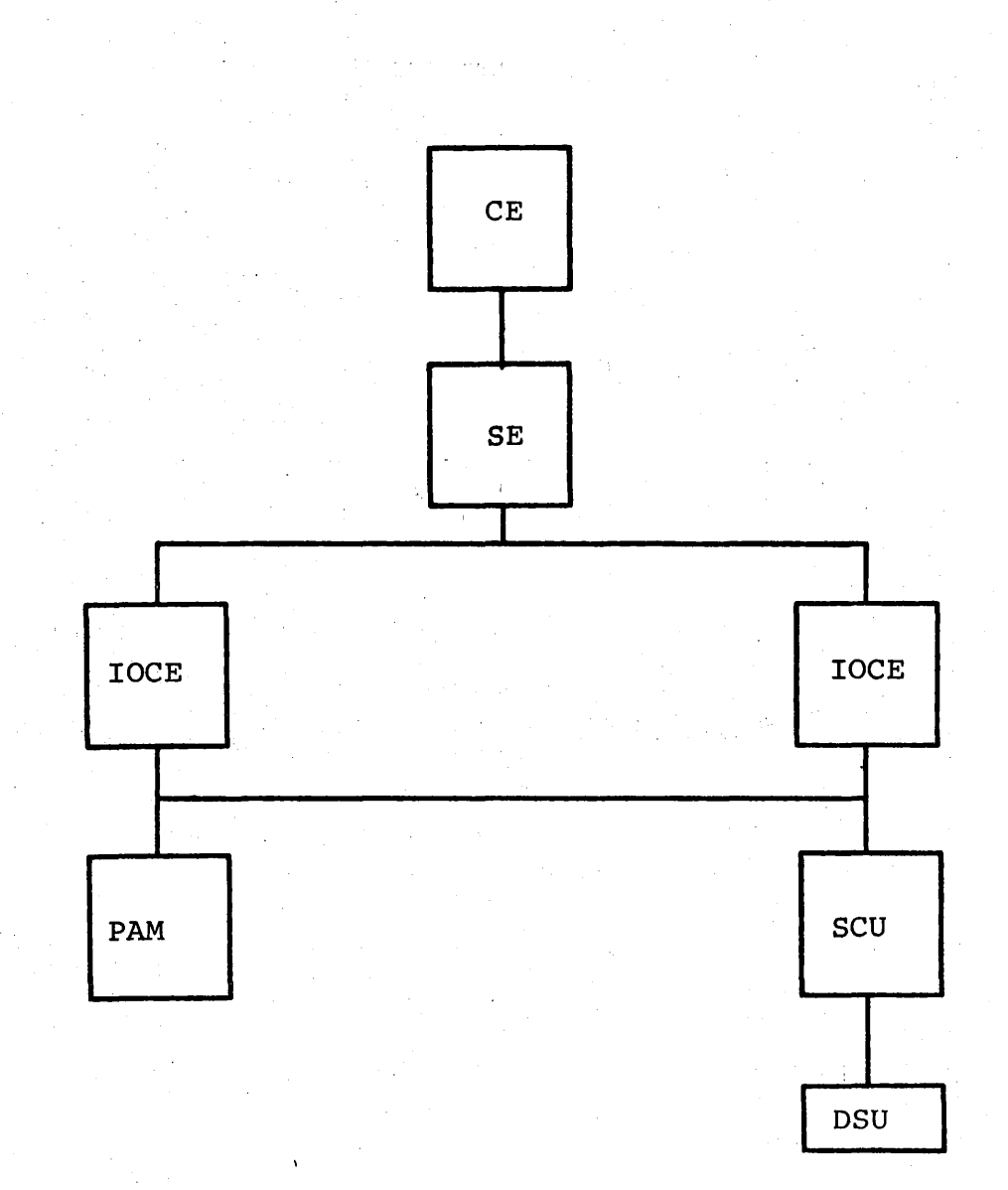

입을 마니네 이렇게 좋아?

## USED IN THE FOLLOWING TEST:

5.2.2.3 SCU TWO CHANNEL SWITCH FUNCTIONAL TEST

Revision 5 6/23/71

F-16

8A7764

## APPENDIX G

aan da fa fa

## FACTORY FLOOR DIAGRAM

8A8 764

Som.

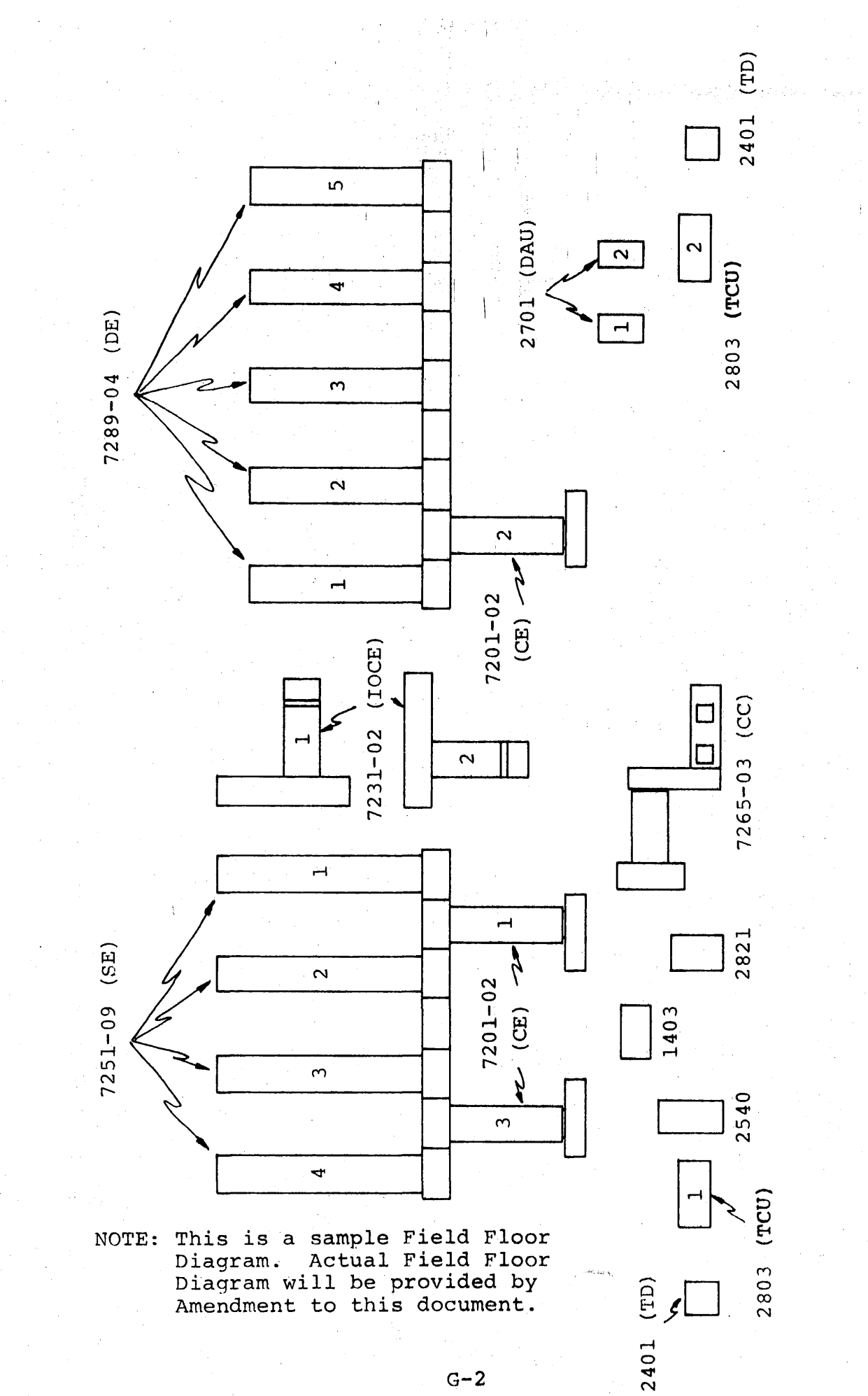

FACTORY FLOOR DIAGRAM

G-2

## APPENDIX H

FIELD FLOOR DIAGRAM

i

H-1

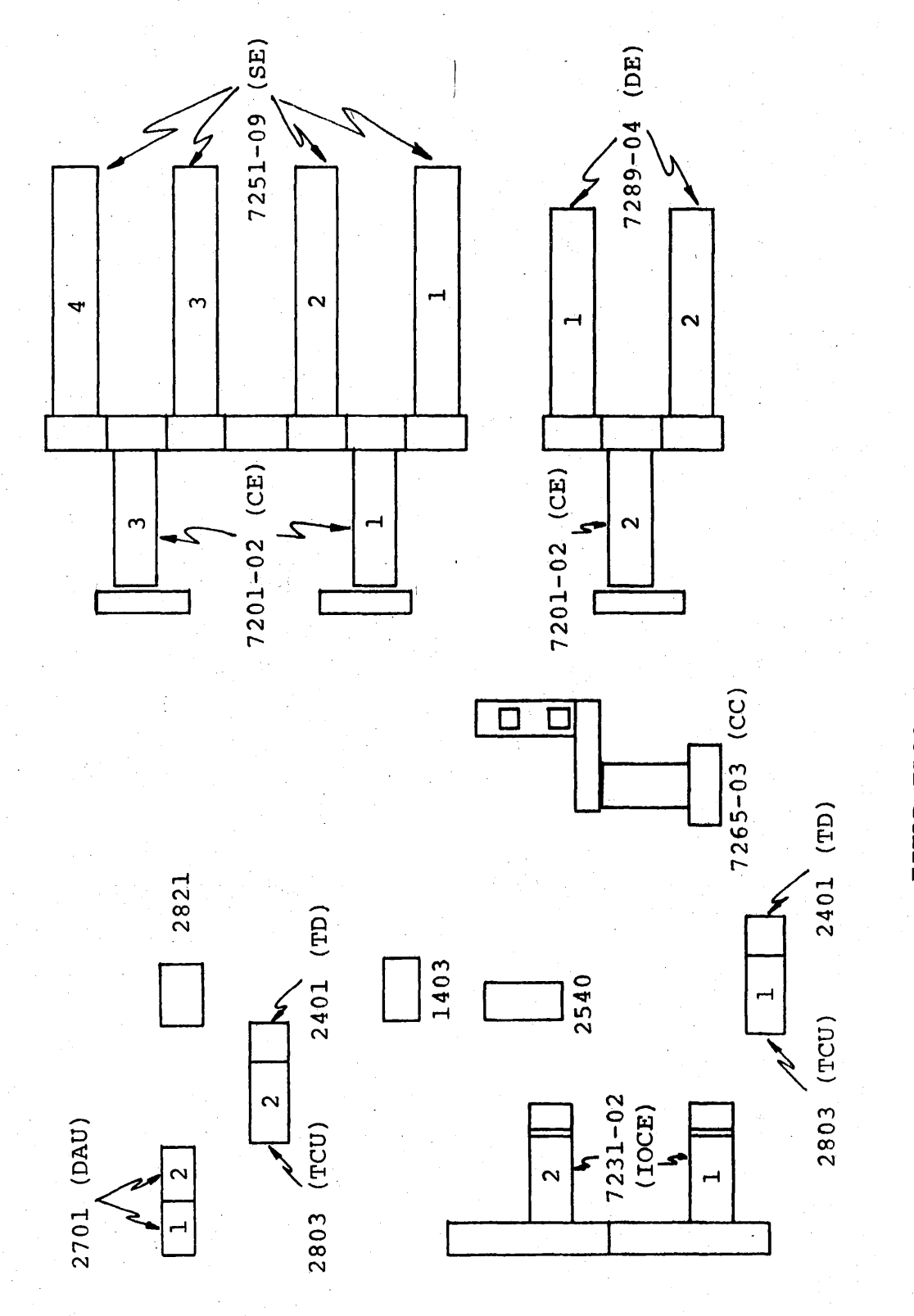

NOTE: This is a sample Field Floor Diagram. Actual Field Floor Diagram will be provided by Amendment to this document.

FIELD FLOOR DIAGRAM

## APPENDIX J

## EQUIPMENT IDENTIFICATION LIST

AND

## FIELD DELIVERABLE ITEM LIST

SPECIAL FEATURES AND RPQ'S

The following features and/or RPQ's are installed on each of the units listed below:

#### Compute Element

#### 7201-02

| 1052 Adapter                    |
|---------------------------------|
| CCR/DAR Modification for 2314A1 |
| Connection to 9020D             |
| Wrap Bus Modification           |
| Convert and Sort Symbols/       |
| Convert Weather Lines           |
|                                 |

#### Input/Output Control Element

7231-02

| RPQ | F16374 | Address Translation                       |
|-----|--------|-------------------------------------------|
| RPQ | F27112 | Expanded Addressing                       |
| RPQ | F21241 | Processor Mode                            |
| RPQ | F20974 | Storage Element (64K)                     |
|     |        | Interface Mod.                            |
| RPQ | F26104 | Channel to Channel Adapter (Sel. Ch. # 1) |
| RPQ | F28341 | Channel to Channel Adapter (Sel. Ch. # 2) |
| RPQ | F27111 | Power Mod.                                |
| RPQ | F16375 | SE Bus Mod.                               |
| RPQ | F16377 | Selector Channel                          |
|     |        |                                           |

#### System Console

#### 7265-02

| RPQ | F16378 | Single Enter-Cancel Keys | 5          |
|-----|--------|--------------------------|------------|
| RPQ | F16379 | Patch Panel and Adapter  | Unit       |
| RPQ | F20421 | SMMC Interface Mod.      |            |
| RPQ | F16373 | Fourth CE Modification   |            |
| RPQ | FA0417 | Configuration and State  | Display    |
|     |        | Modification for 2314A1  | Connection |
|     |        | to 9020D                 |            |

## Configuration Console

7265-03

| RPQ F28' | 753 90  | Console   | Expansi  | lon     |
|----------|---------|-----------|----------|---------|
| RPQ F288 | 387 3r  | d IOCE an | id 3rd 1 | rcu     |
| RPQ F30' | 76.8 C1 | ock Pulse | Modifi   | ication |

#### Peripheral Adapter Module

7289-02

| RPQ | F26474 | Power Mod.                |
|-----|--------|---------------------------|
| RPQ | F19673 | Priority Two-Level Shared |
| RPQ | FA1771 | Power Mod 1052            |

SPECIAL FEATURES AND RPQ'S (cont'd)

| Tape Control Uni                                                                         | <u>t</u>                                                                                                    | 2803-A01             |
|------------------------------------------------------------------------------------------|----------------------------------------------------------------------------------------------------|----------------------|
| RPQ F12928                                                                               | Switching to IOCE's                                                                                                    |                      |
| Direct Access Sto                                                                        | orage Facility                                                                                                    | 2314-A01             |
| RPQ FA0418<br>Feature 8170                                                               | Configuration Control Modi<br>to 2314Al for connection to<br>and 9020D<br>Two Channel Switch                                                                                                    | fication<br>9020A    |
| Integrated Contro                                                                        | ol_Unit                                                                                                    | 2821-01              |
| Feature 8637<br>Feature 9241                                                             | Universal Character Set Ada<br>1403-02 Attachment                                                                                                    | pter                 |
| Integrated Contro                                                                        | ol Unit                                                                                                    | 2821-02              |
| Feature 8637<br>Feature 8100<br>Feature 9241                                             | Universal Character Set Ada<br>Two Channel Switch<br>1403-02 Attachment                                                                                                    | pter                 |
| Printer/Keyboard                                                                         |                                                                                                    | 1052-07              |
| Feature 9572<br>Feature 9104<br>Feature 9509<br>Feature 9162<br>RPQ F13197<br>RPQ F14713 | Extended BCD Code Print Ele<br>10 Characters/Inch Horizont<br>Spacing<br>Pin Feed Platen<br>Line Spacing 6 LPI, 13-1/8"<br>Hole-to-Hole Width<br>Cable and Power On Indicato<br>Single Enter and Cancel Key | ment<br>al<br>r<br>s |
| Printer                                                                                  |                                                                                                    | 1403-02              |
| Feature 8641<br>Feature 4740<br>Feature 9631                                             | Universal Character Set<br>Interchangeable Chain Cartr<br>Adapter<br>PN-2 Print Arrangement                                                                                                    | idge                 |
| Data Adapter Unit                                                                        | <u>t</u>                                                                                                    | 2701-01              |
| Feature 5500<br>RPQ F26329<br>RPQ F26105<br>RPQ 858009                                   | Parallel Data Adapter<br>PDA Multi-Device Attach.<br>TPS Interface<br>Two Channel Switch                                                                                                    |                      |
|                                                                                          |                                                                                                    |                      |

Revision 7 9/17/73

# IBM EQUIPMENT IDENTIFICATION LIST

|                          |                                                                                                    |           | POSITION/ |        |
|--------------------------|----------------------------------------------------------------------------------------------------|-----------|-----------|--------|
| EQUIPMENT NAME           |                                                                                                    | MODEL NO. | ADDRESS   | SERIAL |
| Compute Element          |                                                                                                    | 7201-02   | 1         |        |
|                          |                                                                                                    |           | 2         |        |
|                          |                                                                                                    |           | 4         |        |
| Innut (Outnut Control Fl | oment                                                                                                    | 7231-02   |           |        |
|                          | ement                                                                                                    | /251 02   | 2         |        |
|                          | and and a second second second second second second second second second second second second second second se<br>Second second second second second second second second second second second second second second second second |           | 3         |        |
| Storage Element          | ·                                                                                                    | 7251-09   | 1         |        |
|                          |                                                                                                    |           | 23        |        |
|                          |                                                                                                    |           | 4<br>E    |        |
|                          | •                                                                                                    |           | 6         |        |
|                          |                                                                                                    |           | 7         |        |
|                          |                                                                                                    |           | 9         |        |
|                          |                                                                                                    |           | 10        |        |
| Display Element          |                                                                                                    | 7289-04   | 1         |        |
|                          |                                                                                                    |           | 2         |        |
|                          |                                                                                                    |           | 4         |        |
|                          |                                                                                                    |           | 5         |        |
| Peripheral Adapter Modu  | le                                                                                                    | 7289-02   | 1         |        |
| GP0                      |                                                                                                    |           |           |        |
|                          | N                                                                                                    |           |           |        |
|                          | UT                                                                                                    |           |           |        |
| CD                       | •                                                                                                    |           |           |        |
| FDEP                     |                                                                                                    |           |           |        |
|                          | · .                                                                                                    |           |           |        |
|                          |                                                                                                    |           |           |        |
|                          | н.<br>19                                                                                                    |           |           |        |
|                          |                                                                                                    |           |           |        |
|                          |                                                                                                    |           |           |        |
|                          | CONTRA                                                                                                    |           | 1-5222    | -1     |
| AMENDMENT                | ITEM                                                                                                    | AMEND     | MENT      | ITEM   |
|                          |                                                                                                    |           |           |        |
|                          |                                                                                                    |           |           | •      |

Approval.

## SPECIAL FEATURES AND RPQ'S (cont'd)

| RPQ | F30766 | Address Bus Out Modify  |
|-----|--------|-------------------------|
| RPQ | FB0796 | Receiver Modification   |
| RPQ | FB0512 | Functional Modification |

NOTE: This is a sample Special Features and RPQ List. Actual Special Features and RPQ list will be provided at the time of the Acceptance Test.

Approval:

Date:

Revision 7 9/17/73

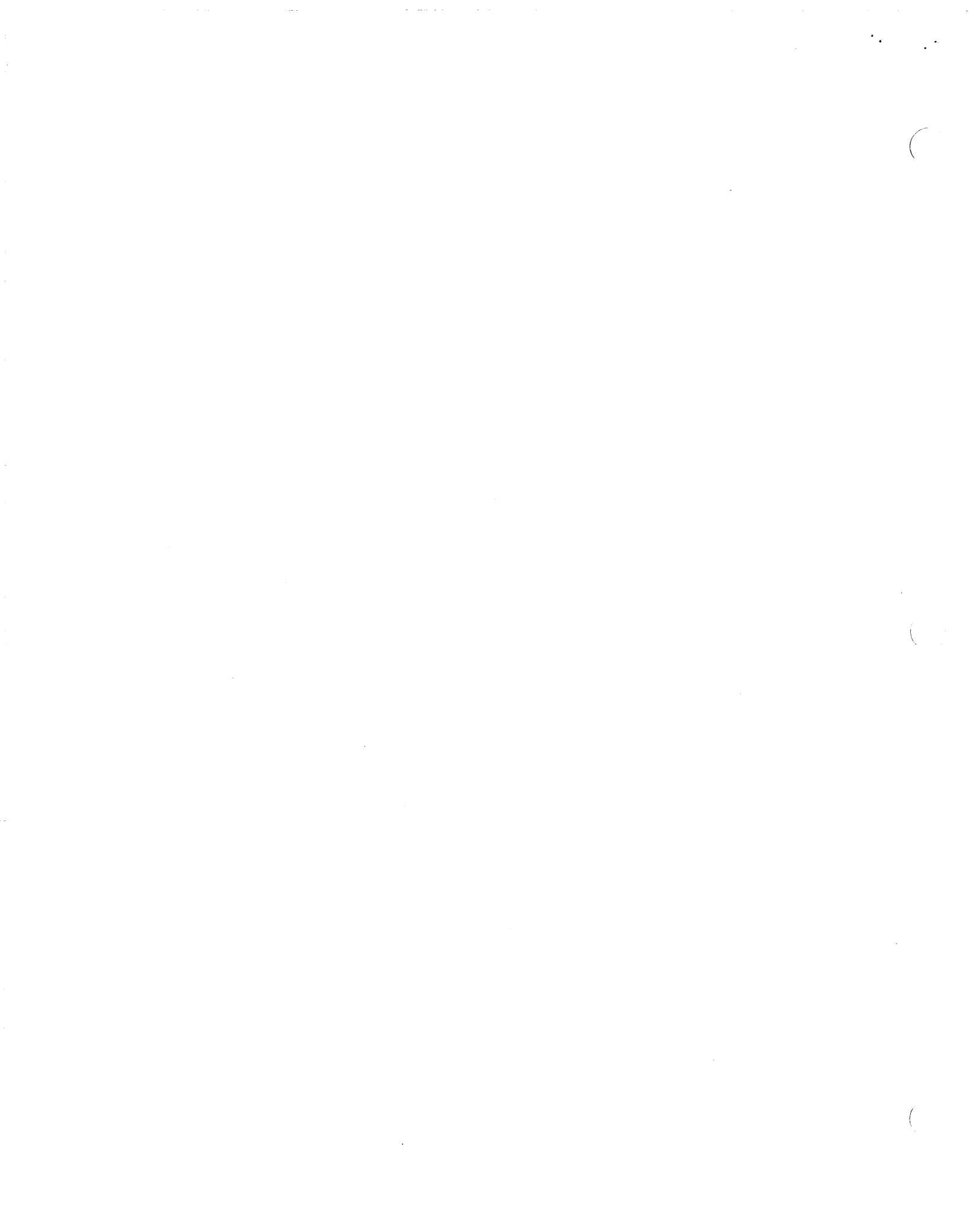
# IBM EQUIPMENT IDENTIFICATION LIST

Location\_

ť,

Date\_\_

| EQUIPMENT NAME                      |                                          | MODEL NO.    | POSITION<br>ADDRESS | SERIAL NO. |
|-------------------------------------|------------------------------------------|--------------|---------------------|------------|
| Peripheral Adapter<br>Adapters-<br> | Module<br>GPI<br>GPO<br>TTY              | 7289-02      | 2                   |            |
|                                     | INT. OUT<br>CD<br>1052<br>FDEP           |              |                     |            |
| Peripheral Adapter<br>Adapters-     | Module<br>GPI<br>GPO                     | 7289-02      | 3                   |            |
|                                     | TTY<br>INT. IN<br>INT. OUT<br>CD<br>1052 |              |                     |            |
| System Console                      | FDEP                                     | 7265-02      |                     |            |
| Configuration Cons                  | ole                                      | 7265-03      | _                   |            |
| Storage Control Un                  | it                                       | 2314-A1      | 1<br>2<br>3         |            |
| Tape Control Unit                   |                                          | 2803-1       | 1<br>2<br>3         |            |
| Data Adapter Unit                   |                                          | 2701         | 1<br>2              |            |
| Control Unit                        |                                          | 2821-1       | 1                   |            |
| Card Read/Punch                     |                                          | 2540-1       | 03                  |            |
|                                     | CONTRAC                                  | T #FA64WA-52 | 23                  |            |
| AMENDMENT                           | ITEM                                     | AMENI        | OMENT               | ІТЕМ       |

Date.

8A1764

R -6/23/71

Approval

## IBM EQUIPMENT IDENTIFICATION LIST

| Location                                             |                                                                               | Date                                                 | · · · · · · · · · · · · · · · · · · · |
|------------------------------------------------------|-------------------------------------------------------------------------------|------------------------------------------------------|---------------------------------------|
| EQUIPMENT NAME                                       | MODEL NO.                                                                     | POSITION<br>ADDRESS                                  | J/ SERIAL NO.                         |
| Printer                                              | 1403-2                                                                        | 05                                                   |                                       |
| Printer/Keyboard                                     | 1052-7                                                                        | 02<br>3C                                             |                                       |
| Disk Storage Unit                                    | 2312-A1                                                                       | 1 1<br>2 1                                           |                                       |
|                                                      |                                                                               | 31                                                   |                                       |
| Disk Pack                                            | 2316-01                                                                       |                                                      |                                       |
| Tape Unit                                            | 2401-<br>2401-<br>2401-<br>2401-<br>2401-<br>2401-<br>2401-<br>2401-<br>2401- | 1 0<br>1 1<br>1 2<br>1 3<br>1 4<br>1 5<br>1 6<br>1 7 |                                       |
|                                                      | 2401-<br>2401-<br>2401-<br>2401-<br>2401-<br>2401-<br>2401-<br>2401-<br>2401- | 2 0<br>2 1<br>2 2<br>2 3<br>2 4<br>2 5<br>2 6<br>2 7 |                                       |
|                                                      | 2401-<br>2401-<br>2401-<br>2401-<br>2401-<br>2401-<br>2401-<br>2401-<br>2401- | 3 0<br>3 1<br>3 2<br>3 3<br>3 4<br>3 5<br>3 6<br>3 7 |                                       |
| NOTE: This is a sample equi<br>will be provided atth | pment list. A<br>e time of the                                                | Actual equi<br>Acceptance                            | lpment list<br>2 Test.                |
| CONTRA                                               | ACT #FA64WA-52                                                                | 223                                                  |                                       |
| AMENDMENT ITEM                                       | AMENI                                                                         | DMEN'T                                               | ITEM                                  |
|                                                      |                                                                               |                                                      |                                       |

Approval\_

J-6

Date

8B4764

- R - 5 6/23/71

## IBM 9020D/E DATA PROCESSING SYSTEM

## DELIVERABLE ITEM LIST (TO FAA AT FIELD SITE)

ARTCC

| MA  | INTENANCE DIAGNOSTIC PROGRAMS                      | CERTIFICATION |
|-----|----------------------------------------------------|---------------|
| 1   | Set Internal Specifications (Writeups, Flowcharts) |               |
| 1   | Set Program Listing                                |               |
| 1   | Reel Program Library Tape                          |               |
| 1   | Set Program Object Deck                            |               |
| 5   | Reels FLT Tapes                                    |               |
| 2   | Sets SCOPEX                                        |               |
|     |                                                    |               |
| ACO | CEPTANCE TEST PROGRAMS                             |               |
| 1   | Set Internal Specifications (Writeups, Flowcharts) |               |
| 1   | Set Program Listings                               |               |
| 1   | Reel Program Library Tape                          |               |
|     | Reels FLT Tapes<br>(3 for 9020E - 2 for 9020D)     |               |
| INS | STRUCTION BOOKS (FE MANUALS)                       |               |
| 1   | Set Instruction Manuals                            |               |
| 1   | Set Automated Logic Diagrams Manuals               |               |
| 1   | Set Illustrated Parts Catalogs                     |               |
|     |                                                    |               |
| MAC | GNETIC TAPE - CUSTOMER REELREELS                   |               |
|     | (One reel supplied with each new tape drive.)      |               |

Approval:

Date:

J-7

IBM 9020D/E DATA PROCESSING SYSTEM MAINTENANCE PROGRAMS DOCUMENTATION

\$

#### INTERNAL SPECIFICATIONS

1. Maintenance Diagnostic Programs

| a. | Vol. | I    | Monitor  | Manual | and | Flowcha | arts     |
|----|------|------|----------|--------|-----|---------|----------|
| b. | Vol. | II-V | Element, | Unit,  | and | System  | Programs |

#### PROGRAM LISTINGS

- 1. Maintenance Diagnostic Programs
  - a. Vol. VI-XXX Program Listings

#### FAULT LOCATING TESTS

- 1. Fault Locating Tests (7231-02) Manual
- 7231-02 FLT DUP Program Writeup, Card Deck and Listing
   Fault Locating Tests Scopex
  - a. IBM 7201-02 Vol. 1-11
  - b. IBM 7231-02 Vol. 1-13

J-8

## IBM 9020D/E DATA PROCESSING SYSTEM ACCEPTANCE TEST DOCUMENTATION

#### ACCEPTANCE TEST CHECKLIST AND SPECIFICATION

- a. Acceptance Test Checklist
- b. Acceptance Test Specification
- c. Amendment to Checklist and Specification (to adapt the basic checklist and specification to the specific system configuration).

#### INTERNAL SPECIFICATIONS

a. Maintenance Diagnostic Programs Vol. I Monitor Manual and Flowcharts Vol. II-V Element, Unit and System Programs

#### PROGRAM LISTINGS

a. Maintenance Diagnostic Programs Vol. VI-XXX Program Listings

## IBM 9020D/E DATA PROCESSING SYSTEM

INSTRUCTION MANUALS

## QUANTITIES:

## 1 PER ELEMENT/UNIT

## THEORY OF OPERATION MANUALS

| FORM NO.       | ELEMENT/UNIT                                | 53<br>9020D | (STEM | 9020E |
|----------------|---------------------------------------------|-------------|-------|-------|
| <br>SFN-0201-1 | COMPUTING FLEMENT                           | x           |       | x     |
| GN31-0001      | TECHNICAL NEWS LETTER TO SFN-0201-1         | x           | •     | X     |
| SN31-0020      | TECHNICAL NEWS LETTER TO SFN-0201-1         | x           |       | X     |
| SY22-2821-0    | SYSTEM/360 MODEL 50, INTRODUCTION           | X           |       | x     |
| SY22-2822-1    | SYSTEM/360 MODEL 50, FUNCTIONAL UNITS       | s x         | •     | X     |
| SY22-2823-0    | SYSTEM/360 MODEL 50, READ ONLY STORAG       | GEX         |       | X     |
| SY22-2824-1    | SYSTEM/360 MODEL 50, RR & RX INSTRUCTIONS   | -<br>_x     |       | X     |
| SY22-2825-1    | SYSTEM/360 MODEL 50, RS, SI, SS INST        | <b>.</b> x  |       | X     |
| SY22-2826-1    | SYSTEM/360 MODEL 50, SELECTOR/COM.<br>CHAN. | X           |       | X     |
| SY22-2827-0    | SYSTEM/360 MODEL 50, MULTIPLEXOR            | x           |       | x     |
| SY22-2828-0    | SYSTEM/360 MODEL 50 STORAGE                 | x           | ·     | X     |
| SY22-6870      | TECHNICAL NEWS LETTER TO SY22-2822          | x           |       | х     |
| ZY22-6806-1    | CHANNEL TO CHANNEL ADAPTER                  | x           |       | X     |
| zz22-2865-4    | I/O CONTROL ELEMENT                         | x           |       | X     |
| ZY22-2866-1    | I/O CONTROL ELEMENT, CONTROL PANEL          | x           |       | X     |
| SFN-0301-2     | STORAGE ELEMENT                             | X           |       | X     |
| SFN-0401-1     | DISPLAY ELEMENT                             | •           |       | X     |
| SN31-0029      | TECHNICAL NEWS LETTER TO SFN-0401-1         | ч.          |       | X     |
| 226-2040-3     | SYSTEM CONSOLE                              | х           |       |       |

J-10

Revision 7 9/17/73

## IBM 9020D/E DATA PROCESSING SYSTEM

## INSTRUCTION MANUALS

THEORY OF OPERATION MANUALS (cont'd)

|                    |                                                         | SYSTEM  |      |  |
|--------------------|---------------------------------------------------------|---------|------|--|
| FORM NO.           | ELEMENT/UNIT_                                           | 9020D 9 | 020E |  |
|                    |                                                         |         |      |  |
| GN31-0004          | TECHNICAL NEWS LETTER TO 226-2040-3                     | X       |      |  |
| SFN-0501-1         | CONFIGURATION CONSOLE                                   | · .     | X    |  |
| 226-2026-3         | PERIPHERAL ADAPTER MODULE                               | X       |      |  |
| SY27-2351-0        | PERIPHERAL ADAPTER MODULE<br>EXPANSION FRAME            | X       |      |  |
| SY27-2350-0        | PERIPHERAL ADAPTER MODULE TWO-<br>LEVEL SHARED PRIORITY | X       |      |  |
| SY32-5001-2        | TAPE CONTROL UNIT                                       | Х       | х    |  |
| ¥22-6781-0         | TAPE CONTROL UNIT                                       | X       | X    |  |
| SY24-3359-4        | INTEGRATED CONTROL UNIT                                 | X       | Х    |  |
| SY25-3479-0        | INTEGRATED CONTROL UNIT, 2 CHAN. SW.                    | X       | X    |  |
| S225-3179-5        | PRINTER/KEYBOARD                                        | X       | X    |  |
| S23-4037           | TECHNICAL NEWS LETTER TO<br>S225-3179-5                 | X       | X    |  |
| S23-4037           | SUPPLEMENT FOR #S225-3179                               | Х       | X    |  |
| <b>S225-3353-1</b> | SELECTRIC I/O KEYBOARDLESS PRINTER                      | X       | X    |  |
| S26-3671-5         | DIRECT ACCESS STORAGE FACILITY                          | Х       |      |  |
| SY26-0735-0        | 2314 CONFIGURATION FEATURE FOR<br>9020 SYSTEM           | X       |      |  |

J-10a

9/17/73

## INSTRUCTION MANUALS (cont'd)

| THEORY OF OPI | ERATION MANUALS (cont'd)                      | CVC   | miaw  |
|---------------|-----------------------------------------------|-------|-------|
| FORM NO.      | ELEMENT/UNIT                                  | 9020D | 9020E |
| SY22-2819-0   | TAPE DRIVE                                    | X     | X     |
| SY31-0081-3   | READER/PUNCH                                  | X     | X     |
| Y31-0242      | SUPPLEMENT FOR # SY31-0081-3                  | X     | х     |
| S225-6492-6   | PRINTER                                       | x     | Х     |
| SFN-0901-1    | DATA ADAPTER UNIT (MAINT.<br>MANUAL INCLUDED) |       | Х     |

MAINTENANCE MANUALS

| FORM NO.    | ELEMENT/UNIT                                   | SYS<br>9020D | TEM<br>9020E |
|-------------|------------------------------------------------|--------------|--------------|
| SFN-0203-2  | COMPUTING ELEMENT                              | x            | X            |
| ZZ22-6823-0 | I/O CONTROL ELEMENT                            | X            | X            |
| ZZ22-6886   | TECHNICAL NEWS LETTER TO ZZ22-6823-0           | X            | х            |
| ZZ22-6911   | TECHNICAL NEWS LETTER TO ZZ22-6823-0           | Х            | X            |
| SY22-2832-4 | SYSTEM/360 MODEL 50, 2050 PROCES-<br>SING UNIT | X            | Х            |
| SFN-0303-2  | STORAGE ELEMENT                                | X            | X            |
| SFN-0403-1  | DISPLAY ELEMENT                                |              | X            |
| 226-2041-3  | SYSTEM CONSOLE                                 | Х            |              |
| GN31-0005   | TECHNICAL NEWS LETTER TO 226-2041-3            | X            |              |
| SFN-0503-1  | CONFIGURATION CONSOLE                          |              | X            |
| 226-2027-3  | PERIPHERAL ADAPTER MODULE                      | X            |              |
| SY32-6002-2 | TAPE CONTROL UNIT                              | Х            | X            |
| SY32-5014   | SUPPLEMENT FOR #Y32-6002-2                     | X            | Х            |
| SY32-5025   | SUPPLEMENT FOR #Y32-6002-2                     | X            | Х            |
| SY24-3383-3 | INTEGRATED CONTROL UNIT                        | Х            | Х            |
| S225-3207-6 | PRINTER/KEYBOARD                               | X            | Х            |
| SY22-6631-2 | TAPE DRIVE                                     | X            | Х            |
|             | J-11                                           | Rev          | ision 7      |

9/17/73

## INSTRUCTION MANUALS (cont'd)

## MAINTENANCE MANUALS (cont'd)

| FORM NO.     | ELEMENT/UNIT                                  | • | SY<br>9020 | STEM<br>D 9020E |
|--------------|-----------------------------------------------|---|------------|-----------------|
| SY31-0082-6  | READER/PUNCH                                  |   | X          | X               |
| S225-6493-8  | PRINTER                                       |   | X          | X               |
| SY26-3672-10 | DIRECT ACCESS STORAGE FACILITY                |   | X          |                 |
| SY26-0736-0  | 2314 CONFIGURATION FEATURE FOR<br>9020 SYSTEM |   | X          |                 |

## DIAGRAMS MANUALS

| FORM NO.    | ELEMENT/UNIT                        | SYS1<br>9020D | 9020E |
|-------------|-------------------------------------|---------------|-------|
| SFN-0202-1  | COMPUTING ELEMENT                   | X             | х     |
| GN31-0002   | TECHNICAL NEWS LETTER TO SFN-0202-1 | X             | X     |
| SN31-0021   | TECHNICAL NEWS LETTER TO SFN-0202-1 | X             | X     |
| SY22-2833-0 | I/O CONTROL ELEMENT                 | X             | X     |
| z22-2867-2  | SUPPLEMENT FOR #SY22-2833-0         | X             | X     |
| ZY22-6807-1 | CHANNEL-TO-CHANNEL ADAPTER          | <b>X</b>      | X     |
| SFN-0302-2  | STORAGE ELEMENT                     | X             | х     |
| SN31-0028   | SUPPLEMENT FOR #SFN-0302-2          | X             | Х     |
| SFN-0402-1  | DISPLAY ELEMENT                     |               |       |
| SN31-0030   | SUPPLEMENT FOR #SFN-0402-1          | . · · ·       | х     |
| 226-2042-3  | SYSTEM CONSOLE                      | X             |       |
| GN31-0006   | TECHNICAL NEWS LETTER TO 226-2042-3 | X             |       |
| SFN-0502-1  | CONFIGURATION CONSOLE               | а             | X     |
| 226-2028-2  | PERIPHERAL ADAPTER MODULE           | X             |       |
| SN31-0019   | TECHNICAL NEWS LETTER TO 226-2028-2 | X             |       |
| SY32-7001-1 | TAPE CONTROL UNIT/TAPE DRIVE        | X             | x     |
| SY24-3503-1 | INTEGRATED CONTROL UNIT             | X             | X     |

Revision 7 9/17/73

J-12

## INSTRUCTION MANUALS (cont'd)

## DIAGRAMS MANUALS (cont'd)

| FORM NO.    | ELEMENT/UNIT                                  | SY<br>9020 | STEM<br>D 9020E |
|-------------|-----------------------------------------------|------------|-----------------|
| SY24-3508-1 | INTEGRATED CONTROL UNIT                       | X          | X               |
| SY31-0168-1 | READER/PUNCH                                  | Х          | X               |
| SFN-0902-1  | DATA ADAPTER UNIT                             | •          | X               |
| SY26-4001-4 | DIRECT ACCESS STORAGE FACILITY                | Х          |                 |
| SN26-0740   | SUPPLEMENT FOR #SY26-4001-4                   | Х          |                 |
| SY26-0737-0 | 2314 CONFIGURATION FEATURE FOR<br>9020 SYSTEM | х          |                 |

## MISCELLANEOUS

QUANTITY - 3 PER SYSTEM

| FORM NO. TITLE |                                | SYSTEM<br>9020D 9020 |   |  |
|----------------|--------------------------------|----------------------|---|--|
| Y22-2800-3     | SLT PACKAGING                  | Х                    | X |  |
| SY22-2798-2    | SLT COMPONENTS                 | X                    | X |  |
| SY22-2799-2    | SLT POWER SUPPLIES             | Х                    | X |  |
| SFN-0105-2     | POWER CONTROL AND DISTRIBUTION | Х                    | Х |  |
| SFN-0103-2     | 9020E SYSTEM INTRODUCTION      |                      | X |  |
| SFN-0104-2     | 9020D SYSTEM INTRODUCTION      | Х                    |   |  |
| A27-2736-1     | 9020D/E OPERATORS MANUAL       | Х                    | Х |  |

J**-**12a

#### IBM 9020D/E DATA PROCESSING SYSTEM AUTOMATED LOGIC DIAGRAMS (ALD) MANUALS AND WIRING DIAGRAMS

### QUANTITIES:

## 1 PER ELEMENT/UNIT

|                                 |           | SYST  | EM                 |
|---------------------------------|-----------|-------|--------------------|
| ELEMENT/UNIT                    | # VOLUMES | 9020D | 9020E              |
| COMPUTING ELEMENT               | 31        | X     | X                  |
| COMPUTING ELEMENT, 1052 ADAPTER | 1         |       | Х                  |
| INPUT/OUTPUT CONTROL ELEMENT    | 22        | X     | Х                  |
| STORAGE ELEMENT                 | 11        | X     | X                  |
| DISPLAY ELEMENT                 | 18        |       | $\mathbf{X}^{(1)}$ |
| SYSTEM CONSOLE                  | 4         | X     |                    |
| CONFIGURATION CONSOLE           | 5         |       | X                  |
| PERIPHERAL ADAPTER MODULE       | 6         | X     |                    |
| TAPE CONTROL UNIT               | 3         | X     | x                  |
| TAPE DRIVE                      | 1         | X     | х                  |
| READER/PUNCH                    | 2         | X     | Х                  |
| HIGH SPEED PRINTER              | 1         | Х     | X                  |
| DATA ADAPTER UNIT               | 2         |       | Х                  |
| INTEGRATED CONTROL UNIT         | 8         | Х     | х                  |
| DIRECT ACCESS STORAGE FACILITY  | 9         | Х     |                    |
|                                 |           |       |                    |

Į.

## IBM 9020D/E DATA PROCESSING SYSTEM

ILLUSTRATED PARTS CATALOGS

QUANTITY - 1 PER ELEMENT/UNIT

| FORM NO.    | ELEMENT/UNIT                                  | 9020D | 9020E      |
|-------------|-----------------------------------------------|-------|------------|
| SFN-0205-1  | COMPUTING ELEMENT                             | X     | X          |
| S123-0428-4 | I/O CONTROL ELEMENT                           | X     | <b>X</b> . |
| SFN-0305-1  | STORAGE ELEMENT                               | X     | X          |
| SFN-0405-0  | DISPLAY ELEMENT                               |       | X          |
| SN31-0016   | TECHNICAL NEWS LETTER TO SFN-0405-0           |       | X          |
| SN31-0011   | TECHNICAL NEWS LETTER TO SFN-0405-0           |       | x          |
| 123-0446-2  | SYSTEM CONSOLE                                | X     |            |
| GN31-0009   | TECHNICAL NEWS LETTER TO 123-0446-2           | X     |            |
| SFN-0505-1  | CONFIGURATION CONSOLE                         |       | X          |
| 123-0445-2  | PERIPHERAL ADAPTER MODULE                     | X     |            |
| S123-1004-3 | TAPE CONTROL UNIT                             | X     | X          |
| S124-0084-4 | INTEGRATED CONTROL UNIT                       | X     | X          |
| S124-0070-6 | PRINTER/KEYBOARD                              | X     | X          |
| S123-0461-4 | DIRECT ACCESS STORAGE FACILITY                | X     |            |
| S127-0916-0 | DISK STORAGE UNIT                             | X     |            |
| SY26-0738-0 | 2314 CONFIGURATION FEATURE FOR 9020<br>SYSTEM | X     |            |
| S123-0412-4 | TAPE DRIVE                                    | X     | X          |
| S121-054506 | READER/PUNCH                                  | X     | x          |
| S124-0026-9 | HIGH SPEED PRINTER                            | X     | Х          |
| 123-0423-3  | DATA ADAPTER UNIT                             |       | X          |

Revision 7 9/ 17/73

J-14

9B3764

TEST EQUIPMENT LIST

APPENDIX K

K-1

## TEST EQUIPMENT LIST

| EQUIPMENT NAME                                 | TEST | SECTION REF. |
|------------------------------------------------|------|--------------|
| 1. 453 Tektronic Oscilloscope<br>or equivalent |      | 5.0          |
| 2. I/O Tester - P/N 452400                     |      | 5.0          |
| 3. Heating Device (i.e., Hair Dryer)           |      | 7.0          |
| 4. Stop Watch                                  |      | 7.0          |
| 5. Clip Lead Jumper                            |      | 7.0          |
| 6. Multimeter                                  |      | 8.0          |
| 7. 510 Ohm Resistor                            |      | 5.0          |
| 8. 750 Ohm Resistor                            |      | 5.0          |
| 9. Terminator P/N 5805585                      |      | 5.0          |

9A2764

## APPENDIX L

## TEST RECORDING FORMS

L-1

Unit Functional Test Data Record

- A. Element or Unit identification of the equipment being tested; i.e., CE #1, SE #6, TCU #3, etc.
- B. A preassigned number used for record keeping purposes; i.e., U-001 - UXX
- C. Location of testing; i.e., Factory or Field location
- D. Matrix used to indicate the exact configuration for rerun purposes.
- E. Program Name and Section Identification; i.e., Storage Element Program - D20Al
- F. Success or Failure
- G. Signature of FAA observer witnessing test
- H. In the event this test fails, enter the Malfunction Number assigned on the System Acceptance Test Log.
- I. Yes or No
- J. The Test Data Record Number (Item B) of any other forms associates, or any other pertinent comments.
- K. Signature of FAA observer or authorized IBM official.
- L. Test Specification Reference; copy from original form in event of reruns.

### IBM 9020D/E SYSTEM

## UNIT FUNCTIONAL TEST DATA RECORD

| TEST<br>NO. | ELEMENT/UNIT |
|-------------|--------------|
| 1           | А            |
| 2           |              |
| 3           |              |
| 4           |              |

 TEST DATA RECORD NO.
 U B

 LOCATION
 C

 DATE
 \_\_\_\_\_\_

 TEST SPEC.
 REF.
 L

| •  | NO       |   |   | C | E |   | I | OC | E |   | : | SE |   |   | SE/DE         |               |               |               |                | DAU PAM |   |   |   | SCU |   |   | TCU |   |   | SC<br>CC RC |   | cu |   |
|----|----------|---|---|---|---|---|---|----|---|---|---|----|---|---|---------------|---------------|---------------|---------------|----------------|---------|---|---|---|-----|---|---|-----|---|---|-------------|---|----|---|
|    | ATI      |   | 1 | 2 | 3 | 4 | 1 | 2  | 3 | 1 | 2 | 3  | 4 | 5 | $\frac{6}{1}$ | $\frac{7}{2}$ | $\frac{8}{3}$ | $\frac{9}{4}$ | $\frac{10}{5}$ | 1       | 2 | 1 | 2 | 3   | 1 | 2 | 3   | 1 | 2 | 3           | 1 | 1  | 2 |
|    | g 1      |   |   |   |   |   |   |    |   |   |   |    |   | 2 |               |               |               |               |                |         |   |   |   |     |   |   |     |   |   |             |   |    |   |
|    | ່ງ<br>ຊາ | 2 |   |   |   |   |   |    |   |   |   |    |   |   |               |               |               |               |                |         |   |   |   |     |   |   |     |   |   |             |   |    |   |
| ST | HZ 3     | 3 |   |   |   |   |   |    |   |   |   |    |   |   |               |               |               |               |                |         |   | 1 |   |     |   |   |     |   |   |             |   |    |   |
| ТE | 84       |   |   |   |   |   |   |    |   |   |   |    |   |   |               |               |               |               |                |         |   |   |   |     |   |   |     |   |   |             |   |    |   |

| PROGRAM AND SECTION ID | TEST RESULT                           | CERTIFICATION |  |  |  |  |
|------------------------|---------------------------------------|---------------|--|--|--|--|
| E                      | F                                     | G             |  |  |  |  |
|                        |                                       |               |  |  |  |  |
|                        |                                       |               |  |  |  |  |
|                        |                                       |               |  |  |  |  |
|                        |                                       |               |  |  |  |  |
|                        | · · · · · · · · · · · · · · · · · · · |               |  |  |  |  |
|                        |                                       |               |  |  |  |  |
|                        |                                       |               |  |  |  |  |
|                        | · · · · · · · · · · · · · · · · · · · |               |  |  |  |  |
|                        |                                       |               |  |  |  |  |

|          | MALFUNCTION | RERUN |          | MALFUNCTION | RERUN  |
|----------|-------------|-------|----------|-------------|--------|
| TEST NO. | NO.         | REQ'D | TEST NO. | NO.         | REQ'D. |
| 1        | Н           | I     | 3        |             |        |
| 2        |             | · .   | 4        |             |        |

L-3

COMMENTS

J

| APPROVAL_ | K |                     | FAA |
|-----------|---|---------------------|-----|
| DATE      | 1 |                     |     |
| 906764    |   | Revision<br>6/23/71 | 5   |

System Functional Test Data Record

- A. The specific system test in process (Power Test A, Reconfiguration Test D etc.)
- B. A preassigned number used for recording purposes; S001 - SXXX
- C. Factory or Field location
- D. Matrix used to indicate the configuration at the start of the test
- E. Matrix used to indicate the configuration at the time of a Failure
- F. The sub-section of the system test in process
- G. Matrix used to record tests performed, test, results and signature of FAA observer.
- H. The Malfunction Number assigned on the System Acceptance Test Log
- I. Yes or No
- J. The Test Data Record Number (Item B) of any other forms associated, or any other pertinent comments
- K. Signature of FAA observer or authorized IBM official.
- L. Test Specification Reference; copy from original form in event of reruns.

## IBM 9020D/E SYSTEM

## SYSTEM FUNCTIONAL TEST DATA RECORD

| $\begin{array}{c c c c c c c c c c c c c c c c c c c $                                                                                                    |       | Т                          | res        | <b>T</b> ] | NA   | ME   |     | A        |     |       |            | •            |            |       | ΤE            | зT            | DA            | AT/           | A R            | EC  | OF             | RD | NO   | ).<br> |          |          | ]          | B          |      |                     |         |               |    |
|----------------------------------------------------------------------------------------------------|-------|----------------------------|------------|------------|------|------|-----|----------|-----|-------|------------|--------------|------------|-------|---------------|---------------|---------------|---------------|----------------|-----|----------------|----|------|--------|----------|----------|------------|------------|------|---------------------|---------|---------------|----|
| $\begin{array}{c c c c c c c c c c c c c c c c c c c $                                                                                                    |       | Γ                          | ES         | TI         | TE   | EMS  | 5   |          |     |       |            |              |            |       | LO            | CA            | TI            | ON            |                |     |                |    |      |        |          |          |            | 2          |      |                     |         |               |    |
| $\begin{array}{c c c c c c c c c c c c c c c c c c c $                                                                                                    |       |                            |            |            | 1    | A    |     | F        |     |       |            |              |            | _     | DA            | ТΕ            |               |               |                |     |                |    | ·    |        |          |          |            |            |      |                     |         |               |    |
| $\begin{array}{c c c c c c c c c c c c c c c c c c c $                                                                                                    |       |                            |            |            | ]    | в    |     |          |     |       |            | - 1.<br>     |            |       | TE            | $\mathbf{ST}$ | SP            | РЕC           | ), F           | REI | F              |    |      |        |          |          | ]          | L          |      |                     |         |               |    |
| $\begin{array}{c c c c c c c c c c c c c c c c c c c $                                                                                                    |       |                            |            |            | . (  | C    |     |          |     |       |            |              |            |       |               |               |               |               |                |     |                |    |      |        |          |          |            |            |      |                     |         |               |    |
| $\begin{array}{c c c c c c c c c c c c c c c c c c c $                                                                                                    |       |                            |            |            |      | -    |     |          |     |       |            | 1            |            |       |               |               |               |               |                |     |                |    |      |        |          |          |            |            |      |                     |         |               |    |
| $ \begin{array}{ c c c c c c c c c c c c c c c c c c c$                                                                                                    |       | INITIAL TEST CONFIGURATION |            |            |      |      |     |          |     |       |            |              |            |       | D             |               | ببجنير احجي   |               |                |     |                |    |      |        |          |          |            |            |      |                     |         |               |    |
| $\begin{array}{c c c c c c c c c c c c c c c c c c c $                                                                                                    |       |                            |            | С          | E    |      |     | (OC)     | E   |       | 5          | SE           | ·          | ·     |               | SF            | ZD            | Ē             |                | DA  | Ňυ             | I  | PAN  | 1      | s        | сu       |            |            | rcu  | I                   | şς      | RC            | -m |
| $\begin{array}{c c c c c c c c c c c c c c c c c c c $                                                                                                    | 100 E |                            |            |            |      |      |     |          |     |       |            |              |            | _     | <u>6</u>      | 7'            | 8             | 9             | 10             |     |                | _  |      |        |          |          |            |            |      |                     |         |               |    |
| EQUIPMENT TEST CHECKOFF AND RESULT MATRIX       G         EQUIPMENT TEST CHECKOFF AND RESULT MATRIX       G         CE       IOCE       SE/DE       DAU       PAM       SCU       TCU       SC       RCU         1       2       3       4       5       SC       RCU         TEST       ICCE       SE/DE       DAU       PAM       SCU       TCU       SC       RCU         TEST       ICCE TIFICATION       S-SUCCESS         F-FAILURE         S-SUCCESS         F-FAILURE         C P P         FAILING TEST CONFIGURATION       E         C       PAM       SCU       SCU         I       OCCE       SE/DE       DAU       PAM       SCU         I       SE/DE       DAU       PAM       SCU <th< td=""><td></td><td></td><td></td><td>2</td><td>3</td><td>4</td><td>1</td><td>2</td><td>3</td><td>: 1</td><td>2</td><td>3</td><td>4</td><td>-D -</td><td>1</td><td>2</td><td>3</td><td>4</td><td>5</td><td>_</td><td>Z</td><td>1.</td><td>2</td><td>3</td><td>1</td><td>2</td><td>3</td><td>1</td><td>2</td><td>3</td><td>1</td><td><math>\frac{1}{1}</math></td><td>2</td></th<>                                                                                                    |       |                            |            | 2          | 3    | 4    | 1   | 2        | 3   | : 1   | 2          | 3            | 4          | -D -  | 1             | 2             | 3             | 4             | 5              | _   | Z              | 1. | 2    | 3      | 1        | 2        | 3          | 1          | 2    | 3                   | 1       | $\frac{1}{1}$ | 2  |
| EQUIPMENT TEST CHECKOFF AND RESULT MATRIX       G         CE       IOCE       SE/DE       DAU       PAM       SCU       TCU       SC RCU         1       2       3       4       1       2       3       4       5 $\overline{1}$ $\overline{2}$ $\overline{3}$ $\overline{9}$ $\overline{10}$ $\overline{12}$ $\overline{3}$ $\overline{12}$ $\overline{3}$ $\overline{12}$ $\overline{12}$ <                                                                 |       |                            | L          |            |      |      |     |          |     |       |            |              |            |       |               |               |               | :             |                |     |                |    |      |        |          |          |            |            |      |                     |         |               |    |
| EQUIPMENT TEST CHECKOFF AND RESULT MATRIX       G         CE       IOCE       SE/DE       DAU       PAM       SCU       TCU       SC       RCU         1       2       3       4       1       2       3       1       2       3       1       2       3       1       2       3       1       2       3       1       2       3       1       2       3       1       2       3       1       2       3       1       2       3       1       2       3       1       2       3       1       2       3       1       2       3       1       2       3       1       1       2       3       1       1       2       3       1       1       2       3       1       1       2       3       1       1       2       3       1       1       2       3       1       1       2       3       1       1       1       1       2       3       1       1       1       2       3       1       1       1       1       1       1 <th1< td=""><td></td><td></td><td></td><td></td><td></td><td></td><td></td><td></td><td></td><td></td><td></td><td></td><td>• •</td><td></td><td></td><td></td><td></td><td></td><td></td><td>•</td><td></td><td></td><td></td><td></td><td>ŝ</td><td></td><td></td><td></td><td></td><td>1.5</td><td></td><td></td><td></td></th1<>                                                                             |       |                            |            |            |      |      |     |          |     |       |            |              | • •        |       |               |               |               |               |                | •   |                |    |      |        | ŝ        |          |            |            |      | 1.5                 |         |               |    |
| $ \begin{array}{c c c c c c c c c c c c c c c c c c c $                                                                                                    |       | F                          | εQι        | лр         | MB   | ENT  | гт  | 'ES'     | тс  | CHE   | ECF        | ζO           | FF         | AN    | ١D            | RE            | SU            | LT            | M              | AT. | RIJ            | ζ. | G    |        |          |          |            |            |      |                     |         |               |    |
| $\begin{array}{c c c c c c c c c c c c c c c c c c c $                                                                                                    |       |                            |            |            |      |      |     |          |     | · · · |            |              |            |       |               |               |               |               | <u>-</u> T     |     |                |    |      |        | <u> </u> |          |            | r          |      |                     | SCI     |               |    |
| $\begin{array}{c ccccccccccccccccccccccccccccccccccc$                                                                                                    |       |                            |            | C          | E    |      | 1   |          | E   |       |            | SE           | ·          | · · · |               | SF            | $\frac{D}{D}$ | E             |                | DA  | ۱U             | I  | PAN  | 1      | s        | CU       |            | <u> </u>   | rcu  |                     | 60      | RC            | CU |
| $\begin{array}{c c c c c c c c c c c c c c c c c c c $                                                                                                    |       |                            | 1          | 2          | 3    | 4    | 1   | 2        | 3   | 1     | 2          | 3            | 4          | 5     | $\frac{0}{1}$ | $\frac{7}{2}$ | $\frac{8}{3}$ | $\frac{9}{4}$ | $\frac{10}{5}$ | 1   | 2              | 1  | 2    | 3      | 1        | 2        | 3          | 1          | 2    | 3                   | 1       | 1             | 2  |
| $\begin{array}{c c c c c c c c c c c c c c c c c c c $                                                                                                    |       | -                          |            |            |      |      |     |          |     |       |            |              | 1          |       |               | -             |               |               |                |     |                |    | -    |        |          |          |            |            | -    |                     |         |               |    |
| $\begin{array}{c c c c c c c c c c c c c c c c c c c $                                                                                                    | TEST  |                            | <u> </u>   |            |      |      |     |          |     |       |            |              |            |       |               |               |               |               |                |     |                | -  |      |        |          |          |            |            |      |                     |         |               |    |
| $\begin{array}{c c c c c c c c c c c c c c c c c c c $                                                                                                    | ITEM  |                            | - <u>`</u> |            |      |      |     |          |     |       |            |              |            |       |               |               |               |               |                |     |                |    |      |        |          |          |            |            |      |                     |         |               |    |
| $\begin{array}{c} \text{S-SUCCESS} \\ \text{F-FAILURE} \\ \hline \\ \hline \\ \text{FAILING TEST CONFIGURATION} \\ \hline \\ \hline \\ \hline \\ \hline \\ \hline \\ \hline \\ \hline \\ \hline \\ \hline \\ $                                                                                                    |       |                            | L          |            |      |      |     |          | l   |       |            |              |            |       |               |               |               |               |                |     |                |    |      | I      |          |          |            |            |      |                     |         |               |    |
| $\begin{array}{c} \text{TEST CERTIFICATION} \qquad \qquad \qquad \qquad \qquad \qquad \qquad \qquad \qquad \qquad \qquad \qquad \qquad \qquad \qquad \qquad \qquad \qquad \qquad$                                                                                                    |       |                            |            |            |      |      |     |          |     |       |            |              |            |       |               |               |               |               |                |     |                |    |      |        |          |          | S_         | SIL        | CC   | FSS                 | 2       |               |    |
| FAILING TEST CONFIGURATION         FAILING TEST CONFIGURATION         CE       IOCE       SE/DE       DAU       PAM SCU       TCU       SC         Read       CE       IOCE       SE       SE/DE       DAU       PAM       SCU       TCU       SC       RCU         1       2       3       4       1       2       3       4       5       1       2       1       2       3       1       2       3       1       2       3       1       2       3       1       2       3       1       2       3       1       2       3       1       2       3       1       2       3       1       2       3       1       2       3       1       1       1       1       1       1       1       1       1       1       1       1       1       1       1       1       1       1       1       1       1       1       1       1       1       1       1       1       1       1       1       1       1       1       1       1       1       1       1 <td< td=""><td></td><td></td><td></td><td></td><td>ΤT</td><td>ron</td><td>. C</td><td>τD</td><td>TT</td><td>717</td><td>۸T</td><td></td><td>NT</td><td></td><td></td><td></td><td></td><td></td><td></td><td></td><td></td><td></td><td></td><td></td><td></td><td></td><td>ม-<br/>น</td><td>50'<br/>5'A</td><td></td><td>1901<br/>17<b>D</b></td><td>່<br/>ກີ</td><td></td><td></td></td<> |       |                            |            |            | ΤT   | ron  | . C | τD       | TT  | 717   | ۸T         |              | NT         |       |               |               |               |               |                |     |                |    |      |        |          |          | ม-<br>น    | 50'<br>5'A |      | 1901<br>17 <b>D</b> | ່<br>ກີ |               |    |
| FAILING TEST CONFIGURATION       E         CE       IOCE       SE       SE/DE       DAU       PAM       SCU       TCU       SC       RCU         1       2       3       4       1       2       3       4       5       1       2       3       1       2       3       1       1       2         MALFUNCTION NO.       H       RERUN REQUIRED       I       I       I       I       I       I       I       I                                                                                                    |       |                            |            |            | I I  | 701  | C   | ĿЛ       | 111 | 210   | AI         | 10.          | LN         |       |               |               |               | C             | A F            | 7   |                |    |      |        |          |          | <b>r</b> - | - r 7      | i Li | UN.                 | Ľ       |               |    |
| FAILING TEST CONFIGURATION       E         CE       IOCE       SE       SE/DE       DAU       PAM       SCU       TCU       SC       RCU         1       2       3       4       1       2       3       4       5 $\overline{1}$ $\overline{2}$ $\overline{3}$ $\overline{9}$ $\overline{10}$ 1       2       3       1       2       3       1       2       3       1       2       3       1       2       3       1       2       3       1       2       3       1       1       2       3       1       2       3       1       2       3       1       2       3       1       2       3       1       2       3       1       1       1       1       1       1       1       1       1       1       1       1       1       1       1       1       1       1       1       1       1       1       1       1       1       1       1       1       1       1       1       1       1       1       1       1       1       1       1       1       1       1       1       1       1       1       1                                                                                                    |       |                            |            |            |      |      |     |          |     |       |            |              |            |       |               | -             |               |               |                |     |                |    |      |        |          |          |            |            |      |                     |         |               |    |
| CE     IOCE     SE     SE/DE     DAU     PAM     SCU     TCU     SC     RCU       1     2     3     4     1     2     3     1     2     3     4     5 $\frac{6}{1}$ $\frac{7}{2}$ $\frac{8}{3}$ $\frac{9}{4}$ $\frac{10}{5}$ 1     2     3     1     2     3     1     2     3     1     1     2       MALFUNCTION NO.     H     RERUN REQUIRED     I     I     I     I     I     I                                                                                                    |       | F                          | 'AI        | LIN        | IG   | TE   | SI  | C        | ON. | FIC   | JUE        | <b>ΚΑ</b> ΄. | <b>FIC</b> | )N    |               | E             |               |               |                |     | . <sup>1</sup> |    |      |        |          |          |            | :          |      |                     | •       |               |    |
| 1       2       3       4       1       2       3       1       2       3       4       5 $\frac{6}{1}$ $\frac{7}{2}$ $\frac{8}{3}$ $\frac{9}{4}$ $\frac{10}{5}$ 1       2       3       1       2       3       1       2       3       1       2       3       1       2       3       1       2       3       1       2       3       1       2       3       1       2       3       1       2       3       1       2       3       1       2       3       1       2       3       1       2       3       1       2       3       1       2       3       1       2       3       1       2       3       1       1       2       3       1       1       2       3       1       1       2       3       1       1       2       3       1       1       2       3       1       1       2       3       1       1       2       3       1       1       1       1       1       1       1       1       1       1       1       1       1       1       1       1       1       1<                                                                                                    |       |                            | ſ          | Ċ          | E    |      |     | IOC      | Ė   | Ţ.    |            | SE           | ·          |       |               | SI            | E/D           | E             |                | D   | AU             | נן | PAT  | M      | 5        | SCU      | ſ          |            | TCI  | J                   |         | R             | cu |
| 1       2       3       4       1       2       3       4       5       1       2       1       2       3       1       2       3       1       2       3       1       2       3       1       2       3       1       2       3       1       2       3       1       2       3       1       2       3       1       2       3       1       2       3       1       2       3       1       2       3       1       2       3       1       2       3       1       2       3       1       2       3       1       2       3       1       2       3       1       2       3       1       2       3       1       1       1       1       1       1       1       1       1       1       1       1       1       1       1       1       1       1       1       1       1       1       1       1       1       1       1       1       1       1       1       1       1       1       1       1       1       1       1       1       1       1       1       1       1                                                                                                    |       |                            |            |            | Ĩ    | Γ.   |     | Ĭ.       | Ĩ   | Γ.    | <b>F</b>   |              |            | -     | 6             | 7'            | 8             | 9             | 10             |     |                | 1  |      |        |          | <b>1</b> |            | 1.         |      |                     | 1       |               |    |
| MALFUNCTION NO. <u>H</u> RERUN REQUIRED <u>I</u>                                                                                                    |       |                            | 1          | 2          |      | 4    | 1   | 2        |     |       | 1 <u>2</u> | 3            | 4          | 5     | 1             | 2             | 3             | 4             | 5              | 1   | 2              |    | Z    | 13     | +        |          | 3          | +          |      | 3                   | 1       | -1            | 4  |
| MALFUNCTION NOH RERUN REQUIREDI                                                                                                    | •     |                            |            |            |      |      |     | <u> </u> |     |       |            |              |            |       |               | <u> </u>      |               |               |                |     | L              | l  |      |        |          |          |            |            |      | L                   |         |               |    |
|                                                                                                    |       |                            |            |            | М    | ΔΤ   | гп  | NC       | тI  | N     | NC         | )            |            | н     |               |               |               | RF            | RI             | IN  | RE             | OU | IR.  | ED     |          |          | 1          | Г          |      |                     |         |               |    |
|                                                                                                    |       |                            |            |            | 141. | лυ   | rU  | 10       | 11( | 51,   | 110        | · -          |            |       |               |               |               |               |                |     |                | ųυ | 111, |        |          |          |            |            |      |                     |         |               |    |
| COMMENTS                                                                                                    |       | c                          |            | лъл        | דיא  | זידכ |     |          |     |       |            |              |            |       |               |               |               |               |                |     |                |    |      |        |          |          |            |            |      |                     |         |               |    |
|                                                                                                    |       | Ľ                          |            | VI IVI     | EN   | 110  | •   |          |     |       |            |              |            |       |               |               |               |               |                |     |                |    |      |        |          |          |            |            |      |                     |         |               |    |
|                                                                                                    |       |                            |            |            |      |      |     |          |     |       |            | ·            |            |       |               |               |               |               |                |     |                |    |      | 1      |          |          |            |            |      |                     |         |               |    |
| $\mathbf{J}$                                                                                                    |       |                            | Ľ          | F -        |      |      |     |          |     |       |            |              |            |       |               |               |               |               |                |     |                |    |      |        |          |          |            |            |      |                     |         |               |    |
|                                                                                                    |       |                            |            |            |      |      |     |          |     |       |            |              |            |       |               |               |               |               |                |     |                |    |      |        |          |          |            |            |      |                     |         |               |    |
|                                                                                                    |       |                            |            |            |      |      |     |          |     |       |            |              |            |       |               |               |               |               |                |     |                |    |      |        |          |          | •          |            |      |                     |         |               |    |
|                                                                                                    |       |                            |            |            |      |      |     |          |     |       |            |              |            |       |               |               |               |               |                |     |                |    |      |        |          |          |            |            |      |                     |         |               |    |
|                                                                                                    |       |                            |            |            |      |      |     |          |     |       |            |              |            |       |               |               |               |               |                | •   |                |    |      |        |          |          |            |            |      |                     |         |               |    |
|                                                                                                    |       |                            |            |            |      |      |     |          |     |       |            |              |            |       |               |               |               |               |                | •   |                |    |      |        |          |          |            |            |      |                     |         |               |    |

L-5

| APPROVAL K |            |
|------------|------------|
| DATE       |            |
|            | Revision 5 |
|            | 6/23/71    |
| 906764     |            |

System Acceptance Test Log

- A. A code entered that indicates the system usage. This item will show the basic phase of testing currently being performed; i.e., UT Unit Test, FM Factory Exercise with Margins, ST -Reconfiguration or SEVA tests, etc.
- B. A code indicating test results
- C. Enter element or unit identification of the equipment that encounters a failure
- D. Enter the serial number of the entry in item C.
- E. Assign a number to all errors, i.e., T01, M02 where T indicates transient failures and M indicates malfunctions
- F. Enter the Test Data Record number of all applicable forms.
- G. Signature of IBM operator making the line entry
- H. Record pertinent data for all malfunctions.
- I. Signature of FAA observer or authorized IBM official.

## ACCEPTANCE TEST LOG

|      |          |     |                                       |             |          |           | FAILU                                 | JRE DAT     | A      |         |      |          |                                        |                                                                                                    |                                       |          |
|------|----------|-----|---------------------------------------|-------------|----------|-----------|---------------------------------------|-------------|--------|---------|------|----------|----------------------------------------|----------------------------------------------------------------------------------------------------|---------------------------------------|----------|
| DA   | TE       |     | TI                                    | ME          | USAGE    | OPER      | UNIT OR                               | SERIAL      | TYPE   | TEST RE | CORD |          | 00                                     | MENTS                                                                                                    |                                       | OPERATOR |
| DAIN | 10       | YR  | STAR                                  | STOP        | CODE     | CODE      | ELEMENT                               | NO.         | NO.    | NO.     |      |          |                                        |                                                                                                    |                                       |          |
|      | _        |     |                                       |             | A        | В         | C                                     | D           | Е      | F       |      |          |                                        | H                                                                                                    |                                       | G        |
|      |          |     |                                       |             |          |           |                                       |             |        |         | ·    |          | · · · · · · · · · · · · · · · · · · ·  |                                                                                                    | · · ·                                 |          |
|      | $\bot$   |     |                                       |             |          |           | · · · · · ·                           |             |        |         | ···· |          |                                        | · · · · · · · · · · · · · · · · · · ·                                                                                                    | ·                                     |          |
|      |          |     |                                       | ļ           |          |           |                                       |             |        |         |      |          |                                        | ·                                                                                                    | · · · · ·                             |          |
|      | _        |     |                                       |             |          |           |                                       |             | ļ      |         |      |          |                                        |                                                                                                    |                                       |          |
|      | _        |     |                                       |             |          |           |                                       |             |        |         | ·    |          |                                        |                                                                                                    |                                       |          |
|      |          |     |                                       |             |          |           | · · · · · · · · · · · · · · · · · · · |             |        |         |      |          | · · · · · · · · · · · · · · · · · · ·  |                                                                                                    |                                       |          |
|      |          |     |                                       |             |          |           |                                       |             |        |         |      |          |                                        |                                                                                                    | · · · · · · · · · · · · · · · · · · · |          |
|      |          |     |                                       | ļ           | L        |           |                                       |             | L      |         | ·    |          | · · · · · · · · · · · · · · · · · · ·  |                                                                                                    | <u></u>                               |          |
|      |          |     |                                       |             |          |           |                                       |             |        |         |      |          |                                        |                                                                                                    | ······                                |          |
|      |          |     |                                       |             |          |           |                                       |             |        |         |      |          |                                        | <u></u>                                                                                                    |                                       | 1        |
|      |          |     |                                       |             | L        |           |                                       |             | L      |         |      |          |                                        | · · · · · · · · · · · · · · · · · · ·                                                                                                    | ·                                     |          |
|      |          |     | ·                                     | <u> </u>    |          |           |                                       |             | L      |         | ·    | <u> </u> | · · · · · · · · · · · · · · · · · · ·  | ·                                                                                                    |                                       |          |
|      |          |     |                                       |             |          |           |                                       |             |        |         |      |          | · · · · · · · · · · · · · · · · · · ·  | · · · ·                                                                                                    |                                       |          |
|      |          |     |                                       |             | L        |           |                                       |             | L      |         |      |          | ·· · · · · · · · · · · · · · · · · · · |                                                                                                    |                                       |          |
|      |          |     |                                       |             |          |           |                                       |             |        |         |      |          | · · · · · · · · · · · · · · · · · · ·  |                                                                                                    | <u> </u>                              |          |
|      |          |     | · · · · · · · · · · · · · · · · · · · | · ·         |          |           | · · ·                                 |             | ļ      |         |      |          |                                        | n faithe ann an Anna an Anna an Anna an Anna an Anna an Anna an Anna an Anna an Anna an Anna an Anna an Anna a<br>Anna an Anna an Anna an Anna an Anna an Anna an Anna an Anna an Anna an Anna an Anna an Anna an Anna an Anna an | · · · · · · · · · · · · · · · · · · · |          |
|      |          |     |                                       | <b>_</b>    |          |           |                                       | L           |        |         |      |          | · ·                                    | ·                                                                                                    |                                       |          |
|      |          |     |                                       |             |          |           | ····                                  |             |        |         |      | L        |                                        | · · · · · · · · · · · · · · · · · · ·                                                                                                    | · · · · · · · · · · · · · · · · · · · |          |
|      |          |     |                                       | -           |          |           |                                       |             |        |         |      | l        |                                        |                                                                                                    | <u> </u>                              |          |
|      | -+       |     |                                       |             | L        |           |                                       |             |        |         |      |          |                                        |                                                                                                    |                                       |          |
|      | _        |     |                                       | J           | <u> </u> |           |                                       |             |        |         |      | L        | · · · · · · · · · · · · · · · · · · ·  |                                                                                                    |                                       |          |
|      | <u> </u> |     |                                       |             |          |           |                                       |             | ļ      | ļ       |      | ļ        |                                        |                                                                                                    |                                       |          |
|      |          |     |                                       | 1           |          |           |                                       | [           | L      | 1       |      | <u> </u> |                                        | · · · · · · · · · · · · · · · · · · ·                                                                                                    |                                       | 1        |
|      | 1 1      |     |                                       | <u> </u>    | T TD     |           | <b>T</b> 14                           | 64 A 1 (71) | NOT    |         |      |          |                                        | <u></u>                                                                                                    |                                       |          |
| rA   | LL       | JKF |                                       | - <u>E.</u> | 1 - 1RA  | INSIEN    | <u> </u>                              | MALFU       | NC III |         |      |          |                                        |                                                                                                    |                                       |          |
|      |          |     | MALF                                  | UNCTIC      | DN REG   | JORD      |                                       | USAG        | E CO   | DES     | OP   | PERATION | CODES                                  |                                                                                                    |                                       |          |
| DAM  | 10       | YR  | NOOF                                  | ENED E      | 3Y CLO   | SED B     | YDATE                                 | JTUNIT      | TEST   |         | SS   | SUCCESSF | UL                                     |                                                                                                    |                                       |          |
|      |          |     |                                       | •<br>•      |          |           |                                       | STISYST     | EM 1   | TEST    | DFD  | ETECTED  | FAILURE                                |                                                                                                    |                                       |          |
|      |          |     |                                       | · .         |          | · · · · · |                                       | FEFACT      | ORYE   | XERCISE | PFP  | ROGRAM   | FAILURE                                |                                                                                                    |                                       |          |
|      |          |     |                                       |             |          |           |                                       | D IDLE      | IN O   | RDER    | MFN  | ATERIAL  | FAILURE                                |                                                                                                    |                                       |          |
|      |          |     |                                       |             |          |           |                                       | SU SETU     | P TIN  | ME SRUP | XFE  | XTERNAL  | FAILURE                                | APPROVA                                                                                                    | ALI                                   |          |
|      | -†       |     |                                       |             |          |           | 1                                     | SM SCHE     | D. M   | AINT.   | OEO  | PERATOR  | ERROR                                  |                                                                                                    |                                       |          |
|      | 1        |     |                                       |             |          |           |                                       | JMUNSC      | HED.   | MAINT.  |      |          |                                        | DATE                                                                                                    | · .                                   |          |
|      | +        |     |                                       |             |          |           | +                                     | MFACT       | FXFF   | MARG    |      |          |                                        |                                                                                                    |                                       |          |

L-7

Test Data Record Comment Sheet

- A. Comments: This form will be used in conjunction with any of the Test Data Records to provide the space necessary for any additional comments; such as, pertinent failure indications, corrective action taken on any malfunction and multiple transient failure investigation information.
- B. Enter the applicable Test Data Record Number; i.e., U-001 S-005, etc.
- C. Enter the malfunction or transient number; i.e., M-01 or T-01.

D. Enter the failing element or unit.

9A7764

## TEST DATA RECORD COMMENTS

## TEST DATA RECORD NO. \_\_\_\_B \_\_\_\_ DATE \_\_\_\_\_

(

| TIME<br>START STOP | UNIT OR<br>ELEMENT                                                                                              | TYPE<br>NO. | COMMENTS |
|--------------------|----------------------------------------------------------------------------------------------------|-------------|----------|
|                    |                                                                                                    |             |          |
|                    | D                                                                                                    | С           | A        |
|                    |                                                                                                    |             |          |
|                    |                                                                                                    |             |          |
|                    |                                                                                                    |             |          |
|                    |                                                                                                    |             |          |
|                    |                                                                                                    |             |          |
|                    |                                                                                                    | -           |          |
|                    |                                                                                                    |             |          |
|                    |                                                                                                    |             |          |
|                    |                                                                                                    | -           |          |
|                    |                                                                                                    |             |          |
|                    |                                                                                                    |             |          |
|                    |                                                                                                    |             |          |
|                    |                                                                                                    |             |          |
|                    |                                                                                                    |             |          |
|                    |                                                                                                    |             |          |
|                    |                                                                                                    |             |          |
|                    |                                                                                                    |             |          |
|                    |                                                                                                    |             |          |
|                    |                                                                                                    | н.<br>И     |          |
|                    |                                                                                                    |             |          |
|                    |                                                                                                    |             |          |
|                    |                                                                                                    |             |          |
|                    | a de la companya de la companya de la companya de la companya de la companya de la companya de la companya de l |             |          |
|                    | n an an an an an an an an an an an an an                                                                        |             |          |
|                    |                                                                                                    |             |          |
|                    |                                                                                                    |             |          |
|                    |                                                                                                    |             |          |
|                    |                                                                                                    |             |          |
|                    |                                                                                                    |             |          |
|                    |                                                                                                    |             |          |
|                    |                                                                                                    | •           |          |
|                    |                                                                                                    |             |          |
|                    |                                                                                                    |             |          |
|                    |                                                                                                    | l           | L        |
| · · ·              |                                                                                                    |             | L-9      |

UNIT TESTS

| TEST NO.     | ELEMENT/UNIT            | DESCRIPTION             | SPEC. REF.     |
|--------------|-------------------------|-------------------------|----------------|
| U-001        | CE                      | SWITCH DEMONSTRATION    | 5.1.1          |
| U-002        | IOCE                    | SWITCH DEMONSTRATION    | 5.1.2          |
| U-003        | SE 1-4                  | SWITCH DEMONSTRATION    | 5.1.3          |
| U-004        | SE 5-8                  | SWITCH DEMONSTRATION    | 5.1.3          |
| U-005        | SE 9-10                 | SWITCH DEMONSTRATION    | 5.1.3          |
| U-006        | SE 1-4                  | TIMING DEMONSTRATION    | 5.1.4          |
| U-007        | SE 5-8                  | TIMING DEMONSTRATION    | 5.1.4          |
| U-008        | SE 9-10                 | TIMING DEMONSTRATION    | 5.1.4          |
| U-009        | DE 1-4                  | SWITCH DEMONSTRATION    | 5.1.5          |
| U-010        | DE 5                    | SWITCH DEMONSTRATION    | 5.1.5          |
| U-011        | DE 1-4                  | TIMING DEMONSTRATION    | 5.1.6          |
| U-012        | DE 5                    | TIMING DEMONSTRATION    | 5.1.6          |
| U-013        | SC                      | SWITCH DEMONSTRATION    | 5.1.7          |
| U-014        | SC                      | INTERFACE DEMONSTRATION | 5.1.7          |
| <b>U-015</b> | CC                      | SWITCH DEMONSTRATION    | 5.1.8          |
| U-016        | CC                      | INTERFACE DEMONSTRATION | 5.1.8          |
| U-017        | PAM                     | SWITCH DEMONSTRATION    | 5.1.9          |
| U-018        | DASF                    | SWITCH DEMONSTRATION    | 5.1.10         |
| U-019        | TCU                     | SWITCH DEMONSTRATION    | 5.1. <b>11</b> |
| U-020        | I/O TESTER<br>2540/1403 | SWITCH DEMONSTRATION    | 5.1.12         |
| U-021        | 1052                    | SWITCH DEMONSTRATION    | 5.1.13         |
| U-022        | DAU                     | SWITCH DEMONSTRATION    | 5.1.14         |
| U-101        | CE l                    | FUNCTIONAL TEST         | 5.2.1          |
| U-102        | CE 2                    | FUNCTIONAL TEST         | 5.2.1          |
| U-103        | CE 3                    | FUNCTIONAL TEST         | 5.2.1          |
| U-104        | CE 4                    | FUNCTIONAL TEST         | 5.2.1          |
| U-105        | CE/SE/DE                | ATR TEST                | 5.2.1          |
|              |                         | L-10                    | Revision 5     |

6/23/71

| TEST NO       | ELEMENT/UNIT | DESCRIPTION SPEC. RI                    | EF . |
|---------------|--------------|-----------------------------------------|------|
| U-106         | IOCE 1       | SELECTOR CHAN. FUNCTIONAL TEST 5.2.2    |      |
| U-107         | IOCE 2       | SELECTOR CHAN. FUNCTIONAL TEST 5.2.2    |      |
| U-108         | IOCE 3       | SELECTOR CHAN. FUNCTIONAL TEST 5.2.2    |      |
| U-109         | DASF 1       | FUNCTIONAL TEST 5.2.2                   |      |
| U-110         | DASF 2       | FUNCTIONAL TEST 5.2.2                   |      |
| U-111         | DASF 3       | FUNCTIONAL TEST 5.2.2                   |      |
| U-112         | TCU#1,TD#1-4 | FUNCTIONAL TEST 5.2.2                   |      |
| U-113         | TCU#1,TD#5-8 | FUNCTIONAL TEST 5.2.2                   |      |
| U-114         | TCU#2,TD#1-4 | FUNCTIONAL TEST 5.2.2                   |      |
| U-115         | TCU#2,TD#5-8 | FUNCTIONAL TEST 5.2.2                   |      |
| U-116         | TCU#3,TD#1-4 | FUNCTIONAL TEST 5.2.2                   |      |
| U-117         | TCU#3,TD#5-8 | FUNCTIONAL TEST 5.2.2                   |      |
| U-118         | SCU          | TWO CHANNEL SWITCH TESTS 5.2.2          |      |
| U-119         | TCU          | DUAL INTERFACE TESTS 5.2.2              |      |
| U-120         | IOCE 1       | CHAN. TO CHAN. FUNCTIONAL TEST 5.2.2    |      |
| U-121         | IOCE 2       | CHAN. TO CHAN. FUNCTIONAL TEST 5.2.2    |      |
| U-122         | IOCE 3       | CHAN. TO CHAN. FUNCTIONAL TEST 5.2.2    |      |
| U-123         | IOCE 1       | MULTIPLEXOR CHAN. FUNCTIONAL TEST 5.2.3 | }    |
| U-124         | IOCE 2       | MULTIPLEXOR CHAN. FUNCTIONAL TEST 5.2.3 | }    |
| U-125         | IOCE 3       | MULTIPLEXOR CHAN. FUNCTIONAL TEST 5.2.3 | }    |
| U-126         | SE 1-3       | FUNCTIONAL TEST 5.2.4                   |      |
| U <b>-127</b> | SE 4-6       | FUNCTIONAL TEST 5.2.4                   |      |
| U-128         | SE 7-9       | FUNCTIONAL TEST 5.2.4                   |      |
| U-129         | SE 10        | FUNCTIONAL TEST 5.2.4                   |      |
| U-130         | DE 1,2       | FUNCTIONAL TEST 5.2.5                   |      |
| U-131         | DE 3,4       | FUNCTIONAL TEST 5.2.5                   |      |
| U-132         | DE 5         | FUNCTIONAL TEST 5.2.5                   |      |
| U-133         | SC           | FUNCTIONAL TEST 5.2.6                   |      |
|               |              |                                         |      |

Revision 5 6/23/71

| TEST NO.      | ELEMENT/UNIT  | DESCRIPTION                  | SPEC. REF. |
|---------------|---------------|------------------------------|------------|
| U-134         | CC C          | FUNCTIONAL TEST              | 5.2.7      |
| U-135         | PAM           | FUNCTIONAL TEST              | 5.2.8      |
| U-136         | PAM           | DUAL INTERFACE TESTS         | 5.2.8      |
| U-137         | 2821          | FUNCTIONAL TEST, 2540, 1403  | 5.2.9      |
| U-138         | 2821          | TWO CHANNEL SWITCH TEST      | 5.2.9      |
| U-13 <b>9</b> | 1052          | FUNCTIONAL TEST              | 5.2.10     |
| U-140         | DAU           | FUNCTIONAL TEST              | 5.2.11     |
| U-141         | DAU           | TWO PROCESSOR SWITCH TEST    | 5.2.11     |
| U-142         | IOCE 1        | DIAG. MODE FUNCTIONAL DEMO   | 5.2.12     |
| U-143         | IOCE 2        | DIAG. MODE FUNCTIONAL DEMO   | 5.2.12     |
| U-144         | IOCE 3        | DIAG. MODE FUNCTIONAL DEMO   | 5.2.12     |
| U-145         | IOCE          | I/O PROCESSOR OPERATION DEMO | 5.2.13     |
| U-146         | CE/IOCE/SE/DE | LOG-OUT DEMONSTRATION        | 5.2.14     |
| U-147         | IOCE          | FLT FUNCTIONAL TEST          | 5.2.15     |
| U-148         | CE            | FLT FUNCTIONAL TEST          | 5.2.15     |

SYSTEM TEST

| TEST NO. | ELEMENT/UNIT | DESCRIPTION                                 | SPEC. REF. |
|----------|--------------|---------------------------------------------|------------|
| S-001    | SYSTEM       | RECONFIGURATION TEST A                      | 6.1.1      |
| S-002    | SYSTEM       | RECONFIGURATION TEST B                      | 6.1.2      |
| S-003    | SYSTEM       | RECONFIGURATION TEST B                      | 6.1.2      |
| S-004    | SYSTEM       | RECONFIGURATION TEST B                      | 6.1.2      |
| S-005    | SYSTEM       | RECONFIGURATION TEST B                      | 6.1.2      |
| S-006    | SYSTEM       | RECONFIGURATION TEST C                      | 6.1.3      |
| S-007    | SYSTEM       | RECONFIGURATION TEST D                      | 6.1.4      |
| S-101    | SYSTEM       | SEVA                                        | 6.2.1      |
| S-120    | SYSTEM       | EIGHT TIME SAMPLE PROBLEMS                  | 6.3.1      |
| S-121    | SYSTEM       | DISPLAY INSTRUCTION PERF. TEST              | 6.3.2      |
| S-122    | SYSTEM       | FLT PRACTICAL TEST                          | 6.3.3      |
| S-123    | SYSTEM       | 360-9020 COMPATIBILITY TEST                 | 6.3.4      |
| S-124    | SYSTEM       | 360 MODE RECALL TEST                        | 6.3.5      |
| S-131    | SYSTEM       | POWER INTERLOCK TEST                        | 7.1.1      |
| S-132    | SYSTEM       | TEST STATE-POWER ON/OFF                     | 7.1.2      |
| S-133    | SYSTEM       | MPO SWITCH TEST                             | 7.1.3      |
| S-134 C  | E/IOCE/SE/DE | ABNORMAL POWER LOSS AND BATTERY<br>RECHARGE | 7.2        |
| S-135    | SYSTEM       | THERMAL WARNING AND PROTECTION              | 7.3        |
| S-136    | SYSTEM       | OVER/VOLTAGE                                | 7.4.1      |
| S-137    | SYSTEM       | OVER/CURRENT                                | 7.4.2      |
| S-138    | SYSTEM       | UNDER/VOLTAGE                               | 7.4.3      |
| S-139    | SYSTEM       | SYSTEM MAIN LINE POWER LOSS                 | 7.5        |
| S-140    | SYSTEM       | SYSTEM MAIN LINE POWER LOSS                 | 7.5        |
| S-141    | SYSTEM       | SYSTEM MAIN LINE POWER LOSS                 | 7.5        |
| S-142    | SYSTEM       | SYSTEM MAIN LINE POWER LOSS                 | 7.5        |
| S-150    | SYSTEM       | FACTORY ACCEPTANCE EXERCISE                 | 8.0        |
| S-160    | SYSTEM       | SYSTEM EPO                                  | 7.6        |

Revision 5 6/23/71

(

(

APPENDIX M

DIAGNOSTIC MONITOR INPUT MESSAGES

AND

SENSE SWITCH OPTIONS

988764

M-1

### INPUT MESSAGES

A (Add) Messages

#### Format

#### Purpose

#### APPOOØCUU/

Add I/O Unit (long format)

Example: A4031Ø524/
 A - Add message
 40 - Tape unit
 3 - Mod 3
 1 - D. C.
 Ø - Always zero
 5 - IOCE #2, Sel. Chan. #1
 2 - TCU #2
 4 - TD #4
 / - End of message

#### A,CUU/

#### Add I/O Unit (short format)

- Example: A,211/ A, - Add message 2 - IOCE #1, Chan #2 1 - TCU #1 1 - TD #1
  - / End of message

- A Message type
  , Must be included
  CUU Chan & Unit address

  - / End of message

- A Message type
  PP Symbolic Address of unit added (Refer to Fig. 1)
  OO - Options (Refer to Fig. 2)
  Ø - Always zero
  CUU - Chan & Unit address
- / End of message

Definition of Characters

M-2

9A5764

#### A (Add) Messages

#### Format

Purpose

APP/

Add element; MDM only

Example: A12/ A - Add message 12 - CE #2 / - End of message

### Definition of Characters

- A Message type
- PP Symbolic address of unit
   (Refer to Fig. 1)
  - / End of message

#### B (Begin) Messages

Start Assigned task

Example: B/ B - Begin / - End of message

BPPSS/

B/

Restart task after Error Halt or operator requested halt

Example: B4063/

B - Begin message 4063 - Program number / - End of message

- B Message type
- / End of message

- B Message type PPSS - Program number
  - / End of message

M-3

8.81×6.4

#### C (Cycle) Messages

#### Format

#### Purpose

#### CPPSS/

Example: C4063/ C - Cycle message 4063 - Program number / - End of message

#### CPPSSRR/

Example: C625104/  $C \rightarrow Cycle$  message 6251 - Program number 04 - Routine number / - End of message

Causes designated program to be looped

#### Causes designated routine of specified program to be looped

#### Definition of Characters

#### C - Message type PPSS - Program number

- / End of message
- C Message type
- PPSS Program number
  - RR Routine number (refer to particular program write-up)
  - / End of message

#### CPPSSRRHH/

Example: C6251041A/ C - Cycle message 6251 - Program number 04 - Routine number 1A - Routine loops 26 times

/ - End of message

Causes designated routine of specified program to be looped a specific number of times

- C Cycle message
- PPSS Program number
  - RR Routine number
  - HH Number of cycles to be looped (hex)
  - / End of message

88476K

#### D (Define Storage) Message

#### Purpose

#### Definition of Characters

DPPSS. $H_1H_1H_1$ . $H_2H_2H_2$  Define storage location block

Example: D2701.005.007/ D - Define message 2701.- Program number 005. - 5000 (Hex) address 007 - 7000 (Hex) address / - End of message

Format

D - Message type PPSS - Program number . - Must be included H<sub>1</sub>H<sub>1</sub>H<sub>1</sub> - Start location of storage block defined . - Must be included H<sub>2</sub>H<sub>2</sub>H<sub>2</sub> - Terminal location of storage block defined / - End of message

M-5

#### E (Enter Data) Messages

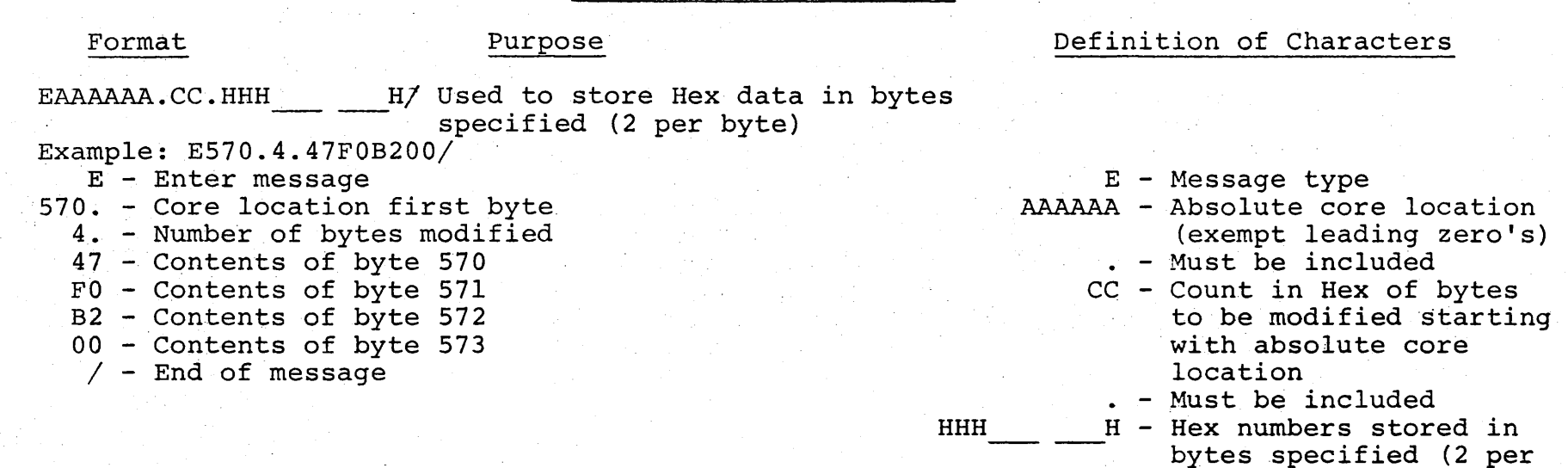

byte) in CC portion

/ - End of message

⊠ 1 ō,
#### E (Enter Data) Message

## Format EAAAAAA.CC.NEEE E/ Example: E4006.A.NREVISION01 E - Enter message 4006. - Absolute core location A. - 10 characters to be entered N - Denotes EBCDIC characters R - Contents of 4006 E - Contents of 4007 V - Contents of 4008 I - Contents of 4009 S - Contents of 400A I - Contents of 400B 0 - Contents of 400C N - Contents of 400D 0 - Contents of 400E 1 - Contents of 400F / - End of message

#### FPPSS/

Example: F4063/ F - Free message 4063 - Program number / - End of message

#### Purpose

Used in Store EBCDIC data in bytes specified (1 per byte)

| E         | - | Message type      |
|-----------|---|-------------------|
| AAAAAA    | - | Absolute core lo  |
|           |   | cation (exempt    |
|           |   | leading zero's)   |
| •         | - | Must be included  |
| CC        |   | Count in Hex of   |
|           |   | bytes to be modii |
| •         | - | Must be included  |
| EEE E     | - | EBCDIC character: |
| · · · · · |   | stored in bytes   |
| 1         |   | specified (1 per  |
| · · · · · |   | byte)             |
| 1         | - | End of message    |

#### Free Message

Stop Program loaded in core

F - Message type PPSS - Program number / - End of message

G (Define PAM) Messages

# Format G,T,1,XX\_YY Example: G,1,1,10\_16/ G, - G message 1, - AB PAM 1, - #1 type PAM message 10-16 - PAM adapters address 10 to 16 (Hex) will be run / - End of message

Purpose

## Definition of Characters

Run all sequential adapters between selected address

- G Message type
- , Must be included
- T PAM type (Refer to Figure 3)
- , Must be included
- 1 Type of G message
- XX Start address of Adapters run
- \_\_ Must be included
- YY Terminal address of Adapters run
- / End of message

## G (Define PAM) Messages

#### Format

### Purpose

### Definition of Characters

G,T,3,H/

Example: G,2,3,5/ G - G message 2, - BC PAM 3, - #3 type G Message 5 - TTYLL Adapters run / - End of message Run all Adapters of a selected type

G - Message type
, - Must be included
T - PAM type (Refer to
Fig. 3)
, - Must be included
3 - Type of G message
, - Must be included
H - Type of Adapter
 (Figure 4)
/ - End of message

### Halt Messages

Halt all sections currently running in core.

H - Message type
/ - End of message

HPPSS/

Example: H/

H - Halt

H/

Example: H4063/ H - Halt 4063 - Program number

/ - End of message

/ - End of message

# Halt a particular section MDM only

H - Message type PPSS - Program number / - End of message

186

N.

I (Initialize) Messages

#### Format

I/

#### Purpose

Completely initialize monitor and monitor tables

- Example: I/ I - Initialize message / - End of message
- I, CUU, CUU, CUU, CUU/
- Example: 1,003,002,005,223/ I, - Initialize message 003, - 2540 Input device 002, - #1 Typewriter primary output device
  - 005, A 1403 secondary output device
  - 223 Tape 3 TCU, Diagnostic Loader
    - / End of mesšage

Assign or reassign the monitor I/O devices.

I - Message type

I - Message type

/ - End of message

- , Must be included
- CUU, Input device
- ,'- Must be included
- CUU<sub>2</sub>- Primary output device

Definition of Characters

- , Must be included
- CUU3- Secondary output device
  - , Must be included
- CUU Diagnostic Loader
  - / End of message

M-10

メシィング

K (Read Input Device) Message

MDM only

Definition of Characters

K - Message type

/ - End of message

K/

Loads Card from Reader

Purpose

Example: K/ K - Load Card / - End of message

L (Load) Messages

Informs Monitor to run all Diagnostic Programs in order of listing

L - Message type

/ - End of message

L - Load message

PPSS - Program number

/ - End of message

Example: L/ L - Load message / - End of message

LPPSS/

L/

M-11

~

32500

5

Example: L1151/ L - Load message 1151 - Program number / - End of message

Informs Monitor to run one

specific program

Format

### MDM only

#### Format

#### Purpose

## Definition of Characters

Runs all applicable programs on specified I/O Device

Example: L,524/ L, - Load message 524 - IOCE #2, Sel Chan #1, TCU #2, TD #4 / - End of message

#### LMPPSS/

L,CUU/

Example: LM4053/ L - Load Message M - MACH storage 4053 - Program number / - End of message

LSPPSS/

Example: LS4052/ L - Load message S - Main storage 4052 - Program number / - End of message Load the designated section into the IOCE's MACH storage, beginning at location C00000 hex.

Load the designated section into Main storage.

CUU - I/O Device / - End of message

, - Must be included

L - Message type

L - Message type M - MACH storage PPSS - Program number / - End of message

L - Message type S - Main storage PPSS - Program number / - End of message

L - Message type

PPSS - Program number

#### L (Load) Messages

#### SDM only

LPPSS,CUU,CU,C, ,CUU/ Example: L4050,630,52,1/ L - Load message 4050, - Program number 630, - IOCE #2, Sel Chan #2, TCU #3, TD #0 52, - IOCE #2, Sel Chan #1, TCU #2 1 - IOCE #1, Sel Chan #1, TCU #1 / - End of message

Load a specific program to be run on specified I/O Unit, Control Unit or Channel as applicable.

- , Must be included CUU - I/O Device , - Must be included CU - Control Unit , - Must be included
  - C Channel
  - / End of message

M - 12

#### Format

#### Purpose

#### Definition of Characters

L0.PPSS/

Informs Monitor to sequentially run first program in a category up to a specified program.

Example: L0.405D/ L - Load message 0 - First program in category 405D - Last program run / - End of message

L - Type of message 0 - First program in category . - Must be included PPSS - Last program run / - End of message

- Sector

LPPSS.0/

Runs all programs sequentially from specified program to highest numbered program in that category

Example: L4053.0/ L - Load message 4053. - First program run 0 - Last program in category / - End of message

category PP

PPSS - First program run . - Must be included

L - Message type

0 - Last program in category
/ - End of message

LPPSS.PPSS/

Runs all programs sequentially from first specified to last specified.

Example: L4050.4055.1 L - Load message 4050 - First program run 4055 - Last program run / - End of message

L - Message type PPSS - First program run . - Must be included PPSS - Last program run / - End of message

0

ĥ

w V

•

r

| Format                                                                                                    | Purpose                                                        | Definition of Characters                                                                                                    |
|----------------------------------------------------------------------------------------------------|----------------------------------------------------------------|----------------------------------------------------------------------------------------------------|
| LPPSS, CUU,CUU,CUU/                                                                                                    | Runs specific program on specified I/O units                   |                                                                                                    |
| Example: L4052,525,524,224,<br>L - Load Message<br>4052, - Program number<br>525, - IOCE #2, Sel Chan<br>524, - IOCE #2, Sel Chan<br>224 - IOCE #1, Sel Chan<br>/ - End of message | #1, TCU #2, TD 5<br>#1, TCU #2, TD 4<br>#2, TCU #2, TD 4       | L - Message type<br>PPSS - Program number<br>, - Must be included<br>CUU - I/O Device<br>, - Must be included<br>CUU,CUU - I/O Device (add'1)<br>/ - End of message                                           |
| LPPSS.PPSS,CUU,CUU,CUU/                                                                                                    | Runs group of programs<br>on specified I/O Devices<br>524.224/ |                                                                                                    |
| L - Load message<br>4050 First program run<br>4055, - Last program run<br>525, - IOCE #2, Sel Chan<br>524, - IOCE #2, Sel Chan<br>224 - IOCE #1, Sel Chan<br>/ - End of message    | #1, TCU #2, TD #5<br>#1, TCU #2, TD #4<br>#2, TCU #2, TD #4    | L - Message type<br>PPSS - First program run<br>Must be included<br>PPSS - Last program run<br>, - Must be included<br>CUU - I/O Device<br>, - Must be included<br>CUU,CUU - I/O Device<br>/ - End of message |

M-14

## SDM only

LPPSS.PPSS,CUU,CU,C,\_,CUU/ Example: L4050.4060,630,52,1/ L - Load message 4050. - First program loaded 4060. - Last program loaded 630, - IOCE #2, Sel Chan #2, TCU #3, TD #0 52, - IOCE #2, Sel Chan #1, TCU #2 11-- IOCE #1, Sel Chan #1 / - End of message

Loads a series of specific programs to be run on specified I/O Unit, Control Unit or Channel as applicable

M(Print Monitor Table) Message

Causes printing of Monitor tables and other useful data

Example: M/

M/

M-15

1003764

M - Print Monitor Table Message

/ - End of message

L - Message type PPSS - First program loaded . - Must be included PPSS - Last program loaded , - Must be included CUU - I/O Device , - Must be included CU - Control Unit , - Must be included C - Channel

/ - End of message

M - Message type
/ - End of message

### N (Negate) Pending Load Message

MDM only

Format

Example: N/

OPPSS/

PPPSS/

N/

#### Purpose

Delete a load message that was previously entered but has not yet been verified Description of Characters

N - Message type / - End of message

0 - Message type

/ - End of message

PPSS - Program number

### O (Operator Intervention Required) Message

Informs Monitor Operator intervention is needed in a specific program

Example: Oll56/

0 - Operator intervention message

1156 - Program number

/ - End of message

N - Negate message

/ - End of message

P (Print Cycle Count) Message

Causes printout of amount of times a program or a routine has been cycled

Example: Pl156/ P - Print message 1156 - Program number / - End of Message

P - Message type PPSS - Program number / - End of message

I

M-16

## Q (Enter Free-Form Data) Messages

## MDM only

| Format                                                                                                    | Purpose                                                                                                    | Definition of Character                                                                                           |
|----------------------------------------------------------------------------------------------------|----------------------------------------------------------------------------------------------------|----------------------------------------------------------------------------------------------------|
| <pre>Q. (Free Form)/ Example: Q.L/    Q Free Form Data Message    L - Loop on Configuration    / - End of message</pre> | Allows insertion of program<br>option to the SEVA or Recon-<br>figuration programs. Must<br>be included with Load<br>message. Refer to SEVA and<br>Reconfiguration write-ups<br>for codes used. | Q - Message type<br>Must be included<br>(free form) - Option characters<br>/ - End of message                     |
| QPPSS. (Free Form)/<br>Example: QE0C7.23/<br>- Free Form Data Message<br>E0C7 Program number<br>23 - SE #3              | Allows insertion of program<br>options to specific programs<br>within the SEVA or Reconfig-<br>uration program.                                                                                 | Q - Message type<br>Must be included<br>PPSS - Program number<br>Must be included<br>(Free Form) - End of message |
| / - End of message                                                                                                    |                                                                                                    |                                                                                                    |

## S (Alter Sense Switch) Messages

S0.HHHHHHHH/

Change Monitor Sense Switches

Example: S0.0000111F/ S - Sense Switch message 0. - Defines Monitor Sense Switches 0000111F-Sense Switch Configuration (0000 0000 0000 0000 0001 0001 0001 1111) / - End of message

- S Message type
  0 Monitor Sense Switc
  . Must be included
  HHHHHHHH Sense Switch Data
  (Refer to Fig. 5)
  - / End of message

.

103364

M-17

|                                                                                                    | S (Alter Sense Switch) M                                                                                                    | Messages                                                                              |
|----------------------------------------------------------------------------------------------------|----------------------------------------------------------------------------------------------------|---------------------------------------------------------------------------------------|
| Format                                                                                               | Purpose                                                                                                    | Definition of Character                                                               |
| SPPSS.HHHHHHHH/                                                                                      | Change a specific proc<br>Sense Switches                                                                                                    | gram's                                                                                |
| Example: S10Al,0000 2044<br>S - Sense Switch me<br>10Al Program number<br>0000204A - Sense Switch Co | /<br>ssage<br>onfiguration                                                                                                    | S - Message type<br>PPSS - Program number<br>Must be included                         |
|                                                                                                    |                                                                                                    | HHHHHHHH - Sense Switch Data<br>(Refer to Program<br>Write-Ups)<br>/ - End of message |
| SS0.DDDD/                                                                                            | Set Monitor Sense Swit<br>(Short Set Format)                                                                                                    | tches                                                                                 |
| Example: SS0.24.28/                                                                                  |                                                                                                    | S - Set                                                                               |
| S - Set                                                                                              |                                                                                                    | S - Message type                                                                      |
| S - Sense Switch me                                                                                  | ssage                                                                                                    | 0 - Monitor Sense Switc                                                               |
| 0 Defines Monitor                                                                                    | : Sense Switches                                                                                                    | Must be included                                                                      |
| 24 Sense Switch #2                                                                                   | 24 . The second second seco | DD - Sense Switch (decin                                                              |
| 28 - Sense Switch #2                                                                                 | 28                                                                                                    | DD - Additional Sense Sw                                                              |
| / - End of message                                                                                   |                                                                                                    | / - End of message                                                                    |
|                                                                                                    |                                                                                                    |                                                                                       |
| SSPPSS.DDDD/                                                                                         | Set a specific program<br>Sense Switches (Short                                                                                                    | n's                                                                                   |
| Example: SS6251.19.25/                                                                               | Set Format)                                                                                                    |                                                                                       |
| S - Set                                                                                              |                                                                                                    | S - Set                                                                               |
| S - Sense Switch me                                                                                  | ssage                                                                                                    | S - Message type                                                                      |
| 6251 Program number                                                                                  |                                                                                                    | PPSS - Program number                                                                 |
| 19 Sense Switch #1                                                                                   | .9                                                                                                    | Must be included                                                                      |
| 25 - Sense Switch #2                                                                                 | 25                                                                                                    | DD - Sense Switch (decin                                                              |
| / - End of message                                                                                   |                                                                                                    | DD - Additional Sense Sw                                                              |

| Format                       | Purpose                                                   | Definition of Characters |
|------------------------------|-----------------------------------------------------------|--------------------------|
| RS0.DD,DD/                   | <b>Res</b> et Monitor Sense Switches (Short Reset Format) |                          |
| Example: RS0.16.20/          |                                                           |                          |
| R - Reset                    |                                                           | R - Reset                |
| S - Sense Switch message     |                                                           | S - Message type         |
| 0 - Defines Monitor Sense St | WITCHES                                                   | U - Monitor Sense Switch |
| 10 Sense Switch #10          |                                                           | DD - Sense Switch (decim |
| 20 - Sense Switch #20        |                                                           | DD - Additional Sense Sw |
| / Ind of message             |                                                           | / - End of message       |
|                              |                                                           |                          |
| PSPPSS DD DD/                | Reset a specific program's                                |                          |
|                              | Sense Switches (Short                                     |                          |
| Example: RS6251.22.31/       | Reset Format)                                             |                          |
| R - Reset                    |                                                           | R - Reset                |
| S - Sense Switch Message     |                                                           | S - Message type         |
| 6251 Program number          |                                                           | PPSS - Program number    |
| 22 Sense Switch #22          |                                                           | Must be included         |
| 31 - Sense Switch #31        |                                                           | DD - Sense Switch (decim |
| / - End of message           |                                                           | DD - Additional Sense Sw |
|                              |                                                           | / - Fnd of message       |
|                              |                                                           | / = End OI message       |
|                              |                                                           | / - End OI message       |
|                              |                                                           | / - End OI message       |
|                              |                                                           | / - End OI message       |
|                              |                                                           | / - End OI message       |

|                                                                                                    | T (Type Out) Messages                                                                            |                                                                                                    |
|----------------------------------------------------------------------------------------------------|--------------------------------------------------------------------------------------------------|----------------------------------------------------------------------------------------------------|
| Format                                                                                                    | Purpose                                                                                          | Definition of Characters                                                                                                    |
| TA.AAAAAA.CCCC/                                                                                                    | Causes printout of specific amo<br>of bytes from a specified locat<br>in core                    | unt<br>ion                                                                                                    |
| T - Type message<br>A Type of T message<br>1000 Hex Address of first byt<br>10Fl - Number of bytes to be se<br>typed (Hex)<br>/ - End of message                                   | te printout<br>equentially                                                                       | <pre>T - Message type<br/>A - Type of T message<br/> Must be included<br/>AAAAAA - Core Address<br/> Must be included<br/>CCCC - Amount of bytes to<br/>be printed (hex)<br/>/ - End of message</pre> |
| TPPSS.AAAAAA.CCCC/                                                                                                    | Causes printout of specific<br>amount of bytes from specified<br>location of a program loaded in |                                                                                                    |
| Example: Tl156.1000.00FF/<br>T - Type message<br>1156 Program number<br>1000 Hex Address of first<br>byte typed<br>00FF - Amount of bytes typed<br>out (hex)<br>/ - End of message | core                                                                                             | <pre>T - Message type PPSS - Program number Must be included AAAAAA - Absolute core location Must be included CCCC - Amount of bytes typed out (hex) / - End of message</pre>                         |
| TPPSS/<br>Example: Tl156/<br>T - Type Out message<br>1156 - Program number<br>/ - End of message                                                                                   | Types complete Diagnostic Pro-<br>gram<br>NOTE: Section 'PPSS' must be<br>an active section.     | T - Message type<br>PPSS - Program number<br>/ - End of message                                                                                                    |

U (Define System) Messages

## Format

M-21

1006 268

Purpose

Definition of Characters

U-\_\_\_\_\_\_\_\_

Defines system available to Monitor for use or for testing against Diagnostics.

| Example: | Ull.21. | 31.4 | 41,0 | 0,1, | ,2,3 | .61, | 63, | 6B. | C1. | 66/ |  |
|----------|---------|------|------|------|------|------|-----|-----|-----|-----|--|
|          |         |      |      |      |      |      |     |     |     |     |  |

| U -<br>11      | Define message<br>CE #l        |                                       | en al de la composition de la composition de la composition de la composition de la composition de la composit<br>La composition de la composition de la composition de la composition de la composition de la composition de la c | _Variable   | • Message<br>• Define Sy | stem              |
|----------------|--------------------------------|---------------------------------------|----------------------------------------------------------------------------------------------------|-------------|--------------------------|-------------------|
| 21<br>31       | SE #1<br>IOCE #1               |                                       |                                                                                                    | · · · · / - | (Refer to<br>• End of me | Fig. #1)<br>ssage |
| 41, -          | TCU #1<br>TD #0                |                                       |                                                                                                    |             |                          |                   |
| 1, -<br>2, -   | TD #1<br>TD #2                 |                                       |                                                                                                    |             |                          |                   |
| 3<br>61        | TD #3<br>Reader (2540)         |                                       |                                                                                                    |             | •                        |                   |
| 63, -<br>6B, - | Printer (1403)<br>Punch (2540) |                                       |                                                                                                    |             | •                        |                   |
| C1             | PAM #1<br>PAM #1 Typewriter    | • • • • • • • • • • • • • • • • • • • |                                                                                                    |             |                          |                   |
| / -            | End of message                 | •                                     |                                                                                                    |             |                          |                   |

# U (Define System) Messages

# MDM only

|      | UA. <u>Variable</u> /<br>Example: Same as basic U<br>message with addition of                     | Α. | Defines system available to<br>Monitor and bypass table-<br>clearing.<br>U - Message type<br>A - Bypass table-<br>clearing<br>- Must be included<br>(Refer to Figure #1)<br>/ - End of message              |
|------|---------------------------------------------------------------------------------------------------|----|----------------------------------------------------------------------------------------------------|
|      | USNVariable/<br>Example: Same as basic U<br>message with addition of SN                           |    | Defines system available to U - Message type<br>Monitor and defines the main- SN - System state (S0,S1,S<br>tenance system state · - Must be included<br>· - End of message                                 |
| M-22 | UASN <u>Variable</u><br>UASN <u>Variable</u><br>Example: Combination of the<br>above two formats. |    | Defines system available to U - Message type<br>Monitor, bypasses table- A - Bypass table-clearing<br>clearing, and defines the SN - System state(S0,S1,S2<br>maintenance system state Must be included<br> |

V (Verify Pending Load) Message

### MDM only

## Purpose

# Verifies preceding Load Message and allows loading

V - Message type
/ - End of message

Definition of Characters

### W (Withdraw) Message

Remove Unit from Monitor UDT

Example: W,523/
W, - Withdraw message
523 - IOCE #2, Sel Chan #1, TCU #2, Tape Drive #3
// - End of message

W - Message type
, - Must be included
CUU - I/O Device
/ - End of message

## Z (Process Select Storage)Messages

MDM only

Assign which CE will control program loaded in future Load Messages

Example: Z.2/

Format

V - Verify message

/ - End of message

Example: V/

Z. - Process Select message

2 - CE #2

/ - End of message

- Z Message type
- . Must be included
- C CE number
- / End of message

.

z.C/

R

N

ω

1006768

W,CUU/

V/

Z (Process Select Storage) Messages

## MDM only

## Purpose

Assigns which SE programs loaded from future Load Messages will be loaded in.

- Z Message type
- S SE number
- / End of message

Definition of Characters

## zs.c/

101 100

Example: Z2.2/
Z - Process Select message
2. - SE #2
2 - CE #2
/ - End of message

/ - End of message

Z - Process Select message

Assigns what CE will control, and which SE programs loaded by future load messages will enter.

- Z Message type
- S SE number
- . Must be included
- C CE number
- / End of message

# Format

Example: Z4/

4 - SE #4

ZS/

## 1 (Read Input Device Again) Message

## Format

## Purpose

## Definition of Characters

1PPSS/

- Example: 11156/
  - 1 Read Input Device Again message. 1156 - Program number / - End of Message
- Request the Monitor to automatically read the input device again. (Terminates read when B/ is encountered.)

l - Message type PPSS - Program number / - End of message

## UNIT SYMBOLIC ADDRESSES

## FIGURE #1

| APPOO0CUU/<br>Message | APP/ (MDM)<br>Message | Unit Identification                                                                                  |  |  |  |  |
|-----------------------|-----------------------|----------------------------------------------------------------------------------------------------|--|--|--|--|
| -                     | lx                    | CE X                                                                                                 |  |  |  |  |
|                       | 2X                    | SE X                                                                                                 |  |  |  |  |
|                       | 3X                    | IOCE X                                                                                               |  |  |  |  |
| 40                    |                       | Tape Drive                                                                                           |  |  |  |  |
|                       | 4x,y,,y               | TCU X with attached tape<br>drives of device addresses<br>of Y,,and Y.                               |  |  |  |  |
| -                     | 5X                    | DE X                                                                                                 |  |  |  |  |
| 62                    | 62                    | 2540 Card Reader                                                                                     |  |  |  |  |
| 63                    | 63,X                  | 1403 Printer where X (1,2<br>or 3) is defined by the<br>position of the printer<br>in the MDM's UDT. |  |  |  |  |
| 66                    | 66                    | 1052 Printer-Keyboard*                                                                               |  |  |  |  |
| 6B                    | 6B                    | 2540 Card Punch                                                                                      |  |  |  |  |
| 6C                    | 6C                    | Console                                                                                              |  |  |  |  |
| 80                    | 8X,Y,,Y               | SCU X with attached DSU's<br>with Device Addresses of<br>Y,,and Y.                                   |  |  |  |  |
| 90                    | 9X                    | <b>RCU</b> X. Define none or one<br>per IOCE                                                         |  |  |  |  |
| AO                    | AX                    | Channel-to-Channel<br>Adapter X                                                                      |  |  |  |  |
| BO                    | BX                    | DAU X                                                                                                |  |  |  |  |
| CC                    | СХ                    | PAM X Define none,<br>one, or two per IOCE.                                                          |  |  |  |  |

\* The 1052 is attached to the preceding PAM in the U-message or; if not preceding PAM is entered, to the console.

Revision 5 6/23/71

10 A7764

M-26

# UNIT OPTIONS FIGURE #2

|               |                 |                             |                          |                               | · · ·                    |                       |                                          |                                       |
|---------------|-----------------|-----------------------------|--------------------------|-------------------------------|--------------------------|-----------------------|------------------------------------------|---------------------------------------|
| I/O<br>Device | Bit O           | Bit l                       | Bit 2                    | Bit 3                         | Bit 4                    | Bit 5                 | Bit 6                                    | Bit 7                                 |
| Tape          | USASCII<br>Code | MODEL                       | Number -                 | Binary                        |                          |                       | Read<br>While<br>Write TCU               | Data<br>Converter                     |
| 2540          | USASCII<br>Code | Card<br>Image               | Punch-<br>Read-<br>Feed- | 51 Col.<br>Read               |                          |                       |                                          |                                       |
| 1403          | USASCII<br>Code | Selective<br>Tape<br>Lister | 60<br>Char-<br>acter Set | Universal<br>Character<br>Set | High<br>Speed<br>Version | 120 Print<br>Position | 01 = PN CHI10 = HN CHI11 = E PATOSECTION | AIN-NORM<br>AIN-SPEC<br>CH INTO<br>DN |
| RCU           |                 |                             |                          |                               |                          |                       |                                          | Expanded<br>Addressing                |
| DAU           |                 |                             |                          |                               |                          |                       | Two<br>Processor<br>Switch               | Multi-<br>Device<br>Attachment        |

PAM TYPE FIGURE #3

1. = AB PAM 2. = BC PAM 3. = AC PAM

ADAPTER TYPE

FIGURE #4

| 1. | GPI Adapter    |               |
|----|----------------|---------------|
| 2. | GPO Adapter    |               |
| 3. | INTI Adapter   |               |
| 4. | INTO Adapter   |               |
| 5. | TTYLL Adapter  |               |
| 6. | RVDP Adapter   | · · · · ·     |
| 7. | 1052 Adapter   |               |
| 8. | Test & Monitor | Adapter       |
| 9. | CD Adapter     | -             |
| Α. | FDEP Adapter   |               |
| в. | BP Adapter     | and the state |

## DIAGNOSTIC MONITOR SENSE SWITCH OPTIONS

Figure 5

|        | Sense S.W.<br>No. (Decimal) | Meaning When Clear                 | Meaning When Set                    | SDM | MDM        |
|--------|-----------------------------|------------------------------------|-------------------------------------|-----|------------|
|        | 0-14                        |                                    | (For Internal DM Use Only)          | 4   | ►<br> <br> |
|        | 15                          | Allow Forced CE Errors             | Inhibit Forced CE Errors            | Х   | X          |
| 1      | 16                          | Set Sequential Mode                | Set Multiprogramming Mode           | 1   | X          |
| 1      | 17                          | Set Simplex Mode                   | Set Multiprocessing Mode            | 19  |            |
|        | 18                          |                                    | (For Internal DM Use Only)          |     |            |
| i<br>I | 19                          | Format Logouts                     | Do Not Format Logouts               | X   | X          |
| M      | 20                          | Execute Section                    | Wait Before Executing Section       | X   | X          |
| -29    | 21                          | Allow Manual Intervention Sections | Bypass Manual Intervention Sections | X   | X          |
|        | 22                          | Print Environment On Error         | Do Not Print Environment On Error   | х   |            |
|        | 23                          | Do Not Print Cycle Count           | Print Cycle Count                   | X   | X          |
|        | 24                          | Print Section S and T Messages     | Do Not Print Section S & T Messages | x   | X          |
|        | 25                          | Do Not Halt On Error               | Halt On Error                       | x   | X          |
|        | 26                          | Do Not Repeat Entire Task Request  | Repeat Entire Task Request          |     | X          |
| 100    | 27                          | Allow Printing                     | Inhibit All Printing                | X   | Х          |
|        | 28                          | Print Logouts                      | Bypass Logout Printing              | X   | X          |
| 0      | 29                          | Allow Operational Printouts        | No Operational Printout             |     | X          |
|        | 30                          | Print Errors                       | Do Not Print Errors                 | X   | X          |
| · 1    | 31                          | Ignore Keyed-In Data Area          | Data Area Contains Keyed-In Message | X   |            |
| i      |                             |                                    |                                     | 1   |            |

|             |                 |            |                  |       |       |               |           |              |                         |               | -                      | - 2 | · · · ·        | 6                 |                                           | •• •   |          | -            |               |     |                | 1 |
|-------------|-----------------|------------|------------------|-------|-------|---------------|-----------|--------------|-------------------------|---------------|------------------------|-----|----------------|-------------------|-------------------------------------------|--------|----------|--------------|---------------|-----|----------------|---|
|             |                 | <b>.</b> . | ·•• ·            | ,<br> | <br>  |               |           | <br>         | a da mart               | а.<br>1. села | а. 1.251.<br>А. 1.251. | •   | <b>.</b>       |                   | in an an an an an an an an an an an an an |        | are pres | aan waan ing | · · · · · · · |     |                |   |
|             |                 |            |                  |       | - 1   |               | 5.1       |              |                         |               | , Ť                    | 184 | di.            |                   |                                           | ۲.,    | ÷.,      |              |               |     |                |   |
|             |                 |            |                  |       |       |               |           | ۰.           | e en se                 |               |                        |     | a a a          | 5 - 13 - <u>1</u> | њ. Т.,                                    | y      | ۰.       |              |               |     |                |   |
|             |                 |            |                  |       |       |               |           | ÷.,          |                         |               |                        |     |                |                   |                                           |        |          |              | · .           |     | ( <sup>+</sup> |   |
|             |                 |            |                  |       |       |               |           | -            |                         |               |                        |     |                |                   |                                           |        |          |              |               |     |                |   |
|             |                 |            |                  | ·     |       |               |           |              |                         | ÷             |                        |     | •              | •                 |                                           |        |          | · · · · ·    | W             |     |                |   |
|             |                 |            |                  |       |       |               |           |              |                         |               |                        |     |                |                   |                                           |        |          |              |               |     |                |   |
|             | 4 - 4<br>-<br>- |            |                  |       |       |               |           |              |                         | ļ,            |                        |     |                |                   |                                           |        |          |              |               |     |                |   |
|             |                 |            |                  |       |       |               |           |              |                         |               |                        |     |                |                   |                                           |        |          |              |               |     |                |   |
|             |                 |            |                  |       |       |               |           | ;            |                         |               |                        | •   |                |                   |                                           |        | e 1      |              |               |     |                |   |
|             |                 |            |                  |       |       |               |           |              |                         |               |                        |     |                | i.                | ;                                         |        |          |              |               |     |                |   |
|             |                 |            |                  | •     |       |               |           |              |                         | . :           |                        |     |                | • •               |                                           |        |          |              |               |     |                |   |
|             |                 |            | · . ·            |       |       |               |           |              | ÷ •                     |               |                        | *   |                | . 1               | 1.4<br>- 1.4                              |        |          |              |               |     |                |   |
|             |                 |            |                  |       | •     |               |           |              |                         |               |                        | \$  | 1.             |                   |                                           | ÷      |          |              |               |     |                |   |
|             | <i>,</i>        |            |                  |       | * *   | 2<br>E        |           |              |                         | 4             |                        |     | .,*            |                   |                                           |        |          | :            | . 4           | 3   |                |   |
|             |                 |            | *                |       |       | •             | 29        | ÷,           | ана<br>Марияна<br>Алана |               |                        |     |                | ÷.,               | 19 a.                                     |        |          |              |               | •   |                |   |
|             |                 | · ·        |                  |       | 1.    |               | 1 Å .     |              | ·                       |               |                        |     |                |                   |                                           |        |          | $t^{-1}$     |               |     |                |   |
|             | į,              | ŗ          |                  |       |       |               | .4        | -            |                         |               |                        |     |                |                   |                                           |        |          |              |               |     |                |   |
| ¥<br>1. 11. |                 | 4 Q        | i es<br>este est | r     |       | r a           |           |              | •                       | 4.<br>10      |                        |     | in<br>A<br>A A |                   |                                           |        |          |              |               | . • |                |   |
|             |                 |            |                  |       | 14    |               | **        |              |                         |               |                        |     |                |                   |                                           |        |          |              |               |     |                |   |
|             |                 |            |                  |       |       | -             |           |              |                         |               |                        |     |                |                   |                                           |        |          |              |               |     |                |   |
| •           |                 |            | :                |       |       | · .           |           |              |                         |               |                        |     |                |                   |                                           |        |          |              |               |     |                |   |
|             |                 |            |                  |       |       |               |           |              |                         |               | 11 M.                  |     |                |                   |                                           |        |          |              |               |     |                |   |
|             | 1               |            | 5                |       |       | •••           |           |              |                         | • • •         |                        |     |                |                   |                                           |        |          |              |               |     |                |   |
|             |                 |            | ÷                |       |       |               | ,<br>     |              |                         |               |                        |     |                |                   |                                           |        |          |              |               | •   |                |   |
|             | * .             |            |                  |       |       |               | 4         | 6            | 1 .<br>•                |               | 2<br>10                |     |                |                   | •.                                        |        |          | 2            | 1             |     | •              |   |
| ,           |                 |            |                  | ,     | С. ,  |               |           | -            | *                       |               |                        |     |                |                   | 1                                         |        |          |              |               |     |                |   |
| 2           |                 | `          | н<br>25          |       |       |               |           | i di<br>Alta |                         |               |                        |     | τÇ             |                   |                                           |        |          |              |               |     |                |   |
|             |                 | ,          |                  |       |       |               |           | e<br>A       |                         |               |                        |     |                |                   |                                           |        |          |              |               |     |                |   |
|             |                 |            | ł                |       |       |               |           | • •          | ۰ ج<br>۰ .<br>۰ .       |               | 1.10                   |     |                |                   |                                           |        |          |              | L.            |     |                |   |
|             |                 |            |                  |       |       | ÷.,           |           |              |                         |               |                        |     |                |                   | •                                         |        |          |              |               |     |                |   |
|             |                 |            |                  | :     |       |               | 3 :-<br>- | ,<br>,       | -                       | , Å           |                        | 4   | •              |                   |                                           | ••     | ÷.,      |              |               |     |                |   |
|             |                 |            |                  |       |       | ан н. н.<br>Т |           | •            |                         | . 1.7.        | • .                    |     | ·              |                   |                                           | • 18 · |          |              | 14 M          |     |                |   |
|             |                 |            |                  |       | ***** |               |           |              |                         |               |                        |     |                |                   |                                           |        |          |              |               |     |                |   |
|             |                 |            |                  |       |       |               |           |              |                         |               |                        |     |                |                   |                                           |        |          |              |               |     | (              |   |

# APPENDIX N

SYSTEM MAINTENANCE MONITOR CONSOLE (SMMC)

CABLE CONNECTOR PIN ASSIGNMENTS

# APPENDIX N

# 9020D SC to SMMC Pin Assignment

| Connec      | tor $\#1$ UIS-S3-C2     |     |                          |
|-------------|-------------------------|-----|--------------------------|
| Pin         | Line Name               | Pin | Line Name                |
| в02         | Config. Reg-1 CE-1      | G02 | Config. Reg-1 Storage 12 |
| D02         | Gnd Return              | J02 | Gnd Return               |
| B03         | Config. Reg-1 CE-2      | G03 | Config. Reg-l PAM-l      |
| D03         | Config. Reg-1 CE-3      | J03 | Config. Reg-l PAM-2      |
| в04         | Config. Reg-1 CE-4      | G04 | Config. Reg-l PAM-3      |
| D04         | Config. Reg-l IOCE-l    | J04 | Config. Reg-l TCU-l      |
| в05         | Config. Reg-1 IOCE-2    | G05 | Config. Reg-l TCU-2      |
| D05         | Config. Reg-l IOCE-3    | J05 | Config. Reg-l TCU-3      |
| в06         | Config. Reg-1 Storage 1 | G06 | Config. Reg-2 CE-1       |
| D06         | Config. Reg-l Storage 2 | J06 | Config. Reg-2 CE-2       |
| в07         | Gnd Return              | G07 | Gnd Return               |
| D07         | Config. Reg-l Storage 3 | J07 | Config. Reg-2 CE-3       |
| в08         | Config. Reg-1 Storage 4 | G08 | Config. Reg-2 CE-4       |
| D08         | Gnd Return              | J08 | Gnd Return               |
| в09         | Config. Reg-1 Storage 5 | G09 | Config. Reg-2 IOCE-1     |
| D <b>09</b> | Config. Reg-l Storage 6 | J09 | Config. Reg-2 IOCE-2     |
| в10         | Config. Reg-l Storage 7 | G10 | Config. Reg-2 IOCE-3     |
| D10         | Config. Reg-l Storage 8 | J10 | Config. Reg-2 Storage l  |
| B11         | Config. Reg-1 Storage 9 | G11 | Config. Reg-2 Storage 2  |

Revision 5 6/23/71

1005 764

N-2

# Connector #1 (contd.)

| Pin | Line Name                | Pin         | Line Name               |
|-----|--------------------------|-------------|-------------------------|
| D11 | Config. Reg-l Storage 10 | J11         | Config. Reg-2 Storage 3 |
| B12 | Config. Reg-l Storage ll | G1 <b>2</b> | Config. Reg-2 Storage 4 |
| D12 | Config. Reg-1 SCU-1      | J12         | Config. Reg-1 SCU-3     |
| B13 | Gnd Return               | G13         | Gnd Return              |
| D13 | Config. Reg-1 SCU-2      | J13         | Config. Reg-2 SCU-1     |

Revision 5 6/23/71

# Connector #2 01S-S3-D2

| <u>Pin</u> | Line Name                | <u>Pin</u> | Line Name                |
|------------|--------------------------|------------|--------------------------|
| B02        | Config. Reg-2 Storage 5  | G02        | Config. Reg-3 IOCE-1     |
| D02        | Gnd Return               | J02        | Gnd Return               |
| B03        | Config. Reg-2 Storage 6  | G03        | Config. Reg-3 IOCE-2     |
| D03        | Config. Reg-2 Storage 7  | J03        | Config. Reg-3 IOCE-3     |
| B04        | Config. Reg-2 Storage 8  | G04        | Config. Reg-3 Storage l  |
| D04        | Config. Reg-2 Storage 9  | J04        | Config. Reg-3 Storage 2  |
| B05        | Config. Reg-2 Storage 10 | G05        | Config. Reg-3 Storage 3  |
| D05        | Config. Reg-2 Storage ll | J05        | Config. Reg-3 Storage 4  |
| B06        | Config. Reg-2 Storage 12 | G06        | Config. Reg-3 Storage 5  |
| D06        | Config. Reg-2 PAM-1      | J06        | Config. Reg-3 Storage 6  |
| B07        | Gnd Return               | G07        | Gnd Return               |
| D07        | Config. Reg-2 PAM-2      | J07        | Config. Reg-3 Storage 7  |
| B08        | Config. Reg-2 PAM-3      | G08        | Config. Reg-3 Storage 8  |
| D08        | Gnd Return               | J08        | Gnd Return               |
| B09        | Config. Reg-2 TCU-1      | G09        | Config. Reg-3 Storage 9  |
| D09        | Config. Reg-2 TCU-2      | J09        | Config. Reg-3 Storage 10 |
| B10        | Config. Reg-2 TCU-3      | G10        | Config. Reg-3 Storage ll |
| D10        | Config. Reg-3 CE-1       | J10        | Config. Reg-3 Storage 12 |
| B11        | Config. Reg-3 CE-2       | G11        | Config. Reg-3 PAM-1      |
| Dll        | Config. Reg-3 CE-3       | J11        | Config. Reg-3 PAM-2      |
| B12        | Config. Reg-3 CE-4       | G12        | Config. Reg-3 PAM-3      |
| D12        | Config. Reg-2 SCU-2      | J12        | Config. Reg-3 SCU-1      |
| B13        | Gnd Return               | G13        | Gnd Return               |
| D13        | Config. Reg-2 SCU-3      | J13        | Config. Reg-3 SCU-2      |
|            |                          |            |                          |

Revision 5 6/23/71

ORSZLY

N-4

Connector #3 01S-S3-E2

| Pin         | Line Name        |                                                                                                    | Pin | Line Name                |
|-------------|------------------|----------------------------------------------------------------------------------------------------|-----|--------------------------|
| B02         | Config. Reg-3 TC | CU-1                                                                                                    | G02 | Config. Reg-4 Storage 9  |
| D <b>02</b> | Gnd Return       | ander<br>Antonio de la composición de la composición de la composición de la composición de la composición de la composi<br>Antonio de la composición de la composición de la | J02 | Gnd Return               |
| B03         | Config. Reg-3 TC | CU-2                                                                                                    | G03 | Config. Reg-4 Storage 10 |
| D03         | Config. Reg-3 TC | CU-3                                                                                                    | J03 | Config. Reg-4 Storage 11 |
| B04         | Config. Reg-4 CI | E-1                                                                                                    | G04 | Config. Reg-4 Storage 12 |
| D04         | Config. Reg-4 CH | E-2                                                                                                    | J04 | Config. Reg-4 PAM-1      |
| B05         | Config. Reg-4 CI | E-3                                                                                                    | G05 | Config. Reg-4 PAM-2      |
| D05         | Config. Reg-4 CH | E-4                                                                                                    | J05 | Config. Reg-4 PAM-3      |
| B06         | Config. Reg-4 IC | OCE-1                                                                                                    | G06 | Config. Reg-4 TCU-1      |
| D06         | Config. Reg-4 IC | OCE-2                                                                                                    | J06 | Config. Reg-4 TCU-2      |
| B07         | Gnd Return       |                                                                                                    | G07 | Gnd Return               |
| D07         | Config. Reg-4 IC | OCE-3                                                                                                    | J07 | Config. Reg-4 TCU-3      |
| B08         | Config. Reg-4 St | torage l                                                                                                    | G08 | Mode Ind. Alpha-A        |
| D08         | Gnd Return       |                                                                                                    | J08 | Gnd Return               |
| B09         | Config. Reg-4 St | torage 2                                                                                                    | G09 | Mode Ind. Alpha-B        |
| D09         | Config. Reg-4 St | torage 3                                                                                                    | J09 | Mode Ind. Alpha-C        |
| B10         | Config. Reg-4 St | torage 4                                                                                                    | G10 | Mode Ind. Numeric-1      |
| D10         | Config. Reg-4 St | torage 5                                                                                                    | J10 | Mode Ind. Numeric-2      |
| B11         | Config. Reg-4 St | torage 6                                                                                                    | Gll | Mode Ind. Numeric-3      |
| Dll         | Config. Reg-4 St | torage 7                                                                                                    | J11 | Mode Ind. Numeric-4      |
| B12         | Config. Reg-4 St | torage 8                                                                                                    | G12 | Mode Ind. Numeric-5      |
| D12         | Config. Reg-3 SC | CU-3                                                                                                    | J12 | Mode Ind. Numeric-6      |
| B13         | Gnd Return       |                                                                                                    | G13 | Gnd Return               |
| D13         | Config. Reg-4 SC | CU-1 .                                                                                                    | J13 | Mode Ind. Numeric-7      |
|             |                  |                                                                                                    |     |                          |

Revision 5 6/23/71

10A1764

N-5

## Connector #4 01S-S3-B2

| Pin | Line Name             | Pin   | Line Name           |
|-----|-----------------------|-------|---------------------|
| B02 | Power Check CE-1      | G02   | Power Check PAM-1   |
| D02 | Gnd Return            | J02   | Gnd Return          |
| B03 | Power Check CE-2      | G03   | Power Check PAM-2   |
| D03 | Power Check CE-3      | J03   | Power Check PAM-3   |
| в04 | Power Check CE-4      | G04   | Power Check TCU-1   |
| D04 | Power Check IOCE-1    | J04   | Power Check TCU-2   |
| B05 | Power Check IOCE-2    | G05   | Power Check TCU-3   |
| D05 | Power Check IOCE-3    | J05   | Power Check SCU-1   |
| B06 | Power Check Storage 1 | G06   | Power Check SCU-2   |
| D06 | Power Check Storage 2 | J06   | Power Check SCU-3   |
| в07 | Gnd Return            | G07   | Gnd Return          |
| D07 | Power Check Storage 3 | J07   | Spare               |
| в08 | Power Check Storage 4 | G08   | Spare               |
| D08 | Gnd Return            | J08   | Gnd Return          |
| в09 | Power Check Storage 5 | G09   | Spare               |
| D09 | Power Check Storage 6 | J09   | Spare               |
| B10 | Power Check Storage 7 | G10   | Spare               |
| D10 | Power Check Storage 8 | J10   | Spare               |
| Bll | Power Check Storage 9 | Gll   | Spare               |
| Dll | Power Check Storage 1 | 0 J11 | Spare               |
| B12 | Power Check Storage 1 | 1 G12 | Spare               |
| D12 | Power Check Storage 1 | 2 J12 | Config. Reg-4 SCU-2 |
| B13 | Gnd Return            | G13   | Gnd Return          |
| D13 | Spare                 | J13   | Config. Reg-4 SCU-3 |
|     |                       |       |                     |

Revision 5 6/23/71

10B4764

N-6

# 9020E CC to SMMC Pin Assignment

N-7

| Connector # | 1 01S-A5-A1             |
|-------------|-------------------------|
|             |                         |
| Pin         | Line Name               |
| B02         | -Data                   |
| D02         | +Data                   |
| B04         | -Clock                  |
| B03         | +Clock                  |
| D04         | -Transfer               |
| D05         | +Transfer               |
| B07         | -Disabled               |
| B05         | +Disabled               |
| D06         | -Fault                  |
| D07         | +Fault                  |
| B09         | -Help                   |
| B08         | +Help                   |
| D09         | -Request                |
| D10         | +Request                |
| B12         | -Interlock              |
| B10         | +Interlock              |
| D11         | -Power Monitor Tripped  |
| D12         | +Power Monitor Tripped  |
| D13         | -Power Monitor Override |
| B13         | +Power Monitor Override |
| D08         | Ground                  |
|             |                         |

1001764 Imp,

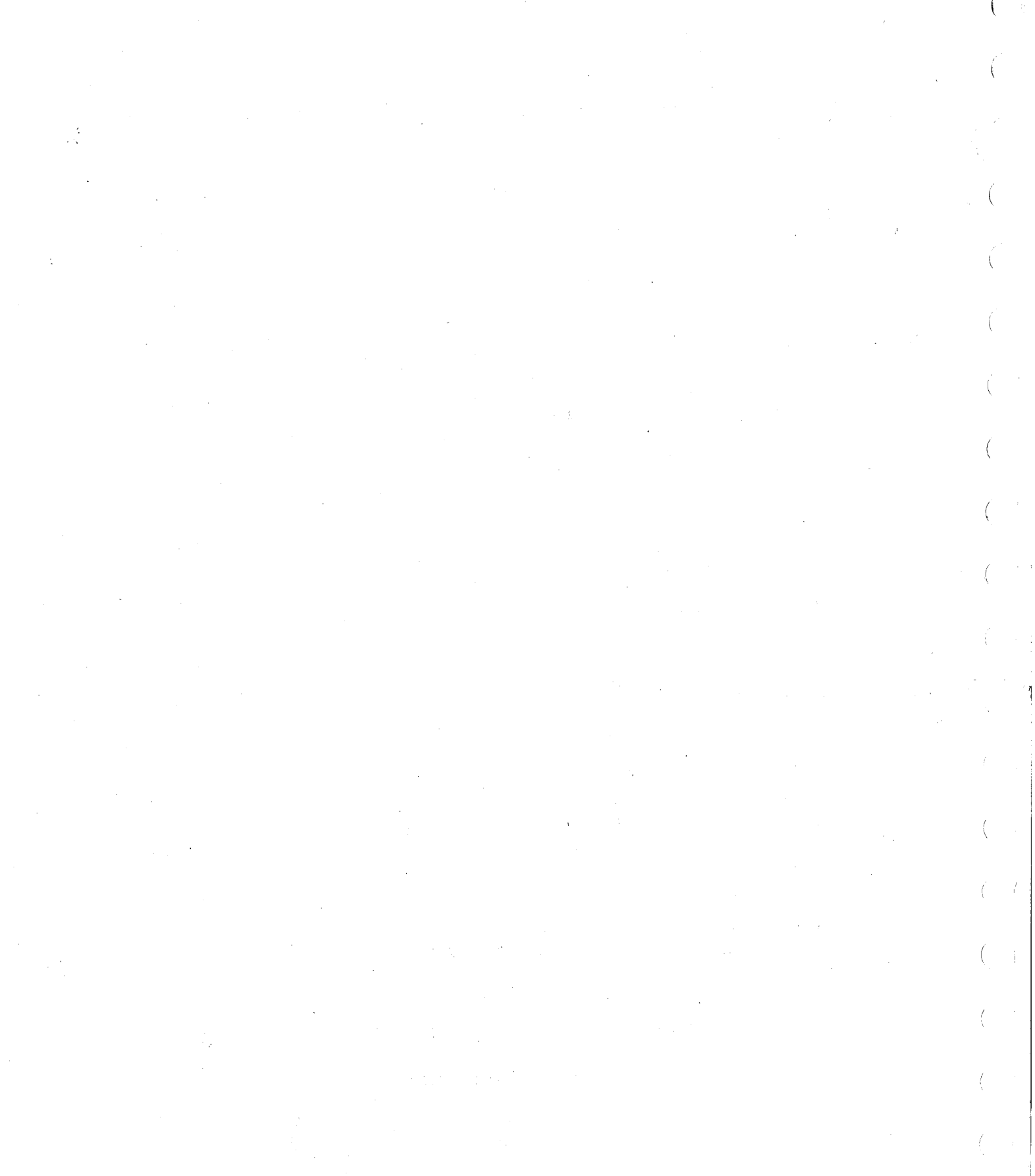